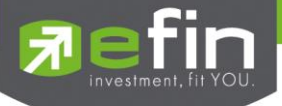

# USER MANUAL eFin Trade Classic

|     | STOCK INFORMATION |            |     | MARKET INDICATOR       |          |
|-----|-------------------|------------|-----|------------------------|----------|
|     | TOP 500           | TE11       | 16. | Ticker                 | 6591     |
|     |                   | 1F21       |     | Market Indicator       | (F111    |
|     |                   | 1F31       | 18. | View News              | [Ctrl+N] |
|     |                   |            | 19. | Stock History          | [Ctrl+H] |
|     |                   | [Ctr1+B]   |     |                        |          |
|     |                   | [Ctr1+P]   |     | View Order             | [F6]     |
|     |                   | [Ctrl+L]   |     | View Customer          | [#8]     |
|     |                   | [Ctr1+F]   |     |                        |          |
|     |                   |            |     | Buy Order Entry        | [NumLok] |
|     | MOST ACTIVE       |            |     | Bell Order Entry       | E1       |
|     |                   | [F4]       |     | One-Line Order Entry   | 6/1      |
|     |                   | [F5]       |     |                        | E*1.     |
|     |                   | [Shift+F5  |     |                        | [+]      |
|     | Host Swing        | [Ctr1+W]   |     |                        |          |
|     |                   | [Ctrl+K]   |     | Cancel Order by Broup  | [Ctr1+R] |
|     |                   | [Ctrl+1]   |     | View Customer by Stock | [Ctr1+C] |
|     |                   | [Ctr1+2]   |     |                        |          |
|     |                   |            |     |                        | [Ctr1+Z] |
|     | Select Funct      | tion Menu: |     |                        |          |
| SET |                   | 415M SET   |     | NAT TO THE MATCH 16    | 38:31 31 |
|     |                   |            |     |                        |          |
|     |                   |            |     |                        |          |
|     |                   |            |     |                        |          |
|     |                   |            |     |                        |          |

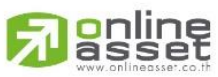

ONLINE ASSET COMPANY LIMITED

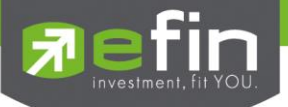

| Project Name | : User Manual efin Trade Classic |
|--------------|----------------------------------|
| Version      | : 2.0.5                          |

Date : 23/07/2018

Revision History

C = Created

A = Added M = Modified

ied D = Deleted

| Date Started | Date Finished | Version | CAMD | Description                    | Author           |
|--------------|---------------|---------|------|--------------------------------|------------------|
| 16/05/2014   |               | 2.0.3   | С    | User Manual efin Trade Classic | Ms. Tanakarn T.  |
| 14/07/2017   | 20/07/2017    | 2.0.4   | М    | User Manual efin Trade Classic | Ms. Kamolphan P. |
| 23/07/2018   | 23/07/2018    | 2.0.5   | A    | SETCLMV, SETTHSI               | Kamolphan P.     |

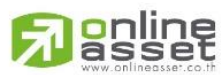

#### ONLINE ASSET COMPANY LIMITED

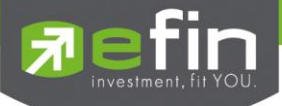

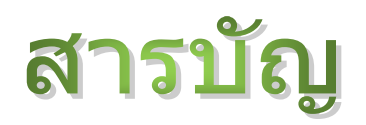

| การเข้าสู่โปรแกรมการใช้งาน (Log in)                                                            | 5  |
|------------------------------------------------------------------------------------------------|----|
| การแสดงข้อมูล รายละเอียดของหลักทรัพย์ (STOCK INFORMATION)                                      | 7  |
|                                                                                                | 7  |
| Stock By Price (หน้าจอติดตามสภาวะตลาด)                                                         | 9  |
| Stock In Play (ช่วงราคาพื้นจนถึงราคาเพดาน)                                                     | 13 |
| Sale By Time (รายการซื้อขายตามเวลา)                                                            | 17 |
| Sale By Price (รายการซื้อขายที่ราคาต่างๆ)                                                      | 19 |
| View Odd Lot (กระดานเศษหุ้น)                                                                   | 21 |
| Stock Information (รายละเอียดหลักทรัพย์)                                                       | 23 |
| ข้อมูลแสดงความเคลื่อนไหวและสภาวะของตลาดหลักทรัพย์                                              | 27 |
| Most Active (ตราสารที่มีมูลค่าการซื้อขายสูงสุด)                                                | 27 |
| Gainers (ตราสารที่ราคาซื้อขายเปอร์เซ็นต์เพิ่มขึ้นมากที่สุด)                                    | 29 |
| Loser (ตราสารที่ราคาซื้อขายเปอร์เซ็นต์ลดลงมากที่สุด)                                           |    |
| Most Swing (ตราสารที่ราคาซื้อขายสูงสุดกับต่ำสุดต่างกันเปอร์เซ็นต์มากที่สุด)                    | 32 |
| Best Projected Open Price (ตราสารที่ราคาค <sup>่</sup> าดการณ์ราคาเปิด เปอร์เซ็นต์ที่ดีที่สุด) | 34 |
| Best Open-1 Price (ตราสารที่ราคาเปิดภาคเช้า เปอร์เซ็นต์ที่ดีที่สุด)                            |    |
| Best Open-2 Price (ตราสารที่ราคาเปิดภาคบ่าย เปอร์เซ็นต์ที่ดีที่สุด)                            |    |
| Ticker (รายการซื้อขายระหว่างวัน)                                                               | 40 |
| Market Indicator (ภาพรวมของตลาด)                                                               | 44 |
| View News (ข่าวเกี่ยวกับหลักทรัพย์)                                                            | 51 |
| Stock History (ข้อมูลของหลักทรัพย์เมื่อวันทำการก่อน)                                           | 53 |
| สถานะคำสั่งซื้อขาย                                                                             |    |
| View Order (รายการคำสั่งซื้อขาย)                                                               | 56 |
| Cancel Order (การยกเลิกคำสั่งซื้อ/ขาย)                                                         | 60 |
| View Customer (การแสดงข้อมูลของลูกค้า)                                                         | 61 |

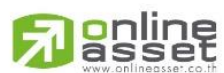

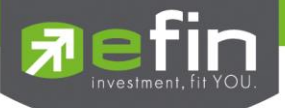

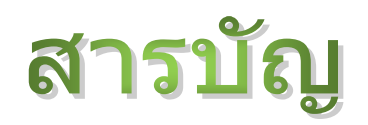

| การส่งคำสั่งซื้อขาย                                                      | 86  |
|--------------------------------------------------------------------------|-----|
| Buy / Sell Order Entry                                                   | 86  |
| One-Line Order Entry                                                     | 90  |
| Short Sell Order Entry                                                   | 91  |
| Cover Short Order Entry                                                  | 95  |
| Cancel Order by Group (การยกเลิกคำสั่งซื้อ/ขายแบบกลุ่ม)                  | 98  |
| View Customer by Stock (การยกเลิกคำสั่งซื้อ/ขายหลักทรัพย์ตามลูกค้า/หุ้น) | 100 |
| Save Pincode                                                             | 104 |
| Exit (การออกจากหน้าจอ)                                                   | 105 |
| Font (การตั้งค่าตัวอักษร)                                                | 107 |

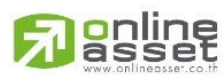

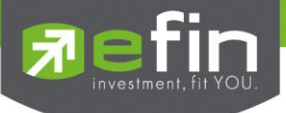

## การเข้าสู่โปรแกรมการใช้งาน (Log in) วัตถุประสงค์

เจ้าหน้าที่ฝ่ายหลักทรัพย์ (ผู้ใช้งาน) จะต้องทำการติดต่อกับเจ้าหน้าที่ฝ่ายคอมพิวเตอร์ผู้ดูแลระบบงานนี้ก่อน เพื่อให้ผู้ใช้งานมีรายชื่ออยู่ในฐานข้อมูลจึงจะดำเนินการใช้ระบบงานนี้ได้ การทำงานของระบบงานจะทำการตรวจสอบจะให้ เฉพาะผู้ที่มีสิทธิ์เท่านั้นที่สามารถใช้งานการส่งคำสั่งต่างๆในระบบได้ และทำการป้องกันไม่ให้ผู้ไม่มีสิทธิ์เข้ามาในระบบการทำงาน ได้

้อนึ่ง เมื่อผู้ใช้งานมีชื่ออยู่ในฐานข้อมูลแล้ว จะสามารถดำเนินการเข้าสู่ระบบงานและใช้ระบบงานได้ตามขั้นตอน

## ก่อนการใช้งาน

ผู้ใช้งานจะต้องมีข้อมูลดังนี้

- ชื่อเข้าใช้งาน (User Id) ซึ่งจะเป็นเลขที่บัญชีของลูกค้า
- รหัสผ่าน (Password) จากเจ้าหน้าที่ผู้ดูแลระบบงานก่อน

## เริ่มการใช้งาน

- 1) ระบบจะแสดงหน้าจอ Log In เพื่อเข้าสู่หน้าจอ efinTrade Classic
- 2) ป้อนรหัสผ่าน (Password)ที่ได้รับมา
- หลังจากที่ป้อนรหัสผ่านแล้ว จะเข้าสู่หน้าจอฟังก์ชั่นเมนูการใช้งานทันที

|     | STOCK INFORMATION         |            |                   | MARKET INDICATOR        |          |
|-----|---------------------------|------------|-------------------|-------------------------|----------|
|     | ТОР ВВО                   | [F1]       | 16.               | Ticker                  | [F9]     |
|     | Stock By Price            | [F2]       | 17.               | Market Indicator        | [F11]    |
| З.  | Stock In Play             | [F3]       | 18.               | View News               | [Ctrl+N] |
|     |                           |            | 19.               | Stock History           | [Ctrl+H] |
| 5.  | Sale By Time              | [Ctrl+B]   |                   |                         |          |
| 6.  | Sale By Price             | [Ctrl+P]   | 21.               | View Order              | [F6]     |
|     | View Odd Lot              | [Ctrl+L]   | 22.               | View Customer           | [F8]     |
| 8.  | Stock Information         | [Ctrl+F]   |                   |                         |          |
|     |                           |            | 23.               | Buy Order Entry         | [NumLck] |
|     | MOST ACTIVE               |            | 24.               | Sell Order Entry        | [-]      |
| 9.  | Most Active               | [F4]       | 25.               | One-Line Order Entry    | [/]      |
| 10. | Gainer                    | [F5]       | <mark>26</mark> . | Short Sell Order Entry  | [*]      |
| 11. | Loser                     | [Shift+F5] | 27.               | Cover Short Order Entry | [+]      |
| 12. | Most Swing                | [Ctrl+W]   |                   |                         |          |
| 13. | Best Projected Open Price | [Ctrl+K]   | 28.               | Cancel Order by Group   | [Ctrl+R] |
| 14. | Best Open-1 Price         | [Ctrl+1]   | 29.               | View Customer by Stock  | [Ctrl+C] |
| 15. | Best Open-2 Price         | [Ctrl+2]   |                   |                         |          |
|     |                           |            |                   |                         |          |
|     |                           |            | 99.               | Exit                    | [Ctrl+Z] |
|     | Select Funct              | ion Menu:  |                   |                         |          |

หน้าจอฟังก์ชั่นเมนูการใช้งาน

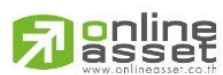

ONLINE ASSET COMPANY LIMITED

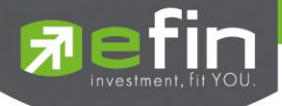

## ซึ่งประกอบด้วยเมนูดังต่อไปนี้

- 1. STOCK INFORMATION ประกอบด้วยเมนูย่อยดังนี้
  - TOP BBO
  - Stock By Price
  - Stock In Play
  - Sale By Time
  - Sale By Price
  - View Odd Lot
  - Stock Information
- 2. MOST ACTIVE ประกอบด้วยเมนูย่อยดังนี้
  - Most Active
  - Gainer
  - Loser
  - Most Swing
  - Best Projected Open Price
  - Best Open-1 Price
  - Best Open-2 Price
- 3. MARKET INDICATOR ประกอบด้วยเมนูย่อยดังนี้
  - Ticker
  - Market Indicator
  - View News
  - Stock History
- 4. View Order
- 5. View Customer
- 6. Buy Order Entry
- 7. Sell Order Entry
- 8. One-Line Order Entry
- 9. Short Sell Order Entry
- 10. Cover Short Order Entry
- 11. Cancel Order by Group
- 12. View Customer by Stock
- 13. Exit

# 

#### ONLINE ASSET COMPANY LIMITED

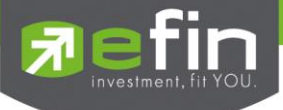

# การแสดงข้อมูล รายละเอียดของหลักทรัพย์ (STOCK INFORMATION) TOP BBO (ราคาเสนอซื้อเสนอขายที่ดีที่สุด 5 อันดับ) วัตถุประสงค์

คือการแสดงรายละเอียดการเสนอซื้อ (BID) และเสนอขาย (OFFER) ของหลักทรัพย์ได้ 6 หลักทรัพย์ในหนึ่ง หน้าจอพร้อมๆกัน โดยผู้ใช้งานสามารถเลือกหลักทรัพย์ที่ต้องการให้แสดงได้ด้วยตัวเองทั้ง 6 หลักทรัพย์ ซึ่งแต่ละหลักทรัพย์จะมี ข้อมูลที่ไม่ละเอียดมากนักเนื่องจากต้องการให้สามารถดูรายละเอียดของหลักทรัพย์ได้มากกว่า 1 หลักทรัพย์

## วิธีการใช้งาน

- 1) กดเลือกเมนูข้อ '1' หรือกดปุ่ม Hot Key คือ [F1]
- 2) เข้าสู่หน้าจอ Top BBO
- พิมพ์ชื่อหลักทรัพย์ที่ต้องการดูข้อมูล
- 4) สามารถใช้ปุ่มลูกศรซ้าย-ขวา, ขึ้น-ลง เพื่อให้แสดงค่าของหลักทรัพย์ที่ต้องการดู
- 5) กดปุ่ม Hot Key [F10] หรือปุ่ม [Pause/Break] เพื่อกลับเข้าหน้าจอเมนูหลัก

| STOCK | , j   | AVG     | CHANGE | HIGH  | LOW      | STOCK | 1      | AVG CH | ANGE H | IGH   | LOW     |
|-------|-------|---------|--------|-------|----------|-------|--------|--------|--------|-------|---------|
| VOL   | BID   | OFFEF   | NOT 2  | VO    | L LAST   | VOL   | BID    | OFFEF  | VOL    | VOI   | LAST    |
| PTT   | 1     | 59.22   | -74    | 159.5 | 0 158.50 | BANPU | 2      | 20.73  | -265   | 221   | 219     |
| 2044  |       |         | 1848   | 20    | +159     | 595   |        |        |        |       |         |
| 4436  |       |         |        |       |          | 1764  | 218    |        |        |       |         |
| 3361  |       |         |        |       |          | 674   |        |        |        |       |         |
| 4395  |       |         |        |       |          | 1764  |        |        |        |       |         |
| 3507  |       |         |        |       |          | 480   |        |        |        |       |         |
| BVol  | 208K  | SVol 4  | 155K   | MVol  | 1,032K   | BVol  | 42K    | SVol 1 | 2 OK   | MVol  | 334K    |
| PTTEP | 9     | 8.91    | -35.50 | 99    | 98.50    | SCB   | 5      | 9.12   | -24.50 | 59.50 | 58.50   |
| 959   |       |         |        |       |          | 1196  |        |        |        |       |         |
| 465   |       |         |        |       |          | 1535  |        |        |        |       |         |
| 1589  |       |         |        |       |          | 2466  |        |        | 3444   |       |         |
| 272   |       |         |        |       |          | 225   |        |        |        |       |         |
| 2008  |       |         |        |       |          | 588   |        |        |        |       |         |
| BVol  | 220K  | SVol 1  | L8 3 K | MVol  | 824K     | BVol  | 293K   | SVol 3 | 52K    | MVol  | 970K    |
| PTTEP | 9     | 8.91    | -35.50 | 99    | 98.50    | ITD   | 2      | .09    | -1.04  | 2.10  | 2.08    |
| 959   |       |         |        |       |          | 8239  |        |        |        | 9 10  | -2.08   |
| 465   |       |         |        |       |          | 49283 |        |        |        |       |         |
| 1589  |       |         |        |       |          | 24944 |        |        |        |       |         |
| 272   |       |         |        |       |          | 16392 |        |        |        |       |         |
| 2008  |       |         |        |       |          | 21273 |        |        |        |       |         |
| BVol  | 220K  | SVol 1  | L8 3K  | MVol  | 824K     | BVol  | 1,503K | SVol 7 | ,133K  | MVol  | 11,602K |
| Enter | Stock | Symbol. |        |       |          |       |        |        |        |       |         |

หน้าจอ TOP BBO

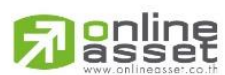

#### ONLINE ASSET COMPANY LIMITED

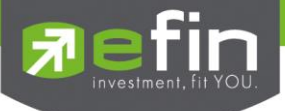

|           | STOCK | . A    | VG    | CHANGE  | HIGH   | LOW   |            |
|-----------|-------|--------|-------|---------|--------|-------|------------|
|           | VOL   | BID    | OFFE  | R VOL   | VOL    | LAST  |            |
| ส่วนที1→  | PTT   | 15     | 58.77 | -75     | 159.50 | 158   | 1          |
|           | 2302  | 158    | 158.  | 50 1845 | 5      | -158  | í          |
|           | 4533  | 157.50 | 159   | 2869    | 1      | -158  | 🗕 ส่วนที่3 |
| ส่วนทิ2-→ | 6046  | 157    | 159.  | 50 1529 | 1      | -158  | - wawn     |
|           | 3422  | 156.50 | 160   | 4548    | 5      | -158  |            |
|           | 8008  | 156    | 160.  | 50 316  | 6      | -158  |            |
|           | BVol  | 362K   | SVol  | 1,213K  | MVol 1 | ,944K | 🗲 ส่วนที่4 |

แสดงหน้าจอ TOP BBO

| ส่วนที่ 1    |   |                                                                   |
|--------------|---|-------------------------------------------------------------------|
| Stock        | = | ชื่อหลักทรัพย์                                                    |
| Average      | = | ราคาหลักทรัพย์เฉลี่ย                                              |
| Change       | = | ราคาเปลี่ยนแปลง โดยนำราคาซื้อ/ขายล่าสุดหักกับราคาปิดเมื่อวันทำการ |
|              |   | ก่อน (Last Price – Prior)                                         |
| High         | = | ราคาซื้อ/ขายสูงสุดของวันนั้น                                      |
| Low          | = | ราคาซื้อ/ขายต่ำสุดของวันนั้น                                      |
| ส่วนที่ 2    |   |                                                                   |
| Bid Volume   | = | ปริมาณการเสนอซื้อที่ระดับราคาที่ดีที่สุด 5 อันดับแรก              |
| Bid Price    | = | ราคาเสนอซื้อที่ดีที่สุด 5 อันดับแรก                               |
| Offer Price  | = | ราคาเสนอขายที่ดีที่สุด 5 อันดับแรก                                |
| Offer Volume | = | ปริมาณการเสนอขายที่ดีที่สุด 5 อันดับแรก                           |
| ส่วนที่ 3    |   |                                                                   |
| Last Sale    | = | ราคาซื้อ/ขายล่าสุดที่เกิดขึ้น 5 อันดับล่าสุด                      |
| Volume       | = | ปริมาณหลักทรัพย์ที่ซื้อ/ขายล่าสุด                                 |
| Price        | = | ราคาล่าสุดที่ทำการซื้อ/ขาย โดยมีเครื่องหมายแจ้งให้ทราบ            |
|              |   | (+) เครื่องหมายบวก สำหรับกรณีเคาะซื้อล่าสุด                       |
|              |   | (-)เครื่องหมายลบ สำหรับกรณีเคาะขายล่าสุด                          |
| ส่วนที่ 4    |   |                                                                   |
| Buy Volume   | = | ปริมาณการซื้อจากการเคาะซื้อ                                       |
| Sell Volume  | = | ปริมาณการขายจากการเคาะขาย                                         |
| MVolume      | = | ปริมาณการซื้อ/ขายรวมทั้งกระดาน                                    |

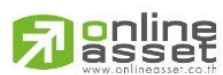

#### ONLINE ASSET COMPANY LIMITED

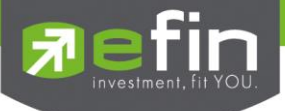

## Stock By Price (หน้าจอติดตามสภาวะตลาด)

## วัตถุประสงค์

เพื่อให้ทราบแนวโน้มการเคลื่อนไหวของราคาหลักทรัพย์ จึงแสดงการเปลี่ยนแปลงปริมาณและราคาเสนอซื้อเสนอ ขายที่ดีที่สุด และยังแสดงการจับคู่ครั้งล่าสุดพร้อมกันไปด้วย และแสดงราคาที่คาดว่าจะเป็นราคาเปิดและราคาปิดของวันทำการ ก่อน เพื่อให้เปรียบเทียบข้อมูล

นอกจากนี้ยังแบ่งเป็นหน้าจอส่วนกลาง ซึ่งแบ่งออกเป็นหน้าจอย่อยๆได้อีก 5 หน้าจอ ซึ่งแต่ละหน้าจอจะแสดง ข้อมูลรายละเอียดไม่เหมือนกันตามที่ต้องการ

## วิธีการใช้งาน

- 1) กดเลือกเมนูข้อ '2' หรือกดปุ่ม Hot Key คือ [F2]
- 2) เข้าสู่หน้าจอ Stock By Price
- <u>หน้าจอส่วนบน</u> พิมพ์ชื่อหลักทรัพย์ที่ต้องการ ที่มี Cursor กระพริบอยู่ด้านล่างแล้วกดปุ่ม Enter หน้าจอ ส่วนบนจะแสดงรายการหลักทรัพย์ที่ต้องการ
- 4) พิมพ์ชื่อหลักทรัพย์อื่นทับลงบนชื่อเดิมได้ แล้วกดปุ่ม Enter หน้าจอจะเปลี่ยนเป็นข้อมูลของหลักทรัพย์ตัวต่อไป
- 5) <u>หน้าจอส่วนกลาง</u> จะประกอบไปด้วย 5 หน้าจอย่อย ให้ทำการกดปุ่ม 'TAB' เพื่อเปลี่ยนไปดูแต่ละหน้าจอย่อย
- การทำให้ Cursor กระพริบที่หน้าจอส่วนกลางเพื่อพิมพ์ชื่อหลักทรัพย์ ให้กดปุ่ม 'HOME' และกรณีเดียวกันถ้า ต้องการให้ Cursor กลับไปกระพริบที่ส่วนล่างแทนให้กดปุ่ม 'HOME' เช่นกัน
- 7) กรณีหน้าจอส่วนกลางที่มี Cursor กระพริบนั้น สามารถพิมพ์รายการหลักทรัพย์เข้าไปเพื่อดูรายละเอียดได้ โดยกดปุ่ม ลูกศรขึ้น-ลงและปุ่ม Enter (จะสังเกตเห็นว่าข้อมูลหลักทรัพย์ด้านบนจะเปลี่ยนแปลงตามลูกศรที่ เลือกเช่นกัน) กรณีจะไปหน้าถัดไปเช่นหน้า 2 ให้กดปุ่ม 'Page Down' หรือ 'Page Up'
- 8) กดปุ่ม Hot Key [F10] หรือปุ่ม [Pause/Break] เพื่อกลับเข้าหน้าจอเมนูหลัก

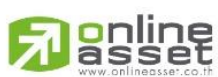

#### ONLINE ASSET COMPANY LIMITED

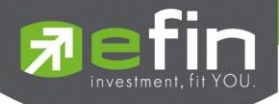

| STOCK PTT                                                           |                                           |                 | LAST    | 158.50-74. | 50-31.91 | 78.ENER | G 10  | ,280.8 | 5+180.8 | 35 +1.79%             |
|---------------------------------------------------------------------|-------------------------------------------|-----------------|---------|------------|----------|---------|-------|--------|---------|-----------------------|
| VOLUME F                                                            | BID                                       | OFFER           | VOLUME  | PRIOR      | OPEN     | HIGH    | LOW   | AVG    | ; FLA   | G                     |
|                                                                     |                                           |                 |         | 233        |          |         |       |        |         |                       |
| 443600                                                              |                                           |                 |         |            |          |         |       |        |         |                       |
|                                                                     |                                           |                 |         | OpnV       | 368,9    | 00 35.6 | 55%   |        |         |                       |
| 440500                                                              |                                           |                 |         | BuyV       | 207,8    | 00 20.0 | 88    |        |         |                       |
|                                                                     |                                           |                 |         | SelV       | 458,0    | 00 44.2 | 278   |        |         |                       |
| MDeal 298                                                           | MVa                                       | 1 164,7         | 48,100  | MVol       | 1,034,7  | 00      |       | 100 -1 |         |                       |
| STOCK                                                               | VOLU                                      | ME BID          | OFFE    | R VOLUME   | STOCK    | vc      | LUME  | BID    | OFFER   | volume <mark>1</mark> |
|                                                                     |                                           | 00 <u>158</u> . | 50 159  |            | ADVANC   |         | 38700 |        | 80.75   |                       |
| PTTEP -                                                             |                                           | 00 <u>98.5</u>  | 50 98.7 |            | PTTCH    |         |       | 33.25  |         |                       |
| BANPU -                                                             | 1814(                                     | 00 218          | 219     |            | BAY      |         |       | 8.80   |         |                       |
| PTTAR -P                                                            |                                           | 00 <u>9.75</u>  |         | 844200     | TTA      | -HZ 99  |       | 12.90  |         |                       |
| KBANK -                                                             |                                           | 00 47.7         | 75 48   |            | SCB      |         |       |        | 58.75   | 24600                 |
| STOCK                                                               | VOLUM                                     | E PRI           | CE STO  | OCK V      | DLUME    | PRICE   | STOCK | V      | OLUME   | PRICE                 |
| KBANK                                                               |                                           |                 |         | sco 1      |          |         | MLINF |        |         |                       |
| BAY                                                                 |                                           |                 | 80 PT1  | EP.        | 1000 -   | 98.50   | BBL   |        |         |                       |
| MLINK                                                               |                                           |                 |         |            |          |         | BAY   |        |         |                       |
| ORDER# P                                                            | SS STOC                                   | K TTF           | VOLU    | ME PRIC    | CE MAT   | CHED    | PUBL  | ISH S  | TATUS   | TIME                  |
| 09:02:42 H                                                          | Foreign                                   | Pt-Tra          | de : 20 | 000 BBL-F  | 0 80.5   |         |       |        |         |                       |
| 08:52:08 Adver. BBL-F Vol 45 Price at 81.00 Side S Board F Contact  |                                           |                 |         |            |          |         |       |        |         |                       |
| 08:51:49 Adver. ADVANC Vol 44 Price at 81.25 Side B Board B Contact |                                           |                 |         |            |          |         |       |        |         |                       |
| 08:46:21 H                                                          | 08:46:21 Foreign Pt-Trade : 33 BBL-F @ 81 |                 |         |            |          |         |       |        |         |                       |
| Enter Stoo                                                          | ck Symb                                   | ol or H         | OME to  | set stock  | : PTT    |         |       |        |         |                       |
| SET 441.9                                                           | 93 +36.                                   | 93 +9.1         | 2% 1,   | 358M SET5  | 0 308.1  | 74 +8.  | 74    | MKT:O  | 09:05   | 08 01/02              |

หน้าจอ Stock By Price

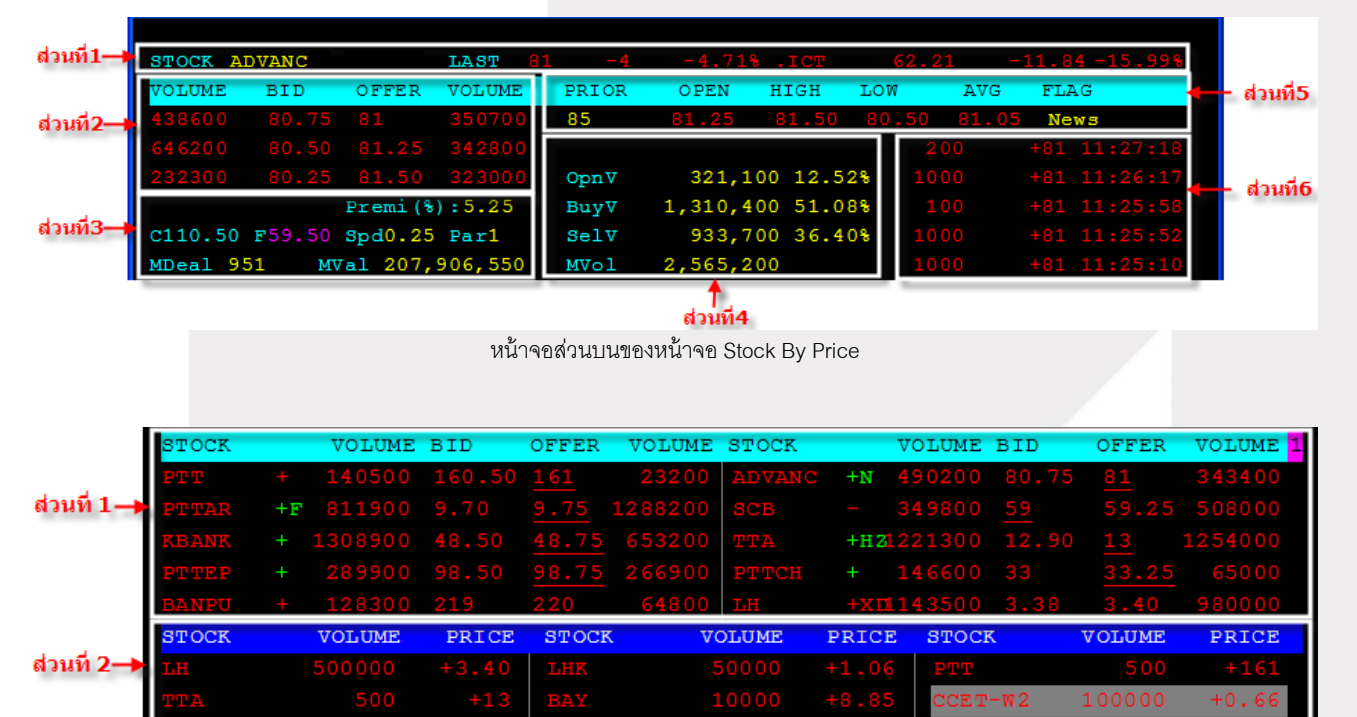

หน้าจอส่วนกลางของหน้าจอ Stock By Price

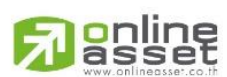

ONLINE ASSET COMPANY LIMITED

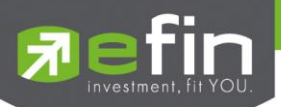

| หน้าจอส่วนบน   |   |                                                                   |
|----------------|---|-------------------------------------------------------------------|
| ส่วนที่ 1      |   |                                                                   |
| Stock          | = | ชื่อหลักทรัพย์                                                    |
| Last           | = | ราคาซื้อ/ขายล่าสุด                                                |
| Change         | = | ราคาเปลี่ยนแปลง โดยนำราคาซื้อ/ขายล่าสุดหักกับราคาปิดเมื่อวันทำการ |
|                |   | ก่อน (Last Price – Prior)                                         |
| %Change        | = | เปอร์เซ็นต์การเปลี่ยนแปลง คำนวณจาก (Change / Prior)*100           |
| Sector         | = | ชื่อกลุ่มอุตสาหกรรมที่สังกัด                                      |
| ดัชนี Sector   | = | ดัชนีราคาหุ้นของกลุ่มอุตสาหกรรม                                   |
| Change Sector  | = | ราคาเปลี่ยนแปลงของดัชนีราคาหุ้นกลุ่มอุตสาหกรรมเทียบกับวันก่อน     |
| %Change Sector | = | เปอร์เซ็นต์การเปลี่ยนแปลงของดัชนีฯ                                |
| ส่วนที่ 2      |   |                                                                   |
| Bid Volume     | = | ปริมาณการเสนอซื้อที่ระดับราคาที่ดีที่สุด 5 อันดับแรก              |
| Bid Price      | = | ราคาเสนอซื้อที่ดีที่สุด 5 อันดับแรก                               |
| Offer Price    | = | ราคาเสนอขายที่ดีที่สุด 5 อันดับแรก                                |
| Offer Volume   | = | ปริมาณการเสนอขายที่ดีที่สุด 5 อันดับแรก                           |
| ส่วนที่ 3      |   |                                                                   |
| %Premium       | = | สำหรับบริษัทหลักทรัพย์ใด ที่ทำการ On BIT เพื่อใช้ Feature Stock   |
|                |   | Premium                                                           |
| Ceiling        | = | ราคาเพดาน                                                         |
| Floor          | = | ราคาพื้น                                                          |
| Spread         | = | ขั้นบันไดการเพิ่มลดหรือ ช่วงของราคา                               |
| Par            | = | ราคาหลักทรัพย์ที่จดทะเบียนแรกเข้า                                 |
| Main Deals     | = | จำนวนรายการซื้อ/ขายทั้งหมดบนกระดานหลัก                            |
| Main Value     | = | มูลค่าการซื้อ/ขายรวมทั้งหมดบนกระดานหลัก                           |
| ส่วนที่ 4      |   |                                                                   |
| OpenVolume     | = | ปริมาณการซื้อ/ขาย ณ เวลาเปิดตลาดฯ แยกเป็นภาคเช้าและภาคบ่าย        |
| %OpenVolume    | = | เปอร์เซ็นต์ของปริมาณการซื้อ/ขาย ณ เวลาเปิดตลาดฯ คำนวณจาก          |
|                |   | (OpenVolume / MainVolume)*100                                     |
| BuyVolume      | = | ปริมาณการซื้อ/ขายจากการเคาะซื้อ                                   |
| %BuyVolume     | = | เปอร์เซนต์ของปริมาณการซื้อ/ขายจากการเคาะซื้อ คำนวณจาก             |
|                |   | (BuyVolume / MainVolume)*100                                      |
| SellVolume     | = | ปริมาณการซื้อ/ขายจากการเคาะขาย                                    |
| %SellVolume    | = | เปอร์เซนต์ของปริมาณการซื้อ/ขายจากการเคาะขาย คำนวณจาก              |
|                |   | (SellVolume / MainVolume)*100                                     |
| Main Volume    | = | ปริมาณการซื้อ/ขายทั้งหมดบนกระดานหลัก                              |
| ส่วนที่ 5      |   |                                                                   |
| Prior          | = | ราคาปิดเมื่อวันทำการก่อน                                          |

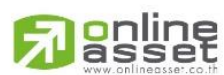

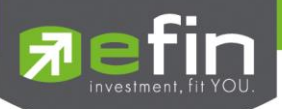

| 0                   | _   |                                                                           |
|---------------------|-----|---------------------------------------------------------------------------|
| Openi               | =   |                                                                           |
| Open2               | =   | ราคาเบดตลาดฯ ภาคบาย                                                       |
| High                | =   | ราคาซอ/ขายสูงสุดของวนนน                                                   |
| Low                 | =   | ราคาซอ/ขายตาสุดของวนนน                                                    |
| Average             | =   | ราคาหลักทรัพย์เฉลียของวันนั้น                                             |
| Flag                | =   | เครื่องหมายที่ติดบนหลักทรัพย์ เช่น DS, NP, NR, SP, XA, XD, และ XR         |
| ส่วนที่ 6           |     |                                                                           |
| Volume              | =   | ปริมาณหลักทรัพย์ที่ซื้อ/ขายล่าสุด                                         |
| Price               | =   | ราคาล่าสุดที่ทำการซื้อ/ขาย โดยมีเครื่องหมายแจ้งให้ทราบ                    |
|                     |     | (+) เครื่องหมายบวก สำหรับกรณีเคาะซื้อล่าสุด                               |
|                     |     | (-) เครื่องหมายลบ สำหรับกรณีเคาะขายล่าสุด                                 |
| Time                | =   | เวลาที่ทำการซื้อ/ขายล่าสุด แสดงเป็นชั่วโมง : นาที : วินาที                |
| หน้าจอส่วนกลาง      |     |                                                                           |
| ส่วนที่ 1           |     |                                                                           |
| Stock               | =   | ชื่อย่อหลักทรัพย์                                                         |
| เครื่องหมาย (+),(-) | =   | มีหรือไม่มีก็ได้แล้วแต่ข้อมูล                                             |
|                     |     | "+" = รายการซื้อ/ขายล่าสุดเกิดที่ราคาสูงเพิ่มขึ้นจากรายการซื้อ/ขายก่อน    |
|                     |     | หน้า (Last sale)                                                          |
|                     |     | "-" = รายการซื้อ/ขายล่าสุดเกิดที่ราคาลดต่ำลงจากรายการซื้อ/ขายก่อน         |
|                     |     | หน้า (Last sale)                                                          |
|                     |     | หมายเหตุ : ถ้ารายการซื้อ/ขายล่าสุดมีราคาไม่เปลี่ยนแปลงจากรายการ           |
|                     |     | ก่อนหน้า เครื่องหมายบวกหรือลบหรือว่างเปล่าที่มีอยู่เดิม ก็จะคงอยู่ดังเดิม |
| เครื่องหมาย Flag    | =   | มีดังนี้                                                                  |
|                     |     | "N" = มีข่าวสารสำหรับหลักทรัพย์นั้น                                       |
|                     |     | "S" = หลักทรัพย์ติดเครื่องหมาย SP                                         |
|                     |     | "D" = หลักทรัพย์ติดเครื่องหมาย DS                                         |
|                     |     | "F" = หลักทรัพย์ติดเครื่องหมาย DS โดยบริษัทนายหน้า                        |
|                     |     | "Z" = หลักทรัพย์ที่เป็น Stabilized                                        |
| Bid Volume          | =   | ปริมาณการเสนอซื้อที่ระดับราคาที่ดีที่สุด                                  |
| Bid Price           | =   | ราคาเสนอซื้อที่ดีที่สุด                                                   |
| Offer Price         | =   | ราคาเสนอขายที่ดีที่สุด                                                    |
| Offer Volume        | =   | ปริมาณการเสนอขายที่ดีที่สุด                                               |
| ส่วนที่ 2           |     |                                                                           |
| Stock               | =   | ชื่อย่อหลักทรัพย์                                                         |
| Volume              | = / | ปริมาณหลักทรัพย์ที่ซื้อ/ขายล่าสุด                                         |
| Price               | =   | ราคาล่าสุดที่ทำการซื้อ/ขาย โดยมีเครื่องหมายแจ้งให้ทราบ                    |
|                     |     | (+) เครื่องหมายบวก สำหรับกรณีเคาะซื้อล่าสุด                               |
|                     |     | (-) เครื่องหมายลบ สำหรับกรณีเคาะขายล่าสด                                  |
|                     |     | 9                                                                         |

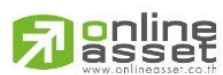

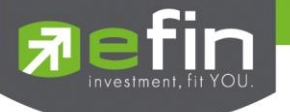

## Stock In Play (ช่วงราคาพื้นจนถึงราคาเพดาน) วัตถุประสงค์

แสดงหน้าจอราคา (Price) ตั้งแต่ราคาพื้นจนถึงราคาเพดานของหลักทรัพย์นั้นๆ โดยจะแสดงราคาเสนอซื้อและ เสนอขายที่ดีที่สุด (Best Bid, Best Offer) 5 อันดับไว้ว่าอยู่ที่ ณ ราคาใด, และแสดงปริมาณการซื้อ/ขายที่เกิดขึ้นว่ามีการจับคู่ได้กี่ รายการด้วย โดยแยกเป็นรายการที่เกิดจากเคาะซื้อ หรือรายการเกิดจากการเคาขาย

นอกจากนี้ หน้าจอจะแสดงข้อมูลรายละเอียดของหลักทรัพย์นั้นๆ ไว้ด้วย เป็นข้อมูลที่นำเสนอเพื่อให้นักลงทุน ทราบว่าการซื้อ/ขายอยู่ที่ ณ ราคาเท่าใดคือทราบราคาอุปสงค์ (Demand) และอุปทาน (Supply) ของตลาดอย่างถูกต้อง

## วิธีการใช้งาน

- 1) กดเลือกเมนูข้อ '3' หรือกดปุ่ม Hot Key คือ [F3]
- 2) เข้าสู่หน้าจอ Stock In Play
- 3) พิมพ์ชื่อหลักทรัพย์ที่ต้องการดูข้อมูลทับลงไป แล้วกดปุ่ม Enter หน้าจอจะแสดงรายการที่พิมพ์ไป
- 4) สามารถใช้ปุ่ม 'Page Up' เพื่อขึ้นไปดูจนถึงราคาระดับเพดาน (Ceiling) และปุ่ม 'Page Down' เพื่อลงไปดู จนถึงราคาระดับพื้น (Floor)
- 5) กดปุ่ม Hot Key [F10] หรือปุ่ม [Pause/Break] เพื่อกลับเข้าหน้าจอเมนูหลัก

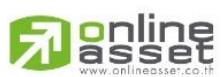

#### ONLINE ASSET COMPANY LIMITED

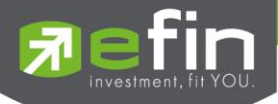

|       |                     |            |         | STOCK IN     | PLAY      |         |        |                      |            |
|-------|---------------------|------------|---------|--------------|-----------|---------|--------|----------------------|------------|
| STOCE | K P <mark>TT</mark> | LAST       |         |              |           |         |        |                      |            |
| #Deal | BuyVol              | BidVol     | Price   | OffVol       | SelVol    | #Deal   | Volume | Price                | e Time     |
|       |                     |            | 162.50  |              |           |         | 1500   |                      |            |
|       |                     |            | 162     |              |           |         | 100    |                      |            |
|       |                     |            | 161.50  |              |           |         | 100    |                      |            |
|       |                     |            | 161     |              |           |         | 100    |                      |            |
|       |                     |            | 160.50  | 39300        |           |         | 1000   |                      |            |
|       |                     |            | 160     | 364900       |           |         | Flag : |                      |            |
|       | 196000              |            | 159.50  | 120900       |           |         | High : | 159.50 <b>L</b>      | ow :158    |
|       | 11800               |            | 159     | 239100       |           |         | Prior: | 233 A                | vg :159.19 |
|       | 200                 |            | 158.50  | 51300        |           |         | Chg :  | -74.50%              | Chg:-31.97 |
|       |                     |            | 158     |              |           |         | Ceil : | 220 F                | lr :140    |
|       |                     |            | 157.50  |              |           |         | Opn1 : | 159.500 <sub>j</sub> | pn2:       |
|       |                     | 441800     | 157     |              |           |         | OpnVol |                      | 368,900    |
|       |                     |            | 156.50  |              |           |         | BuyVol |                      | 209,500    |
|       |                     |            | 156     |              |           |         | SellVo | 1:                   | 513,700    |
|       |                     |            | 155.50  |              |           |         | MVolum | e:                   | 1,092,100  |
|       |                     |            | 155     |              |           |         | MDeal  |                      | 338        |
|       |                     |            | 154.50  |              |           |         | MValue | : 17                 | 3,845,950  |
|       |                     |            | 154     |              |           |         | BigVal |                      |            |
| 95    | 19.18%              |            |         |              | 47.04%    | 241     | OddVal |                      | 7,875      |
|       |                     |            |         |              |           |         |        |                      |            |
| Enter | Stock Syr           | abol, PgUp | (Higher | r Price) , P | gDn (Lowe | er Prio | ce)    |                      |            |
| SET 4 | 441.93 +30          | 5.93 +9.12 | 8 1,41  | 4M SET50     | 308.74    | +8.74   | MKT    | :0 09:0              | 7:04 01/02 |

หน้าจอ Stock In Play

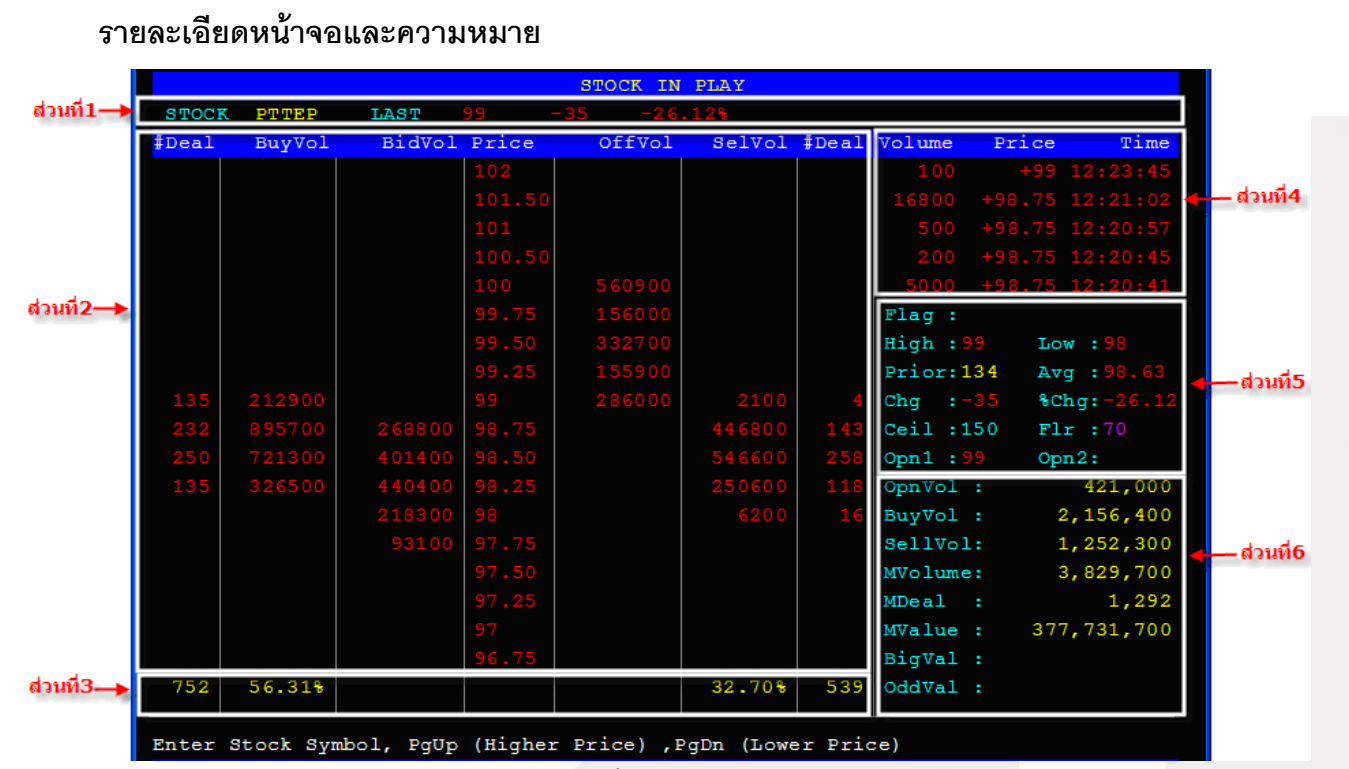

แสดงหน้าจอ Stock In Play

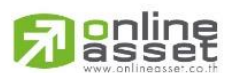

#### ONLINE ASSET COMPANY LIMITED

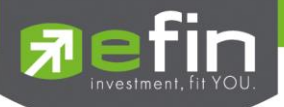

| ส่วนที่ 1            |   |                                                                      |
|----------------------|---|----------------------------------------------------------------------|
| Stock                | = | ชื่อหลักทรัพย์                                                       |
| Last                 | = | ราคาซื้อ/ขายล่าสุด                                                   |
| Change               | = | ราคาเปลี่ยนแปลง โดยนำราคาซื้อ/ขายล่าสุดหักกับราคาปิดเมื่อวันทำการ    |
|                      |   | ก่อน (Last Price – Prior)                                            |
| %Change              | = | เปอร์เซ็นต์การเปลี่ยนแปลง คำนวณจาก (Change / Prior)*100              |
| ส่วนที่ 2            |   |                                                                      |
| Deal (ฝั่งซื้อ)      | = | จำนวนรายการซื้อที่เกิดจากการเคาะซื้อ ที่ระดับราคาต่างๆ               |
| Buy Volume           | = | ปริมาณการซื้อ/ขายจากการเคาะซื้อ                                      |
| Bid Volume           | = | ปริมาณการเสนอซื้อที่ดีที่สุด 3 ราคา                                  |
| Price                | = | ระดับราคาต่างๆ จากเพดานถึงพื้น หรือถ้าไม่มีเพดาน-พื้น ก็จะเป็นสูงสุด |
|                      |   | จนถึงต่ำสุดที่ซื้อขาย                                                |
| Offer Volume         | = | ปริมาณการเสนอขายที่ดีที่สุด 3 ราคา                                   |
| Sell Volume          | = | ปริมาณการ ขายที่เกิดจากการเคาะขาย ที่ระดับราคาต่างๆ                  |
| Deal (ฝั่งขาย)       | = | จำนวนรายการขายที่เกิดจากการเคาะขาย ที่ระดับราคาต่างๆ                 |
| ส่วนที่ 3            |   |                                                                      |
| Deal (ผลรวมฝั่งซื้อ) | = | ผลรวมทั้งหมดของจำนวนรายการซื้อที่เกิดจากการเคาะซื้อ                  |
| % Buy Volume         | = | เปอร์เซนต์ของปริมาณการซื้อจากการเคาะซื้อ คำนวณจาก                    |
|                      |   | (Buy Volume / Mvolume) *100                                          |
| % Sell Volume        | = | เปอร์เซนต์ของปริมาณการขายจากการเคาะขาย (Sell Volume / Mvolume)       |
|                      |   | *100                                                                 |
| Deal (ผลรวมฝั่งขาย)  | = | ผลรวมทั้งหมดของจำนวนรายการ ขายที่เกิดจากการเคาะขาย                   |
| ส่วนที่ 4            |   |                                                                      |
| Volume               | = | ปริมาณที่เกิดการจับคู่ได้                                            |
| Price                | = | ราคาที่เกิดการจับคู่ได้                                              |
| Time                 | = | เวลาที่เกิดการจับคู่                                                 |
| ส่วนที่ 5            |   |                                                                      |
| Flag                 | = | เครื่องหมายที่ติดบนหลักทรัพย์ เช่น DS, NP, NR, SP, XA, XD, และ XR    |
| High                 | = | ราคาซื้อ/ขายสูงสุดของวันนั้น                                         |
| Low                  | = | ราคาซื้อ/ขายต่ำสุดของวันนั้น                                         |
| Prior                |   | ราคาปิดเมื่อวันทำการก่อน                                             |
| Average              | = | ราคาหลักทรัพย์เฉลี่ยของวันนั้น                                       |
| Change               | = | ราคาเปลี่ยนแปลง โดยนำราคาซื้อ/ขายล่าสุดหักกับราคาปิดเมื่อวันทำการ    |
|                      |   | ก่อน (Last Price – Prior)                                            |
| %Change              | = | เปอร์เซ็นต์การเปลี่ยนแปลง คำนวณจาก (Change / Prior)*100              |
| Ceiling              | = | ราคาเพดาน                                                            |
| Floor                | = | ราคาพื้น                                                             |
| Open-1               | = | ราคาเปิดตลาดฯ ภาคเช้า                                                |

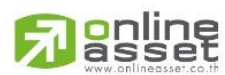

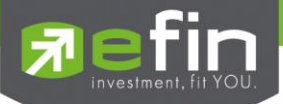

| Open-2      | = | ราคาเปิดตลาดฯ ภาคบ่าย                                      |
|-------------|---|------------------------------------------------------------|
| ส่วนที่ 6   |   |                                                            |
| Open Volume | = | ปริมาณการซื้อ/ขาย ณ เวลาเปิดตลาดฯ แยกเป็นภาคเช้าและภาคบ่าย |
| Buy Volume  | = | ปริมาณการซื้อ/ขายจากการเคาะซื้อ                            |
| Sell Volume | Ш | ปริมาณการซื้อ/ขายจากการเคาะขาย                             |
| MVolume     | = | ปริมาณการซื้อ/ขายทั้งหมดบนกระดานหลัก                       |
| MDeal       | = | จำนวนรายการซื้อ/ขายทั้งหมดบนกระดานหลัก                     |
| MValue      | = | มูลค่าการซื้อ/ขายรวมทั้งหมดบนกระดานหลัก                    |
| Big Value   | = | มูลค่าการซื้อ/ขายรวมทั้งหมดบนกระดานรายใหญ่                 |
| Odd Value   | = | มูลค่าการซื้อ/ขายรวมทั้งหมดบนกระดานรายย่อย                 |

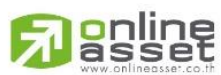

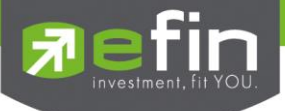

# Sale By Time (รายการซื้อขายตามเวลา) วัตถุประสงค์

เพื่อตรวจสอบดูว่าหลักทรัพย์นั้นๆ ได้มีการจับคู่ซื้อ/ขาย ณ เวลาที่เท่าใด โดยแสดงตั้งแต่เวลาที่เริ่มมีการซื้อ/ขาย จนถึงเวลาล่าสุด รายการซื้อ/ขายจะไม่มีการเกิดขึ้นพร้อมกัน ณ เวลาเดียวกันแต่จะเกิดการซื้อ/ขายเรียงกันไป ข้อมูลที่เกิดขึ้นใน หน้าจอนี้ จะเป็นข้อมูลที่เกิดจากการจับคู่ (Deal) ทุกครั้งๆที่เป็นแบบ Automatic ไม่รวมถึงกรณีการซื้อ/ขายแบบทำการตกลงกัน ก่อน กรณีที่เกิดการเคาะซื้อหรือเคาะขายในปริมาณสูงๆ ในคำสั่งเดียว แต่ไปจับคู่กับคำสั่งซื้อ/ขายฝั่งตรงข้ามหลายคำสั่ง จะทำให้ เกิดรายการ หลายรายการได้

## วิธีการใช้งาน

- 1) กดเลือกเมนูข้อ '5' หรือกดปุ่ม Hot Key คือ [ Ctrl+B] คือกดปุ่ม Ctrl ค้างไว้แล้วกดปุ่ม B
- 2) เข้าสู่หน้าจอ Sale By Time
- พิมพ์ชื่อหลักทรัพย์ที่ต้องการดูข้อมูลทับลงไป แล้วกดปุ่ม Enter
- 4) กดปุ่ม Hot Key [F10] หรือปุ่ม [Pause/Break] เพื่อกลับเข้าหน้าจอเมนูหลัก

|             |        |         | S         | ALE BY TIM   | E       |          |            |          |
|-------------|--------|---------|-----------|--------------|---------|----------|------------|----------|
| STOCK: PTT  |        | LAST:   |           | CHANGE: -7   |         | 31.97% 1 | AVG: 159.1 |          |
| TIME        | VOLUME | PRICE   | TIME      | VOLUME       | PRICE   | TIME     | VOLUME     | PRICE    |
|             |        | -158.50 |           |              | +158.50 |          |            |          |
|             |        | +158.50 |           |              | +158.50 |          |            |          |
|             |        | +158.50 |           |              | +158.50 |          |            |          |
|             |        | +158.50 |           |              | +158.50 |          |            |          |
|             |        | +158.50 |           |              | +158.50 |          |            |          |
|             |        | +158.50 |           |              | +158.50 |          |            |          |
|             |        | +158.50 |           |              | +158.50 |          |            |          |
|             |        | +158.50 |           |              | +158.50 |          |            |          |
|             |        | +158.50 |           |              | +158.50 |          |            |          |
|             |        | +158.50 |           |              | +158.50 |          |            |          |
|             |        | +158.50 |           |              | +158.50 |          |            |          |
|             |        | +158.50 |           |              | +158.50 |          |            |          |
|             |        | +158.50 |           |              | +158.50 |          |            |          |
|             |        | +158.50 |           |              | +158.50 |          |            |          |
|             |        | +158.50 |           |              | +158.50 |          |            |          |
|             |        | +158.50 |           |              | +158.50 |          |            |          |
|             |        | +158.50 |           |              | +158.50 |          |            |          |
|             |        | +158.50 |           |              | +158.50 |          |            |          |
|             |        | +158.50 |           |              | +158.50 |          |            |          |
| Enter Stock | Symbol |         | rev Page) | . PaDn (Next | Page)   |          |            |          |
| SET 441.94  | +36.94 | +9.12%  | 1.614M    | SET100 655   | .58 +60 | .58 MK   | r:0 09:13: | 14 01/02 |

หน้าจอ Sale By Time

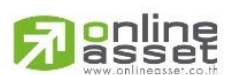

#### ONLINE ASSET COMPANY LIMITED

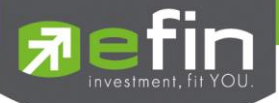

|        |        |       | SA   | LE BY TIME |       |         |            |        |
|--------|--------|-------|------|------------|-------|---------|------------|--------|
| STOCK: | PTTEP  | LAST: | 99 C | HANGE: -35 | 5 -   | -26.12% | AVG: 98.63 |        |
| TIME   | VOLUME | PRICE | TIME | VOLUME     | PRICE | TIME    | VOLUME     | PRICE  |
|        |        |       |      |            |       |         |            | +98.75 |
|        |        |       |      |            |       |         |            | +98.75 |
|        |        |       |      |            |       |         |            | +98.75 |
|        |        |       |      |            |       |         |            | +98.75 |
|        |        |       |      |            |       |         |            | +98.75 |
|        |        |       |      |            |       |         |            | -98.50 |
|        |        |       |      |            |       |         |            | +98.75 |
|        |        |       |      |            |       |         |            | +98.75 |
|        |        |       |      |            |       |         |            | -98.50 |
|        |        |       |      |            |       |         |            | +98.75 |
|        |        |       |      |            |       |         |            | +98.75 |
|        |        |       |      |            |       |         |            | +98.75 |
|        |        |       |      |            |       |         |            | -98.75 |
|        |        |       |      |            |       |         |            | -98.75 |
|        |        |       |      |            |       |         |            | -98.75 |
|        |        |       |      |            |       |         |            | +98.75 |
|        |        |       |      |            |       |         |            | +98.75 |
|        |        |       |      |            |       |         |            | +98.75 |
|        |        |       |      |            |       |         |            | +98.75 |

Enter Stock Symbol, PgUp(Prev Page), PgDn(Next Page)

รูปแสดงหน้าจอ Sale By Time

| ส่วนที่1  |   |                                                                   |  |
|-----------|---|-------------------------------------------------------------------|--|
| Stock     | = | ชื่อหลักทรัพย์                                                    |  |
| Last      | = | ราคาซื้อ/ขายล่าสุดของหุ้นตัวนั้น                                  |  |
| Change    | = | ราคาเปลี่ยนแปลง โดยนำราคาซื้อ/ขายล่าสุดหักกับราคาปิดเมื่อวันทำการ |  |
|           |   | ก่อน (Last Price – Prior)                                         |  |
| %Change   | = | เปอร์เซ็นต์การเปลี่ยนแปลง คำนวณจาก (Change/Prior)*100             |  |
| Average = |   | ราคาหลักทรัพย์เฉลี่ย                                              |  |
| ส่วนที่ 2 |   |                                                                   |  |
| Time      | = | เวลาที่เกิดรายการ แสดงในรูปแบบ ชั่วโมง:นาที:วินาที                |  |
| Volume    | = | ปริมาณหุ้นที่ทำการซื้อ/ขาย                                        |  |
| Price     | = | ราคาที่ตกลงกัน โดยมีเครื่องหมายแจ้งให้ทราบ                        |  |
|           |   | (+) เครื่องหมายบวก สำหรับกรณีเคาะซื้อล่าสุด                       |  |
|           |   | (-)เครื่องหมายลบ สำหรับกรณีเคาะขายล่าสุด                          |  |

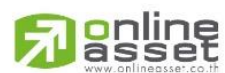

#### ONLINE ASSET COMPANY LIMITED

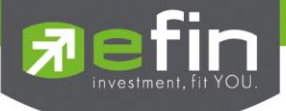

# Sale By Price (รายการซื้อขายที่ราคาต่างๆ)

## วัตถุประสงค์

เมื่อนักลงทุนต้องการทราบว่าในวันนี้มีการซื้อ/ขายหลักทรัพย์หนึ่งๆ ที่ระดับราคาต่างๆเป็นจำนวน เท่าไรเพื่อ ตัดสินใจว่าควรซื้อหรือขายที่ระดับราคาตลาดในขณะนั้นหรือไม่ หรือต้องการทราบว่าการซื้อ หรือการขายที่ได้กระทำไปแล้วนั้น ได้ซื้อหรือขายในราคาที่แพงหรือถูกกว่านักลงทุนท่านอื่นๆ หรือไม่ ฟังก์ชั่นนี้จะตอบคำถาม ดังกล่าวข้างต้นได้ โดยจะแสดง ปริมาณและมูลค่าการซื้อ/ขายที่ระดับราคาต่างๆ เรียง จากราคาสูงไปหาต่ำ

## วิธีการใช้งาน

- 1) กดเลือกเมนูข้อ '6' หรือกดปุ่ม Hot Key คือ [ Ctrl+P] คือกดปุ่ม Ctrl ค้างไว้แล้วกดปุ่ม P
- 2) เข้าสู่หน้าจอ Sale By Price
- 3) พิมพ์ชื่อหลักทรัพย์ที่ต้องการดูข้อมูลทับลงไป แล้วกดปุ่ม Enter หน้าจอจะแสดงรายการที่พิมพ์ไป
- 4) กดปุ่ม Hot Key [F10] หรือปุ่ม [Pause/Break] เพื่อกลับเข้าหน้าจอเมนูหลัก

|       |        |         |          | <b>S</b> 2        | ALE BY I | PRICE  |       |         |                |
|-------|--------|---------|----------|-------------------|----------|--------|-------|---------|----------------|
| STOC  | K PT   | P       | Avg: 1   | 59.12 1           | Wolume:  | 1,196  | ,000  | MValue: | 190,312,300    |
| OpnV  | oll: 3 |         | Opn1: 1  | .59 <b>.</b> 50 🕻 | OpnVol2: |        |       | Opn2:   |                |
| #Dea  | 1      | BuyVol  | Pric     | е                 | SelVol   | #Dea   | 1     | Volume  | Value          |
| 8     |        |         |          |                   |          |        |       |         | 90,101,550     |
| 1     |        |         |          |                   |          |        |       |         | 58,702,800     |
| 4     |        |         |          |                   | 167500   |        |       |         | 40,496,750     |
|       |        |         |          |                   |          |        |       |         | 1,011,200      |
|       |        |         |          |                   |          |        |       |         |                |
|       |        |         |          |                   |          |        |       |         |                |
|       |        |         |          |                   |          |        |       |         |                |
|       |        |         |          |                   |          |        |       |         |                |
|       |        |         |          |                   |          |        |       |         |                |
|       |        |         |          |                   |          |        |       |         |                |
|       |        |         |          |                   |          |        |       |         |                |
|       |        |         |          |                   |          |        |       |         |                |
|       |        |         |          |                   |          |        |       |         |                |
|       |        |         |          |                   |          |        |       |         |                |
|       |        |         |          |                   |          |        |       |         |                |
|       |        |         |          |                   |          |        |       |         |                |
|       |        |         |          |                   |          |        |       |         |                |
|       |        |         |          |                   |          |        |       |         |                |
|       |        |         |          |                   |          |        |       |         |                |
| Enter | Stock  | Symbol, | PgUp (Pr | ev Page           | ), PgDn  | (Next  | Page) |         |                |
| SET   | 442.27 | +37.27  | +9.20%   | 1,795м            | SET50    | 309.04 | +9.04 | MKT: C  | 09:18:42 01/02 |

หน้าจอ Sale By Price

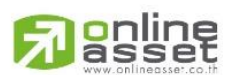

#### ONLINE ASSET COMPANY LIMITED

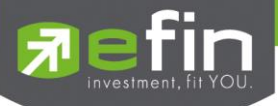

|           |             |                | SALE BY P | RICE       |         |             |                                       |
|-----------|-------------|----------------|-----------|------------|---------|-------------|---------------------------------------|
| STOCK     | PTT         | Avg: 159.47    | MVolume:  | 4,635,700  | MValue: | 739,261,000 | 4 - ส่วนนี้ 1                         |
| OpnVol1:  | 368,900     | Opn1: 159.50   | OpnVol2:  |            | Opn2:   |             | - WIEW I                              |
| #Deal     | BuyVol      | Price          | SelVol    | #Deal      | Volume  | Value       |                                       |
| 191       |             |                |           |            |         | 54,910,000  |                                       |
| 191       |             |                |           |            |         | 104,730,500 |                                       |
| 53        |             |                |           |            |         | 9,967,050   |                                       |
| 237       |             |                |           |            |         | 75,600,000  | 4 ส่วนที่ 2                           |
| 217       |             |                |           |            |         | 140,694,950 | a a a a a a a a a a a a a a a a a a a |
| 142       |             |                |           |            |         | 116,372,100 |                                       |
| 158       |             |                |           |            |         | 165,981,200 |                                       |
|           |             |                |           |            |         | 71,005,200  |                                       |
|           |             |                |           |            |         |             |                                       |
|           |             |                |           |            |         |             |                                       |
|           |             |                |           |            |         |             |                                       |
|           |             |                |           |            |         |             |                                       |
|           |             |                |           |            |         |             |                                       |
|           |             |                |           |            |         |             |                                       |
|           |             |                |           |            |         |             |                                       |
|           |             |                |           |            |         |             |                                       |
|           |             |                |           |            |         |             |                                       |
|           |             |                |           |            |         |             |                                       |
|           |             |                |           |            |         |             |                                       |
| Enter Sto | ock Symbol, | PgUp (Prev Pac | ge), PgDn | (Next Page | )       |             |                                       |
|           |             |                | 1 2       |            |         |             |                                       |

รูปแสดงหน้าจอ Sale By Price

| ส่วนที่ 1   |   |                                                            |
|-------------|---|------------------------------------------------------------|
| Stock       | = | -<br>ชื่อหลักทรัพย์                                        |
| Average     | = | ราคาหลักทรัพย์เฉลี่ย                                       |
| Mvolume     | = | ปริมาณการซื้อ/ขายทั้งหมดบนกระดานหลัก                       |
| Mvalue      | = | มูลค่าการซื้อ/ขายรวมทั้งหมดบนกระดานหลัก                    |
| OpenVol1    | = | ปริมาณการซื้อ/ขาย ณ เวลาเปิดตลาด ภาคเช้า                   |
| Open1       | = | ราคาเปิดตลาดฯ ภาคเข้า                                      |
| OpenVol2    | = | ปริมาณการซื้อ/ขาย ณ เวลาเปิดตลาดภาคบ่าย                    |
| Open2       | = | ราคาเปิดตลาดฯ ภาคบ่าย                                      |
| ส่วนที่ 2   |   |                                                            |
| Deal        | = | จำนวนรายการซื้อ/ขายที่เกิดจากการเคาะซื้อ ที่ระดับราคาต่างๆ |
| Buy Volume  | = | ปริมาณการซื้อ/ขายที่เกิดจากการเคาะซื้อ ที่ระดับราคาต่างๆ   |
| Price       | = | ระดับราคาต่างๆ เรียงจากมากไปน้อย                           |
| Sell Volume | = | ปริมาณการซื้อ/ขายที่เกิดจากการเคาะขาย ที่ระดับราคาต่างๆ    |
| Deal        | = | จำนวนรายการซื้อ/ขายที่เกิดจากการเคาะขาย ที่ระดับราคาต่างๆ  |
| Volume      | = | ปริมาณการซื้อ/ขาย ณ ราคานั้น ด้วยวิธีจับคู่อัตโนมัติ       |
| Value       | = | มูลค่าการซื้อ/ขายบนกระดานหลัก ด้วยวิธีจับคู่อัตโนมัติ      |

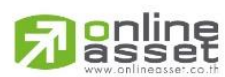

ONLINE ASSET COMPANY LIMITED

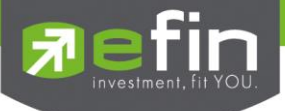

## View Odd Lot (กระดานเศษหุ้น)

## วัตถุประสงค์

คือการดูปริมาณหุ้นสำหรับบนกระดานเศษหุ้น ซึ่งมีปริมาณไม่เต็มหน่วย (Lot) ซึ่งจะมีคำสั่งซื้อ/คำสั่งขายของ กระดานเศษหุ้นเช่นเดียวกัน

## วิธีการใช้งาน

- 1) กดเลือกเมนูข้อ '7' หรือกดปุ่ม Hot Key คือ [ Ctrl+L] คือกดปุ่ม Ctrl ค้างไว้แล้วกดปุ่ม L
- 2) เข้าสู่หน้าจอ View Odd Lot
- 3) พิมพ์ชื่อหลักทรัพย์ที่ต้องการดูข้อมูลทับลงไป แล้วกดปุ่ม Enter หน้าจอจะแสดงรายการที่พิมพ์ไป
- สามารถใช้ปุ่ม 'Page Down' เพื่อไปหน้าต่อไป หรือปุ่ม 'Page Up' เพื่อไปดูข้อมุลก่อนหน้าในกรณีที่ข้อมูล หน้าเดียวแสดงไม่พอ
- 5) กดปุ่ม Hot Key [F10] หรือปุ่ม [Pause/Break] เพื่อกลับเข้าหน้าจอเมนูหลัก

|     |     | VIEW  | ODD LOT |                      |
|-----|-----|-------|---------|----------------------|
| VOL | BID | OFFER | VOL     | INFORMATION          |
| 99  | 155 | 159   | 80      | Stock : PTT          |
| 10  | 152 | 160   | 52      | Last : 158.50        |
|     |     | 162   |         | Change : -74.50      |
|     |     | 163   |         | %Change : -31.97%    |
|     |     | 164   |         | High : 159.50        |
|     |     | 165   | 10      | Low : 158            |
|     |     | 166   | 10      | SdcFlag : Y          |
|     |     | 192   | 88      | Odd Avg : 157.50     |
|     |     |       |         | Cell : 220           |
|     |     |       |         | F100r : 140          |
|     |     |       |         | Prior : 233          |
|     |     |       |         |                      |
|     |     |       |         | OddVolume : 50       |
|     |     |       |         | OddVolume : 30       |
|     |     |       |         |                      |
|     |     |       |         | Total Odd Mkt Volume |
|     |     |       |         | 628                  |
|     |     |       |         | Total Odd Mkt Value  |
|     |     |       |         | 11,962.05            |
|     |     |       |         |                      |

หน้าจอ View Odd Lot

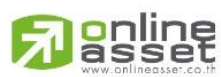

ONLINE ASSET COMPANY LIMITED

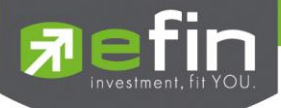

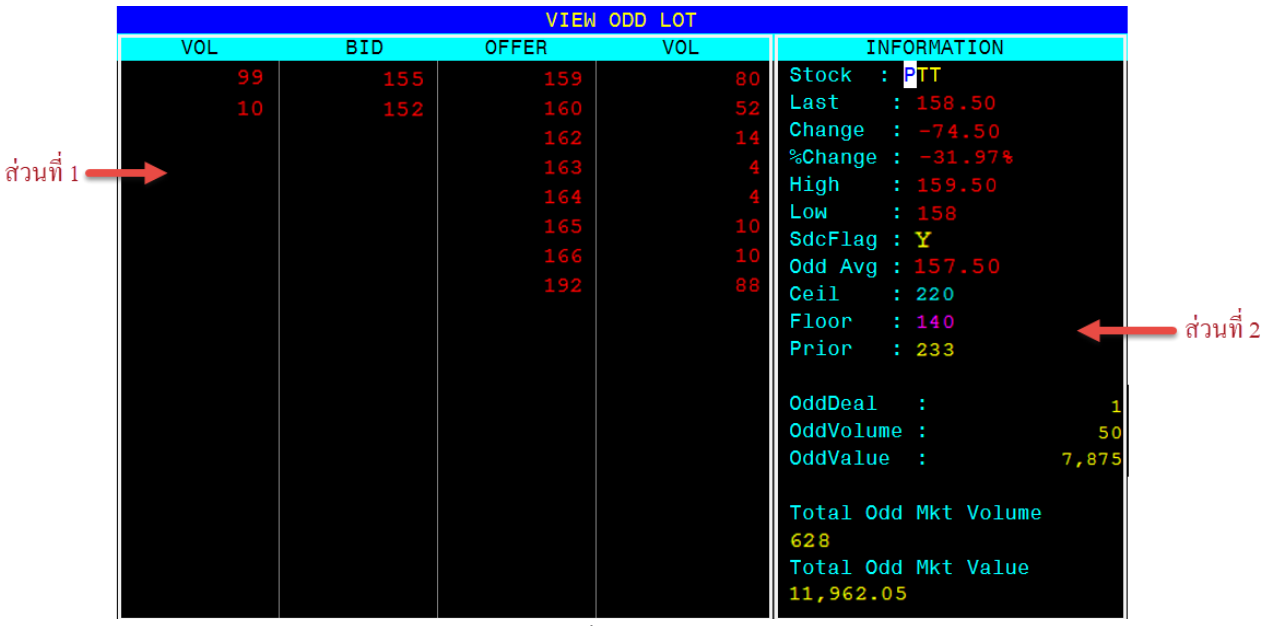

รูปแสดงหน้าจอ View OddLot

| ส่วนที่1     |   |                                                                         |  |  |  |
|--------------|---|-------------------------------------------------------------------------|--|--|--|
| Bid Volume   | = | ปริมาณคำสั่งซื้อที่ยังไม่ได้จับคู่                                      |  |  |  |
| Bid Price    | = | ราคาของคำสั่งซื้อที่ยังไม่ได้จับคู่                                     |  |  |  |
| Offer Price  | = | ราคาของคำสั่งขายที่ยังไม่ได้จับคู่                                      |  |  |  |
| Offer Volume | = | ปริมาณคำสั่งขายที่ยังไม่ได้จับคู่                                       |  |  |  |
| ส่วนที่2     |   |                                                                         |  |  |  |
| Stock        | = | ชื่อหลักทรัพย์                                                          |  |  |  |
| Last         | = | ราคาซื้อ/ขายล่าสุดของหุ้นตัวนั้น                                        |  |  |  |
| Change       | = | ราคาเปลี่ยนแปลง โดยนำราคาซื้อ/ขายล่าสุดหักกับราคาปิดเมื่อวันทำการ       |  |  |  |
|              |   | ก่อน (Last Price – Prior)                                               |  |  |  |
| %Change      | = | เปอร์เซ็นต์การเปลี่ยนแปลง คำนวณจาก (Change/Prior)*100                   |  |  |  |
| High         | = | ราคาซื้อ/ขายสูงสุดของวันนั้น                                            |  |  |  |
| Low          | = | ราคาซื้อ/ขายต่ำสุดของวันนั้น                                            |  |  |  |
| SDC Flag     | = | ป้ายแสดงว่าหลักทรัพย์นี้เข้า ศูนย์รับหลักทรัพย์แล้วหรือไม่ ถ้าค่าเป็น Y |  |  |  |
|              |   | ก็ แสดงว่าหลักทรัพย์นี้สามารถซื้อ/ขายในระบบไร้ใบหุ้น(scrip less)ได้     |  |  |  |
| Odd Avg      | = | ราคาหลักทรัพย์เฉลี่ยของเศษหุ้น                                          |  |  |  |
| Ceiling      | = | ราคาเพดานของหลักทรัพย์                                                  |  |  |  |
| Floor        | = | ราคาพื้นของหลักทรัพย์                                                   |  |  |  |
| Prior        | = | ราคาปิดเมื่อวันทำการก่อน                                                |  |  |  |
| Odd Deal     | = | จำนวนรายการซื้อ/ขายบนกระดานเศษนุ้นของหลักทรัพย์                         |  |  |  |

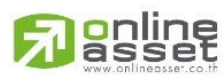

ONLINE ASSET COMPANY LIMITED

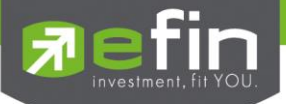

| Odd Volume           | = | ปริมาณการซื้อ/ขายหลักทรัพย์บนกระดานเศษหุ้นของหลักทรัพย์ |
|----------------------|---|---------------------------------------------------------|
| Odd Value            | = | มูลค่าการซื้อ/ขายหลักทรัพย์บนกระดานเศษหุ้นของหลักทรัพย์ |
| Total Odd Mkt Volume | = | ปริมาณการซื้อ/ขายหลักทรัพย์บนกระดานเศษหุ้นทั้งตลาดฯ     |
| Total Odd Mkt Value  | = | มูลค่าการซื้อ/ขายหลักทรัพย์บนกระดานเศษหุ้นทั้งตลาดฯ     |

#### Stock Information (รายละเอียดหลักทรัพย์)

#### วัตถุประสงค์

เป็นหน้าจอที่แสดงรายละเอียดทั้งหมดของหลักทรัพย์หนึ่งๆ ว่ามีค่าใดบ้าง เพื่อให้ผู้ใช้งานสามารถนำไปพิจารณา ทำการซื้อ/ขายหลักทรัพย์นั้นๆได้ เช่นค่า Margin/TSFC, หลักทรัพย์นี้เป็นกองทุนรวม (TTF) หรือไม่, ถ้าเป็นกองทุนรวมมีจำนวน หุ้นเหลืออยู่เท่าไร (TTF Room), หลักทรัพย์นี้ติดค่าเครื่องหมายใดหรือไม่ เป็นต้น

## วิธีการใช้งาน

- 1) กดเลือกเมนูข้อ '8' หรือกดปุ่ม Hot Key คือ [ Ctrl+F) คือกดปุ่ม Ctrl ค้างไว้แล้วกดปุ่ม F
- 2) เข้าสู่หน้าจอ Stock Information
- 3) พิมพ์ชื่อหลักทรัพย์ที่ต้องการดูข้อมูลทับลงไป แล้วกดปุ่ม Enter หน้าจอจะแสดงรายการที่พิมพ์ไป
- 4) กดปุ่ม Hot Key [F10] หรือปุ่ม [Pause/Break] เพื่อกลับเข้าหน้าจอเมนูหลัก

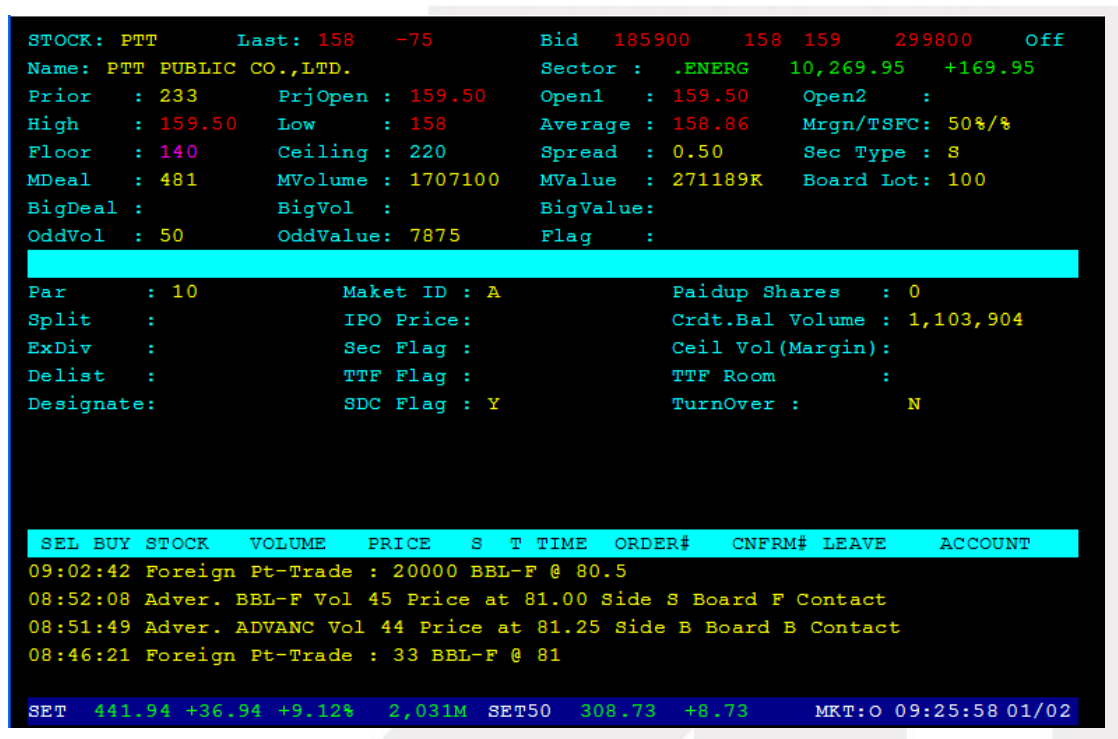

#### หน้าจอ Stock Information

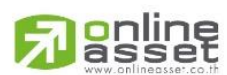

#### ONLINE ASSET COMPANY LIMITED

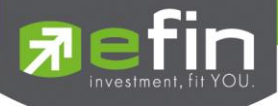

| STOCK: PTT L     | ast: 161.50 -71.50 | Bid 1900 161.50 162 513000 Off    |
|------------------|--------------------|-----------------------------------|
| Name: PTT PUBLIC | CO.,LTD.           | Sector : .ENERG 10,381.37 +281.37 |
| Prior : 233      | PrjOpen : 159.50   | Open1 : 159.50 Open2 : 🛶 da       |
| High : 161.50    | Low : 158          | Average : 159.47 Mrgn/TSFC: 50%/% |
| Floor : 140      | Ceiling : 220      | Spread : 0.50 Sec Type : S        |
| MDeal : 1,895    | MVolume : 4635700  | MValue : 739261K Board Lot: 100   |
| BigDeal :        | BigVol :           | BigValue:                         |
| OddVol : 214     | OddValue: 34067    | Flag :                            |
|                  |                    |                                   |
| Par : 10         | Maket ID : A       | Paidup Shares : 0                 |
| Split :          | IPO Price:         | Crdt.Bal Volume : 1,103,904       |
| ExDiv :          | Sec Flag :         | Ceil Vol(Margin):                 |
| Delist :         | TTF Flag :         | TTF Room :                        |
| Designate:       | SDC Flag : Y       | TurnOver : N                      |
|                  |                    |                                   |
|                  |                    |                                   |
|                  |                    |                                   |
|                  |                    |                                   |

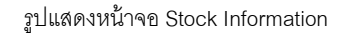

| ส่วนที่1      |   |                                                                    |  |  |  |  |  |
|---------------|---|--------------------------------------------------------------------|--|--|--|--|--|
| Stock         | = | ชื่อหลักทรัพย์                                                     |  |  |  |  |  |
| Last          | = | ราคาซื้อ/ขายล่าสุดของวันนั้น                                       |  |  |  |  |  |
| Change        | = | ราคาเปลี่ยนแปลง โดยนำราคาซื้อ/ขายล่าสุดหักกับราคาปิดเมื่อวันทำการ  |  |  |  |  |  |
|               |   | ก่อน (Last Price – Prior)                                          |  |  |  |  |  |
| Bid Volume    | = | ปริมาณการเสนอซื้อที่ดีที่สุด 3 อันดับแรก                           |  |  |  |  |  |
| Bid Price     | = | ราคาเสนอซื้อที่ดีที่สุด 3 อันดับแรก                                |  |  |  |  |  |
| Offer Price   | = | ราคาเสนอขายที่ดีที่สุด 3 อันดับแรก                                 |  |  |  |  |  |
| Offer Volume  | = | ปริมาณการเสนอขายที่ที่ดีที่สุด 3 อันดับแรก                         |  |  |  |  |  |
| Name          | = | ชื่อเต็มของหลักทรัพย์                                              |  |  |  |  |  |
| Sector        | = | ชื่อกลุ่มอุตสาหกรรมที่สังกัด                                       |  |  |  |  |  |
| ดัชนี Sector  | = | ดัชนีราคาหุ้นของกลุ่มอุตสาหกรรม                                    |  |  |  |  |  |
| Change Sector | = | ราคาเปลี่ยนแปลงของดัชนีราคาหุ้นกลุ่มอุตสาหกรรมเทียบกับวันก่อน      |  |  |  |  |  |
| Prior         | = | ราคาปิดเมื่อวันทำการก่อน                                           |  |  |  |  |  |
| Project Open  | = | ราคาที่คาดว่าจะเป็นราคาเปิด เมื่อเข้าสู่ช่วงซื้อ/ขาย ราคาที่แสดงจะ |  |  |  |  |  |
|               |   | เป็นราคาคาดว่าเป็นราคาเปิด(projected open price) ที่คำนวณครั้ง     |  |  |  |  |  |
|               |   | สุดท้ายก่อนเปิดตลาด ราคาเปิดจึงอาจไม่เท่ากับราคา PreOpen ก็ได้     |  |  |  |  |  |
| Open 1        | = | ราคาเปิดตลาดฯ ภาคเช้า                                              |  |  |  |  |  |
| Open 2        | = | ราคาเปิดตลาดฯ ภาคบ่าย                                              |  |  |  |  |  |
| High          | = | ราคาซื้อ/ขายสูงสุดของวันนั้น                                       |  |  |  |  |  |
| Low           | = | ราคาซื้อ/ขายต่ำสุดของวันนั้น                                       |  |  |  |  |  |

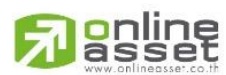

ONLINE ASSET COMPANY LIMITED

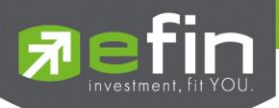

| Average                | = | ราคาหลักทรัพย์เฉลี่ย                                                 |
|------------------------|---|----------------------------------------------------------------------|
| Margin/TSFC            | = | อัตรา Margin                                                         |
| Floor                  | = | ราคาพื้น                                                             |
| Ceiling                | = | ราคาเพดาน                                                            |
| Spread                 | = | ขั้นบันไดการเพิ่มลดหรือ ช่วงของราคา                                  |
| Sec Type               | = | ชนิดของหลักทรัพย์                                                    |
| Mdeal                  | = | จำนวนรายการซื้อ/ขายทั้งหมดบนกระดานหลัก                               |
| MVolume                | = | ปริมาณการซื้อ/ขายทั้งหมดบนกระดานหลัก                                 |
| Mvalue                 | = | มูลค่าการซื้อ/ขายรวมทั้งหมดบนกระดานหลัก                              |
| Board Lot              | = | จำนวนหน่วย (lot)ในการซื้อ/ขาย ของหุ้นที่ทางตลาดส่งมา 1 หน่วย = 100   |
|                        |   | หุ้น                                                                 |
| Big Deal               | = | จำนวนรายการซื้อ/ขายทั้งหมดบนกระดานใหญ่                               |
| Big Vol                | = | ปริมาณการซื้อ/ขายทั้งหมดบนกระดานใหญ่                                 |
| Big Value              | = | มูลค่าการซื้อ/ขายรวมทั้งหมดบนกระดานใหญ่                              |
| Odd Vol                | = | ปริมาณการซื้อ/ขายทั้งหมดบนกระดานย่อย                                 |
| Odd Value              | = | มูลค่าการซื้อ/ขายรวมทั้งหมดบนกระดานย่อย                              |
| Flag                   | = | เครื่องหมายที่ติดบนหลักทรัพย์                                        |
| ส่วนที่ 2              |   |                                                                      |
| Par                    | = | ราคาหลักทรัพย์ที่จดทะเบียนแรกเข้า                                    |
| Market ID              | = | แสดงว่าหลักทรัพย์นี้จดทะเบียนในตลาดหลักทรัพย์ฯใด มีค่าได้ดังนี้      |
|                        |   | "A" =ASSET                                                           |
|                        |   | "S" = MAI                                                            |
|                        |   | "O" = Index Option                                                   |
| Paidup Shares          | = |                                                                      |
| Split                  | = | เครื่องหมายแสดงการแตกหุ้นของหลักทรัพย์ มีค่าได้ดังนี้                |
|                        |   | "S" =มีการแตกหุ้น                                                    |
|                        |   | "" = ไม่มีการแตกหุ้น                                                 |
| IPO Price              | = |                                                                      |
| Crdt. Bal. Volume      | = | จำนวนหุ้นที่ลูกค้าเครดิตบาลานซ์ทั้งหมดถืออยู่<br>                    |
| ExDiv                  | = | เครื่องหมายแสดงสิทธิรับเงินบันผล มีค่าได้ดังนี้                      |
|                        |   | "D" =ผู้ซื้อไม่มีมีสิทธิรับเงินปันผล                                 |
|                        |   | "" = ไม่ติดเครื่องหมาย                                               |
| Sec Flag               | = | เครื่องหมายแสดงว่าอนุญาตให้ส่งคำสั่งซื้อขายได้หรือไม่ มีค่าได้ดังนี้ |
|                        |   | "S" = อนุญาตให้ส่งคำสั่งขายได้เท่านั้น                               |
|                        |   | "B" = อนุญาตให้ส่งคำสั่งซื้อได้เท่านั้น                              |
|                        |   | "H" = ไม่อนุญาตให้ส่งคำสั่งซื้อและขาย                                |
|                        |   | " " = อนุญาตให้ส่งคำสั่งซื้อหรือขายได้                               |
| <b>A W M A A A A A</b> |   |                                                                      |

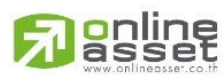

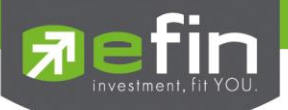

| Delist    | = | เครื่องหมายแสดงการปลดหลักทรัพย์นี้ออกจากตลาดหลักทรัพย์ฯมีค่าได้          |
|-----------|---|--------------------------------------------------------------------------|
|           |   | ดังนี้                                                                   |
|           |   | "D" =มีการปลดหลักทรัพย์นี้ออกจากตลาดหลักทรัพย์ฯ                          |
|           |   | "" =ไม่ติดเครื่องหมายปลดหลักทรัพย์                                       |
| TTF Flag  | = | เครื่องหมายแสดงถึงหลักทรัพย์นี้ สามารถส่งคำสั่งซื้อ/ขายผ่านหน่วยลงทุน    |
|           |   | ของกองทุนรวม Thai Trust Fund (TTF) ได้   มีค่าได้ดังนี้                  |
|           |   | " Y " = หลักทรัพย์นี้สามารถส่งคำสั่งซื้อ/ขายผ่านหน่วยลงทุน TTF ได้       |
|           |   | " N " = หลักทรัพย์นี้ไม่สามารถส่งคำสั่งซื้อ/ขายผ่านหน่วยลงทุน TTF ได้    |
| TTF Room  | = | จำนวนหุ้นคงเหลือที่ผู้ลงทุนต่างชาติสามารถซื้อได้ (สำหรับหลักทรัพย์ที่ติด |
|           |   | เครื่องหมาย TTF = 'Y' เท่านั้น)                                          |
| Designate | = | เครื่องหมายแสดงคุณลักษณะของหลักทรัพย์ มีค่าได้ดังนี้                     |
|           |   | "D" = Designated คือ เครื่องหมายเตือน เมื่อหลักทรัพย์มีราคาและ           |
|           |   | ปริมาณการซื้อขายที่เปลี่ยนแปลงไปจากสภาพปกติโดยไม่สามารถหา                |
|           |   | ปัจจัยพื้นฐานมาสนับสนุนได้ ดังนั้นคำสั่งซื้อขายทุกใบจะถูกบังคับให้ระบุ   |
|           |   | หมายเลขประจำตัวของลูกค้าไว้                                              |
|           |   | "Z" = Stabilization คือ เครื่องหมายแสดงว่าหลักทรัพย์นี้สามารถทำ          |
|           |   | Stabilization ได้                                                        |
| SDC       | = | ป้ายแสดงว่าหลักทรัพย์นี้เข้า ศูนย์รับหลักทรัพย์แล้วหรือไม่ ถ้าค่าเป็น Y  |
|           |   | ก็ แสดงว่าหลักทรัพย์นี้สามารถซื้อ/ขายในระบบไร้ใบหุ้น(scrip less)ได้      |
| TurnOver  | = | เครื่องหมายบอกหลักทรัพย์ที่ ติด Turnover List Flag (ไม่รองรับ Freewill)  |
|           |   | " Y " = หลักทรัพย์นี้ติด Turnover List Flag                              |
|           |   | " N " = หลักทรัพย์นี้ไม่ติด Turnover List Flag                           |

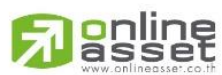

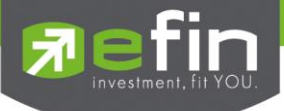

# ข้อมูลแสดงความเคลื่อนไหวและสภาวะของตลาดหลักทรัพย์ Most Active (ตราสารที่มีมูลค่าการซื้อขายสูงสุด) วัตถุประสงค์

เป็นหน้าจอที่แสดงว่าหลักทรัพย์ใด ที่มีปริมาณการซื้อ/ขายมาก ซึ่งแสดงว่าเป็นที่กำลังสนใจของหมู่นักลงทุน ทั้งหลาย หน้าจอนี้จะแสดงรายการหลักทรัพย์ที่มีมูลค่าการซื้อ/ขายสูงสุดไปจนถึงต่ำสุด 20 อันดับแรก นอกจากนี้จะบอกถึงค่า เปลี่ยนแปลงของหลักทรัพย์เทียบกับราคาปิดเมื่อวันก่อนด้วย เพื่อให้ผู้ลงทุนเห็นสภาพการหมุนเวียนที่เกิดขึ้น

ในหน้าจอนี้ยังสามารถแสดงข้อมูลของแต่ละกระดานได้ด้วยคือ กระดานหลัก , กระดานใหญ่และกระดาน ต่างประเทศ

## วิธีการใช้งาน

- 1) กดเลือกเมนูข้อ ' 9 ' หรือกดปุ่ม Hot Key คือ [F4]
- 2) เข้าสู่หน้าจอ Most Active
- 3) จะแสดงหน้าจอของหลักทรัพย์ที่มีมูลค่าซื้อ / ขายสูงสุดในวันนั้น 20 อันดับแรก ของกระดานหลัก
- สามารถเลือกดูได้ 3 กระดานคือ กระดานหลัก (Main) โดยกดปุ่ม M
- 5) กระดานรายใหญ่ (Big Lot ) โดยกดปุ่ม B
- 6) กระดานต่างประเทศ (Foreign) โดยกดปุ่ม F
- กดปุ่ม Hot Key [F10] หรือปุ่ม [Pause/Break] เพื่อกลับเข้าหน้าจอเมนูหลัก

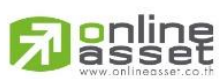

#### ONLINE ASSET COMPANY LIMITED

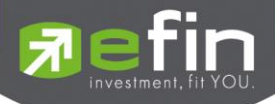

|    |       |      | Most A     | ctive Stocks b | y Value | ;    |      |      |        |
|----|-------|------|------------|----------------|---------|------|------|------|--------|
| #  | Stock | Flag | MVolume    | MValue         | Avg     | High | Low  | Last | Change |
| 1  |       |      |            |                |         |      |      |      |        |
| 2  |       |      |            | 188,235,925    |         |      |      |      |        |
| 3  |       |      |            |                |         |      |      |      |        |
| 4  | KBANK |      |            |                |         |      |      |      |        |
| 5  |       |      |            |                |         |      |      |      |        |
| 6  | BANPU |      |            |                |         |      | 218  |      |        |
| 7  |       | HZ   |            |                |         |      |      |      |        |
| 8  |       |      |            | 81,148,925     |         |      |      |      |        |
| 9  |       |      |            |                |         |      |      |      |        |
| 10 |       |      |            |                |         |      |      |      |        |
| 11 |       |      |            | 69,219,410     |         |      |      |      |        |
| 12 |       |      |            |                |         |      |      |      |        |
| 13 |       |      |            |                |         |      |      |      |        |
| 14 |       | XD   |            |                |         |      |      |      |        |
| 15 |       |      |            | 42,137,875     |         |      |      |      |        |
| 16 |       |      |            |                |         |      |      |      |        |
| 17 | MLINK |      |            |                |         |      |      |      |        |
| 18 |       |      |            |                |         |      |      |      |        |
| 19 | TYM   | F    | 69,963,500 | 28,729,550     | 0.41    | 0.43 | 0.39 | 0.42 | +0.06  |
| 20 | QH    |      |            |                |         |      |      |      |        |
|    |       |      |            |                |         |      |      |      |        |

หน้าจอ Most Active

## รายละเอียดหน้าจอและความหมาย

| หน้าจอ Most Active |   |                                                                         |
|--------------------|---|-------------------------------------------------------------------------|
| No.                | = | เลขที่อันดับ                                                            |
| Stock              | = | ซื่อหลักทรัพย์                                                          |
| Flag               | = | เครื่องหมายที่ติดบนหลักทรัพย์                                           |
| Volume             | = | ปริมาณการซื้อ / ขายบนกระดานหลัก                                         |
| Value              | = | มูลค่าการซื้อ / ขายบนกระดานหลัก                                         |
| Avg                | = | ราคาซื้อ / ขายเฉลี่ย                                                    |
| High               | = | ราคาซื้อ / ขายสูงสุด                                                    |
| Low                | = | ราคาซื้อ / ขายต่ำสุด                                                    |
| Last               | = | ราคาซื้อ / ขายล่าสุด                                                    |
| Chg                | = | ราคาเปลี่ยนแปลง โดยนำราคาซื้อ / ขายล่าสุดหักกับราคาปิดเมื่อวันทำการก่อน |
|                    |   | (Last Price – Prior)                                                    |

#### หมายเหตุ

ระบบจะแสดงข้อมูลของฟังก์ชัน Most Active ก็ต่อเมื่อตลาดฯ ได้เปิดทำการซื้อ / ขายแล้ว (Market Status = Open)

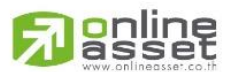

#### ONLINE ASSET COMPANY LIMITED

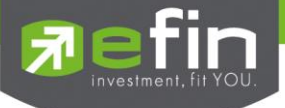

# Gainers (ตราสารที่ราคาซื้อขายเปอร์เซ็นต์เพิ่มขึ้นมากที่สุด) วัตถุประสงค์

เมื่อต้องการทราบว่าหลักทรัพย์ใดมีราคาที่สูงขึ้นมากที่สุดเมื่อเทียบกับราคาปิด เมื่อวันทำการก่อน ซึ่งอาจจะ บ่งชี้ว่าหลักทรัพย์ใดมีแนวโน้มราคาที่ดีขึ้น หรือต้องการทราบว่าหลักทรัพย์ที่ตนมีอยู่นั้น อยู่ในกลุ่มที่มีอัตราการเปลี่ยนแปลงของ ราคาสูงหรือไม่ ซึ่งหน้าจอนี้จะแสดงหลักทรัพย์ที่มีอัตรากำไรสูงจากกำไรมากไปหาน้อย 20 อันดับแรก ผู้ใช้สามารถเลือกระหว่าง กระดานหลัก และกระดานต่างประเทศ ได้

## วิธีการใช้งาน

- 1) กดเลือกเมนูข้อ '10' หรือกดปุ่ม Hot Key คือ [F5]
- 2) เข้าสู่หน้าจอ Gainer
- 3) จะแสดงหลักทรัพย์ที่มีราคาเปลี่ยนแปลง ในทางเพิ่มขึ้นด้วยอัตราสูงสุด 20 อันดับแรก และที่มีการ
- 4) สามารถเลือกดูได้ 2 กระดาน คือ กระดานหลัก (Main) โดยกดปุ่ม M
- 5) กระดานต่างประเทศ (Foreign) โดยกดปุ่ม F
- 6) ปุ่ม Hot Key [F10] หรือปุ่ม [Pause/Break] เพื่อกลับเข้าหน้าจอเมนูหลัก

|    | Geiner - Mein Board |      |            |            |       |       |       |       |        |         |
|----|---------------------|------|------------|------------|-------|-------|-------|-------|--------|---------|
| Ŧ  | Stock               | Flag | MVolume    | MValue     | Avg   | High  | Low   | Last  | Chg    | %Chg    |
| 1  | IEC                 |      | 12,572,700 | 7,017,888  | 0.56  | 0.57  | 0.54  | 0.56  | +0.51  | +1,020  |
| 2  | UPOIC               | F    | 1,500      | 72,000     | 48    | 48    | 48    | 48    | +41.65 | +655.91 |
| 3  | CAWOW               | N    | 6,572,600  | 9,192,043  | 1.40  | 1.47  | 1.31  | 1.32  | +0.78  | +144.44 |
| 4  | SST-W1              | F    | 347,600    | 390,553    | 1.12  | 1.13  | 1.12  | 1.12  | +0.34  | +43.59  |
| 5  | KH                  |      | 100,000    | 733,275    | 7.33  | 7.40  | 7.25  | 7.30  | +2.05  | +39.05  |
| 6  | THL                 | F    | 9,411,900  | 13,014,181 | 1.38  | 1.41  | 1.37  | 1.39  | +0.38  | +37.62  |
| 7  | EIC                 | F    | 3,000      | 12,180     | 4.06  | 4.06  | 4.06  | 4.06  | +1.02  | +33.55  |
| 8  | BSEC                | F    | 3,738,200  | 6,832,003  | 1.83  | 1.85  | 1.78  | 1.82  | +0.44  | +31.88  |
| 9  | TCC                 |      | 20,000     | 34,400     | 1.72  | 1.72  | 1.72  | 1.72  | +0.41  | +31.30  |
| 10 | AKR                 | F    | 150,000    | 163,400    | 1.09  | 1.09  | 1.08  | 1.09  | +0.25  | +29.76  |
| 11 | PERM                | F    | 439,500    | 612,546    | 1.39  | 1.40  | 1.39  | 1.39  | +0.27  | +24.11  |
| 12 | TYM                 | F    | 73,960,500 | 30,408,490 | 0.41  | 0.43  | 0.39  | 0.42  | +0.06  | +16.67  |
| 13 | GRAND               |      | 1,500      | 2,400      | 1.60  | 1.60  | 1.60  | 1.60  | +0.22  | +15.94  |
| 14 | OGC                 | F    | 500        | 17,000     | 34    | 34    | 34    | 34    | +2     | +6.25   |
| 15 | HMPRO               |      | 384,700    | 1,656,208  | 4.31  | 4.34  | 4.28  | 4.30  | +0.20  | +4.88   |
| 16 | RATCH               | H    | 194,400    | 7,600,250  | 39.10 | 39.25 | 38.75 | 38.75 | +1.75  | +4.73   |
| 17 | MODERN              | F    | 8,400      | 231,000    | 27.50 | 27.50 | 27.50 | 27.50 | +1     | +3.77   |
| 18 | BWG                 |      | 165,000    | 265,650    | 1.61  | 1.61  | 1.61  | 1.61  | +0.05  | +3.21   |
| 19 | APURE               | F    | 4,762,500  | 4,638,142  | 0.97  | 0.98  | 0.97  | 0.98  | +0.02  | +2.08   |
| 20 | BIGC                |      | 100        | 4,225      | 42.25 | 42.25 | 42.25 | 42.25 | +0.50  | +1.20   |
|    |                     |      |            |            |       |       |       |       |        |         |

รูปแสดงหน้าจอ Gainer

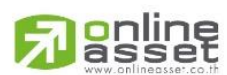

ONLINE ASSET COMPANY LIMITED

= Main,

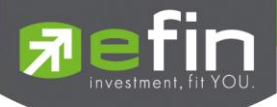

| หน้าจอ Gainer |   |                                                                         |
|---------------|---|-------------------------------------------------------------------------|
| No.           | = | เลขที่อันดับ                                                            |
| Stock         | = | ชื่อหลักทรัพย์                                                          |
| Flag          | = | เครื่องหมายที่ติดบนหลักทรัพย์                                           |
| Volume        | = | ปริมาณการซื้อ / ขายบนกระดานหลัก                                         |
| Value         | = | มูลค่าการซื้อ / ขายบนกระดานหลัก                                         |
| Avg           | = | ราคาซื้อ / ขายเฉลี่ย                                                    |
| High          | = | ราคาซื้อ / ขายสูงสุด                                                    |
| Low           | = | ราคาซื้อ / ขายต่ำสุด                                                    |
| Last          | = | ราคาซื้อ / ขายล่าสุด                                                    |
| Chg           | = | ราคาเปลี่ยนแปลง โดยนำราคาซื้อ / ขายล่าสุดหักกับราคาปิดเมื่อวันทำการก่อน |
|               |   | (Last Price – Prior)                                                    |
| %Chg          | = | เปอร์เซ็นต์การเปลี่ยนแปลงของราคา คำนวณจาก (Change / Prior)*100          |

#### หมายเหตุ

- 1) ระบบจะแสดงข้อมูลของฟังก์ชัน ก็ต่อเมื่อตลาด ฯ ได้เปิดทำการซื้อ / ขายแล้ว ( Market Status = Open )
- 2) ไม่แสดงหลักทรัพย์ที่เข้าตลาดฯ เป็นวันแรก เพราะไม่มีราคาปิด (Prior close) ให้เปรียบเทียบ

# Loser (ตราสารที่ราคาซื้อขายเปอร์เซ็นต์ลดลงมากที่สุด) วัตถุประสงค์

เมื่อต้องการทราบว่าหลักทรัพย์ใดมีราคาที่ต่ำลงมากที่สุดเมื่อเทียบกับราคาปิด เมื่อวันทำการก่อน ซึ่งอาจจะ บ่งชี้ว่าหลักทรัพย์ใดมีแนวโน้มราคาที่ลดลง หรือต้องการทราบว่าหลักทรัพย์ที่ตนมีอยู่นั้น อยู่ในกลุ่มที่มีอัตราการเปลี่ยนแปลงของ ราคาต่ำหรือไม่ ซึ่งหน้าจอนี้จะแสดงหลักทรัพย์ที่มีอัตราขาดทุนสูงจากขาดทุนน้อยไปหามาก 20 อันดับแรก ผู้ใช้สามารถเลือก ระหว่างกระดานหลัก และกระดานต่างประเทศ ได้

## วิธีการใช้งาน

- 1) กดเลือกเมนูข้อ '11' หรือกดปุ่ม Hot Key คือ **[Shift+F5]** คือกดปุ่ม Shift ค้างไว้แล้วกดปุ่ม F5
- 2) เข้าสู่หน้าจอ Loser
- 3) จะแสดงหลักทรัพย์ที่มีราคาเปลี่ยนแปลง เปลี่ยนแปลงในทางลดลงด้วยอัตราสูงสุด 20 อันดับแรก

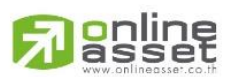

#### ONLINE ASSET COMPANY LIMITED

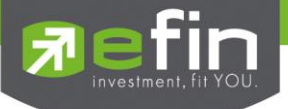

- 4) สามารถเลือกดูได้ 2 กระดาน คือ กระดานหลัก (Main) โดยกดปุ่ม M
- 5) กระดานต่างประเทศ (Foreign) โดยกดปุ่ม F
- 6) ปุ่ม Hot Key [F10] หรือปุ่ม [Pause/Break] เพื่อกลับเข้าหน้าจอเมนูหลัก

|     |           |        |         | Loser - Main | Board |      |      |      |        |      |
|-----|-----------|--------|---------|--------------|-------|------|------|------|--------|------|
| #   | Stock     | Flag   | MVolume | MValue       | Avg   | High | Low  | La   | st Chg | %Chg |
| 1   | EMC       |        |         |              |       |      |      |      |        |      |
| 2   | EMC-W2    |        |         |              |       |      |      |      | -0.41  |      |
| 3   | SSE       |        |         |              |       |      |      |      |        |      |
| 4   |           |        |         |              |       |      |      |      |        |      |
| 5   | GBX-W1    |        |         |              |       |      |      |      |        |      |
| 6   | KK-W4     |        |         |              |       |      |      |      |        |      |
| 7   | UMI       |        |         |              |       |      |      |      |        |      |
| 8   | GBX       |        |         |              |       |      |      |      |        |      |
| 9   |           |        |         |              |       |      |      |      |        |      |
| 10  |           |        |         |              |       |      |      |      |        |      |
| 11  |           |        |         |              |       |      |      |      |        |      |
| 12  | KMC-W1    |        |         | 10           | 0.01  | 0.01 | 0.01 | 0.01 | -0.03  | -75  |
| 13  | BLAND-W2  |        |         |              |       |      |      |      |        |      |
| 14  |           |        |         |              |       |      |      |      |        |      |
| 15  |           |        |         |              |       |      |      |      |        |      |
| 16  | UNIQ      |        |         |              |       |      |      |      |        |      |
| 17  | RS-W1     |        |         |              |       |      |      |      |        |      |
| 18  | NNCL-W1   |        |         |              |       |      |      |      | -0.41  |      |
| 19  | CCET-W2   |        |         |              |       |      |      |      |        |      |
| 20  | SICCO     |        |         |              |       |      |      |      |        |      |
|     |           |        |         |              |       |      |      |      |        |      |
| M = | = Main, F | = Fore | eign :  |              |       |      |      |      |        |      |

รูปแสดงหน้าจอ Loser

## รายละเอียดหน้าจอและความหมาย

| หน้าจอ Loser |   |                                                                         |
|--------------|---|-------------------------------------------------------------------------|
| No.          | = | เลขที่อันดับ                                                            |
| Stock        | = | ซื่อหลักทรัพย์                                                          |
| Flag         | = | เครื่องหมายที่ติดบนหลักทรัพย์                                           |
| Volume       | = | ปริมาณการซื้อ / ขายบนกระดานต่างประเทศ                                   |
| Value        | = | มูลค่าการซื้อ / ขายบนกระดานต่างประเทศ                                   |
| Avg          | = | ราคาซื้อ / ขายเฉลี่ย                                                    |
| High         | = | ราคาซื้อ / ขายสูงสุด                                                    |
| Low          | = | ราคาซื้อ / ขายต่ำสุด                                                    |
| Last         | = | ราคาซื้อ / ขายล่าสุด                                                    |
| Chg          | = | ราคาเปลี่ยนแปลง โดยนำราคาซื้อ / ขายล่าสุดหักกับราคาปิดเมื่อวันทำการก่อน |
|              |   | (Last Price – Prior)                                                    |
| %Chg         | = | เปอร์เซ็นต์การเปลี่ยนแปลงของราคา คำนวณจาก (Change / Prior)*100          |

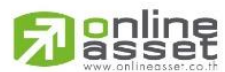

ONLINE ASSET COMPANY LIMITED

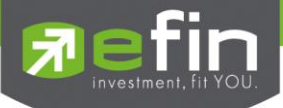

#### หมายเหตุ

- 1) ระบบจะแสดงข้อมูลของฟังก์ชัน ก็ต่อเมื่อตลาด ฯ ได้เปิดทำการซื้อ / ขายแล้ว ( Market Status = Open )
- 2) ไม่แสดงหลักทรัพย์ที่เข้าตลาดฯ เป็นวันแรก เพราะไม่มีราคาปิด (Prior close) ให้เปรียบเทียบ

# Most Swing (ตราสารที่ราคาซื้อขายสูงสุดกับต่ำสุดต่างกันเปอร์เซ็นต์มากที่สุด) วัตถุประสงค์

เป็นหน้าจอที่แสดงให้เห็นว่าหลักทรัพย์ใดบ้างที่มีการแกว่งของราคาสูงมาก คือมีราคาซื้อ/ ขายสูงสุด และราคา ต่ำต่างกันมาก โดยจะเรียงลำดับหุ้น ที่มีการแกว่งของราคา เปรียบเทียบกับราคาปิดเมื่อวันทำการก่อน จากมากไปหาน้อยเป็น จำนวนทั้งหมดถึง 20 อันดับ

## วิธีการใช้งาน

- 1) กดเลือกเมนูข้อ '12' หรือกดปุ่ม Hot Key คือ [ Ctrl+W] คือกดปุ่ม Ctrl ค้างไว้แล้วกดปุ่ม W
- 2) เข้าสู่หน้าจอ Most Swing
- 3) จะแสดงหน้าจอของหลักทรัพย์ที่มีการแกว่งของราคาสูงมาก 1-20 อันดับแรก
- 4) สามารถเลือกดูได้ 2 กระดานคือ กระดานหลัก (Main) โดยกดปุ่ม M
- 5) กระดานต่างประเทศ (Foreign) โดยกดปุ่ม F
- 6) กดปุ่ม Hot Key [F10] หรือปุ่ม [Pause/Break] เพื่อกลับเข้าหน้าจอเมนูหลัก

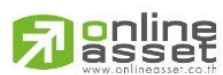

#### ONLINE ASSET COMPANY LIMITED

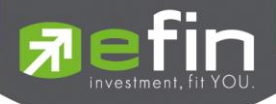

|    |          |       | М          | ostSwing - Ma | ain Boa | ard    |       |      |       |        |
|----|----------|-------|------------|---------------|---------|--------|-------|------|-------|--------|
| #  | Stock    | Flag  | MVolume    | MValue        | Avg     | r High | 1 Low | Last | Swing | %Swing |
| 1  | IEC      |       | 12,573,200 | 7,018,168     | 0.56    | 0.57   | 0.54  | 0.56 | +0.03 | +60    |
| 2  | CAWOW    | N     | 6,588,600  | 9,213,163     | 1.40    | 1.47   | 1.31  | 1.32 | +0.16 | +29.63 |
| 3  | ASCON-W1 |       |            |               |         |        |       |      |       |        |
| 4  | RICH     |       |            |               |         | 0.06   |       | 0.06 |       |        |
| 5  | TYM      | F     | 73,980,500 | 30,416,890    | 0.41    | 0.43   | 0.39  | 0.42 | +0.04 | +11.11 |
| 6  | LIVE     |       |            |               |         |        |       |      |       |        |
| 7  |          |       |            |               |         |        |       |      |       |        |
| 8  | MLINK    |       |            |               |         |        |       |      |       |        |
| 9  | SMIT     |       |            |               |         |        |       |      |       |        |
| 10 | WIN      | F,NP  |            |               |         |        |       |      |       |        |
| 11 | BSEC     | F     | 3,779,600  | 6,907,765     | 1.83    | 1.85   | 1.78  | 1.83 | +0.07 | +5.07  |
| 12 | LEE      |       |            |               |         |        |       |      |       |        |
| 13 |          |       |            |               |         |        |       |      |       |        |
| 14 | EASON    |       |            |               |         |        |       |      |       |        |
| 15 | OISHI    |       |            |               |         |        |       |      |       |        |
| 16 | THL      | F     | 9,806,400  | 13,562,536    | 1.38    | 1.41   | 1.37  | 1.39 | +0.04 | +3.96  |
| 17 | TWP      |       |            |               |         |        |       |      |       |        |
| 18 |          |       |            |               |         |        |       |      |       |        |
| 19 | MFEC     |       |            |               |         |        |       |      |       |        |
| 20 |          |       |            |               |         |        |       |      |       |        |
|    |          |       |            |               |         |        |       |      |       |        |
| M  | Main F   | = For | aign :     |               |         |        |       |      |       |        |

รูปแสดงหน้าจอ MostSwing

## รายละเอียดหน้าจอและความหมาย

| หน้าจอ MostSwing |   |                                                                      |
|------------------|---|----------------------------------------------------------------------|
| No.              | = | เลขที่อันดับ                                                         |
| Stock            | = | ชื่อหลักทรัพย์                                                       |
| Flag             | = | เครื่องหมายที่ติดบนหลักทรัพย์                                        |
| Volume           | = | ปริมาณการซื้อ / ขายบนกระดานหลัก                                      |
| Value            | = | มูลค่าการซื้อ / ขายบนกระดานหลัก                                      |
| Avg              | = | ราคาซื้อ / ขายเฉลี่ย                                                 |
| High             | Ш | ราคาซื้อ / ขายสูงสุด                                                 |
| Low              | = | ราคาซื้อ / ขายต่ำสุด                                                 |
| Last             | = | ราคาซื้อ / ขายล่าสุด                                                 |
| Swing            | = | ราคาสูงสุด ลบ ราคาต่ำสุด(High –Low)                                  |
| %Swg             | = | เปอร์เซ็นต์การแกว่งของราคาเทียบกับราคาปิด ซึ่งมีสูตรในการคำนวณดังนี้ |
|                  |   | ( High – Low ) / (Prior Closed Price ) * 100                         |

#### หมายเหตุ

- 1) ระบบจะแสดงข้อมูลของฟังก์ชัน ก็ต่อเมื่อตลาด ฯ ได้เปิดทำการซื้อ / ขายแล้ว ( MKt Status = Open )
- 2) ไม่แสดงหลักทรัพย์ที่เข้าตลาดฯ เป็นวันแรก เพราะไม่มีราคาปิด (Prior close) ให้เปรียบเทียบ

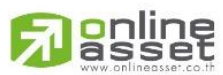

#### ONLINE ASSET COMPANY LIMITED

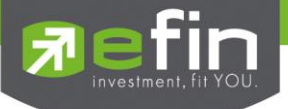

# Best Projected Open Price (ตราสารที่ราคาคาดการณ์ราคาเปิด เปอร์เซ็นต์ที่ดีที่สุด) วัตถุประสงค์

Projected Open Price คือ ราคาที่คาดว่าจะเป็นราคาเปิด โดยจะไม่มีการจับคู่เกิดขึ้น มีแต่คำสั่งซื้อ/ขายเข้ามา เป็นระดับราคาที่จะทำให้เกิดปริมาณการซื้อ/ขายมากที่สุด โดยคำนวณจากการเสนอซื้อเสนอขายที่เข้ามาสู่ตลาดในช่วง preopen

ดังนั้นหน้าจอนี้มีเพื่อต้องการทราบว่าหลักทรัพย์ใดที่ตลาดฯคำนวณราคาคาดว่าจะเปิด (Projected Open Price) เพราะจะทำให้ทราบว่าหลักทรัพย์ใดน่าจะมีราคาเปิดสูงกว่าหรือต่ำกว่าราคาปิดเมื่อวันก่อนสำหรับช่วงเช้า และสำหรับช่วงบ่าย ก็ จะทราบว่าหลักทรัพย์ใดน่าจะมีราคาเปิดสูงกว่าหรือต่ำกว่าราคาปิดเมื่อช่วงเช้า โดยจะเรียงลำดับ หลักทรัพย์ที่มีการเปลี่ยนแปลง สูงไปหาหลักทรัพย์ที่มีการเปลี่ยนแปลงต่ำ

## วิธีการใช้งาน

- 1) กดเลือกเมนูข้อ '**13**' หรือกดปุ่ม Hot Key คือ [ **Ctrl+K**] คือกดปุ่ม Ctrl ค้างไว้แล้วกดปุ่ม K
- 2) เข้าสู่หน้าจอ Best Projected Open Price
- 3) หน้าจอจะแสดงข้อมูลออกเป็น 2 กลุ่ม ได้แก่ กลุ่มที่มีราคาสูงขึ้น (Gainer) โดยกดปุ่ม G
- 4) กลุ่มที่มีราคาต่ำลง (Loser) โดยกดปุ่ม L
- 5) กดปุ่ม Hot Key [F10] หรือปุ่ม [Pause/Break] เพื่อกลับเข้าหน้าจอเมนูหลัก

| Best Projected Open Price [Session-1] |        |      |       |       |       |        |          |       |        |         |         |
|---------------------------------------|--------|------|-------|-------|-------|--------|----------|-------|--------|---------|---------|
| #                                     | Stock  | Flag | Avg   | High  | Low   | Open-1 | OpnVol-1 | Prior | PrjOpn | Chg     | %Chg    |
| 1                                     | IEC    |      | 0.56  | 0.57  | 0.54  | 0.56   | 2002600  | 0.05  | 0.56   | +0.51,  | 020.00  |
| 2                                     | UPOIC  | F    | 48    | 48    | 48    | 48     | 300      | 6.35  | 48     | +41.65- | +655.91 |
| 3                                     | CAWOW  | N    | 1.40  | 1.47  | 1.31  | 1.47   | 1299600  | 0.54  | 1.47   | +0.93-  | +172.22 |
| 4                                     | SST-W1 | F    | 1.12  | 1.13  | 1.12  | 1.13   | 12000    | 0.78  | 1.13   | +0.35   | +44.87  |
| 5                                     | THL    | F    | 1.38  | 1.41  | 1.37  | 1.40   | 676200   | 1.01  | 1.40   | +0.39   | +38.61  |
| 6                                     | TCC    |      | 1.72  | 1.72  | 1.72  | 1.72   | 20000    | 1.31  | 1.72   | +0.41   | +31.30  |
| 7                                     | BSEC   | F    | 1.83  | 1.85  | 1.78  | 1.78   | 92000    | 1.38  | 1.78   | +0.40   | +28.99  |
| 8                                     | PERM   | F    | 1.39  | 1.40  | 1.39  | 1.39   | 65000    | 1.12  | 1.39   | +0.27   | +24.11  |
| 9                                     | TYM    | F    | 0.41  | 0.43  | 0.39  | 0.42   | 130000   | 0.36  | 0.42   | +0.06   | +16.67  |
| 10                                    | RATCH  | H    | 39.09 | 39.25 | 38.75 | 39.25  | 12500    | 37    | 39.25  | +2.25   | +6.08   |
| 11                                    | HMPRO  |      | 4.31  | 4.34  | 4.28  | 4.34   | 35000    | 4.10  | 4.34   | +0.24   | +5.85   |
| 12                                    | MODERN | F    | 27.50 | 27.50 | 27.50 | 27.50  | 900      | 26.50 | 27.50  | +1      | +3.77   |
| 13                                    | BIGC   |      | 42.25 | 42.25 | 42.25 | 42.25  | 100      | 41.75 | 42.25  | +0.50   | +1.20   |
| 14                                    | APURE  | F    | 0.97  | 0.98  | 0.97  | 0.97   | 905000   | 0.96  | 0.97   | +0.01   | +1.04   |
|                                       |        |      |       |       |       |        |          |       |        |         |         |
|                                       |        |      |       |       |       |        |          |       |        |         |         |

G = Gainer, L = Loser:

รูปแสดงหน้าจอ Best Projected Open Price

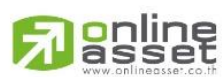

ONLINE ASSET COMPANY LIMITED

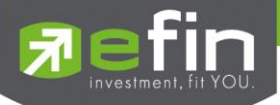

| หน้าจอ                      |   |                                                                                 |
|-----------------------------|---|---------------------------------------------------------------------------------|
| No.                         | = | เลขที่อันดับ                                                                    |
| Stock                       | = | ชื่อหลักทรัพย์                                                                  |
| Flag                        | = | เครื่องหมายที่ติดบนหลักทรัพย์                                                   |
| Avg                         | = | ราคาซื้อ / ขายเฉลี่ย                                                            |
| High                        | = | ราคาซื้อ / ขายสูงสุด                                                            |
| Low                         | = | ราคาซื้อ / ขายต่ำสุด                                                            |
| สำหรับช่วงเช้า (session 1 ) |   |                                                                                 |
| Open-1                      | = | ราคาเปิดในช่วงเช้า (ถือเป็นราคาเปิดของวันนั้นด้วย)                              |
| OpenVol-1                   | = | ปริมาณการซื้อ/ขาย ณ เวลาตลาดเปิด ในช่วงเช้า                                     |
| Prior                       | = | ราคาปิดเมื่อวันก่อน สำหรับการแสดงในช่วงเช้า                                     |
| ProjOpn                     | = | ราคาที่คาดว่าจะเป็นราคาเปิด เมื่อเข้าสู่ช่วงซื้อ/ขาย ราคาที่แสดงจะเป็นราคา      |
|                             |   | คาดว่าเป็นราคาเปิด (projected open price) ที่คำนวณครั้งสุดท้ายก่อนเปิด          |
|                             |   | ตลาดราคาเปิดจึงอาจไม่เท่ากับราคา ProjOpn ได้                                    |
| Chg                         | = | ปริมาณความเปลี่ยนแปลงของราคา ProjOpn โดยที่                                     |
|                             |   | ถ้าเป็นช่วงเช้า จะคิดเทียบกับราคาปิด (Prior) เมื่อวันก่อน                       |
| %Chg                        | = | เปอร์เซ็นต์ความเปลี่ยนแปลงของราคา ProjOpn เทียบกับราคาปิดเมื่อวันก่อน           |
| สำหรับช่วงบ่าย (session 2 ) |   |                                                                                 |
| Open-2                      | = | ราคาเปิดในช่วงบ่าย                                                              |
| OpenVol-2                   | = | ปริมาณการซื้อ/ขาย ณ เวลาตลาดเปิด ในช่วงบ่าย                                     |
| BrkCls                      | = | ราคาปิดของช่วงเช้า สำหรับการแสดงในช่วงบ่าย                                      |
| Chg                         | = | ปริมาณความเปลี่ยนแปลงของราคา ProjOpn โดยที่                                     |
|                             |   | ถ้าเป็นช่วงบ่าย จะคิดเทียบกับราคาปิดช่วงเช้า (Brk Cls) วันนั้น ถ้าไม่มีการซื้อ/ |
|                             |   | ขายหุ้นนั้นในช่วงเช้า (ราคาปิดภาคเช้าเป็นศูนย์) ก็จะใช้ราคาปิดเมื่อวันก่อน      |
| %Chg                        | = | เปอร์เซ็นต์ความเปลี่ยนแปลงของราคา ProjOpn เทียบกับราคาปิดของช่วงเช้า            |

#### หมายเหตุ

- 1) ค่า Avg ,High ,Low จะเป็นข้อมูลหลังเกิดการซื้อ/ขายจริงเกิดขึ้น
- จะไม่แสดงหลักทรัพย์ที่เพิ่งเข้าตลาดฯ เป็นวันแรก เพราะไม่มีราคาปิดให้เปรียบเทียบ แต่ สำหรับช่วงบ่ายจะมี ราคาปิดช่วงเช้า ก็จะสามารถแสดงหลักทรัพย์เข้าใหม่ได้โดยการเปรียบเทียบกับ ราคาปิด ช่วงเช้า

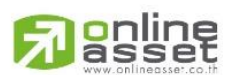

#### ONLINE ASSET COMPANY LIMITED

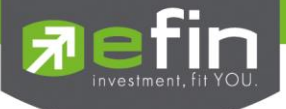

# Best Open-1 Price (ตราสารที่ราคาเปิดภาคเช้า เปอร์เซ็นต์ที่ดีที่สุด)

#### วัตถุประสงค์

เป็นการแสดงราคาเฉพาะช่วง Open -1 เท่านั้น โดยแสดงหลักทรัพย์ที่มีอัตราการเปลี่ยนแปลงของราคาเปิดช่วงเช้า เพิ่มขึ้น และลดลงจากราคาปิดเมื่อวันทำการก่อนในสัดส่วนที่สูงอย่างละ 20 อันดันแรก โดยในแต่ละส่วนจะเรียง ลำดับจากที่มีการ เปลี่ยนแปลงมากที่สุดไปหาน้อย

## วิธีการใช้งาน

- 1) กดเลือกเมนูข้อ '14' หรือกดปุ่ม Hot Key คือ [ Ctrl+1] คือกดปุ่ม Ctrl ค้างไว้แล้วกดปุ่ม 1
- 2) เข้าสู่หน้าจอ Best Open -1 Price
- หน้าจอจะแสดงข้อมูลออกเป็น 2 กลุ่ม ได้แก่ กลุ่มที่มีราคาสูงขึ้น (Gainer) โดยกดปุ่ม G
- 4) กลุ่มที่มีราคาต่ำลง (Loser) โดยกดปุ่ม L
- 5) กดปุ่ม Hot Key [F10] หรือปุ่ม [Pause/Break] เพื่อกลับเข้าหน้าจอเมนูหลัก

| Best Open-1 Price |        |      |       |       |       |       |          |       |       |         |         |
|-------------------|--------|------|-------|-------|-------|-------|----------|-------|-------|---------|---------|
| #                 | Stock  | Flag | Avg   | High  | Low   | Last  | OpnVol-1 | Prior | Opn-1 | . Chg   | %Chg    |
| 1                 | IEC    |      | 0.56  | 0.57  | 0.54  | 0.57  | 2002600  | 0.05  | 0.56  | +0.51,  | 020.00  |
| 2                 | UPOIC  | F    | 48    | 48    | 48    | 48    | 300      | 6.35  | 48    | +41.65+ | -655.91 |
| 3                 | CAWOW  | N    | 1.40  | 1.47  | 1.31  | 1.33  | 1299600  | 0.54  | 1.47  | +0.93+  | -172.22 |
| 4                 | SST-W1 | F    | 1.12  | 1.14  | 1.12  | 1.14  | 12000    | 0.78  | 1.13  | +0.35   | +44.87  |
| 5                 | THL    | F    | 1.38  | 1.41  | 1.37  | 1.39  | 676200   | 1.01  | 1.40  | +0.39   | +38.61  |
| 6                 | TCC    |      | 1.72  | 1.72  | 1.72  | 1.72  | 20000    | 1.31  | 1.72  | +0.41   | +31.30  |
| 7                 | BSEC   | F    | 1.83  | 1.85  | 1.78  | 1.84  | 92000    | 1.38  | 1.78  | +0.40   | +28.99  |
| 8                 | PERM   | F    | 1.39  | 1.40  | 1.39  | 1.39  | 65000    | 1.12  | 1.39  | +0.27   | +24.11  |
| 9                 | TYM    | F    | 0.41  | 0.43  | 0.39  | 0.41  | 130000   | 0.36  | 0.42  | +0.06   | +16.67  |
| 10                | GRAND  |      | 1.60  | 1.60  | 1.60  | 1.60  |          | 1.38  | 1.60  | +0.22   | +15.94  |
| 11                | RATCH  | H    | 39.09 | 39.25 | 38.75 | 39    | 12500    | 37    | 39.25 | +2.25   | +6.08   |
| 12                | HMPRO  |      | 4.31  | 4.34  | 4.28  | 4.30  | 35000    | 4.10  | 4.34  | +0.24   | +5.85   |
| 13                | MODERN | F    | 27.50 | 27.50 | 27.50 | 27.50 | 900      | 26.50 | 27.50 | +1      | +3.77   |
| 14                | BIGC   |      | 42.25 | 42.25 | 42.25 | 42.25 | 100      | 41.75 | 42.25 | +0.50   | +1.20   |
| 15                | APURE  | F    | 0.97  | 0.98  | 0.97  | 0.98  | 905000   | 0.96  | 0.97  | +0.01   | +1.04   |

G = Gainer, L = Loser:

รูปแสดงหน้าจอ Best Open-1 Price

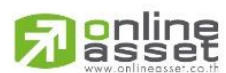

#### ONLINE ASSET COMPANY LIMITED
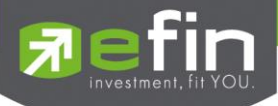

# รายละเอียดหน้าจอและความหมาย

| หน้าจอ    |   |                                                              |
|-----------|---|--------------------------------------------------------------|
| No.       | = | เลขที่อันดับ                                                 |
| Stock     | = | ชื่อหลักทรัพย์                                               |
| Flag      | = | เครื่องหมายที่ติดบนหลักทรัพย์                                |
| Avg       | = | ราคาซื้อ / ขายเฉลี่ย                                         |
| High      | = | ราคาซื้อ / ขายสูงสุด                                         |
| Low       | = | ราคาซื้อ / ขายต่ำสุด                                         |
| Last      | = | ราคาซื้อ / ขายล่าสุด                                         |
| OpenVol-1 | = | ปริมาณการซื้อ/ขาย ณ เวลาตลาดเปิดช่วงเช้า                     |
| Prior     | = | ราคาปิดเมื่อวันก่อน สำหรับการแสดงในช่วงเช้า                  |
| Open-1    | = | ราคาเปิดช่วงเช้า                                             |
| Prior     | = | ราคาปิดเมื่อวันก่อน สำหรับการแสดงในช่วงเช้า                  |
| Chg       | = | ปริมาณความเปลี่ยนแปลงของราคาเปิด เทียบกับราคาปิดเมื่อวันก่อน |
| %Chg      | = | เปอร์เซ็นต์ความเปลี่ยนแปลงของราคาเปิด                        |

## หมายเหตุ

- 1) Avg, High ,Low และ Last จะเป็นข้อมูลหลังการซื้อ/ขายจริงเกิดขึ้น
- ข้อมูลจะไม่แสดงหลักทรัพย์ที่เพิ่งเข้าตลาดฯ มาเป็นวันแรก เพราะไม่มีราคาปิดให้เปรียบเทียบราคาของ Open
   Price อาจไม่เท่ากับราคา Project Open Price ได้เพราะมีกรณีที่ยกเลิกคำสั่งในช่วงตลาด Pre-Open

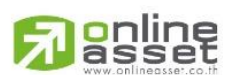

#### ONLINE ASSET COMPANY LIMITED

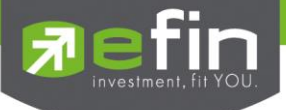

# Best Open-2 Price (ตราสารที่ราคาเปิดภาคบ่าย เปอร์เซ็นต์ที่ดีที่สุด)

## วัตถุประสงค์

เป็นการแสดงราคาเฉพาะช่วง Open -2 เท่านั้น โดยแสดงหลักทรัพย์ที่มีอัตราการเปลี่ยนแปลงของราคาเปิดช่วง บ่ายเพิ่มขึ้น และลดลงจากราคาปิดช่วงเช้าในสัดส่วนที่สูงอย่างละ 20 อันดันแรก โดยในแต่ละส่วนจะเรียงลำดับจากที่มีการ เปลี่ยนแปลงมากที่สุดไปหาน้อย

# วิธีการใช้งาน

- 1) กดเลือกเมนูข้อ '15' หรือกดปุ่ม Hot Key คือ [ Ctrl+2] คือกดปุ่ม Ctrl ค้างไว้แล้วกดปุ่ม 2
- 2) เข้าสู่หน้าจอ Best Open -2 Price
- 3) หน้าจอจะแสดงข้อมูลออกเป็น 2 กลุ่ม ได้แก่ กลุ่มที่มีราคาสูงขึ้น (Gainer) โดยกดปุ่ม G
- 4) กลุ่มที่มีราคาต่ำลง (Loser) โดยกดปุ่ม L
- 5) กดปุ่ม Hot Key [F10] หรือปุ่ม [Pause/Break] เพื่อกลับเข้าหน้าจอเมนูหลัก

|    |       |      |       |      | Best O | pen-2 Pr | ice      |       |       |       |       |
|----|-------|------|-------|------|--------|----------|----------|-------|-------|-------|-------|
| #  | Stock | Flag | g Avg | High | Low    | Last     | OpnVol-2 | BrkCl | Opn-2 | Chg   | %Chg  |
| 1  | MIDA  | N    |       |      |        |          |          |       | 0.42  | +0.01 | +2.44 |
| 2  |       |      |       |      |        |          | 100000   |       | 3.78  | +0.08 | +2.16 |
| 3  | IEC   |      | 0.56  | 0.58 | 0.54   | 0.56     | 31000    | 0.55  | 0.56  | +0.01 | +1.82 |
| 4  | TT&T  | SP   |       | 0.67 |        | 0.66     | 200000   |       | 0.66  | +0.01 | +1.54 |
| 5  |       |      |       |      |        |          | 250600   |       | 33.75 | +0.50 | +1.50 |
| 6  |       | F    |       |      |        |          |          |       | 0.77  | +0.01 | +1.32 |
| 7  |       | F    |       |      |        |          | 200      |       | 8.35  | +0.10 | +1.21 |
| 8  | IRP   |      |       |      |        |          | 10000    |       | 5.05  | +0.05 | +1.00 |
| 9  |       |      |       |      |        |          | 3000     |       | 2.06  | +0.02 | +0.98 |
| 10 |       |      |       |      |        |          | 10000    |       | 1.17  | +0.01 | +0.86 |
| 11 |       | F    |       |      |        |          |          |       | 6.55  | +0.05 | +0.77 |
| 12 |       |      |       |      |        |          | 70000    |       | 1.50  | +0.01 | +0.67 |
| 13 |       |      |       |      |        |          | 900      |       | 3.24  | +0.02 | +0.62 |
| 14 |       | N    |       |      |        |          |          |       | 1.65  | +0.01 | +0.61 |
| 15 | AMATA |      |       |      |        |          | 42400    |       | 3.36  | +0.02 | +0.60 |
| 16 |       | F    |       |      |        |          | 10000    |       | 3.74  | +0.02 | +0.54 |
| 17 | MFEC  | F    |       |      |        |          |          |       | 4     | +0.02 | +0.50 |
| 18 | BANPU |      |       |      | 218    |          | 10700    |       | 220   | +1    | +0.46 |
| 19 |       |      |       |      |        |          | 12100    |       | 59.25 | +0.25 | +0.42 |
| 20 |       | F    |       |      |        |          | 100      |       | 65    | +0.25 | +0.39 |
|    |       |      |       |      |        |          |          |       |       |       |       |

รูปแสดงหน้าจอ Best Open-2 Price

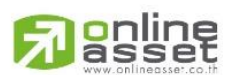

## ONLINE ASSET COMPANY LIMITED

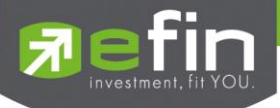

| หน้าจอ    |   |                                                               |
|-----------|---|---------------------------------------------------------------|
| No.       | = | เลขที่อันดับ                                                  |
| Stock     | = | ชื่อหลักทรัพย์                                                |
| Flag      | = | เครื่องหมายที่ติดบนหลักทรัพย์                                 |
| Avg       | = | ราคาซื้อ / ขายเฉลี่ย                                          |
| High      | = | ราคาซื้อ / ขายสูงสุด                                          |
| Low       | = | ราคาซื้อ / ขายต่ำสุด                                          |
| Last      | = | ราคาซื้อ / ขายล่าสุด                                          |
| OpenVol-2 | = | ปริมาณการซื้อ/ขาย ณ เวลาตลาดเปิดช่วงบ่าย                      |
| Brkcls    | = | ราคาปิดเมื่อช่วงเข้า สำหรับการแสดงในช่วงบ่าย                  |
| Open-2    | = | ราคาเปิดช่วงบ่าย                                              |
| Chg       | = | ปริมาณความเปลี่ยนแปลงของราคาเปิด เทียบกับราคาปิดเมื่อช่วงเช้า |
| %Chg      | = | เปอร์เซ็นต์ความเปลี่ยนแปลงของราคาเปิด                         |

## รายละเอียดหน้าจอและความหมาย

## หมายเหตุ

- 1) Avg, High, Low และ Last จะเป็นข้อมูลหลังการซื้อ/ขายจริงเกิดขึ้น
- 2) ข้อมูลจะไม่แสดงหลักทรัพย์ที่เพิ่งเข้าตลาดฯ มาเป็นวันแรก เพราะไม่มีราคาปิดให้เปรียบเทียบราคาของ Open

Price อาจไม่เท่ากับราคา Project Open Price ได้เพราะมีกรณีที่ยกเลิกคำสั่งในช่วงตลาด Pre-Open

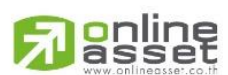

#### ONLINE ASSET COMPANY LIMITED

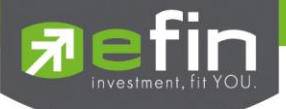

# Ticker (รายการซื้อขายระหว่างวัน) วัตถุประสงค์

เป็นการดูข้อมูลของตลาดว่าเป็นอย่างไร การจับคู่ครั้งล่าสุดของตลาด ฯ เป็นของหลักทรัพย์ใด และตกลงกันได้ ในราคา และปริมาณเท่าใด เป็นการตกลงที่เกิดจากการเคาะซื้อหรือการเคาะขาย เป็นหน้าจอที่ทำให้สามารถติดตามดูข้อมูลว่า ตลาดฯ มีความคึกคักเพียงใด

# วิธีการใช้งาน

- 1) กดเลือกเมนูข้อ '16' หรือกดปุ่ม Hot Key คือ [ F9]
- 2) เข้าสู่หน้าจอ Ticker
- หน้าจอแสดงข้อมูลออกเป็น 2 ส่วนคือ ส่วนบนเป็นข้อมูลที่ทำการค้นหาหลักทรัพย์ที่ต้องการดูได้ ส่วนข้อมูล ด้านล่างคือรายการหลักทรัพย์ที่มีการจับคู่เกิดขึ้น
- ทำการพิมพ์ชื่อหลักทรัพย์ที่ต้องการ แล้วกดปุ่ม Enter
- 5) กดปุ่ม 'TAB' เมื่อต้องการดูรายการ Average และ Change
- 6) กดปุ่ม 'Home' เพื่อเปลี่ยนสีของข้อมูล
- 7) กดปุ่ม Hot Key [F10] หรือปุ่ม [Pause/Break] เพื่อกลับเข้าหน้าจอเมนูหลัก

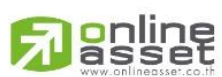

## ONLINE ASSET COMPANY LIMITED

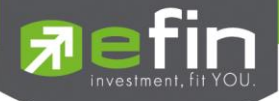

|            |         |          |               | TICKER     |          |           |              |           |
|------------|---------|----------|---------------|------------|----------|-----------|--------------|-----------|
| STOCK :PTT |         | SECTOR   | : .ENER       | G 15,284.  |          | 58.07 -18 |              |           |
| 2044       | 158.50  | 159      | 1848          | ast:158.50 | ) Chg:-7 | 4.50 Hig  | h:159.50 Low |           |
| 4436       |         | 159.50   | 1306 A        | vg :158.74 | Flr:14   | 0 Cei     | l:220 Flag   | <b>j:</b> |
| 3361       | 157.50  |          | 3551 0        | Vol:       | 2,000    | 0.51%     | MVol:        | 390,700   |
| 4395       |         | 160.50   | 373 🚦         | Vol: 1     | 00,600   | 25.75%    | MVal: 151,   | 964,700   |
| 3507       | 156.50  | 161      | 1621 8        | Vol: 28    | 88,100   | 73.74%    |              |           |
| STOCK      | VOLUME  | PRICE    | STOCK         | VOLUME     | PRICE    | STOCK     | VOLUME       | PRICE     |
| BSM        |         |          |               |            |          | MIDA      |              | +0.42     |
| TPOLY      |         |          | IRPC          |            |          | TOP       |              |           |
| ADVANC     |         |          |               |            | +1.44    |           |              |           |
| PTT        |         |          | TOP           |            |          | DIMET     |              |           |
| ADVANC     |         |          |               |            |          |           |              |           |
| LH-F       | 6300    | -3.32    | THL           | 800        | +1.39    |           |              |           |
|            |         |          |               |            |          | BSEC      | 500000       | +1.85     |
| TRUE       |         |          | ADVANC        |            |          |           |              |           |
| SSI        |         |          | TDEX          |            |          |           |              |           |
| BMCL       |         |          | BCP-W1        |            |          | BMCL      |              |           |
| MJD        |         |          |               |            | -3.32    |           |              |           |
| BCP-W1     |         |          | ADVANC        |            |          |           |              |           |
| TTW        |         |          |               |            |          | PTTEP     |              |           |
| INOX       |         |          |               |            |          |           |              |           |
|            |         |          |               |            |          |           |              |           |
| [Home] Swi | tch the | color of | the vol       | ume        |          |           |              |           |
| SET 1314.8 |         |          | <b>* 4</b> 15 | M SETHD 1  |          |           | MKT:H 15:02: | 31 14/07  |

หน้าจอ Ticker

|             |           |          |             | TIC     | KER        |           |          |           |       |
|-------------|-----------|----------|-------------|---------|------------|-----------|----------|-----------|-------|
| STOCK :PTT  |           | SECTOR   | : .ENE      | ERG 15, | 284.49 -3, | 358.07 -  | 8.01%    |           |       |
| 2044        | 158.50    | 159      | 1848        | Last:15 | 8.50 Chg:- | 74.50 Hig | gh:159.5 | 50 Low :1 | 58    |
| 4436        |           |          |             | Avg :15 | 8.74 Flr:1 | .40 Ce:   | i1:220   | Flag:     |       |
| 3361        |           | 160      | 3551        | OVol:   | 2,000      | 0.51%     | MVol:    | 39        | 0,700 |
| 4395        |           |          |             | BVol:   | 100,600    | 25.75%    | MVal:    | 151,964   | 4,700 |
| 3507        |           | 161      | 1621        | SVol:   | 288,100    | 73.74%    |          |           |       |
| STOCK       | VOLUME    | PRICE    | CHANGE      | e avg   | STOCK      | VOLUME    | PRICE    | CHANGE    | AVG   |
| MLINK       |           |          |             |         | түм        | 100       | +0.42    | +0.06     | 0.41  |
| BBL-F       |           |          |             |         | TYONG      |           |          |           |       |
| PS          |           |          |             |         | TRUE       |           |          |           |       |
| PTTCH       | 1000      | -32.75   | -38         | 33.35   | PTTCH      |           |          |           |       |
|             |           |          |             |         | SAT        |           |          |           |       |
| MINT        |           |          |             |         | JTS        |           |          |           |       |
| THL         | 1000      | +1.39    | +0.38       | 1.38    | SCB        |           |          |           |       |
| BANPU       |           |          |             |         | TRUE       |           |          |           |       |
| UKEM        |           |          |             | 0.43    | TTW        |           |          |           |       |
| TPOLY       |           |          |             |         | KTB        |           |          |           |       |
| PTT         |           |          |             |         | HTECH      |           |          |           |       |
| TT&T        |           |          |             |         | BSM        |           |          |           |       |
| BCP-W1      |           |          |             |         | TOP        |           |          |           |       |
| PM          |           |          |             |         | THL        | 20000     | +1.39    | +0.38     | 1.38  |
| [Home] Swit | tch the o | color of | the vo      | olume   |            |           |          |           |       |
| SET 1314.8  |           |          | <b>%</b> 41 | 5M SETH | D 1068.99  |           | MKT:H    | 15:02:31  | 14/07 |

หน้าจอ Ticker เมื่อกดปุ่ม TAB

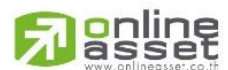

#### ONLINE ASSET COMPANY LIMITED

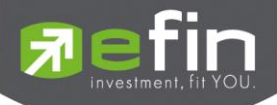

|             |           |          |             | TICKER      |          |           |              |           |
|-------------|-----------|----------|-------------|-------------|----------|-----------|--------------|-----------|
| STOCK :PTT  |           | SECTOR   | : .EN       | ERG 15,284. |          | 58.07 -18 |              |           |
| 2044        | 158.50    | 159      | 1848        | Last:158.50 | ) Chg:-7 | 4.50 High | 1:159.50 Low | :158      |
| 4436        |           |          |             | Avg :158.74 | Flr:14   | 0 Ceil    | :220 Fla     | g:        |
| 3361        |           |          |             | OVol:       | 2,000    | 0.51%     | MVol:        | 390,700   |
| 4395        |           | 160.50   |             | BVol: 1     | 00,600   | 25.75%    | MVal: 151    | 964,700   |
| 3507        | 156.50    | 161      | 1621        | SVol: 2     | 38,100   | 73.74%    |              |           |
| STOCK       | VOLUME    | PRICE    | STOCK       | VOLUME      | PRIC     | E STOCK   | VOLUME       | PRICE     |
| PTTCH       | 54100     |          |             |             |          | 5 TPOLY   | 10000        |           |
| TTW         |           |          |             | 50000       |          | 3 TPOLY   | 15100        |           |
| TRUE        | 100000    |          | SIRI        | 5000        |          |           | 34900        |           |
| AOT         | 100       |          |             |             |          |           | 19700        |           |
| TPOLY       | 20000     | -1.76    | SCB         | 600         |          | ADVANC    | 300          |           |
|             |           |          |             |             |          |           |              |           |
| PTT         | 100 -     |          |             |             |          | 5 TPOLY   | 2000         |           |
| SIS         | 900       |          |             | 65200       |          |           | 1000         |           |
| BSM         | 2000      |          | PTTEP       |             |          | 5 ACL     | 25100        |           |
| PTTCH       | 1000      |          | TOP         | 1000        |          |           | 80500        |           |
| IRPC        | 100000    |          |             | 10000       |          | BSEC      | 94600        | +1.86     |
| PTTEP       | 100       |          |             | 11200       |          |           | 1000         |           |
| PTT         | 66000 -   |          |             | 2000        |          |           | 25000        |           |
| TPOLY       | 20000     | -1.76    | PTTEP       | 63700       |          | 5 TRUE    | 15000        |           |
| [Home] Swit | tch the c | color of | the v       | olume       |          |           |              |           |
| SET 1314.8  |           |          | <b>6</b> 41 | 5M SETHD 1  |          |           | MKT:H 15:02  | :31 14/07 |

หน้าจอ Ticker เมื่อกดปุ่ม Home

## รายละเอียดและความหมาย

| STOCK :PTT | 150 50 | SECTOR | : .ENE | ERG 15,284.4 | 49 -3,35 | 58.07 -18         | 3.01%        |          |          |
|------------|--------|--------|--------|--------------|----------|-------------------|--------------|----------|----------|
| 2044       |        | 133    | 1040   | Last:158.50  | Chg:-7   | 4 <b>.50</b> High | п:159.50 Low | :158     | ı d      |
| 4436       | 158    | 159.50 | 1306   | Avg :158.74  | Flr:14   | O Cei             | l:220 Fla    | g: 🔶     | สวนท     |
| 3361       | 157.50 | 160    | 3551   | OVol:        | 2,000    | 0.51%             | MVol:        | 390,700  |          |
| 4395       |        | 160.50 |        | BVol: 10     | 00,600   | 25.75%            | MVal: 151    | ,964,700 |          |
| 3507       | 156.50 | 161    | 1621   | SVol: 28     | 38,100   | 73.74%            |              |          |          |
| тоск       | VOLUME | PRICE  | STOCK  | VOLUME       | PRICE    | STOCK             | VOLUME       | PRICE    |          |
|            |        |        |        |              |          | MIDA              |              | +0.42    |          |
| POLY       |        |        | IRPC   |              |          | TOP               |              | +27      | ส่วนที่  |
|            |        |        |        |              |          |                   |              | +80.50   | ы анала. |
|            |        |        | TOP    |              |          | DIMET             |              | +0.53    |          |
|            |        |        |        |              |          |                   | 43700        | +3.32    |          |
| H-F        | 6300   | -3.32  | THL    | 800          | +1.39    |                   |              | -0.67    |          |
|            |        |        |        | 32000        |          | BSEC              | 500000       | +1.85    |          |
|            |        |        | ADVANC |              |          |                   |              | +0.77    | /        |
|            |        |        | TDEX   |              |          |                   |              | +1.19    |          |
|            |        |        | BCP-W1 |              |          | BMCL              |              | +0.62    |          |
|            |        |        |        |              |          |                   |              | +2.50    |          |
| BCP-W1     |        |        | ADVANC |              |          |                   |              | +0.96    |          |
|            |        |        |        |              |          | PTTEP             |              | -98.25   |          |
| INOX       |        |        |        |              |          |                   |              | +27      |          |

รูปแสดงหน้าจอ Ticker

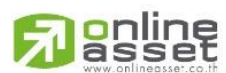

## ONLINE ASSET COMPANY LIMITED

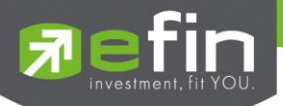

| ส่วนที่ 1      |     |                                                                        |  |  |  |
|----------------|-----|------------------------------------------------------------------------|--|--|--|
| Stock          | =   | ชื่อย่อหลักทรัพย์                                                      |  |  |  |
| Sector         | =   | ชื่อกลุ่มอุตสาหกรรมที่สังกัด                                           |  |  |  |
| ดัชนี Sector   | =   | ดัชนีราคาหุ้นของกลุ่มอุตสาหกรรม                                        |  |  |  |
| Change Sector  | =   | ราคาเปลี่ยนแปลงของดัชนีราคาหุ้นกลุ่มอุตสาหกรรมเทียบกับวันก่อน          |  |  |  |
| %Change Sector | =   | เปอร์เซ็นต์การเปลี่ยนแปลงของดัชนีฯ                                     |  |  |  |
| Bid Volume     | =   | ปริมาณการเสนอซื้อ 3 อันดับแรก                                          |  |  |  |
| Bid Price      | =   | ราคาการเสนอซื้อ 3 อันดับแรก                                            |  |  |  |
| Offer Price    | =   | ราคาการเสนอขาย 3 อันดับแรก                                             |  |  |  |
| Offer Volume   | =   | ปริมาณการเสนอขาย 3 อันดับแรก                                           |  |  |  |
| Last           | =   | ราคาซื้อ/ขายล่าสุด                                                     |  |  |  |
| Chg            | =   | ความเปลี่ยนแปลงของราคาซื้อ/ขายล่าสุดจากราคาปิด                         |  |  |  |
| High           | Ш   | ราคาซื้อ/ขายสูงสุด                                                     |  |  |  |
| Low            | =   | ราคาซื้อ/ขายต่ำสุด                                                     |  |  |  |
| Avg            | =   | ราคาซื้อ/ขายเฉลี่ย                                                     |  |  |  |
| Flr            | Ш   | ราคาพื้น                                                               |  |  |  |
| Ceil           | =   | ราคาเพดาน                                                              |  |  |  |
| Flag           | Ш   | เครื่องหมายที่ติดบนหลักทรัพย์                                          |  |  |  |
| OVol           | =   | ปริมาณการซื้อ/ขาย ณ เวลาเปิดตลาดฯ แยกเป็นภาคเช้าและภาคบ่าย             |  |  |  |
| Bvol           | =   | ปริมาณการซื้อ/ขายที่เกิดจากการเคาะซื้อ                                 |  |  |  |
| Svol           | =   | ปริมาณการซื้อ/ขายที่เกิดจากการเคาะขาย                                  |  |  |  |
| Mvol           | =   | ปริมาณการซื้อ/ขายบนกระดานหลัก (สำหรับหลักทรัพย์ "ต่างประเทศ " จะ       |  |  |  |
|                |     | เป็นปริมาณที่เกิดจากการจับคู่อัตโนมัติ ไม่รวมรายการที่เกิดจากการทำ     |  |  |  |
|                |     | ความตกลง                                                               |  |  |  |
| MVal           | =   | มูลค่าการซื้อ/ขายบนกระดานหลัก (สำหรับหลักทรัพย์ "ต่างประเทศ " จะ       |  |  |  |
|                |     | เป็นมูลค่าที่เกิดจากการจับคู่อัตโนมัติ ไม่รวมรายการที่เกิดจากการทำความ |  |  |  |
|                |     | ตกลง                                                                   |  |  |  |
| ส่วนที่ 2      |     |                                                                        |  |  |  |
| STOCK          | =   | ชื่อย่อหลักทรัพย์                                                      |  |  |  |
| VOLUME         | =   | ปริมาณหลักทรัพย์หน่วยเป็นหุ้นที่จับคู่ได้                              |  |  |  |
| PRICE          | =   | ราคาที่ทำการซื้อ/ขายกัน หมายเหตุ ถ้าราคาเป็นลบจะเป็นการเคาะขาย         |  |  |  |
|                |     | แต่ถ้าราคาเป็นบวก ก็เป็นการเคาะซื้อ                                    |  |  |  |
| CHANGE         | =   | ราคาที่เปลี่ยนแปลง                                                     |  |  |  |
| AVG            | = / | ราคาหลักทรัพย์เฉลี่ย                                                   |  |  |  |

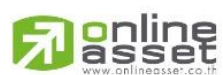

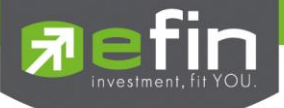

# Market Indicator (ภาพรวมของตลาด) วัตถุประสงค์

เป็นการดูสภาพการซื้อ / ขายทั่วไปของตลาด ฯ เพื่อการวิเคราะห์สภาพทั่วไปหรือเพื่อการซื้อหรือการขายหลักทรัพย์ เราจึงจำเป็นต้องทราบข้อมูลที่สามารถบ่งชี้ถึงภาพรวมของการซื้อ / ขายทั้งตลาด ข้อมูลก็ได้แก่ ดัชนีราคาตลาดหลักทรัพย์ ดัชนี ราคากลุ่มอุตสาหกรรม ปริมาณการซื้อ / ขายรวมทุกกระดาน ปริมาณการซื้อ /ขายของแต่ละกลุ่มอุตสาหกรรม การแกว่งของดัชนี ตลาดหลักทรัพย์ และดัชนีอื่น ๆ

## วิธีการใช้งาน

- 1) กดเลือกเมนูข้อ '17' หรือกดปุ่ม Hot Key คือ [F11]
- 2) เข้าสู่หน้าจอ Market Indicator
- ด้านบนจะเป็นข้อมูลรวมของทั้งตลาดหลักทรัพย์และข้อมูลของแต่ละกระดาน
- 4) ด้านล่าง จะแสดงดัชนีของแต่ละกลุ่มอุตสาหกรรม (Sector) เป็นหลัก
- 5) กรณีที่จะดู Sector ของหน้าถัดไป ให้กดปุ่ม 'Page Down' หรือกด 'Page Up' เพื่อไปหน้าก่อนหน้านี้
- 6) กด 'TAB' เพื่อดูรายการข้อมูลที่เป็นแบบ Industry
- 7) โหมด Industry เลือกกลุ่ม Industry ที่ต้องการแล้วกด 'Enter' จะเป็นการเข้าสู่โหมด Sector ที่อยู่ใน Industry
- 8) โหมด Sector เลือกกลุ่ม Sector ที่ต้องการแล้วกด 'Enter' จะเป็นการเข้าสู่โหมด Stock (หุ้นแต่ละตัว) ที่อยู่ใน Sector
- กดปุ่ม Hot Key [F10] หรือปุ่ม [Pause/Break] เพื่อกลับเข้าหน้าจอเมนูหลัก

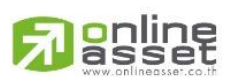

## ONLINE ASSET COMPANY LIMITED

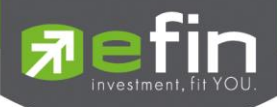

ส่วนที่ 1 —

ส่วนที่ 2 —

|          |         |         |        | MARKET   | INDICAT      | OR            |              |                   |             |
|----------|---------|---------|--------|----------|--------------|---------------|--------------|-------------------|-------------|
| Tick: -9 | 98 Trir | 1: 0.68 | Up Vo  | lume (K) | : 898,1      | .36 Down Vo   | lume(K): 380 | ),896             |             |
|          | Prior   | Index   | Chg    | %Chg     |              | Volume        | Value(K)     | <pre>%Value</pre> |             |
| SET      | 405     | 445.80  | +40.80 | +10.07   | MAIN         | 1,551,442,300 | 8,289,715    | 95.16             |             |
| HIGH     |         | 446.28  | +41.28 | +10.19   | ODD          | 3,818         | 125          | 0.00              | — ส่วนที่ 3 |
| LOW      |         | 441.16  | +36.16 | +8.93    | BIG          | 10,429,200    | 38,618       | 0.44              |             |
| SET50    | 300     | 312.10  | +12.10 | +4.03    | FORGN        | 14,150,433    | 382,449      | 4.39              |             |
| HIGH     |         | 312.55  | +12.55 | +4.18    | TOTAL        | 1,576,025,751 | 8,710,907    | 100               |             |
| LOW      |         | 308.15  | +8.15  | +2.72    | <b>UP</b> 15 | 3 DOWN 96     | NOCHG 1      | 22                |             |
| Sector   |         |         |        |          |              |               |              |                   |             |
| .AGRI    |         | 45.     | 22 ·   | -68.48   | -60.23       | 41,876,103    | 71,250       | 0.82%             |             |
| . BANK   | 146     | 158.    | 16 -   | +12.16   | +8.33        | 141,551,200   | 1,906,207    | 21.88%            |             |
| . CONMAT | 5822.46 |         |        |          |              |               |              | 3.74%             | david A     |
| . PETRO  | 468.46  |         |        |          |              |               |              | 2.61%             | -สวนท 4     |
| . COMM   | 6123.25 |         |        |          |              |               |              | 0.67%             |             |
| .ICT     | 74.05   |         |        |          |              |               |              | 8.45%             |             |
| .ETRON   | 606.35  |         |        |          |              |               |              | 0.14%             |             |
| .ENERG   | 10100   | 10,385. | 32 +   | 285.32   | +2.82        | 150,697,845   | 3,224,537    | 37.02%            |             |
| MEDIA    | 35.06   |         |        |          |              |               |              | 0.55%             |             |
| .FIN     | 664.54  |         |        |          |              |               |              | 0.85%             |             |
| .FOOD    | 5153.87 |         |        |          |              |               |              | 0.80%             |             |
| HELTH    | 758.45  |         |        |          |              |               |              | 0.37%             |             |
| .TOURISM | 224.57  |         |        |          |              |               |              | 0.15%             |             |
|          |         |         |        |          |              |               |              |                   |             |

หน้าจอ Market Indicator แบบ Sector

|         |          |         | ]       | MARKET I  | INDICATO      | R         |      |             |          |
|---------|----------|---------|---------|-----------|---------------|-----------|------|-------------|----------|
| Tick: - | L10 Tri: | n: 0.63 | Up Vo   | lume(K) : | 969,98        | 8 Do      | wn V | olume(K): 3 | 85,654   |
|         | Prior    | Index   | Chg     | %Chg      |               | Vo        | lume | Value (K    | ) %Value |
| SET     | 405      | 445.87  | +40.87  | +10.09    | MAIN          | 1,581,157 | ,100 | 8,417,82    | 2 95.19  |
| HIGH    |          | 446.28  | +41.28  | +10.19    | ODD           | 3         | ,918 | 12          | 5 0.00   |
| LOW     |          | 441.16  | +36.16  | +8.93     | BIG           | 10,429    | ,200 | 38,61       | 8 0.44   |
| SET50   | 300      | 312.10  | +12.10  | +4.03     | FORGN         | 14,254    | ,633 | 386,36      | 7 4.37   |
| HIGH    |          | 312.55  | +12.55  | +4.18     | TOTAL         | 1,605,844 | ,851 | 8,842,93    | 2 100    |
| LOW     |          | 308.15  | +8.15   | +2.72     | <b>UP</b> 156 | DOWN      |      | NOCHG       | 118      |
| BANK    | 113.70   | ) 45    | .09 +45 | 5.09 -60  | .34%          | 42,279    | ,203 | 71,70       | 5        |
| Stock   | High     | Low     | Prior   | Last      | Change        | e Average | •    | Volume      | Value(K) |
| ACL     | 2.08     | 2.04    | 11      | 2.08      | -8.92         | 2.05      | 1    | ,737,400    | 3,569    |
| BAY     |          |         | 20      |           |               |           |      |             | 217,374  |
| BBL     |          |         | 113.50  |           |               |           |      |             | 212,378  |
| FISCO   |          |         | 22.70   |           |               |           |      |             | 18,407   |
| CIMBT   |          |         | 3.90    |           |               |           |      |             |          |
| 3A      |          |         |         |           |               |           |      |             |          |
| TCAP    |          |         | 20.20   |           |               |           |      |             | 4,961    |
| KK      |          |         | 26      |           |               |           |      |             | 8,616    |
| КТВ     |          |         | 9.25    |           |               |           |      |             | 92,558   |
| KBANK   |          |         | 84      |           |               |           |      |             | 949,816  |
| SCB     |          |         | 83      |           |               |           |      |             | 357,019  |
| SCIB    |          |         | 24.10   |           |               |           |      |             | 10,045   |

หน้าจอ Market Indicator แบบ Stock

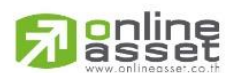

## ONLINE ASSET COMPANY LIMITED

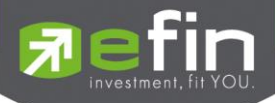

|          |          |         | ]      | MARKET  | INDICAT | OR            |              |        |
|----------|----------|---------|--------|---------|---------|---------------|--------------|--------|
| Tick: -1 | .07 Trir | 1: 0.68 | Up Vo  | lume(K) | : 898,3 | 29 Down V     | olume(K): 38 |        |
|          | Prior    | Index   | Chg    | %Chg    |         | Volume        | Value(K)     | %Value |
| SET      | 405      | 445.72  | +40.72 | +10.05  | MAIN    | 1,547,450,600 | 8,267,904    | 95.15  |
| HIGH     |          | 446.28  | +41.28 | +10.19  | ODD     | 3,818         | 125          | 0.00   |
| LOW      |          | 441.16  | +36.16 | +8.93   | BIG     | 10,429,200    | 38,618       | 0.44   |
| SET50    | 300      | 312.04  | +12.04 | +4.01   | FORGN   | 14,150,433    | 382,449      | 4.40   |
| HIGH     |          | 312.55  | +12.55 | +4.18   | TOTAL   | 1,572,034,051 | 8,689,096    | 100    |
| LOW      |          | 308.15  | +8.15  | +2.72   | UP 15   | 5 DOWN 98     | NOCHG 1      | 17     |
| Industry |          |         |        |         |         |               |              |        |
| .AGRO    |          | 8.9     | .24 -  | -83.80  | -48.43  | 30,607,353    | 79,300       | 0.91%  |
| CONSUMP  | 87.2     |         |        |         |         |               |              |        |
| .FINCIAL | 95.48    |         |        |         |         |               |              |        |
| .INDUS   | 62.95    |         |        |         |         |               |              |        |
| .PROPCON | 62.47    |         |        |         |         |               |              |        |
| .RESOURC | 159.07   |         |        |         | -42.64  |               |              |        |
| .SERVICE | 98.18    |         |        |         |         |               |              |        |
| .TECH    | 78.18    |         |        |         |         |               |              |        |
|          |          |         |        |         |         |               |              |        |

หน้าจอ Market Indicator แบบ Industry เมื่อกดปุ่ม TAB

# รายละเอียดหน้าจอและความหมาย

| ส่วนที่ 1       |   |                                                                              |
|-----------------|---|------------------------------------------------------------------------------|
| Tick            | = | ตัวแปรที่แสดงแนวโน้มของดัชนีตลาด                                             |
| Trin            | = | ดัชนีการซื้อ / ขาย (Trading Index )                                          |
| Up Volume (K)   | = | ปริมาณหลักทรัพย์ทั้งหมดที่มีการซื้อ / ขายแล้วมีราคาสูงกว่าราคาปิดวันก่อน     |
|                 |   | (หน่วยพันบาท)                                                                |
| Down Volume (K) | = | ปริมาณหลักทรัพย์ทั้งหมดที่มีการซื้อ / ขายแล้วมีราคาต่ำว่าราคาปิดวันก่อน      |
|                 |   | (หน่วยพันบาท)                                                                |
| ส่วนที่ 2       |   |                                                                              |
| SET             |   |                                                                              |
| SET Prior       | = | ดัชนีตลาดหลักทรัพย์เมื่อตลาดปิดเมื่อวันทำการก่อน                             |
| SET Index       | = | ดัชนีตลาดหลักทรัพย์ในปัจจุบัน                                                |
| SET Chg         | = | ความเปลี่ยนแปลงของดัชนีในปัจจุบันเทียบกับดัชนีเมื่อวันทำการก่อน              |
| SET %Chg        | = | อัตราการเปลี่ยนแปลงเป็นเปอร์เซ็นต์ของดัชนีตลาดฯ ในปัจจุบัน เทียบกับดัชนี     |
|                 |   | เมื่อวันก่อน                                                                 |
| HIGH Index      | = | ดัชนีตลาดหลักทรัพย์สูงสุดของวันนั้น                                          |
| HIGH Chg        | = | ความเปลี่ยนแปลงของดัชนีสูงสุดของวันนั้นเทียบกับดัชนีเมื่อวันทำการก่อน        |
| HIGH %Chg       | = | อัตราการเปลี่ยนแปลงเป็นเปอร์เซ็นต์ของดัชนีตลาดสูงสุดของวันนั้น เทียบกับดัชนี |
|                 |   | เมื่อวันก่อน                                                                 |
| LOW Index       | = | ดัชนีตลาดหลักทรัพย์ต่ำสุดของวันนั้น                                          |
| LOW Chg         | = | ความเปลี่ยนแปลงของดัชนีต่ำสุดของวันนั้นเทียบกับดัชนีเมื่อวันทำการก่อน        |

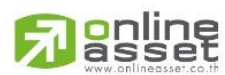

## ONLINE ASSET COMPANY LIMITED

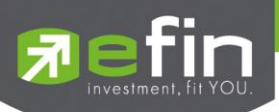

| LOW %Chg                                                                                                    | = | อัตราการเปลี่ยนแปลงเป็นเปอร์เซ็นต์ของดัชนีตลาดต่ำสุดของวันนั้น เทียบกับ                                                                                                    |
|----------------------------------------------------------------------------------------------------|---|----------------------------------------------------------------------------------------------------|
|                                                                                                    |   | ดัชนีเมื่อวันก่อน                                                                                                    |
| SET50                                                                                                    |   |                                                                                                    |
| SET50 Prior                                                                                                    | = | ดัชนีตลาดหลักทรัพย์ที่คิดจากหุ้นทั้งสิ้น 50 ตัว เมื่อตลาดปิดเมื่อวันทำการก่อน                                                                                                    |
| SET50 Index                                                                                                    | = | ดัชนีตลาดหลักทรัพย์ที่คิดจากหุ้นทั้งสิ้น 50 ตัว ในปัจจุบัน                                                                                                    |
| SET50 Chg                                                                                                    | = | ความเปลี่ยนแปลงของดัชนี่หุ้นทั้งสิ้น 50 ตัว ในปัจจุบันเทียบกับดัชนี่หุ้นทั้งสิ้น 50                                                                                                    |
|                                                                                                    |   | ตัวเมื่อวันทำการก่อน                                                                                                    |
| SET50 %Chg                                                                                                    | = | อัตราการเปลี่ยนแปลงเป็นเปอร์เซ็นต์ของดัชนีตลาดฯ ที่คิดจากหุ้นทั้งสิ้น 50 ตัว                                                                                                    |
|                                                                                                    |   | ในปัจจุบัน เทียบกับดัชนี่หุ้นทั้งสิ้น 50 ตัว เมื่อวันก่อน                                                                                                    |
| SET50 HIGH Index                                                                                                    | = | ดัชนีตลาดหลักทรัพย์สูงสุดที่คิดจากหุ้นทั้งสิ้น 50 ตัวของวันนั้น                                                                                                    |
| SET50 HIGH Chg                                                                                                    | = | ความเปลี่ยนแปลงของดัชนีสูงสุดที่คิดจากหุ้นทั้งสิ้น 50 ตัวของวันนั้นเทียบกับ                                                                                                    |
|                                                                                                    |   | ดัชนีเมื่อวันทำการก่อน                                                                                                    |
| SET50 HIGH %Chg                                                                                                    | = | อัตราการเปลี่ยนแปลงเป็นเปอร์เซ็นต์ของดัชนีสูงสุดที่คิดจากหุ้นทั้งสิ้น 50 ตัวของ                                                                                                    |
|                                                                                                    |   | วันนั้นเทียบกับดัชนีเมื่อวันก่อน                                                                                                    |
| SET50 LOW Index                                                                                                    | = | ดัชนีตลาดหลักทรัพย์ต่ำสุดที่คิดจากหุ้นทั้งสิ้น 50 ตัว ของวันนั้น                                                                                                    |
| SET50 LOW Chg                                                                                                    | = | ความเปลี่ยนแปลงของดัชนีต่ำสุดที่คิดจากหุ้นทั้งสิ้น 50 ตัว ของวันนั้นเทียบกับ                                                                                                    |
|                                                                                                    |   | ดัชนีเมื่อวันทำการก่อน                                                                                                    |
| SET50 LOW %Chg                                                                                                    | = | อัตราการเปลี่ยนแปลงเป็นเปอร์เซ็นต์ของดัชนีตลาดต่ำสุดที่คิดจากหุ้นทั้งสิ้น 50                                                                                                    |
|                                                                                                    |   | ตัว ของวันนั้นเทียบกับดัชนีเมื่อวันก่อน                                                                                                    |
|                                                                                                    |   |                                                                                                    |
| SET100                                                                                                    |   |                                                                                                    |
| SET100<br>SET100 Prior                                                                                                    | = | ดัชนีตลาดหลักทรัพย์ที่คิดจากหุ้นทั้งสิ้น 100 ตัว เมื่อตลาดปิดเมื่อวันทำการก่อน                                                                                                    |
| SET100<br>SET100 Prior<br>SET100 Index                                                                                                    | = | ดัชนีตลาดหลักทรัพย์ที่คิดจากหุ้นทั้งสิ้น 100 ตัว เมื่อตลาดปิดเมื่อวันทำการก่อน<br>ดัชนีตลาดหลักทรัพย์ที่คิดจากหุ้นทั้งสิ้น 100 ตัว ในปัจจุบัน                                                                                                    |
| SET100<br>SET100 Prior<br>SET100 Index<br>SET100 Chg                                                                                                    | = | ดัชนีตลาดหลักทรัพย์ที่คิดจากหุ้นทั้งสิ้น 100 ตัว เมื่อตลาดปิดเมื่อวันทำการก่อน<br>ดัชนีตลาดหลักทรัพย์ที่คิดจากหุ้นทั้งสิ้น 100 ตัว ในปัจจุบัน<br>ความเปลี่ยนแปลงของดัชนีหุ้นทั้งสิ้น 100 ตัว ในปัจจุบันเทียบกับดัชนีหุ้นทั้งสิ้น                                                                                                    |
| SET100<br>SET100 Prior<br>SET100 Index<br>SET100 Chg                                                                                                    | = | ดัชนีตลาดหลักทรัพย์ที่คิดจากหุ้นทั้งสิ้น 100 ตัว เมื่อตลาดปิดเมื่อวันทำการก่อน<br>ดัชนีตลาดหลักทรัพย์ที่คิดจากหุ้นทั้งสิ้น 100 ตัว ในปัจจุบัน<br>ความเปลี่ยนแปลงของดัชนีหุ้นทั้งสิ้น 100 ตัว ในปัจจุบันเทียบกับดัชนีหุ้นทั้งสิ้น<br>50 ตัวเมื่อวันทำการก่อน                                                                                                    |
| SET100 Prior<br>SET100 Prior<br>SET100 Index<br>SET100 Chg<br>SET100 %Chg                                                                                                    |   | ตัชนีตลาดหลักทรัพย์ที่คิดจากหุ้นทั้งสิ้น 100 ตัว เมื่อตลาดปิดเมื่อวันทำการก่อน<br>ดัชนีตลาดหลักทรัพย์ที่คิดจากหุ้นทั้งสิ้น 100 ตัว ในปัจจุบัน<br>ความเปลี่ยนแปลงของดัชนีหุ้นทั้งสิ้น 100 ตัว ในปัจจุบันเทียบกับดัชนีหุ้นทั้งสิ้น<br>50 ตัวเมื่อวันทำการก่อน<br>อัตราการเปลี่ยนแปลงเป็นเปอร์เซ็นต์ของดัชนีตลาดฯ ที่คิดจากหุ้นทั้งสิ้น 100 ตัว                                                                                                    |
| SET100<br>SET100 Prior<br>SET100 Index<br>SET100 Chg<br>SET100 %Chg                                                                                                    |   | <ul> <li>ดัชนีตลาดหลักทรัพย์ที่คิดจากหุ้นทั้งสิ้น 100 ตัว เมื่อตลาดปิดเมื่อวันทำการก่อน</li> <li>ดัชนีตลาดหลักทรัพย์ที่คิดจากหุ้นทั้งสิ้น 100 ตัว ในปัจจุบัน</li> <li>ความเปลี่ยนแปลงของดัชนีหุ้นทั้งสิ้น 100 ตัว ในปัจจุบันเทียบกับดัชนีหุ้นทั้งสิ้น</li> <li>50 ตัวเมื่อวันทำการก่อน</li> <li>อัตราการเปลี่ยนแปลงเป็นเปอร์เซ็นต์ของดัชนีตลาดฯ ที่คิดจากหุ้นทั้งสิ้น 100 ตัว</li> <li>ในปัจจุบัน เทียบกับดัชนีหุ้นทั้งสิ้น 100 ตัว เมื่อวันก่อน</li> </ul>                                                                                                    |
| SET100 Prior<br>SET100 Prior<br>SET100 Index<br>SET100 Chg<br>SET100 %Chg<br>SET100 HIGH Index                                                                                                    |   | ตัชนีตลาดหลักทรัพย์ที่คิดจากหุ้นทั้งสิ้น 100 ตัว เมื่อตลาดปิดเมื่อวันทำการก่อน<br>ดัชนีตลาดหลักทรัพย์ที่คิดจากหุ้นทั้งสิ้น 100 ตัว ในปัจจุบัน<br>ความเปลี่ยนแปลงของดัชนีหุ้นทั้งสิ้น 100 ตัว ในปัจจุบันเทียบกับดัชนีหุ้นทั้งสิ้น<br>50 ตัวเมื่อวันทำการก่อน<br>อัตราการเปลี่ยนแปลงเป็นเปอร์เซ็นต์ของดัชนีตลาดฯ ที่คิดจากหุ้นทั้งสิ้น 100 ตัว<br>ในปัจจุบัน เทียบกับดัชนีหุ้นทั้งสิ้น 100 ตัว เมื่อวันก่อน<br>ดัชนีตลาดหลักทรัพย์สูงสุดที่คิดจากหุ้นทั้งสิ้น 100 ตัวของวันนั้น                                                                                                    |
| SET100 Prior<br>SET100 Prior<br>SET100 Index<br>SET100 Chg<br>SET100 %Chg<br>SET100 HIGH Index<br>SET100 HIGH Chg                                                                                               |   | <ul> <li>ดัชนีตลาดหลักทรัพย์ที่คิดจากหุ้นทั้งสิ้น 100 ตัว เมื่อตลาดปิดเมื่อวันทำการก่อน</li> <li>ดัชนีตลาดหลักทรัพย์ที่คิดจากหุ้นทั้งสิ้น 100 ตัว ในปัจจุบัน</li> <li>ความเปลี่ยนแปลงของดัชนีหุ้นทั้งสิ้น 100 ตัว ในปัจจุบันเทียบกับดัชนีหุ้นทั้งสิ้น</li> <li>50 ตัวเมื่อวันทำการก่อน</li> <li>อัตราการเปลี่ยนแปลงเป็นเปอร์เซ็นต์ของดัชนีตลาดฯ ที่คิดจากหุ้นทั้งสิ้น 100 ตัว</li> <li>ในปัจจุบัน เทียบกับดัชนีหุ้นทั้งสิ้น 100 ตัว เมื่อวันก่อน</li> <li>ดัชนีตลาดหลักทรัพย์สูงสุดที่คิดจากหุ้นทั้งสิ้น 100 ตัวของวันนั้น</li> <li>ความเปลี่ยนแปลงของดัชนีสูงสุดที่คิดจากหุ้นทั้งสิ้น 100 ตัวของวันนั้นเทียบกับ</li> </ul>                                                                                                    |
| SET100 Prior<br>SET100 Prior<br>SET100 Index<br>SET100 Chg<br>SET100 %Chg<br>SET100 HIGH Index<br>SET100 HIGH Chg                                                                                               |   | <ul> <li>ดัชนีตลาดหลักทรัพย์ที่คิดจากหุ้นทั้งสิ้น 100 ตัว เมื่อตลาดปิดเมื่อวันทำการก่อน</li> <li>ดัชนีตลาดหลักทรัพย์ที่คิดจากหุ้นทั้งสิ้น 100 ตัว ในปัจจุบัน</li> <li>ความเปลี่ยนแปลงของดัชนี่หุ้นทั้งสิ้น 100 ตัว ในปัจจุบันเทียบกับดัชนี่หุ้นทั้งสิ้น</li> <li>50 ตัวเมื่อวันทำการก่อน</li> <li>อัตราการเปลี่ยนแปลงเป็นเปอร์เซ็นต์ของดัชนีตลาดฯ ที่คิดจากหุ้นทั้งสิ้น 100 ตัว</li> <li>ในปัจจุบัน เทียบกับดัชนี่หุ้นทั้งสิ้น 100 ตัว เมื่อวันก่อน</li> <li>ดัชนีตลาดหลักทรัพย์สูงสุดที่คิดจากหุ้นทั้งสิ้น 100 ตัวของวันนั้น</li> <li>ความเปลี่ยนแปลงของดัชนีสูงสุดที่คิดจากหุ้นทั้งสิ้น 100 ตัวของวันนั้น</li> <li>ดัชนีเมื่อวันทำการก่อน</li> </ul>                                                                                                    |
| SET100 Prior<br>SET100 Prior<br>SET100 Index<br>SET100 Chg<br>SET100 %Chg<br>SET100 HIGH Index<br>SET100 HIGH Chg<br>SET100 HIGH Chg<br>SET100 HIGH %Chg                                                        |   | <ul> <li>ดัชนีตลาดหลักทรัพย์ที่คิดจากหุ้นทั้งสิ้น 100 ตัว เมื่อตลาดปิดเมื่อวันทำการก่อน</li> <li>ดัชนีตลาดหลักทรัพย์ที่คิดจากหุ้นทั้งสิ้น 100 ตัว ในปัจจุบัน</li> <li>ความเปลี่ยนแปลงของดัชนีหุ้นทั้งสิ้น 100 ตัว ในปัจจุบันเทียบกับดัชนีหุ้นทั้งสิ้น</li> <li>รo ตัวเมื่อวันทำการก่อน</li> <li>อัตราการเปลี่ยนแปลงเป็นเปอร์เซ็นต์ของดัชนีตลาดฯ ที่คิดจากหุ้นทั้งสิ้น 100 ตัว</li> <li>ในปัจจุบัน เทียบกับดัชนีหุ้นทั้งสิ้น 100 ตัว เมื่อวันก่อน</li> <li>ดัชนีตลาดหลักทรัพย์สูงสุดที่คิดจากหุ้นทั้งสิ้น 100 ตัว เมื่อวันก่อน</li> <li>ดัชนีตลาดหลักทรัพย์สูงสุดที่คิดจากหุ้นทั้งสิ้น 100 ตัวของวันนั้น</li> <li>ความเปลี่ยนแปลงของดัชนีสูงสุดที่คิดจากหุ้นทั้งสิ้น 100 ตัวของวันนั้น</li> <li>ดัชนีเมื่อวันทำการก่อน</li> <li>อัตราการเปลี่ยนแปลงเป็นเปอร์เซ็นต์ของดัชนีสูงสุดที่คิดจากหุ้นทั้งสิ้น 100 ตัวของวันนั้น เทียบกับ</li> </ul>                                                                                                    |
| SET100 Prior<br>SET100 Prior<br>SET100 Index<br>SET100 Chg<br>SET100 %Chg<br>SET100 HIGH Index<br>SET100 HIGH Chg<br>SET100 HIGH %Chg                                                                           |   | <ul> <li>ดัชนีตลาดหลักทรัพย์ที่คิดจากหุ้นทั้งสิ้น 100 ตัว เมื่อตลาดปิดเมื่อวันทำการก่อน</li> <li>ดัชนีตลาดหลักทรัพย์ที่คิดจากหุ้นทั้งสิ้น 100 ตัว ในปัจจุบัน</li> <li>ความเปลี่ยนแปลงของดัชนีหุ้นทั้งสิ้น 100 ตัว ในปัจจุบันเทียบกับดัชนีหุ้นทั้งสิ้น</li> <li>รo ตัวเมื่อวันทำการก่อน</li> <li>อัตราการเปลี่ยนแปลงเป็นเปอร์เซ็นต์ของดัชนีตลาดฯ ที่คิดจากหุ้นทั้งสิ้น 100 ตัว</li> <li>ในปัจจุบัน เทียบกับดัชนีหุ้นทั้งสิ้น 100 ตัว เมื่อวันก่อน</li> <li>ดัชนีตลาดหลักทรัพย์สูงสุดที่คิดจากหุ้นทั้งสิ้น 100 ตัวของวันนั้น</li> <li>ความเปลี่ยนแปลงของดัชนีสูงสุดที่คิดจากหุ้นทั้งสิ้น 100 ตัวของวันนั้น</li> <li>ดัชนีเมื่อวันทำการก่อน</li> <li>อัตราการเปลี่ยนแปลงเป็นเปอร์เซ็นต์ของดัชนีสูงสุดที่คิดจากหุ้นทั้งสิ้น 100 ตัวของวันนั้น</li> <li>ความเปลี่ยนแปลงของดัชนีสูงสุดที่คิดจากหุ้นทั้งสิ้น 100 ตัวของวันนั้น</li> <li>ดัชนีเมื่อวันทำการก่อน</li> <li>อัตราการเปลี่ยนแปลงเป็นเปอร์เซ็นต์ของดัชนีสูงสุดที่คิดจากหุ้นทั้งสิ้น 100 ตัว</li> </ul>                                                                                                    |
| SET100 Prior<br>SET100 Prior<br>SET100 Index<br>SET100 Chg<br>SET100 %Chg<br>SET100 HIGH Index<br>SET100 HIGH Chg<br>SET100 HIGH %Chg<br>SET100 LOW Index                                                       |   | <ul> <li>ดัชนีตลาดหลักทรัพย์ที่คิดจากหุ้นทั้งสิ้น 100 ตัว เมื่อตลาดปิดเมื่อวันทำการก่อน</li> <li>ดัชนีตลาดหลักทรัพย์ที่คิดจากหุ้นทั้งสิ้น 100 ตัว ในปัจจุบัน</li> <li>ความเปลี่ยนแปลงของดัชนี่หุ้นทั้งสิ้น 100 ตัว ในปัจจุบันเทียบกับดัชนี่หุ้นทั้งสิ้น</li> <li>50 ตัวเมื่อวันทำการก่อน</li> <li>อัตราการเปลี่ยนแปลงเป็นแปอร์เซ็นต์ของดัชนีตลาดฯ ที่คิดจากหุ้นทั้งสิ้น 100 ตัว</li> <li>ในปัจจุบัน เทียบกับดัชนี่หุ้นทั้งสิ้น 100 ตัว เมื่อวันก่อน</li> <li>ดัชนีตลาดหลักทรัพย์สูงสุดที่คิดจากหุ้นทั้งสิ้น 100 ตัว เมื่อวันก่อน</li> <li>ดัชนีตลาดหลักทรัพย์สูงสุดที่คิดจากหุ้นทั้งสิ้น 100 ตัว เมื่อวันก่อน</li> <li>ดัชนีตลาดหลักทรัพย์สูงสุดที่คิดจากหุ้นทั้งสิ้น 100 ตัวของวันนั้น</li> <li>ความเปลี่ยนแปลงของดัชนี่สูงสุดที่คิดจากหุ้นทั้งสิ้น 100 ตัวของวันนั้น</li> <li>ดัชนี่ต่อวันทำการก่อน</li> <li>อัตราการเปลี่ยนแปลงเป็นแปอร์เซ็นต์ของดัชนี่สูงสุดที่คิดจากหุ้นทั้งสิ้น 100 ตัว</li> <li>ของวันนั้นเทียบกับดัชนี่เมื่อวันก่อน</li> <li>ดัชนี่ตลาดหลักทรัพย์ต่ำสุดที่คิดจากหุ้นทั้งสิ้น 100 ตัว ของวันนั้น</li> </ul>                                                                                                    |
| SET100 Prior<br>SET100 Prior<br>SET100 Index<br>SET100 Chg<br>SET100 %Chg<br>SET100 HIGH Index<br>SET100 HIGH Chg<br>SET100 HIGH %Chg<br>SET100 LOW Index<br>SET100 LOW Chg                                     |   | <ul> <li>ดัชนีตลาดหลักทรัพย์ที่คิดจากหุ้นทั้งสิ้น 100 ตัว เมื่อตลาดปิดเมื่อวันทำการก่อน</li> <li>ดัชนีตลาดหลักทรัพย์ที่คิดจากหุ้นทั้งสิ้น 100 ตัว ในปัจจุบัน</li> <li>ความเปลี่ยนแปลงของดัชนีหุ้นทั้งสิ้น 100 ตัว ในปัจจุบันเทียบกับดัชนีหุ้นทั้งสิ้น</li> <li>รo ตัวเมื่อวันทำการก่อน</li> <li>อัตราการเปลี่ยนแปลงเป็นเปอร์เซ็นต์ของดัชนีตลาดฯ ที่คิดจากหุ้นทั้งสิ้น 100 ตัว</li> <li>ในปัจจุบัน เทียบกับดัชนีหุ้นทั้งสิ้น 100 ตัว เมื่อวันก่อน</li> <li>ดัชนีตลาดหลักทรัพย์สูงสุดที่คิดจากหุ้นทั้งสิ้น 100 ตัว เมื่อวันก่อน</li> <li>ดัชนีตลาดหลักทรัพย์สูงสุดที่คิดจากหุ้นทั้งสิ้น 100 ตัวของวันนั้น</li> <li>ความเปลี่ยนแปลงของดัชนีสูงสุดที่คิดจากหุ้นทั้งสิ้น 100 ตัวของวันนั้น</li> <li>ดัชนีเมื่อวันทำการก่อน</li> <li>อัตราการเปลี่ยนแปลงเป็นเปอร์เซ็นต์ของดัชนีสูงสุดที่คิดจากหุ้นทั้งสิ้น 100 ตัวของวันนั้นเทียบกับ</li> <li>ดัชนีเมื่อวันทำการก่อน</li> <li>อัตราการเปลี่ยนแปลงเป็นเปอร์เซ็นต์ของดัชนีสูงสุดที่คิดจากหุ้นทั้งสิ้น 100 ตัว ของวันนั้นเทียบกับ</li> <li>ดัชนีนี่สาดหลักทรัพย์สูงสุดที่คิดจากหุ้นทั้งสิ้น 100 ตัวของวันนั้นเทียบกับ</li> <li>ดัชนีนี่มีอวันกำการก่อน</li> <li>อัตราการเปลี่ยนแปลงเป็นเมื่อรันก่อน</li> <li>ความเปลี่ยนแปลงเป็นเมื่อรันก่อน</li> <li>ความเปลี่ยนแปลงเป็นเมื่อรันก่อน</li> </ul>                                                                                                    |
| SET100 Prior<br>SET100 Index<br>SET100 Chg<br>SET100 Chg<br>SET100 %Chg<br>SET100 HIGH Index<br>SET100 HIGH Chg<br>SET100 HIGH %Chg<br>SET100 LOW Index<br>SET100 LOW Chg                                       |   | <ul> <li>ดัชนีตลาดหลักทรัพย์ที่คิดจากหุ้นทั้งสิ้น 100 ตัว เมื่อตลาดปิดเมื่อวันทำการก่อน</li> <li>ดัชนีตลาดหลักทรัพย์ที่คิดจากหุ้นทั้งสิ้น 100 ตัว ในปัจจุบัน</li> <li>ความเปลี่ยนแปลงของดัชนีหุ้นทั้งสิ้น 100 ตัว ในปัจจุบันเทียบกับดัชนีหุ้นทั้งสิ้น</li> <li>50 ตัวเมื่อวันทำการก่อน</li> <li>อัตราการเปลี่ยนแปลงเป็นเปอร์เซ็นต์ของดัชนีตลาดฯ ที่คิดจากหุ้นทั้งสิ้น 100 ตัว</li> <li>ในปัจจุบัน เทียบกับดัชนีหุ้นทั้งสิ้น 100 ตัว เมื่อวันก่อน</li> <li>ดัชนีตลาดหลักทรัพย์สูงสุดที่คิดจากหุ้นทั้งสิ้น 100 ตัวของวันนั้น</li> <li>ความเปลี่ยนแปลงของดัชนีสูงสุดที่คิดจากหุ้นทั้งสิ้น 100 ตัวของวันนั้น</li> <li>ความเปลี่ยนแปลงของดัชนีสูงสุดที่คิดจากหุ้นทั้งสิ้น 100 ตัวของวันนั้น</li> <li>ความเปลี่ยนแปลงเป็นเปอร์เซ็นต์ของดัชนีสูงสุดที่คิดจากหุ้นทั้งสิ้น 100 ตัวของวันนั้น</li> <li>ความเปลี่ยนแปลงเป็นเปอร์เซ็นต์ของดัชนีสูงสุดที่คิดจากหุ้นทั้งสิ้น 100 ตัวของวันนั้น</li> <li>ความเปลี่ยนแปลงเป็นเปอร์เซ็นต์ของดัชนีสูงสุดที่คิดจากหุ้นทั้งสิ้น 100 ตัวของวันนั้น</li> <li>ความเปลี่ยนแปลงเป็นเปอร์เซ็นต์ของดัชนีสูงสุดที่คิดจากหุ้นทั้งสิ้น 100 ตัว</li> <li>อัตราการเปลี่ยนแปลงเป็นเปอร์เซ็นต์ของดัชนีสูงสุดที่คิดจากหุ้นทั้งสิ้น 100 ตัวของวันนั้น</li> <li>คัชนีตลาดหลักทรัพย์ต่ำสุดที่คิดจากหุ้นทั้งสิ้น 100 ตัว ของวันนั้น</li> <li>ความเปลี่ยนแปลงองดัชนีต่ำสุดที่คิดจากหุ้นทั้งสิ้น 100 ตัว ของวันนั้น</li> <li>ความเปลี่ยนแปลงองดัชนีต่ำสุดที่คิดจากหุ้นทั้งสิ้น 100 ตัว ของวันนั้น</li> </ul>                                                                                                    |
| SET100 Prior<br>SET100 Prior<br>SET100 Index<br>SET100 Chg<br>SET100 %Chg<br>SET100 HIGH Index<br>SET100 HIGH Chg<br>SET100 HIGH %Chg<br>SET100 LOW Index<br>SET100 LOW Chg<br>SET100 LOW %Chg                  |   | <ul> <li>ดัชนีตลาดหลักทรัพย์ที่คิดจากหุ้นทั้งสิ้น 100 ตัว เมื่อตลาดปิดเมื่อวันทำการก่อน</li> <li>ดัชนีตลาดหลักทรัพย์ที่คิดจากหุ้นทั้งสิ้น 100 ตัว ในปัจจุบัน</li> <li>ความเปลี่ยนแปลงของคัชนีหุ้นทั้งสิ้น 100 ตัว ในปัจจุบันเทียบกับดัชนีหุ้นทั้งสิ้น</li> <li>รo ตัวเมื่อวันทำการก่อน</li> <li>อัตราการเปลี่ยนแปลงเป็นเปอร์เซ็นต์ของดัชนีตลาดฯ ที่คิดจากหุ้นทั้งสิ้น 100 ตัว</li> <li>ในปัจจุบัน เทียบกับดัชนีหุ้นทั้งสิ้น 100 ตัว เมื่อวันก่อน</li> <li>ดัชนีตลาดหลักทรัพย์สูงสุดที่คิดจากหุ้นทั้งสิ้น 100 ตัว เมื่อวันก่อน</li> <li>ดัชนีตลาดหลักทรัพย์สูงสุดที่คิดจากหุ้นทั้งสิ้น 100 ตัวของวันนั้น</li> <li>ความเปลี่ยนแปลงเป็นเปอร์เซ็นต์ของดัชนีสูงสุดที่คิดจากหุ้นทั้งสิ้น 100 ตัวของวันนั้น</li> <li>ความเปลี่ยนแปลงเป็นเปอร์เซ็นต์ของดัชนีสูงสุดที่คิดจากหุ้นทั้งสิ้น 100 ตัว</li> <li>ของวันนั้นเทียบกับ</li> <li>ดัชนีตลาดหลักทรัพย์ต่ำสุดที่คิดจากหุ้นทั้งสิ้น 100 ตัว ของวันนั้น</li> <li>ความเปลี่ยนแปลงเป็นเปอร์เซ็นต์ของดัชนีสูงสุดที่คิดจากหุ้นทั้งสิ้น 100 ตัว</li> <li>ของวันนั้นเทียบกับดัชนีมีมี่อวันก่อน</li> <li>ดัชนีตลาดหลักทรัพย์ต่ำสุดที่คิดจากหุ้นทั้งสิ้น 100 ตัว ของวันนั้น</li> <li>ความเปลี่ยนแปลงของดัชนีต่าสุดที่คิดจากหุ้นทั้งสิ้น 100 ตัว ของวันนั้น 100 ตัว</li> <li>ของวันนั้นเทียบกับ</li> <li>ดัชนีตลาดหลักทรัพย์ต่ำสุดที่คิดจากหุ้นทั้งสิ้น 100 ตัว ของวันนั้น</li> <li>ความเปลี่ยนแปลงของดัชนีต่าสุดที่คิดจากหุ้นทั้งสิ้น 100 ตัว ของวันนั้น กัยบกับ</li> <li>ดัชนีเมื่อวันทำการก่อน</li> <li>อัตราการเปลี่ยนแปลงเป็นเปอร์เซ็นต์ของดัชนีตลาดต่ำสุดที่คิดจากหุ้นทั้งสิ้น 100 ตัว ของวันนั้น กัยบกับ</li> </ul>                                                                                                    |
| SET100 Prior<br>SET100 Prior<br>SET100 Index<br>SET100 Chg<br>SET100 %Chg<br>SET100 HIGH Index<br>SET100 HIGH Chg<br>SET100 HIGH %Chg<br>SET100 LOW Index<br>SET100 LOW Chg<br>SET100 LOW %Chg                  |   | <ul> <li>ดัชนีตลาดหลักทรัพย์ที่คิดจากหุ้นทั้งสิ้น 100 ตัว เมื่อตลาดปิดเมื่อวันทำการก่อน</li> <li>ดัชนีตลาดหลักทรัพย์ที่คิดจากหุ้นทั้งสิ้น 100 ตัว ในปัจจุบัน</li> <li>ความเปลี่ยนแปลงของดัชนีหุ้นทั้งสิ้น 100 ตัว ในปัจจุบันเทียบกับดัชนีหุ้นทั้งสิ้น</li> <li>50 ตัวเมื่อวันทำการก่อน</li> <li>อัตราการเปลี่ยนแปลงเป็นเปอร์เซ็นต์ของดัชนีตลาดฯ ที่คิดจากหุ้นทั้งสิ้น 100 ตัว</li> <li>ในปัจจุบัน เทียบกับดัชนีหุ้นทั้งสิ้น 100 ตัว เมื่อวันก่อน</li> <li>ดัชนีตลาดหลักทรัพย์สูงสุดที่คิดจากหุ้นทั้งสิ้น 100 ตัว เมื่อวันก่อน</li> <li>ดัชนีตลาดหลักทรัพย์สูงสุดที่คิดจากหุ้นทั้งสิ้น 100 ตัวของวันนั้น</li> <li>ความเปลี่ยนแปลงของดัชนีสูงสุดที่คิดจากหุ้นทั้งสิ้น 100 ตัวของวันนั้น</li> <li>ความเปลี่ยนแปลงเป็นเปอร์เซ็นต์ของดัชนีสูงสุดที่คิดจากหุ้นทั้งสิ้น 100 ตัว</li> <li>ของวันนั้นเทียบกับ</li> <li>ดัชนีตลาดหลักทรัพย์ต่ำสุดที่คิดจากหุ้นทั้งสิ้น 100 ตัว ของวันนั้น</li> <li>ความเปลี่ยนแปลงเป็นเปอร์เซ็นต์ของดัชนีสูงสุดที่คิดจากหุ้นทั้งสิ้น 100 ตัว</li> <li>ของวันนั้นเทียบกับดัชนีเมื่อวันก่อน</li> <li>ดัชนีตลาดหลักทรัพย์ต่ำสุดที่คิดจากหุ้นทั้งสิ้น 100 ตัว ของวันนั้น</li> <li>ความเปลี่ยนแปลงเป็นเปอร์เซ็นต์ของดัชนีสูงสุดที่คิดจากหุ้นทั้งสิ้น 100 ตัว</li> <li>ของวันนั้นเทียบกับดัชนีเมื่อวันก่อน</li> <li>ดัชนีตลาดหลักทรรพย์ต่ำสุดที่คิดจากหุ้นทั้งสิ้น 100 ตัว ของวันนั้น</li> <li>ความเปลี่ยนแปลงเป็นเปอร์เซ็นต์ของดัชนีตลาดต่ำสุดที่คิดจากหุ้นทั้งสิ้น 100 ตัว ของวันนั้น เทียบกับ</li> <li>ดัชนีเมื่อวันทำการก่อน</li> <li>อัตราการเปลี่ยนแปลงเป็นเปอร์เซ็นต์ของดัชนีตลาดต่ำสุดที่คิดจากหุ้นทั้งสิ้น 100 ตัว ของวันนั้น เทียบกับ</li> <li>ดัชนีเมื่อวันทำการก่อน</li> <li>อัตราการเปลี่ยนแปลงเป็นเปอร์เซ็นต์ของดัชนีตลาดต่ำสุดที่คิดจากหุ้นทั้งสิ้น 100</li> </ul> |
| SET100 Prior<br>SET100 Index<br>SET100 Chg<br>SET100 Chg<br>SET100 %Chg<br>SET100 HIGH Index<br>SET100 HIGH Chg<br>SET100 HIGH %Chg<br>SET100 LOW Index<br>SET100 LOW Chg<br>SET100 LOW %Chg<br>SET100 LOW %Chg |   | <ul> <li>ดัชนีตลาดหลักทรัพย์ที่คิดจากหุ้นทั้งสิ้น 100 ตัว เมื่อตลาดปิดเมื่อวันทำการก่อน</li> <li>ดัชนีตลาดหลักทรัพย์ที่คิดจากหุ้นทั้งสิ้น 100 ตัว ในปัจจุบัน</li> <li>ความเปลี่ยนแปลงของดัชนีหุ้นทั้งสิ้น 100 ตัว ในปัจจุบันเทียบกับดัชนีหุ้นทั้งสิ้น</li> <li>50 ตัวเมื่อวันทำการก่อน</li> <li>อัตราการเปลี่ยนแปลงเป็นเปอร์เซ็นต์ของดัชนีตลาดฯ ที่คิดจากหุ้นทั้งสิ้น 100 ตัว</li> <li>ในปัจจุบัน เทียบกับดัชนีหุ้นทั้งสิ้น 100 ตัว เมื่อวันก่อน</li> <li>ดัชนีตลาดหลักทรัพย์สูงสุดที่คิดจากหุ้นทั้งสิ้น 100 ตัว เมื่อวันก่อน</li> <li>ดัชนีตลาดหลักทรัพย์สูงสุดที่คิดจากหุ้นทั้งสิ้น 100 ตัว เมื่อวันก่อน</li> <li>ดัชนีตลาดหลักทรัพย์สูงสุดที่คิดจากหุ้นทั้งสิ้น 100 ตัวของวันนั้น</li> <li>ความเปลี่ยนแปลงเป็นเปอร์เซ็นต์ของดัชนีสูงสุดที่คิดจากหุ้นทั้งสิ้น 100 ตัวของวันนั้นเทียบกับ</li> <li>ดัชนีเมื่อวันทำการก่อน</li> <li>อัตราการเปลี่ยนแปลงเป็นเปอร์เซ็นต์ของดัชนีสูงสุดที่คิดจากหุ้นทั้งสิ้น 100 ตัว ของวันนั้นเทียบกับ</li> <li>ดัชนีตลาดหลักทรัพย์ต่ำสุดที่คิดจากหุ้นทั้งสิ้น 100 ตัว ของวันนั้น</li> <li>ความเปลี่ยนแปลงเป็นเปอร์เซ็นต์ของดัชนีสูงสุดที่คิดจากหุ้นทั้งสิ้น 100 ตัว ของวันนั้น 100 ตัว</li> <li>ของวันนั้นเทียบกับดัชนีเมื่อวันก่อน</li> <li>ดัชนีตลาดหลักทรัพย์ต่ำสุดที่คิดจากหุ้นทั้งสิ้น 100 ตัว ของวันนั้น</li> <li>ความเปลี่ยนแปลงของดัชนีต่ำสุดที่คิดจากหุ้นทั้งสิ้น 100 ตัว ของวันนั้น</li> <li>ความเปลี่ยนแปลงเป็นเปอร์เซ็นต์ของดัชนีตลาดต่ำสุดที่คิดจากหุ้นทั้งสิ้น 100 ตัว ของวันนั้น</li> </ul>                                                                                                    |

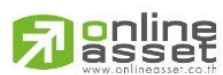

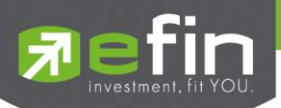

| sSET Index       | = | ดัชนี sSET ในปัจจุบัน                                                        |
|------------------|---|------------------------------------------------------------------------------|
| sSET Chg         | = | ความเปลี่ยนแปลงของดัชนี sSET ในปัจจุบันเทียบกับดัชนี sSET เมื่อวันทำการ      |
|                  |   | ก่อน                                                                         |
| sSET %Chg        | Ш | อัตราการเปลี่ยนแปลงเป็นเปอร์เซ็นต์ของดัชนี sSET ในปัจจุบัน เทียบกับดัชนี     |
|                  |   | sSET เมื่อวันก่อน                                                            |
| sSET HIGH Index  | = | ดัชนี sSET สูงสุดของวันนั้น                                                  |
| sSET HIGH Chg    | = | ความเปลี่ยนแปลงของดัชนี sSET สูงสุดของวันนั้นเทียบกับดัชนีเมื่อวันทำการ      |
|                  |   | ก่อน                                                                         |
| sSET HIGH %Chg   | = | อัตราการเปลี่ยนแปลงเป็นเปอร์เซ็นต์ของดัชนี่ sSET สูงสุดของวันนั้นเทียบกับ    |
|                  |   | ดัชนีเมื่อวันก่อน                                                            |
| sSET LOW Index   | = | ดัชนี sSET ต่ำสุด ของวันนั้น                                                 |
| sSET LOW Chg     | = | ความเปลี่ยนแปลงของดัชนี sSET ต่ำสุดของวันนั้นเทียบกับดัชนีเมื่อวันทำการ      |
|                  |   | ก่อน                                                                         |
| sSET LOW %Chg    | = | อัตราการเปลี่ยนแปลงเป็นเปอร์เซ็นต์ของดัชนี sSET ต่ำสุดของวันนั้นเทียบกับ     |
|                  |   | ดัชนีเมื่อวันก่อน                                                            |
| MAI              |   |                                                                              |
| MAI Prior        | Ш | ดัชนี MAI เมื่อตลาดปิดเมื่อวันทำการก่อน                                      |
| MAI Index        | = | ดัชนี MAI ในปัจจุบัน                                                         |
| MAI Chg          | Ш | ความเปลี่ยนแปลงของดัชนี MAI ในปัจจุบันเทียบกับดัชนี MAI เมื่อวันทำการก่อน    |
| MAI %Chg         | = | อัตราการเปลี่ยนแปลงเป็นเปอร์เซ็นต์ของดัชนี MAI ในปัจจุบัน เทียบกับดัชนี MAI  |
|                  |   | เมื่อวันก่อน                                                                 |
| MAI HIGH Index   | = | ดัชนี MAI สูงสุดของวันนั้น                                                   |
| MAI HIGH Chg     | = | ความเปลี่ยนแปลงของดัชนี MAI สูงสุดของวันนั้นเทียบกับดัชนีเมื่อวันทำการก่อน   |
| MAI HIGH %Chg    | = | อัตราการเปลี่ยนแปลงเป็นเปอร์เซ็นต์ของดัชนี MAI สูงสุดของวันนั้นเทียบกับดัชนี |
|                  |   | เมื่อวันก่อน                                                                 |
| MAI LOW Index    | = | ดัชนี MAI ต่ำสุด ของวันนั้น                                                  |
| MAI LOW Chg      | Ш | ความเปลี่ยนแปลงของดัชนี MAI ต่ำสุดของวันนั้นเทียบกับดัชนีเมื่อวันทำการก่อน   |
| MAI LOW %Chg     | Ш | อัตราการเปลี่ยนแปลงเป็นเปอร์เซ็นต์ของดัชนี MAI ต่ำสุดของวันนั้นเทียบกับดัชนี |
|                  |   | เมื่อวันก่อน                                                                 |
| SETHD            |   |                                                                              |
| SETHD Prior      | = | ดัชนี SETHD เมื่อตลาดปิดเมื่อวันทำการก่อน                                    |
| SETHD Index      | Н | ดัชนี SETHD ในปัจจุบัน                                                       |
| SETHD Chg        | = | ความเปลี่ยนแปลงของดัชนี SETHD ในปัจจุบันเทียบกับดัชนี SETHD เมื่อวันทำ       |
|                  |   | การก่อน                                                                      |
| SETHD %Chg       | = | อัตราการเปลี่ยนแปลงเป็นเปอร์เซ็นต์ของดัชนี SETHD ในปัจจุบัน เทียบกับดัชนี    |
|                  |   | SETHD เมื่อวันก่อน                                                           |
| SETHD HIGH Index | = | ดัชนี SETHD สูงสุดของวันนั้น                                                 |
| SETHD HIGH Chg   | = | ความเปลี่ยนแปลงของดัชนี SETHD สูงสุดของวันนั้นเทียบกับดัชนีเมื่อวันทำการ     |

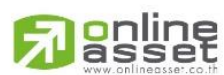

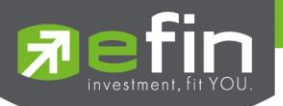

|                    |   | ก่อน                                                                        |
|--------------------|---|-----------------------------------------------------------------------------|
| SETHD HIGH %Chg    | = | อัตราการเปลี่ยนแปลงเป็นเปอร์เซ็นต์ของดัชนี SETHD สูงสุดของวันนั้นเทียบกับ   |
|                    |   | ดัชนีเมื่อวันก่อน                                                           |
| SETHD LOW Index    | = | ดัชนี SETHD ต่ำสุด ของวันนั้น                                               |
| SETHD LOW Chg      | = | ความเปลี่ยนแปลงของดัชนี SETHD ต่ำสุดของวันนั้นเทียบกับดัชนีเมื่อวันทำการ    |
|                    |   | ก่อน                                                                        |
| SETHD LOW %Chg     | = | อัตราการเปลี่ยนแปลงเป็นเปอร์เซ็นต์ของดัชนี SETHD ต่ำสุดของวันนั้นเทียบกับ   |
|                    |   | ดัชนีเมื่อวันก่อน                                                           |
| SETCLMV            |   |                                                                             |
| SETCLMV Prior      | = | ดัชนี SETCLMV เมื่อตลาดปิดเมื่อวันทำการก่อน                                 |
| SETCLMV Index      | = | ดัชนี SETCLMV ในปัจจุบัน                                                    |
| SETCLMV Chg        | = | ความเปลี่ยนแปลงของดัชนี SETCLMV ในปัจจุบันเทียบกับดัชนี SETCLMV เมื่อ       |
|                    |   | วันทำการก่อน                                                                |
| SETCLMV %Chg       | = | อัตราการเปลี่ยนแปลงเป็นเปอร์เซ็นต์ของดัชนี SETCLMV ในปัจจุบัน เทียบกับ      |
|                    |   | ดัชนี SETCLMV เมื่อวันก่อน                                                  |
| SETCLMV HIGH Index | = | ดัชนี SETCLMV สูงสุดของวันนั้น                                              |
| SETCLMV HIGH Chg   | = | ความเปลี่ยนแปลงของดัชนี SETCLMV สูงสุดของวันนั้นเทียบกับดัชนีเมื่อวันทำ     |
|                    |   | การก่อน                                                                     |
| SETCLMV HIGH %Chg  | = | อัตราการเปลี่ยนแปลงเป็นเปอร์เซ็นต์ของดัชนี SETCLMV สูงสุดของวันนั้นเทียบ    |
|                    |   | กับดัชนีเมื่อวันก่อน                                                        |
| SETCLMV LOW Index  | = | ดัชนี SETCLMV ต่ำสุด ของวันนั้น                                             |
| SETCLMV LOW Chg    | = | ความเปลี่ยนแปลงของดัชนี SETCLMV ต่ำสุดของวันนั้นเทียบกับดัชนีเมื่อวันทำ     |
|                    |   | การก่อน                                                                     |
| SETCLMV LOW %Chg   | = | อัตราการเปลี่ยนแปลงเป็นเปอร์เซ็นต์ของดัชนี SETCLMV ต่ำสุดของวันนั้นเทียบ    |
|                    |   | กับดัชนีเมื่อวันก่อน                                                        |
| SETTHSI            |   |                                                                             |
| SETTHSI Prior      | = | ดัชนี SETTHSI เมื่อตลาดปิดเมื่อวันทำการก่อน                                 |
| SETTHSI Index      | = | ดัชนี SETTHSI ในปัจจุบัน                                                    |
| SETTHSI Chg        | = | ความเปลี่ยนแปลงของดัชนี SETTHSI ในปัจจุบันเทียบกับดัชนี SETTHSI เมื่อวัน    |
|                    |   | ทำการก่อน                                                                   |
| SETTHSI %Chg       | = | อัตราการเปลี่ยนแปลงเป็นเปอร์เซ็นต์ของดัชนี SETTHSI ในปัจจุบัน เทียบกับดัชนี |
|                    |   | SETTHSI เมื่อวันก่อน                                                        |
| SETTHSI HIGH Index | = | ดัชนี SETTHSI สูงสุดของวันนั้น                                              |
| SETTHSI HIGH Chg   | = | ความเปลี่ยนแปลงของดัชนี SETTHSI สูงสุดของวันนั้นเทียบกับดัชนีเมื่อวันทำการ  |
|                    |   | ก่อน                                                                        |
| SETTHSI HIGH %Chg  | = | อัตราการเปลี่ยนแปลงเป็นเปอร์เซ็นต์ของดัชนี SETTHSI สูงสุดของวันนั้นเทียบกับ |
|                    |   | ดัชนีเมื่อวันก่อน                                                           |
| SETTHSI LOW Index  | = | ดัชนี SETTHSI ต่ำสุด ของวันนั้น                                             |

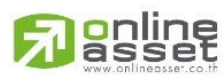

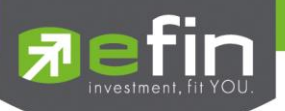

| SETTHSI LOW Chg                    | =             | ความเปลี่ยนแปลงของดัชนี SETTHSI ต่ำสุดของวันนั้นเทียบกับดัชนีเมื่อวันทำ |
|------------------------------------|---------------|-------------------------------------------------------------------------|
|                                    |               | การก่อน                                                                 |
| ส่วนที่ 3 แสดงปริมาณ มูลค่าก       | ารซื้อ / ขายแ | ละส่วนแบ่งตลาดตามมูลค่า ของกระดานต่าง ๆ ได้แก่                          |
| Volume                             | =             | ปริมาณการซื้อ/ขายของกระดานหลัก (Main), กระดานย่อย (Odd) ,กระดานใหญ่     |
|                                    |               | (Big) ,กระดานต่างประเทศ (Foreign), และผลรวมทั้งตลาด TOTAL(หน่วยเป็น     |
|                                    |               | พันบาท)                                                                 |
| Value (K)                          | =             | มูลค่าการซื้อ/ขายของกระดานหลัก (Main), กระดานย่อย (Odd) ,กระดานใหญ่     |
|                                    |               | (Big) ,กระดานต่างประเทศ (Foreign), และผลรวมทั้งตลาด TOTAL(หน่วยเป็น     |
|                                    |               | พันบาท)                                                                 |
| % Value                            | =             | ส่วนแบ่งตลาด ของกระดานหลัก (Main), กระดานย่อย (Odd) ,กระดานใหญ่         |
|                                    |               | (Big) ,กระดานต่างประเทศ (Foreign), และผลรวมทั้งตลาด TOTAL               |
| UP                                 | =             | ้จำนวนหลักทรัพย์ที่มีราคาสูงขึ้นเทียบกับราคาปิดวันก่อนในวันนั้น         |
| DOWN                               | =             | จำนวนหลักทรัพย์ที่มีราคาต่ำลงเทียบกับราคาปิดวันก่อนในวันนั้น            |
| NOCHG                              | =             | จำนวนหลักทรัพย์ที่ไม่มีการเปลี่ยนแปลง                                   |
| ส่วนที่ 4 แยกตามกลุ่มอุตสาหกรร     | าม ( INDUSTI  | RY , SECTOR , STOCK)                                                    |
| Prior                              | =             | ดัชนีราคาของกลุ่มอุตสาหกรรมนี้เมื่อวันทำการก่อน                         |
| Index                              | =             | ดัชนีราคากลุ่มอุตสาหกรรมนี้ในปัจจุบัน                                   |
| Chg                                | =             | ค่าดัชนีที่เปลี่ยนแปลงจากดัชนีเมื่อวันก่อน                              |
| %Chg                               | =             | เปอร์เซ็นต์ความเปลี่ยนแปลงของดัชนี                                      |
| Volume                             | =             | ปริมาณหลักทรัพย์ในอุตสาหกรมนี้ที่ได้ซื้อ / ขายกัน หน่วยเป็นหุ้น         |
| Value ( K )                        | =             | มูลค่าของการซื้อ / ขายของหลักทรัพย์ในกลุ่มอุตสาหกรรมนี้ หน่วยเป็นพันบาท |
| % Value                            | =             | สัดส่วนของมูลค่าการซื้อ / ขาย ของกลุ่มอุตสาหกรรมนี้กับมูลค่ารวม         |
| ส่วนที่ 5 ดูข้อมูลของหุ้นในกลุ่มขา | อง Sector ได้ | โดยการกด Enter ที่ Sector                                               |
| Stock                              | =             | ชื่อหลักทรัพย์                                                          |
| High                               | =             | ราคาซื้อ/ขายสูงสุดของหลักทรัพย์                                         |
| Low                                | =             | ราคาซื้อ/ขายต่ำสุดของหลักทรัพย์                                         |
| Prior                              | =             | ราคาปิดของหลักทรัพย์เมื่อวันทำการก่อน                                   |
| Last                               | =             | ราคาซื้อ /ขายล่าสุด                                                     |
| Change                             | =             | ราคาที่เปลี่ยนแปลงของหลักทรัพย์ เทียบกับวันทำาการก่อน                   |
| Average                            | =             | ราคาซื้อ/ขาย เฉลี่ย                                                     |
| Volume                             | =             | ผมรวมปริมาณของการซื้อ/ขาย                                               |
| Value (K)                          | =             | ผมรวมมูลค่าของการซื้อ/ขาย                                               |

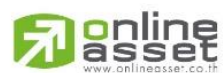

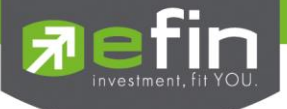

# View News (ข่าวเกี่ยวกับหลักทรัพย์)

## วัตถุประสงค์

เป็นหน้าจอแสดงข่าวที่เกี่ยวข้องกับหลักทรัพย์ตัวที่สนใจ

# วิธีการใช้งาน

- 1) กดเลือกเมนูข้อ '**18**' หรือกดปุ่ม Hot Key คือ [**Ctrl+N**] คือกดปุ่ม Ctrl ค้างไว้แล้วกดปุ่ม N
- 2) เข้าสู่หน้าจอ View News
- พิมพ์ชื่อหลักทรัพย์ที่ต้องการดูข้อมูลข่าวลงไป แล้วกดปุ่ม Enter
- 4) เลือกรายการข่าว และกดปุ่ม Enter เมื่อต้องการอ่านรายละเอียดเพิ่มเติมของข่าว
- 5) เมื่อต้องการออกไปหน้ารายการข่าวให้กดปุ่ม Enter อีกครั้ง
- 6) กดปุ่ม Hot Key [F10] หรือปุ่ม [Pause/Break] เพื่อกลับเข้าหน้าจอเมนูหลัก

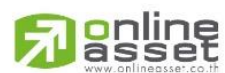

#### ONLINE ASSET COMPANY LIMITED

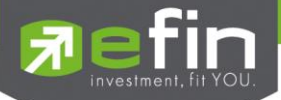

|                  |          |        | VIEW NEWS                                    |            |
|------------------|----------|--------|----------------------------------------------|------------|
| TIME             | STOCK    | SOURCE | TITLE                                        | Page 1     |
| 2017/07/17 09:46 | GJS      | SET    | สารสนเทศการเพิ่มทุนจดทะเบียนและโครงการแปลงห  | น          |
| 2017/07/17 09:46 | GJS      | SET    | Information Memorandum of Increase           | of Regist  |
| 2017/07/17 09:45 | CHUO     | SET    | ตลาดหลักทรัพย์ คงขึ้นเครื่องหมาย SP หลักทรัพ |            |
| 2017/07/17 09:45 | CHUO     | SET    | SET has remained SP sign on CHUO             |            |
| 2017/07/17 09:45 | SET      | SET    | ตลาดหลักทรัพย์ คงขึ้นเครื่องหมาย SP หลักทรัพ |            |
| 2017/07/17 09:45 | SET      | SET    | SET has remained SP sign on CHUO             |            |
| 2017/07/17 09:38 | GSTEL    | SET    | สารสนเทศการเพิ่มทุนจดทะเบียนและโครงการแปลงห  | น          |
| 2017/07/17 09:38 | GSTEL    | SET    | Information Memorandum of Increase           | of Regist  |
| 2017/07/17 09:16 | GSTEL    | SET    | การจัดสรรหุ้นสามัญตามโครงการแปลงหนึ่เป็นทุน  |            |
| 2017/07/17 09:16 | GSTEL    | SET    | The allocation of newly issued ord           | inary shar |
| 2017/07/17 09:10 | AEC      | SET    | แบบรายงานผลการขายหลักทรัพย์ต่อตลาดหลักทรัพย์ |            |
| 2017/07/17 09:10 | AEC      | SET    | Report on the results of the sale of         | of securit |
| 2017/07/17 09:02 | AEC      | SET    | แบบรายงานผลการขายหลักทรัพย์ต่อตลาดหลักทรัพย์ |            |
| 2017/07/17 09:02 | AEC      | SET    | Report on the results of the sale of         | of securit |
| 2017/07/17 08:56 | SET      | SET    | ตลาดหลักทรัพย์เพิ่มสินค้า : MINT28C1802A เริ |            |
| 2017/07/17 08:56 | SET      | SET    | SET adds new listed securities : MI          | INT28C1802 |
| 2017/07/17 08:56 | SET      | SET    | ตลาดหลักทรัพย์เพิ่มสินค้า : MINT28C1802A เริ |            |
| 2017/07/17 08:56 | SET      | SET    | SET adds new listed securities : MI          | INT28C1802 |
| 2017/07/17 08:55 | SET      | SET    | ตลาดหลักทรัพย์เพิ่มสินค้า : KTC28C1801A เรื่ |            |
| 2017/07/17 08:55 | SET      | SET    | SET adds new listed securities : KT          | C28C1801A  |
|                  |          |        |                                              |            |
| Enter Stock Symb | ol :     |        | <home> His</home>                            | tory News  |
| SET 1579.02 +1.2 | 3 +0.08% | 14,543 | I SET50 999.27 -0.03 MKT:0 12:               | 2:15 17/07 |

หน้าจอ View News

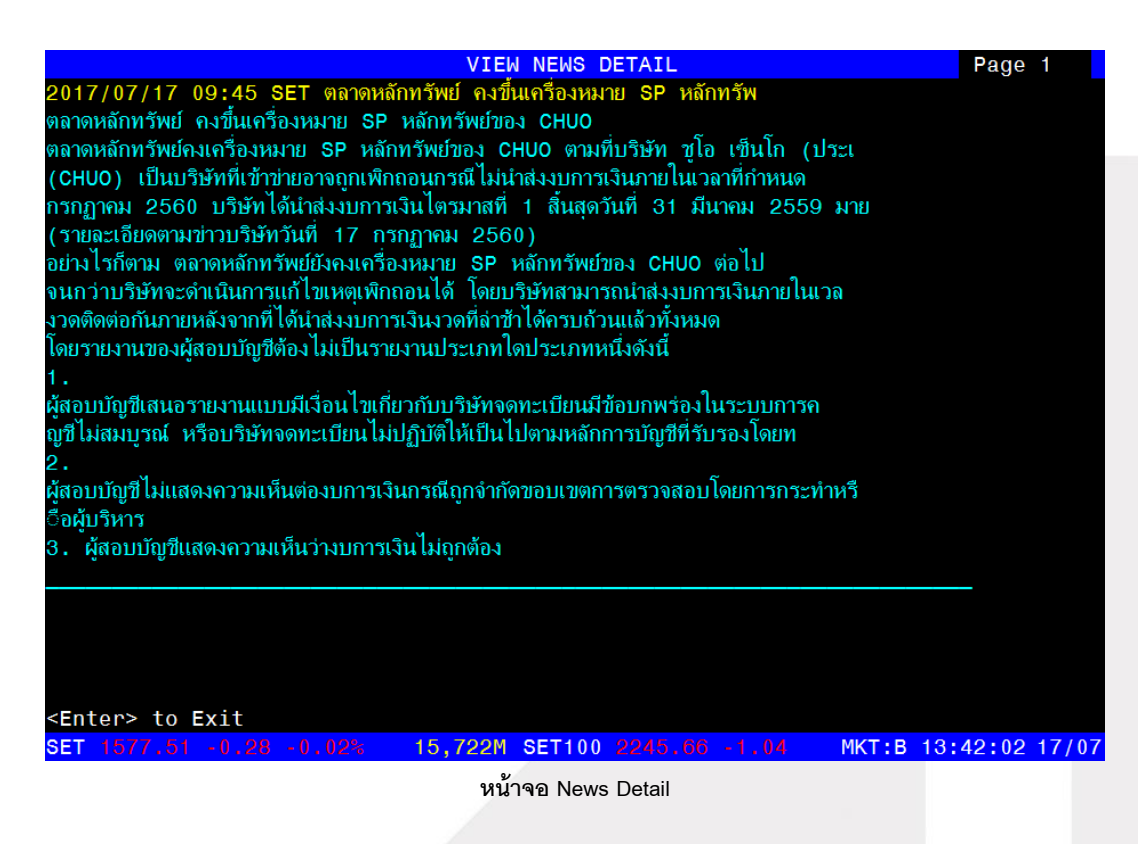

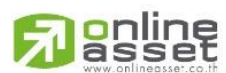

#### ONLINE ASSET COMPANY LIMITED

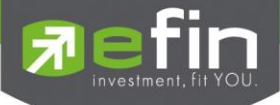

# รายละเอียดหน้าจอและความหมาย

| หน้าจอ |   |                |
|--------|---|----------------|
| Time   | = | วันที่และเวลา  |
| Stock  | = | ชื่อหลักทรัพย์ |
| Source | = | ตลาด           |
| Title  | = | หัวข้อข่าว     |

# Stock History (ข้อมูลของหลักทรัพย์เมื่อวันทำการก่อน)

## วัตถุประสงค์

เป็นหน้าจอสำหรับเก็บข้อมูลของหลักทรัพย์ ณ วันทำการก่อนหน้านั้น ว่ามีรายละเอียดใดบ้าง ซึ่งจะสามารถทำการ เรียกดูข้อมูลของหลักทรัพย์ย้อนหลังได้

# วิธีการใช้งาน

- 1) กดเลือกเมนูข้อ '**19**' หรือกดปุ่ม Hot Key คือ **[Ctrl+H]** คือกดปุ่ม Ctrl ค้างไว้แล้วกดปุ่ม H
- 2) เข้าสู่หน้าจอ Stock History
- พิมพ์ชื่อหลักทรัพย์ที่ต้องการดูข้อมูลทับลงไป แล้วกดปุ่ม Enter
- 4) กดปุ่ม Hot Key [F10] หรือปุ่ม [Pause/Break] เพื่อกลับเข้าหน้าจอเมนูหลัก

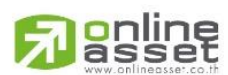

## ONLINE ASSET COMPANY LIMITED

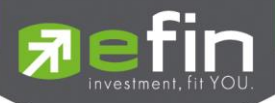

| SDAyS:         AvgPr1         High         Low         Avgv01         Avgv11ee         %8v01         %8v01                                | FIDEAL. | 942     | PIV    | /L. 2, c | 104,200 | PIVAL    | 405,492,20  | Avu . n         | U9104 |
|----------------------------------------------------------------------------------------------------|---------|---------|--------|----------|---------|----------|-------------|-----------------|-------|
| 82.74         85         79.50         12,481,140         1,032,712,930           Date         Close         Avg         High         Low         #Deal         Volume         Value         F1           26/11/08         85         82.36         85         79.50         6,086         17,615,400         1,450,937,450           25/11/08         82         83.18         84.50         81.50         3,730         9,520,100         791,961,600           24/11/08         80.50         81.84         83.50         80.50         4,212         10,208,900         835,521,900           21/11/08         84         82.90         85         80         6,068         16,639,000         1,379,395,950         N4           20/11/08         84.50         83.79         85         82.50         4,051         8,422,300         705,747,750           19/11/08         87         89.60         91.50         87         4,625         9,210,800         825,316,050         N4           18/11/108         91.50         93.03         95.50         94         4,767         9,472,000         881,252,800           17/11/08         96.50         96.60         98.50         92         4,642                                                                                            | 5Days:  | AvgPri  | High   | LOW      |         | AvgVol   | AvgVal      | Lue %BVol %SVol | #0V01 |
| Date         Close         Avg         High         Low         #Deal         Volume         Value         F1:           26/11/08         85         82.36         85         79.50         6,086         17,615,400         1,450,937,450         25/11/08         82         83.18         84.50         81.50         3,730         9,520,100         791,961,600         24/11/08         80.50         81.84         83.50         80.50         4,212         10,208,900         835,521,900         21/11/08         84         82.90         85         80         6,068         16,639,000         1,379,395,950         Nd           20/11/08         84         82.90         85         82         62.50         4,051         8,422,300         705,747,750         19/11/08         87         89.60         91.50         87         4,625         9,210,800         825,316,050         Nd         18/11/08         91.50         93.03         95.50         91         4,767         9,472,000         881,252,800         Nd         11/11/08         96         97.96         99.50         96         4,248         6,903,500         676,283,300         Nd         13/11/08         96         92.67         96         91         4,467         9,034,900                         |         | 82.74   | 85     | 79.50    | 12,     | ,481,140 | 1,032,712,9 | 130             | 100   |
| 26/11/08       85       82.36       85       79.50       6,086       17,615,400       1,450,937,450         25/11/08       82       83.18       84.50       81.50       3,730       9,520,100       791,961,600         24/11/08       80.50       81.84       83.50       80.50       4,212       10,208,900       835,521,900         21/11/08       84       82.90       85       80       6,068       16,639,000       1,379,395,950       Ne         20/11/08       84.50       83.79       85       82.50       4,051       8,422,300       705,747,750         19/11/08       87       89.60       91.50       87       4,625       9,210,800       825,316,050       Ne         18/11/08       91.50       93.03       95.50       91       4,767       9,472,000       881,252,800         17/11/08       96.50       96.60       98.50       95       2,173       4,986,700       481,726,000         14/11/08       96       97.96       99.50       96       4,248       6,903,500       676,283,300         13/11/08       96       92.67       96       91       4,467       9,034,900       837,289,750       Ne         12                                                                                                    | Date    | Close   | Avg    | High     | Low     | #Deal    | Volume      | Value           | Flag  |
| 25/11/08       82       83.18       84.50       81.50       3,730       9,520,100       791,961,600         24/11/08       80.50       81.84       83.50       80.50       4,212       10,208,900       835,521,900         21/11/08       84       82.90       85       80       6,068       16,639,000       1,379,395,950       No         20/11/08       84.50       83.79       85       82.50       4,051       8,422,300       705,747,750         19/11/08       87       89.60       91.50       87       4,625       9,210,800       825,316,050       No         18/11/08       91.50       93.03       95.50       91       4,767       9,472,000       881,252,800       No         17/11/08       96.50       96.60       98.50       95       2,173       4,986,700       481,726,000       14/11/08       96       97.96       99.50       96       4,248       6,903,500       676,283,300       No         13/11/08       96       92.67       96       91       4,467       9,034,900       837,289,750       No         12/11/08       95.50       94.43       96.50       92       4,642       9,454,800       892,854,900       No </td <td>26/11/</td> <td>8 85</td> <td>82.36</td> <td>85</td> <td>79.50</td> <td>6,086</td> <td>17,615,400</td> <td>1,450,937,450</td> <td></td> | 26/11/  | 8 85    | 82.36  | 85       | 79.50   | 6,086    | 17,615,400  | 1,450,937,450   |       |
| 24/11/08       80.50       81.84       83.50       80.50       4,212       10,208,900       835,521,900         21/11/08       84       82.90       85       80       6,068       16,639,000       1,379,395,950       No         20/11/08       84.50       83.79       85       82.50       4,051       8,422,300       705,747,750         19/11/08       87       89.60       91.50       87       4,625       9,210,800       825,316,050       No         18/11/08       91.50       93.03       95.50       91       4,767       9,472,000       881,252,800         17/11/08       96.50       96.60       98.50       95       2,173       4,986,700       481,726,000         14/11/08       96       97.96       99.50       96       4,248       6,903,500       676,283,300         13/11/08       96       92.67       96       91       4,467       9,034,900       837,289,750       No         12/11/08       95.50       94.43       96.50       92       4,642       9,454,800       892,854,900       No         11/11/108       96       98.62       102       95.50       5,226       12,091,100       1,277,289,000       0                                                                                                    | 25/11/  | 8 82    | 83.18  | 84.50    | 81.50   | 3,730    | 9,520,100   | 791,961,600     |       |
| 21/11/08       84       82.90       85       80       6,068       16,639,000       1,379,395,950       No         20/11/08       84.50       83.79       85       82.50       4,051       8,422,300       705,747,750         19/11/08       87       89.60       91.50       87       4,625       9,210,800       825,316,050       No         18/11/08       91.50       93.03       95.50       91       4,767       9,472,000       881,252,800         17/11/08       96.50       96.60       98.50       95       2,173       4,986,700       481,726,000         14/11/08       96       97.96       99.50       96       4,248       6,903,500       676,283,300         13/11/08       96       92.67       96       91       4,467       9,034,900       837,289,750       No         12/11/08       95.50       94.43       96.50       92       4,642       9,454,800       892,854,900       No         11/11/108       96       98.62       102       95.50       5,226       12,091,100       1,277,289,000       No         07/11/08       101       100.44       103       98.50       7,335       21,764,800       2,186,199,850                                                                                                    |         | 8 80,50 | 81.84  | 83.50    | 80.50   |          | 10,208,900  | 835,521,900     |       |
| 20/11/08       84.50       83.79       85       82.50       4,051       8,422,300       705,747,750         19/11/08       87       89.60       91.50       87       4,625       9,210,800       825,316,050       Na         18/11/08       91.50       93.03       95.50       91       4,767       9,472,000       881,252,800         17/11/08       96.50       96.60       98.50       95       2,173       4,986,700       481,726,000         14/11/08       96       97.96       99.50       96       4,248       6,903,500       676,283,300         13/11/08       96       92.67       96       91       4,467       9,034,900       837,289,750       Na         12/11/08       95.50       94.43       96.50       92       4,642       9,454,800       892,854,900       Na         11/11/08       96       98.62       102       95.50       5,226       12,091,100       1,192,485,950       Na         10/11/08       101       102.50       104       100       4,697       12,460,500       1,277,289,000       Na         07/11/08       101       100.44       103       98.50       7,335       21,764,800       2,186,199,                                                                                                    |         | 8 84    |        | 85       |         |          |             | 1,379,395,950   | News  |
| 19/11/08 $87$ $89.60$ $91.50$ $87$ $4,625$ $9,210,800$ $825,316,050$ Na $18/11/08$ $91.50$ $93.03$ $95.50$ $91$ $4,767$ $9,472,000$ $881,252,800$ $17/11/08$ $96.50$ $96.60$ $98.50$ $95$ $2,173$ $4,986,700$ $481,726,000$ $14/11/08$ $96.50$ $97.96$ $99.50$ $96$ $4,248$ $6,903,500$ $676,283,300$ $13/11/08$ $96$ $92.67$ $96$ $91$ $4,467$ $9,034,900$ $837,289,750$ Na $12/11/08$ $95.50$ $94.43$ $96.50$ $92$ $4,642$ $9,454,800$ $892,854,900$ Na $11/11/08$ $96$ $98.62$ $102$ $95.50$ $5,226$ $12,091,100$ $1,192,485,950$ Na $10/11/08$ $101$ $102.50$ $104$ $100$ $4,697$ $12,460,500$ $1,277,289,000$ $07/11/08$ $101$ $100.44$ $103$ $98.50$ $7,335$ $21,764,800$ $2,186,199,850$ $06/11/08$ $102$ $96.78$ $102$ $94$ $7,046$ $17,189,200$ $1,663,592,700$ $05/11/08$ $99$ $102.95$ $107$ $98.50$ $9,814$ $20,773,400$ $2,138,735,550$ $04/11/08$ $99$ $90.01$ $101$ $95$ $8,204$ $18,162,600$ $1,798,314,850$ $03/11/08$ $98$ $95.42$ $98.50$ $91$ $9,826$ $22,182,200$ $2,116,770,000$                                                                                                    |         |         |        |          |         |          | 8,422,300   | 705,747,750     |       |
| $\begin{array}{cccccccccccccccccccccccccccccccccccc$                                                                                                    |         |         |        | 91.50    | 87      |          | 9,210,800   |                 | News  |
| $\begin{array}{cccccccccccccccccccccccccccccccccccc$                                                                                                    | 18/11/  |         |        | 95.50    |         |          | 9,472,000   |                 |       |
| $\begin{array}{c ccccccccccccccccccccccccccccccccccc$                                                                                                    | 17/11/  | 8 96.50 | 96.60  | 98.50    |         | 2,173    | 4,986,700   | 481,726,000     |       |
| 13/11/08       96       92.67       96       91       4,467       9,034,900       837,289,750       No         12/11/08       95.50       94.43       96.50       92       4,642       9,454,800       892,854,900       No         11/11/08       96       98.62       102       95.50       5,226       12,091,100       1,192,485,950       No         10/11/08       101       102.50       104       100       4,697       12,460,500       1,277,289,000       No         07/11/08       101       100.44       103       98.50       7,335       21,764,800       2,186,199,850       No         06/11/08       102       96.78       102       94       7,046       17,189,200       1,663,592,700         05/11/08       99       102.95       107       98.50       9,814       20,773,400       2,138,735,550         04/11/08       99       99.01       101       95       8,204       18,162,600       1,798,314,850         03/11/08       98       95.42       98.50       91       9,826       22,182,200       2,116,770,000                                                                                                    | 14/11/  | 8 96    | 97.96  | 99.50    | 96      | 4,248    | 6,903,500   | 676,283,300     |       |
| $\begin{array}{cccccccccccccccccccccccccccccccccccc$                                                                                                    | 13/11/  | 8 96    | 92.67  | 96       |         | 4,467    | 9,034,900   | 837,289,750     | News  |
| 11/11/08         96         98.62         102         95.50         5,226         12,091,100         1,192,485,950         Na           10/11/08         101         102.50         104         100         4,697         12,460,500         1,277,289,000           07/11/08         101         100.44         103         98.50         7,335         21,764,800         2,186,199,850         06/11/08         102         94         7,046         17,189,200         1,663,592,700         05/11/08         99         102.95         107         98.50         9,814         20,773,400         2,138,735,550         04/11/08         99         99.01         101         95         8,204         18,162,600         1,798,314,850         03/11/08         98         95.42         98.50         91         9,826         22,182,200         2,116,770,000         101         101         101         101         101         101         101         101         101         101         101         102         102,116,770,000         103/11/08         102,116,770,000         103/11/08         103/11/08         101         101         101         101         101         101         101         101         101         101         101         102                              |         |         |        | 96.50    |         | 4,642    | 9,454,800   | 892,854,900     | News  |
| 10/11/08101102.501041004,69712,460,5001,277,289,00007/11/08101100.4410398.507,33521,764,8002,186,199,85006/11/0810296.78102947,04617,189,2001,663,592,70005/11/0899102.9510798.509,81420,773,4002,138,735,55004/11/089999.01101958,20418,162,6001,798,314,85003/11/089895.4298.50919,82622,182,2002,116,770,000                                                                                                    |         |         |        | 102      |         |          |             | 1,192,485,950   | News  |
| 07/11/08101100.4410398.507,33521,764,8002,166,199,85006/11/0810296.78102947,04617,189,2001,663,592,70005/11/0899102.9510798.509,81420,773,4002,138,735,55004/11/089999.01101958,20418,162,6001,798,314,85003/11/089895.4298.50919,82622,182,2002,116,770,000                                                                                                    | 10/11/  | 8 101   | 102.50 | 104      |         | 4,697    | 12,460,500  | 1,277,289,000   |       |
| 06/11/0810296.78102947,04617,189,2001,663,592,70005/11/0899102.9510798.509,81420,773,4002,138,735,55004/11/089999.01101958,20418,162,6001,798,314,85003/11/089895.4298.50919,82622,182,2002,116,770,000                                                                                                    | 07/11/  | 8 101   | 100,44 | 103      | 98.50   | 7,335    | 21,764,800  | 2,186,199,850   |       |
| 05/11/0899102.9510798.509,81420,773,4002,138,735,55004/11/089999.01101958,20418,162,6001,798,314,85003/11/089895.4298.50919,82622,182,2002,116,770,000                                                                                                    | 06/11/  | 8 102   |        | 102      |         | 7,046    | 17,189,200  | 1,663,592,700   |       |
| 04/11/089999.01101958,20418,162,6001,798,314,85003/11/089895.4298.50919,82622,182,2002,116,770,000                                                                                                    | 05/11/  | 8 99    | 102.95 | 107      |         | 9,814    | 20,773,400  | 2,138,735,550   |       |
| 03/11/08 98 95.42 98.50 91 9,826 22,182,200 2,116,770,000                                                                                                    | 04/11/  | 8 99    | 99.01  | 101      |         | 8,204    | 18,162,600  | 1,798,314,850   |       |
|                                                                                                    | 03/11/  | 8 98    | 95.42  | 98.50    | 91      | 9.826    | 22,182,200  | 2.116.770.000   |       |
|                                                                                                    |         |         |        |          |         |          |             |                 |       |

หน้าจอ Stock History

# รายละเอียดหน้าจอและความหมาย

| STOCK HISTORY  | : PTTEP<br>MV |       | : 169.50 | - <mark>6.50</mark> -<br>MVAI | - 3.69% HIGH | : 171.50 LOW : 1 | 68.50<br>69.84 <b>ส่วนที่</b> |
|----------------|---------------|-------|----------|-------------------------------|--------------|------------------|-------------------------------|
| 5Days: AvgPri  | High          | Low   |          | AvgVol                        | AvgVal       | ue %BVol %SVol   | #OVol                         |
| 82.74          | 85            | 79.50 | 12,4     | 481,140                       | 1,032,712,9  | 30               | <u>100</u> สวนที่             |
| Date Close     | e Avg         | High  | Low      | #Deal                         | Volume       | Value            | Flag                          |
| 26/11/08 85    | 82.36         | 85    |          | 6,086                         | 17,615,400   | 1,450,937,450    |                               |
| 25/11/08 82    | 83.18         | 84.50 | 81.50    | 3,730                         | 9,520,100    | 791,961,600      |                               |
|                | 81.84         |       | 80.50    |                               | 10,208,900   |                  |                               |
| 21/11/08 84    | 82.90         | 85    |          |                               |              | 1,379,395,950    | News ┥ — ส่วนที่มี            |
| 20/11/08 84.50 | 83.79         |       | 82.50    |                               | 8,422,300    | 705,747,750      |                               |
| 19/11/08 87    |               | 91.50 | 87       |                               |              | 825,316,050      | News                          |
| 18/11/08 91.50 |               |       |          |                               | 9,472,000    | 881,252,800      |                               |
| 17/11/08 96.50 | 96.60         | 98.50 |          | 2,173                         | 4,986,700    | 481,726,000      |                               |
| 14/11/08 96    | 97.96         | 99.50 | 96       | 4,248                         | 6,903,500    | 676,283,300      |                               |
| 13/11/08 96    | 92.67         | 96    |          | 4,467                         | 9,034,900    | 837,289,750      | News                          |
|                | 94.43         | 96.50 | 92       | 4,642                         | 9,454,800    | 892,854,900      | News                          |
| 11/11/08 96    |               | 102   |          | 5,226                         |              | 1,192,485,950    | News                          |
| 10/11/08 101   | 102.50        | 104   |          | 4,697                         | 12,460,500   | 1,277,289,000    |                               |
|                | 100.44        | 103   |          |                               | 21,764,800   | 2,186,199,850    |                               |
| 06/11/08 102   | 96.78         | 102   | 94       | 7,046                         | 17,189,200   | 1,663,592,700    |                               |
| 05/11/08 99    | 102.95        | 107   |          | 9,814                         | 20,773,400   | 2,138,735,550    |                               |
| 04/11/08 99    | 99.01         | 101   |          | 8,204                         | 18,162,600   | 1,798,314,850    |                               |
| 03/11/08 98    | 95.42         | 98.50 | 91       | 9,826                         | 22,182,200   | 2,116,770,000    |                               |

แสดงหน้าจอ Stock History

ส่วนที่1 ข้อมูลหุ้นวันปัจจุบัน

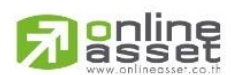

## ONLINE ASSET COMPANY LIMITED

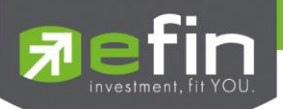

| Stock                         | = | ชื่อหลักทรัพย์                                                        |  |  |  |  |
|-------------------------------|---|-----------------------------------------------------------------------|--|--|--|--|
| Last                          | = | ราคาซื้อ/ฃายล่าสุด                                                    |  |  |  |  |
| Change                        | = | ราคาเปลี่ยนแปลง โดยนำราคาซื้อ/ขายล่าสุดหักกับราคาปิดเมื่อวันทำการก่อน |  |  |  |  |
|                               |   | (Last Price – Prior)                                                  |  |  |  |  |
| %Change                       | = | เปอร์เซ็นต์การเปลี่ยนแปลง คำนวณจาก (Change / Prior)*100               |  |  |  |  |
| High                          | = | ราคาซื้อ/ขายสูงสุดของวันนั้น                                          |  |  |  |  |
| Low                           | = | ราคาซื้อ/ขายต่ำสุดของวันนั้น                                          |  |  |  |  |
| Avg                           | = | ราคาหลักทรัพย์เฉลี่ยของวันนั้น                                        |  |  |  |  |
| MDEAL                         | = | จำนวนรายการชื้อ/ขายทั้งหมดบนกระดานหลัก                                |  |  |  |  |
| MVOL                          | = | ปริมาณการซื้อ/ขายทั้งหมดบนกระดานหลัก                                  |  |  |  |  |
| MVAL                          | = | มูลค่าการซื้อ/ขายรวมทั้งหมดบนกระดานหลัก                               |  |  |  |  |
| ส่วนที่2 ข้อมูลหุ้นที่ผ่านมา  |   |                                                                       |  |  |  |  |
| จำนวนวัน                      | = | จำนวนวันที่เก็บข้อมูลหลักทรัพย์                                       |  |  |  |  |
| AvgPrice                      | = | ราคาหลักทรัพย์เฉลี่ยของ 5 วันที่ผ่านมา                                |  |  |  |  |
| High                          | = | ราคาซื้อ/ขายสูงสุดของ 5 วันที่ผ่านมา                                  |  |  |  |  |
| Low                           | = | ราคาซื้อ/ขายต่ำสุดของว 5 วันที่ผ่านมา                                 |  |  |  |  |
| AvgVol                        | = | ค่าเฉลี่ยของปริมาณการซื้อชายหลักทรัพย์ของ 5 วันที่ผ่านมา              |  |  |  |  |
| AvgValue                      | = | ค่าเฉลี่ยของมูลค่าการซื้อชายหลักทรัพย์ของ 5 วันที่ผ่านมา              |  |  |  |  |
| %BVol                         | = | เปอร์เซนต์ของปริมาณการซื้อ/ขายจากการเคาะซื้อของ 5 วันที่ผ่านมา        |  |  |  |  |
| %SVol                         | = | เปอร์เซนต์ของปริมาณการซื้อ/ขายจากการเคาะขาย ของ 5 วันที่ผ่านมา        |  |  |  |  |
| %OVol                         | = | เปอร์เซ็นต์ของปริมาณการซื้อ/ขาย ณ เวลาเปิดตลาดฯ ของ 5 วันที่ผ่านมา    |  |  |  |  |
| ส่วนที่3 ข้อมูลหุ้นในแต่ละวัน |   |                                                                       |  |  |  |  |
| Date                          | = | วันที่ที่แสดงข้อมูลหลักทรัพย์                                         |  |  |  |  |
| Close                         | = | ราคาปิดหลักทรัพย์ของวันนั้น                                           |  |  |  |  |
| Avg                           | = | ราคาหลักทรัพย์เฉลี่ยของวันนั้น                                        |  |  |  |  |
| High                          | = | ราคาซื้อ/ขายสูงสุดของวันนั้น                                          |  |  |  |  |
| Low                           | = | ราคาซื้อ/ขายต่ำสุดของวันนั้น                                          |  |  |  |  |
| Deals                         | = | จำนวนรายการซื้อ/ขายหลักทรัพย์ของวันนั้น                               |  |  |  |  |
| Volume                        | = | ปริมาณการซื้อ/ขายหลักทรัพย์ของวันนั้น                                 |  |  |  |  |
| Value                         | = | มูลค่าการซื้อ/ขายหลักทรัพย์ของวันนั้น                                 |  |  |  |  |
| Flag                          | = | เครื่องหมายที่ติดบนหลักทรัพย์ เช่น DS, NP, NR, SP, XA, XD, และ XR     |  |  |  |  |

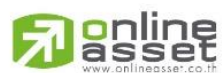

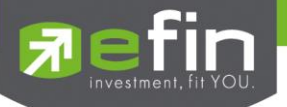

# สถานะคำสั่งซื้อขาย

# View Order (รายการคำสั่งซื้อขาย)

# วัตถุประสงค์

เป็นหน้าจอสำหรับทำการตรวจสอบดูรายการซื้อ/ขายที่ได้ส่งคำสั่งไปว่ามีรายละเอียดใดบ้าง นอกจากที่หน้าจอนี้จะ สามารถดูรายละเอียดของรายการคำสั่งแล้ว ยังมีหน้าที่ในการทำเปลี่ยนแปลงรายการได้(Change Order) หรือทำการยกเลิก คำสั่งได้ (Cancel)

ในส่วนของรายละเอียดของคำสั่งนั้นจะมีหลายรูปแบบคือกรณีที่ต้องมีการอนุมัติ จะมีรายละเอียดแสดงให้เห็นว่าใค ใครเป็นผู้ทำการยกเลิกคำสั่ง พร้อมทั้งเวลาที่ยกเลิกคำสั่ง หรือในกรณีที่เป็นคำสั่งที่จับคู่ได้แล้ว จะมีรายละเอียดแจ้งให้ทราบว่าถูก จับคู่โดยมี Confirm No. หมายเลขใด และจับคู่กี่ครั้ง

# วิธีการใช้งาน

- 1) กดเลือกเมนูข้อ '21' หรือกดปุ่ม Hot Key คือ [F6]
- 2) เข้าสู่หน้าจอ View Order
- หน้าจอจะให้ระบุเงื่อนไขที่ต้องการดูคำสั่งซื้อ/ขาย โดยสามารถกดปุ่มลูกศรขวาหรือปุ่ม TAB เพื่อเลื่อน cursor
   ไปมาแต่ละเงื่อนไขได้ เมื่อใส่เงื่อนไขครบตามต้องการหรือไม่ใส่เงื่อนไขใดๆเลย ให้กดปุ่ม Enter เพื่อให้ระบบทำ การแสดงผลการค้นหาขึ้นมา
- ที่ช่อง Status จะระบุเป็น Default = ALL คือทุกสถานะ กรณีที่ลบออกเป็นค่าว่าง หมายความว่าใช้แสดง รายการซื้อ/ขายที่มีสถานะ = O, PO เท่านั้น
- กรณีที่จะระบุเงื่อนไขอื่นเพิ่มเติม สามารถทำได้โดยกดปุ่มซ้าย-ขวาเพื่อเลื่อน cursor ไปที่เงื่อนไขที่ต้องการระบุ แล้วทำการระบุตามต้องการ จากนั้นกดปุ่ม Enter ระบบจะทำการค้นหารายการตามเงื่อนไขที่ระบุ
- ถ้าระบุเงื่อนไขมากกว่า 1 เงื่อนไขลงไป ระบบจะทำการค้นหารายการที่ตรงกับเงื่อนไขทั้งสอง(เชื่อมด้วย'และ') หมายความว่ายิ่งใส่เงื่อนไขมากเท่าไร จะทำการค้นหารายการที่ตรงตามความต้องการมากเท่านั้น แต่ถ้ากด Enter แล้วไม่มีรายการปรากฏหมายความว่า ไม่มีรายการคำสั่งซื้อ/ขายที่ตรงกับเงื่อนไขที่ระบุ
- 7) กดปุ่ม 'Enter' เป็นการให้ระบบทำการค้นหาตามเงื่อนไขที่ระบุไว้
- 8) กดปุ่ม Hot Key [F10] หรือปุ่ม Pause/Break เพื่อกลับหน้าจอเมนูหลัก

| Account | Status            | Stock | Side |
|---------|-------------------|-------|------|
| 00123C  | A <mark>LL</mark> |       |      |
|         |                   |       |      |

หน้าจอระบุเงื่อนไข

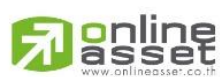

## ONLINE ASSET COMPANY LIMITED

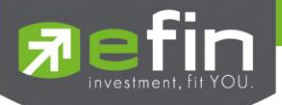

| หน้าจอระบุเงื่อนไข |   |                                                                        |
|--------------------|---|------------------------------------------------------------------------|
| Account            | = | หมายเลขบัญชีของลูกค้า                                                  |
| Status             | Н | สถานะของคำสั่ง                                                         |
|                    |   | O (Opened) - เปิดสำหรับการจับคู่                                       |
|                    |   | X (Cancelled) - ถูกยกเลิกแล้ว                                          |
|                    |   | M (Matched) - จับคู่ได้แล้วทั้งหมด                                     |
|                    |   | P (Pending) - คำสั่งที่ค้างอยู่ระหว่างการเปลี่ยนสถานะ                  |
|                    |   | A (Approved) - คำสั่งต้องรอการอนุมัติเครดิต                            |
|                    |   | D (Disapprove) - คำสั่งที่มีปัญหาในเรื่องเครดิต และไม่ได้รับการอนุมัติ |
|                    |   | R (Rejected) - คำสั่งถูกปฏิเสธจากระบบ หรือตลาดฯ                        |
|                    |   | ALL - แสดงทุก ๆ คำสั่ง                                                 |
| Stock              | Н | ชื่อย่อของหลักทรัพย์                                                   |
| Side               | Н | สั่งของคำสั่ง                                                          |
|                    |   | B = คำสั่งซื้อ                                                         |
|                    |   | S = คำสั่งขาย                                                          |

# รายละเอียดหน้าจอและความหมายของหน้าจอที่ให้ระบุเงื่อนไข

# วิธีการใช้งาน

- 1) ใช้ลูกศรขึ้น-ลงเลือกรายการคำสั่งซื้อ-ขาย
- 2) กดปุ่ม PageUp-PageDown เพื่อดูคำสั่งซื้อ/ขายในหน้าต่อไป
- 3) กดปุ่ม Enter เพื่อดูรายละเอียดของแต่ละรายการ
- 4) กดปุ่ม 'Delete' เพื่อเข้าสู่โหมดเปลี่ยนแปลงรายการ (Change Order)
- 5) กดปุ่ม 'Insert' เพื่อทำการยกเลิกรายการ (Cancel Order)

| ORDER# | BS | STOCK | VOLUME  | PRICE | MATCHED | PUBLISH | ACCOUNT | PC | $\mathbf{ST}$ | TIME     | D T |
|--------|----|-------|---------|-------|---------|---------|---------|----|---------------|----------|-----|
| 570    |    | BBL   | 40000   | 100   |         |         |         |    |               |          | Y   |
| 569    | в  | BBL   | 40000   | 100   | 40000   | 0       | 00123C  | C  | М             | 20:42:35 | Y   |
| 568    |    | KK    | 1000000 | 31    | 1000000 | 0       | 00123C  | C  | М             | 20:42:20 | Y   |
| 567    | в  | KK    | 1000000 | 31    | 1000000 | 0       | 00123C  | C  | М             | 20:42:20 | Y   |
| 566    |    | BBL   | 100000  | 100   | 100000  | 0       | 00123C  | C  | М             | 20:41:54 | Y   |
| 565    | в  | BBL   | 100000  | 100   | 100000  | 0       | 00123C  | С  | М             | 20:41:54 | Y   |

หน้าจอผลการค้นหา

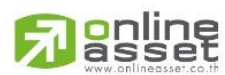

## ONLINE ASSET COMPANY LIMITED

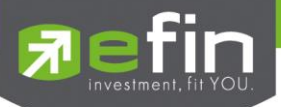

| หน้าจอผลการค้นหา |   |                                                                                 |
|------------------|---|---------------------------------------------------------------------------------|
| Order Number     | = | หมายเลขของคำสั่งซื้อ/ขาย                                                        |
| B/S              | = | B = คำสั่งซื้อ                                                                  |
|                  |   | S = คำสั่งขาย                                                                   |
| Stock            | = | ชื่อย่อของหลักทรัพย์                                                            |
| Volume           | = | ปริมาณหลักทรัพย์ที่ทำการซื้อ/ขาย                                                |
| Price            | = | ราคาหลักทรัพย์ที่ทำการซื้อ/ขาย                                                  |
| Matched          | = | จำนวนหลักทรัพย์ที่ได้จับคู่แล้ว                                                 |
| Published        | = | จำนวนหลักทรัพย์ที่ออกแสดงในตลาด                                                 |
| Account          | = | หมายเลขบัญซีลูกค้า                                                              |
| PC               | = | ชนิดลูกค้า(portfolio or client)                                                 |
| Status           | = | สถานะของคำสั่ง(status)                                                          |
| Time             | = | เวลาที่ส่งคำสั่ง                                                                |
| TTF              | = | หมายเลขผู้ดูแลผลประโยชน์ของกองทุนรวม                                            |
|                  |   | "" คำสั่งซื้อ/ขายหุ้นปกติ                                                       |
|                  |   | "1" คำสั่งซื้อ/ขายของผู้ลงทุนต่างชาติผ่านบริษัทสมาชิก                           |
|                  |   | "2" คำสั่งซื้อ/ขายของนักลงทุนทั่วไปแบบ NVDR order                               |
| Quote            | = | ป้ายบอกว่าคำสั่งส่งถึงตลาดฯ และได้รับการยืนยันแล้ว                              |
|                  |   | (ถ้าไม่ได้ค่า Y เป็นช่องว่างเปล่า อาจหมายถึงคำสั่งยังไม่ไปตลาดเช่นส่งช่วง Start |
|                  |   | หรือหมายถึงยังไม่ได้การยืนยัน)                                                  |

## รายละเอียดหน้าจอและความหมายของหน้าจอผลการค้นหา

# หน้าจอการดูข้อมูลเพิ่มเติม (Expand Order)

- ผู้ใช้สามารถดูรายละเอียดเพิ่มเติมของรายการคำสั่งซื้อ/ขาย (Order) ได้ โดยหน้าจอผลการค้นหาให้ทำการใช้ ลูกศรเลือกรายการคำสั่งซื้อ/ขาย (Order)
  - 2) กดปุ่ม 'Enter' ที่คำสั่งนั้น เพื่อดูรายละเอียดเพิ่มเติมของคำสั่งนั้น

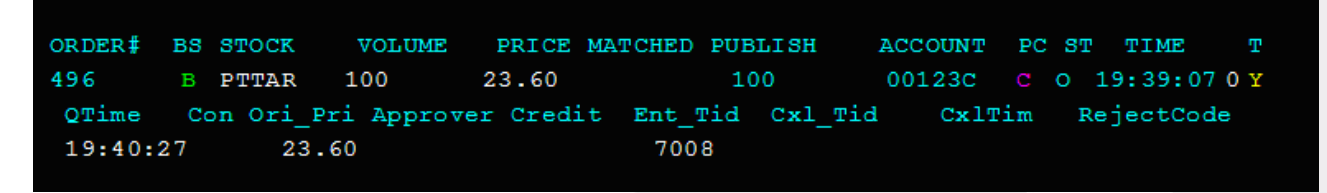

หน้าจอ 'Expand Order' คำสั่งซื้อ/ขายที่ยังไม่ได้จับคู่ (Status = 'O')

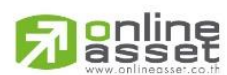

## ONLINE ASSET COMPANY LIMITED

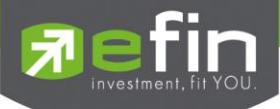

| ORDER#  | BS | STOCK   | VOL    | UME    | PRICE | MAT  | CHED | PUBI | LISH | A   | CCOUNT | PC  | ST | TIME    | т   |
|---------|----|---------|--------|--------|-------|------|------|------|------|-----|--------|-----|----|---------|-----|
| 570     | в  | BBL     | 4000   | 0 1    | 00    | 400  | 00   | 0    |      | (   | 00123C | С   | М  | 20:42:4 | 10Y |
| QTime   | Co | on Ori_ | Pri Ap | prover | Cred  | it 1 | Ent_ | Tid  | Cxl_ | Tid | Cxl    | Tim | Re | ejectCo | de  |
| 20:42:4 | 1  | 10      | 0      |        |       |      | 175  | 1    |      |     |        |     |    |         |     |
| #44     |    | 40      | 000    | 100    | 20:42 | 2:41 |      |      |      |     |        |     |    |         |     |

หน้าจอ 'Expand Order' คำสั่งชื้อ/ขาย ที่จับคู่แล้ว (Status = 'M')

# รายละเอียดหน้าจอและความหมายของหน้าจอการดูข้อมูลเพิ่มเติม

| หน้าจอ Expand Order |   |                                                                                    |
|---------------------|---|------------------------------------------------------------------------------------|
| Order Number        | = | หมายเลขของคำสั่งซื้อ/ขาย                                                           |
| B/S                 | = | B = คำสั่งซื้อ                                                                     |
|                     |   | S = คำสั่งขาย                                                                      |
| Stock               | = | ชื่อย่อของหลักทรัพย์                                                               |
| Volume              | = | ปริมาณหลักทรัพย์ที่ทำการซื้อ/ขาย                                                   |
| Price               | = | ราคาหลักทรัพย์ที่ทำการซื้อ/ขาย                                                     |
| Matched             | = | จำนวนหลักทรัพย์ที่ได้จับคู่แล้ว                                                    |
| Published           | = | จำนวนหลักทรัพย์ที่ออกแสดงในตลาด                                                    |
| Account             | = | หมายเลขบัญชีลูกค้า                                                                 |
| PC                  | = | ชนิดลูกค้า(portfolio or client)                                                    |
| Status              | = | สถานะของคำสั่ง(status)                                                             |
| Time                | = | เวลาที่ส่งคำสั่ง                                                                   |
| TTF                 | = | หมายเลขผู้ดูแลผลประโยชน์ของกองทุนรวม                                               |
|                     |   | "" คำสั่งชื้อ/ขายหุ้นปกติ                                                          |
|                     |   | "1" คำสั่งซื้อ/ขายของผู้ลงทุนต่างชาติผ่านบริษัทสมาชิก                              |
|                     |   | "2" คำสั่งซื้อ/ขายของนักลงทุนทั่วไปแบบ NVDR order                                  |
| Quote               | = | ป้ายบอกว่าคำสั่งส่งถึงตลาดฯ และได้รับการยืนยันแล้ว                                 |
|                     |   | (ถ้าไม่ได้ค่า Y เป็นช่องว่างเปล่า อาจหมายถึงคำสั่งยังไม่ไปตลาดเช่นส่งช่วง Start    |
|                     |   | หรือหมายถึงยังไม่ได้การยืนยัน)                                                     |
| QtTime              | = | เวลาที่ได้การยืนยันคำสั่งจากตลาดหลักทรัพย์ฯ                                        |
| Cond                | = | เงื่อนไขของคำสั่ง ได้แก่ I = IOC , F = FOK, O = Odd lot                            |
| Ori_Pri             | = | ราคาดั้งเดิมของคำสั่ง มีประโยชน์สำหรับคำสั่งซื้อ / ขายที่ราคาตลาด (MP)             |
|                     |   | ถ้าคำสั่งจับคู่ได้ไม่ครบตามปริมาณทั้งหมดของคำสั่ง ปริมาณที่เหลือจะ ถูกเสนอ         |
|                     |   | ซื้อ หรือเสนอขายที่ราคาสูงกว่า หรือต่ำกว่าราคาที่จับคู่ได้ครั้ง สุดท้ายอยู่ 1 ช่วง |
|                     |   | ราคา ตามลำดับ เมื่อถึงตรงนี้ คำสั่งนี้ก็จะมีราคา Ori_Pri เป็น "MP"                 |
| Approver            | = | เลขประจำตัวผู้ที่จะต้องอนุมัติคำสั่งเมื่อได้อนุมัติแล้วจะเป็นเลขประจำตัวผู้อนุมัติ |
| Credit              | = | เครดิตที่เหลืออยู่ในปัจจุบันของลูกค้า                                              |
| Ent_Tid             | = | เลขประจำตัวผู้ป้อนคำสั่ง                                                           |

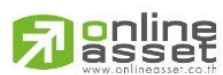

ONLINE ASSET COMPANY LIMITED

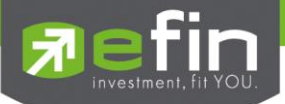

| Cxl_Tid                      | = | เลขประจำตัวผู้ยกเลิกคำสัง |
|------------------------------|---|---------------------------|
| CxITime                      | = | เวลาที่ยกเลิกคำสั่ง       |
| คำสั่งซื้อ/ขาย ที่จับคู่แล้ว |   |                           |
| Confirm#                     | = | เลขหมายยืนยัน             |
| Volume                       | = | ปริมาณหุ้นซื้อ / ขาย      |
| Price                        | = | ราคาที่ตกลง               |
| Time                         | Ш | เวลาที่เกิดรายการ         |

# Cancel Order (การยกเลิกคำสั่งซื้อ/ขาย)

# วิธีการใช้งาน

- 1) ใช้ลูกศรขึ้น-ลงเลือกรายการคำสั่งซื้อ-ขายที่มีต้องการยกเลิก
- กดปุ่ม 'Insert' เพื่อทำการยกเลิกคำสั่ง
- 3) ยืนยันการทำรายการยกเลิกคำสั่งซื้อ/ขาย จะมีข้อความถามว่า 'Do you want to cancel?'
  - กดปุ่ม 'Y' เพื่อทำการยกเลิกคำสั่งซื้อ/ขาย
  - กดปุ่ม 'N' เมื่อไม่ต้องการทำรายการยกเลิกคำสั่งซื้อ/ขาย
- 4) Status ของ Order ที่ถูกทำการยกเลิกจะเป็น ดังนี้
  - PX = pending cancel อยู่ระหว่างรอยกเลิก
  - X = Cancelled ยกเลิกแล้ว

| ORDER#  | BS | STOCK   | VOLUME     | PRICE    | MATCHED PU | BLISH | ACCOUNT  | PC SI | тіме т              |
|---------|----|---------|------------|----------|------------|-------|----------|-------|---------------------|
| 497     | в  | PTTAR   | 100        | 23.60    | C          |       | 00123C   | СХ    | 19:39:07 <b>0 Y</b> |
| QTime   | Co | on Ori_ | Pri Approv | er Credi | t Ent_Tid  | Cxl_T | Tid CxlT | im F  | ejectCode           |
| 19:40:2 | 27 | 23      | .60        |          | 7008       | 7008  | 8 20:3   | 18:57 |                     |

'Expand Order' คำสั่งซื้อ/ขายที่ยกเลิกแล้ว (Status = 'X')

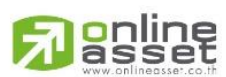

## ONLINE ASSET COMPANY LIMITED

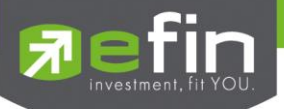

## View Customer (การแสดงข้อมูลของลูกค้า)

## วัตถุประสงค์

ลูกค้าส่วนใหญ่มักต้องการจะทราบว่า ณ ขณะนั้นตนเองมีหุ้นอยู่ในพอร์ตเท่าไร และ ยังมีวงเงินเครดิตเหลืออยู่ เท่าไร ถ้าขายหุ้นที่มีอยู่ในพอร์ตแล้วจะได้กำไร/ขาดทุนเท่าไร เมื่อเทียบกับสถานการณ์ในปัจจุบันที่เป็นอยู่ ได้ออกแบบพังก์ชั่นที่ สะดวกแก่ผู้ใช้ ในการที่จะดูแลและบอกข้อมูลที่สำคัญเหล่านี้ให้แก่ลูกค้าของผู้ใช้ได้อย่างรวดเร็ว, ถูกต้อง และทันต่อเหตุการณ์ ทำให้ลูกค้าสามารถที่จะใช้เป็นข้อมูลในการตัดสินใจเกี่ยวกับการวางแผนในการซื้อ/ขายหุ้นได้อย่างรวดเร็ว จากที่กล่าวมาแล้วนี้จะ ทำให้ผู้ใช้สามารถบริการและดูแลลูกค้าของผู้ใช้ได้อย่างดียิ่งขึ้น

# วิธีการใช้งาน

- 1) กดเลือกเมนูข้อ '22' หรือกดปุ่ม Hot Key คือ [F8]
- 2) ระบุรหัสผ่าน (Password) ที่ถูกต้องก่อน จึงจะเข้าสู่หน้าจอ View Customer ได้
- 3) หลังจากระบุรหัสผ่านที่ถูกต้องแล้ว สามารถเข้าสู่หน้าจอ View Customer
- 4) หน้าจอแบ่งเป็น 2 รูปแบบ แยกตาม Credit Type คือ ประเภท Cash และประเภท Credit Balance
  - ถ้าลูกค้าเป็น ประเภท Cash จะพบหน้าจอ ดังรูป

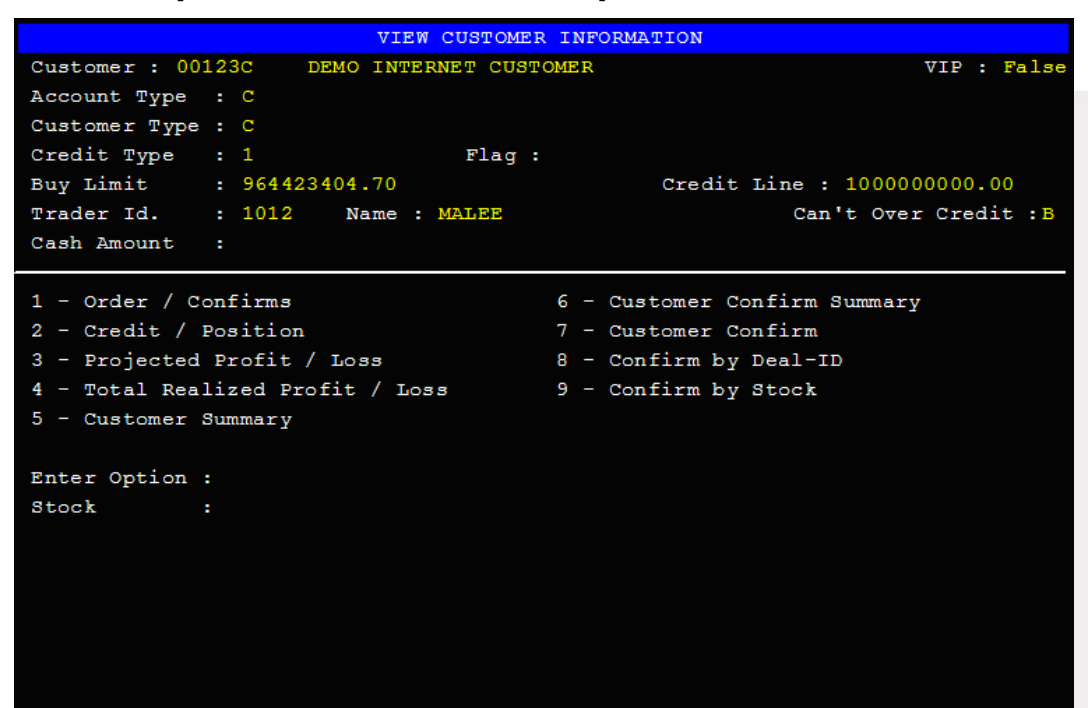

หน้าจอ View Customer ของลูกค้าประเภท Cash

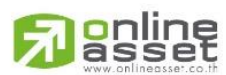

## ONLINE ASSET COMPANY LIMITED

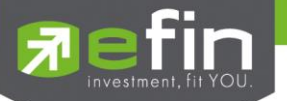

ถ้าลูกค้า เป็นลูกค้า Credit Balance จะพบหน้าจอ ดังรูป

| VIEW CUSTOME                        | CR INFORMATION                      |
|-------------------------------------|-------------------------------------|
| Customer : 30000M DEMO INTERNET CU  | STOMER Loan Limit : 20,000,000      |
| Customer Type : C Flag : Trader     | Id. : 1012 Credit Line : 20,000,000 |
| Margin Rate : 50% Deposit Temporary | : <off> PP. : 20,116,527.62</off>   |
| PREVIOUS                            | CURRENT                             |
| Excess Equity :                     | Excess Equity : 10,058,263.81       |
|                                     | MM :100% MARK EE :11,028,854.40     |
| Equity: MR:                         | Equity:11,925,104.40 MR:896,250     |
| Asset Cash Bal. :                   | Asset Cash Bal. : 10,236,614.40     |
| LMV. :                              | LMV. : 1,740,500                    |
| Colleteral:                         | Colleteral:                         |
| Liabili                             |                                     |
| Loan :                              | Loan : 10                           |
| SMV. :                              | SMV. : 52,000                       |
| Call: Force:                        | Call: Force:                        |
| Value Force Sale :                  | Value Force Sale :                  |
| 1 - Order / Confirms                | 6 - Customer Confirm Summary        |
| 2 - Credit / Position               | 7 - Customer Confirm                |
| 3 - Projected Profit / Loss         | 8 - Confirm by Deal-ID              |
| 4 - Total Realized Profit / Loss    | 9 - Confirm by Stock                |
| 5 - Customer Summary                |                                     |
| Enter Option :                      |                                     |
| Stock :                             |                                     |

หน้าจอ View Customer ของลูกค้าประเภท Credti Balance

- 5) มีเมนูย่อยที่จะดูข้อมูลได้อีก 9 เมนูย่อย โดยกดหมายเลขของเมนูย่อยแต่ละตัวได้ดังนี้
  - 6.1) คำสั่งซื้อ / ขายประจำวัน (Orders / Confirms )
  - 6.2) หลักทรัพย์ในพอร์ต (Credit / Position )
  - 6.3) ประเมินผลกำไร / ขาดทุน (Projected Profit / Loss )
  - 6.4) ผลกำไร / ขาดทุนตามจริง (Total Realized Profit / Loss)
  - 6.5) พิมพ์คำสั่งซื้อ / ขายและรายการซื้อ / ขาย ( Customer Summary )
  - 6.6) สรุปรายการซื้อ / ขายของลูกค้าตามหุ้นที่จับคู่ได้ (Customer Confirm Summary)
  - 6.7) สรุปรายการซื้อ / ขาย ของลูกค้าตาม Order เฉพาะที่มีรายการจับคู่ได้ ( Customer Confirm )
  - 6.8) Customer Confirm โดยแบ่งตาม Side B/S ( Confirm by Deal ID )
  - 6.9) Confirm by Deal ID และแสดงรายการ Sub Total ( Confirm by Stock )
- ดีช่อง Enter Stock Symbol : ให้ใส่ชื่อหลักทรัพย์ที่ต้องการดู ระบบจะแสดงรายการเฉพาะหลักทรัพย์นั้น แต่ ถ้าไม่ระบุกดปุ่ม Enter เลย ระบบจะแสดงรายการซื้อ/ขายทั้งหมดที่เกิดขึ้นทุกหุ้น
- 7) กดปุ่ม Hot Key **[F10]** หรือปุ่ม **[Pause/Break]** เพื่อกลับเข้าหน้าจอเมนูหลัก

## รายละเอียดหน้าจอและความหมาย

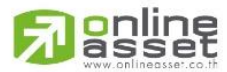

#### ONLINE ASSET COMPANY LIMITED

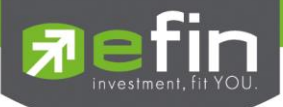

|                |   |         | VI    | EW C | USTOMER | INFORMA | TION   |      |        |        |    |       |   |
|----------------|---|---------|-------|------|---------|---------|--------|------|--------|--------|----|-------|---|
| Customer : 001 | 2 | 3C DE   | MO IN | ERNE | T CUSTO | MER     |        |      |        | VIE    | :  | Fals  | e |
| Account Type   | : | C       |       |      |         |         |        |      |        |        |    |       |   |
| Customer Type  | : | С       |       |      |         |         |        |      |        |        |    |       |   |
| Credit Type    | : | 1       |       |      | Flag :  |         |        |      |        |        |    |       |   |
| Buy Limit      | : | 9644234 | 04.70 |      |         |         | Credit | Line | : 100  | 00000  | 0. | 00    |   |
| Trader Id.     | : | 1012    | Name  | : M2 | LEE     |         |        | C    | an't O | ver Cr | ed | it :B | 8 |
| Cash Amount    | : |         |       |      |         |         |        |      |        |        |    |       |   |

รูปแสดงหน้าจอลูกค้า Cash

| VIEW CUSTOME                        | R INFORMATION                                    |
|-------------------------------------|--------------------------------------------------|
| Customer : 30000M DEMO INTERNET CU  | STOMER Loan Limit : 20,000,000                   |
| Customer Type : C Flag : Trader     | Id. : 1012 Credit Line : 20,000,000 ┥ 🛶 ส่วนที่1 |
| Margin Rate : 50% Deposit Temporary | : <off> pp. : 20,116,527.62</off>                |
| PREVIOUS                            | CURRENT                                          |
| Excess Equity :                     | Excess Equity : 10,058,263.81                    |
|                                     | MM :100% MARK EE :11,028,854.40                  |
| Equity: MR:                         | Equity:11,925,104.40 MR:896,250                  |
| Asset Cash Bal. :                   | Asset Cash Bal. : 10,236,614.40                  |
| LMV. :                              | LMV. : 1,740,500                                 |
| Colleteral:                         | Colleteral:                                      |
| Liabili                             | Liabili                                          |
| Loan :                              | Loan : 10                                        |
| SMV. :                              | SMV. : 52,000                                    |
| Call: Force:                        | Call: Force:                                     |
| Value Force Sale :                  | Value Force Sale :                               |

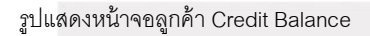

| ูลกล้างโระเภท Cash |   |                                             |
|--------------------|---|---------------------------------------------|
| ลูกคาบระเมท Cash   |   |                                             |
| Customer           | = | เลขที่บัญชีของลูกค้า                        |
| Name               | = | ชื่อของลูกค้า                               |
| Account Type       | = | ชนิดบัญชีของลูกค้า                          |
|                    |   | 'C': บัญชีเงินสด                            |
|                    |   | 'B': บัญชีเครดิตบาแลนซ์                     |
| Customer Type      | = | ชนิดลูกค้า                                  |
|                    |   | 'C' : ลูกค้าของโบรกเกอร์                    |
|                    |   | 'P': พอร์ทของโบรกเกอร์                      |
|                    |   | 'F' : ลูกค้าต่างชาติของโบรกเกอร์            |
|                    |   | 'M': กองทุนรวมของโบรกเกอร์                  |
|                    |   | <ol> <li>: ลูกค้าของซับโบรกเกอร์</li> </ol> |
|                    |   | 'S' : พอร์ทของซับโบรกเกอร์                  |
|                    |   | 'O': ลูกค้าต่างชาติของซับโบรกเกอร์          |
|                    |   | 'U' :กองทุนรวมของขับโบรกเกอร์               |
| Credit Type        | = | ชนิดวงเงินเครดิตของลูกค้า                   |
|                    |   | '1' : Regular Credit                        |

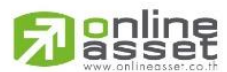

ONLINE ASSET COMPANY LIMITED

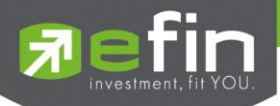

|                             |   | การซื้อจะพิจารณาที่วงเงินซื้อ                                                      |
|-----------------------------|---|------------------------------------------------------------------------------------|
|                             |   | การขายจะพิจารณาจำนวนหุ้นในพอร์ท                                                    |
|                             |   | '2' : Credit Line                                                                  |
|                             |   | การซื้อจะพิจารณาที่วงเงินซื้อ                                                      |
|                             |   | การขายจะพิจารณาที่วงเงินขาย                                                        |
|                             |   | '3' : Total Exposure                                                               |
|                             |   | การซื้อและขายจะพิจารณาที่วงเงินรวม                                                 |
| Customer Flag               | = | เครื่องหมาย Flag ที่ลูกค้าคนนี้ติด                                                 |
| Buy Limit                   | = | วงเงินเครดิตสำหรับลูกค้าที่สามารถทำการซื้อหุ้นได้                                  |
| Trader Id.                  | = | หมายเลขของผู้ดูแลลูกค้า                                                            |
| Name                        | = | ชื่อของผู้ดูแลลูกค้า                                                               |
| Vip Flag                    | = | ใช้ระบุว่าลูกค้ารายนี้จัดอยู่ในระดับ VIP หรือไม่ ค่าที่กำหนดได้แก่                 |
|                             |   | 'V' หรือ '  ' โดยลูกค้าระดับ VIP จะมีผลต่อการดูข้อมูลของลูกค้าตามสายงาน            |
|                             |   | ของเจ้าของเท่านั้น                                                                 |
| Credit Line                 | = | วงเงินเครดิตเริ่มต้นซื้อของลูกค้าเมื่อลูกค้าเปิดบัญชีใหม่ มีไว้เพื่อให้ทราบว่าเป็น |
|                             |   | ลูกค้าระดับใด การใช้งานฟิลด์นี้ ได้แก่                                             |
|                             |   | 1. ในกรณีอนุมัติวงเงินซื้อ/ขายหาก Trader ใช้แบบ Percent ในการ                      |
|                             |   | อนุมัติ (Approve) จะใช้ Field นี้ในการคำนวณ เช่น ห                                 |
|                             |   | ยอดเงินสูงสุดที่สามารถอนุมัติได้ = Credit Line * Percent                           |
|                             |   | 2. ในกรณีคืนวงเงิน Buy/Total Credit Line สำหรับลูกค้า Cash                         |
|                             |   | เมื่อทำการขาย                                                                      |
|                             |   | ถ้า Credit Line = 0 จะคืนวงเงินตามจำนวนจริง                                        |
|                             |   | ถ้า Credit Line ไม่เท่ากับ 0 จะคืนวงเงินตามจำนวนจริง แต่จะต้อง                     |
|                             |   | ไม่ทำให้ Buy/Total Credit Line มีค่ามากกว่า Credit Line                            |
|                             |   | (คืนวงเงินได้มากสุดไม่เกินจำนวน Credit Line)                                       |
| Can't over credit           | = | กำหนดความสามารถในการซื้อ/ขายเกินเครดิตที่มีอยู่                                    |
|                             |   | 'Y' : ลูกค้าไม่สามารถซื้อเกินวงเงิน และไม่สามารถขาย Short Sellได้                  |
|                             |   | 'B' : ลูกค้าไม่สามารถซื้อเกินวงเงิน แต่สามารถขาย Short Sell ได้                    |
|                             |   | 'S' : ลูกค้าสามารถซื้อเกินวงเงินได้ แต่ไม่สามารถขาย Short Sell ได้                 |
|                             |   | ' ' : ลูกค้าสามารถซื้อเกินวงเงินได้ และสามารถขาย Short Sell ได้                    |
| ลูกค้าประเภท Credit Balance |   |                                                                                    |
| ส่วนที่ 1                   |   |                                                                                    |
| Customer                    | Ш | เลขที่บัญชีของลูกค้า                                                               |
| Name                        | = | ชื่อของลูกค้า                                                                      |
| Customer Type               | = | ชนิดลูกค้า                                                                         |
|                             |   | 'C' : ลูกค้าของโบรกเกอร์                                                           |
|                             |   | 'P' : พอร์ทของโบรกเกอร์                                                            |
|                             |   | 'F' : ลูกค้าต่างชาติของโบรกเกอร์                                                   |
|                             |   | 'M': กองทุนรวมของโบรกเกอร์                                                         |

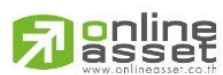

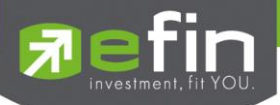

| (                 |   |                                                                                    |
|-------------------|---|------------------------------------------------------------------------------------|
|                   |   | ·l' : ลูกค้าของซับโบรกเกอร์                                                        |
|                   |   | 'S': พอร์ทของซับโบรกเกอร์                                                          |
|                   |   | 'O' : ลูกค้าต่างชาติของซับโบรกเกอร์                                                |
|                   |   | 'U' :กองทุนรวมของซับโบรกเกอร์                                                      |
| Customer Flag     | = | เครื่องหมาย Flag ที่ลูกค้าคนนี้ติด                                                 |
| Trader Id.        | = | หมายเลขของผู้ดูแล                                                                  |
| Margin Rate       | = | เพื่อลดอัตราความเสี่ยงของ Broker ให้น้อยลง เพราะเนื่องจากลูกค้า                    |
|                   |   | แต่ละคนมีเครดิตไม่เท่ากัน ดังนั้นจึงมีการนำค่าของ Adjust Margin Rateมาทำ           |
|                   |   | การคำนวณด้วยในการตัดและการคืนวงเงินให้กับลูกค้า                                    |
| Deposit Temporary | = | เมื่อลูกค้ามีค่า Excess equity เป็นศูนย์แล้ว ต้องการที่จะทำการซื้อ/ขายอีก          |
|                   |   | ต่อไปหรือไม่ โดยใช้ค่า Deposit Temporary                                           |
|                   |   | 'Y' = ใช้ค่า Deposit Temporary และสามารถทำการซื้อต่อไปได้                          |
|                   |   | 'N' = ไม่ใช้ค่า Deposit Temporary และไม่สามารถที่จะทำการซื้อต่อไปได้               |
| Loan Limit        | = | ขีดจำกัดยอดหนี้ของลูกค้า Type "B" จะแสดงให้เห็นที่ส่วนบนของหน้าจอ                  |
|                   |   | Credit Balance Maintenance และค่า Loan จะมีค่าได้ไม่เกินค่า Loan Limit นี้         |
|                   |   | เท่านั้น                                                                           |
| Credit Line       | = | วงเงินเครดิตเริ่มต้นซื้อของลูกค้าเมื่อลูกค้าเปิดบัญชีใหม่ มีไว้เพื่อให้ทราบว่าเป็น |
|                   |   | ลูกค้าระดับใด การใช้งานฟิลด์นี้ ได้แก่                                             |
|                   |   | <ol> <li>ในกรณีอนุมัติวงเงินซื้อ/ขายหาก Trader ใช้แบบ Percent ในการ</li> </ol>     |
|                   |   | อนุมัติ (Approve) จะใช้ Field นี้ในการคำนวณ เช่น ห                                 |
|                   |   | ยอดเงินสูงสุดที่สามารถอนุมัติได้ = Credit Line * Percent                           |
|                   |   | 2. ในกรณีคืนวงเงิน Buy/Total Credit Line สำหรับลูกค้า Cash                         |
|                   |   | เมื่อทำการขาย                                                                      |
|                   |   | ถ้า Credit Line = 0 จะคืนวงเงินตามจำนวนจริง                                        |
|                   |   | ถ้า Credit Line ไม่เท่ากับ 0 จะคืนวงเงินตามจำนวนจริง แต่จะต้อง                     |
|                   |   | ไม่ทำให้ Buy/Total Credit Line มีค่ามากกว่า Credit Line                            |
|                   |   | (คืนวงเงินได้มากสุดไม่เกินจำนวน Credit Line)                                       |
| Purchasing Power  | = | อำนาจการซื้อ                                                                       |
| ส่วนที่2          |   |                                                                                    |
| Excess Equity     | = | ยอดวงเงินเครดิต สำหรับ Account Type "B"และ Credit Type 1เท่านั้น                   |
| Mark EE           | = | เป็นค่าของ EE ณ ปัจจุบัน = Eq – MR                                                 |
| MM%               | = | มูลค่าหลักทรัพย์ที่ต้องดำรงไว้                                                     |
| Equity            | = | ทรัพย์สินรวมของลูกค้า                                                              |
| MR                | = | ทรัพย์สินที่เป็นประกัน * อัตรา Initial Margin                                      |
| Cash Balance      | = | ยอดเจ้าหนี้สุทธิ                                                                   |
| LMV.              | = | มูลค่าตามราคาตลาดของหุ้นในบัญชีของลูกค้า                                           |
| Colleteral        | = | มูลค่าตลาดของทรัพย์สินที่ลูกค้าวางเป็นประกันเพิ่ม                                  |
| Loan              | = | ยอดกู้สุทธิ (หลังทำการซื้อขาย)                                                     |
| SMV.              | = | มูลค่าตามราคาตลาดของหุ้นที่เกิดจากการขาย Short ในบัญชี (Short Sell                 |

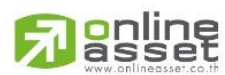

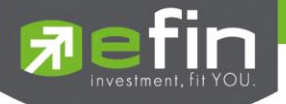

|       |   | Stock)                                       |
|-------|---|----------------------------------------------|
| Call  | = | ลูกค้าที่จะต้องเรียกหลักทรัพย์ค้ำประกันเพิ่ม |
| Force | = | ลูกค้าที่จะต้องถูกบังคับขายหลักทรัพย์ในบัญชี |

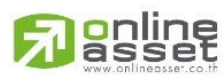

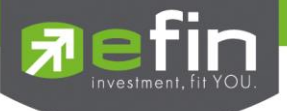

# Orders / Confirms (คำสั่งซื้อ/ขายประจำวัน) วัตถุประสงค์

เป็นการแสดงรายการคำสั่งซื้อ / ขายที่เกิดขึ้นและรายการซื้อ / ขายที่มีการจับคู่แล้วภายในวันนั้นให้ ลูกค้าเห็น โดยระบบจะแสดงรายการทั้งหมดหรือแสดงเฉพาะหลักทรัพย์ที่ต้องการดูก็ได้ เป็นหน้าจอเดียวกับ View Order ซึ่งจะดึงข้อมูลทั้งหมดมาแสดง

# วิธีการใช้งาน

- 1) กดเมนูย่อย (ช่อง Enter Option :) หมายเลข 1
- ที่ช่อง Enter Stock Symbol : ให้ใส่ชื่อหลักทรัพย์ที่ต้องการดู ระบบจะแสดงรายการเฉพาะหลักทรัพย์ นั้น แต่ถ้าไม่ระบุกดปุ่ม Enter เลย ระบบจะแสดงรายการซื้อ/ขายทั้งหมดที่เกิดขึ้นทุกหุ้น
- 3) ถ้าต้องการดูรายการซื้อ/ขายที่เป็นแบบ Put-through Deal ให้กดปุ่ม 'TAB'
- 4) กดปุ่ม 'Enter' เพื่อกลับเข้าหน้าจอ View Customer
- 5) หรือที่ช่อง 'Enter Viewing option' ให้กดหมายเลข 2-9 เพื่อดูหน้าจอหัวข้อย่อยต่อไป

|             |       |         |            |       |      |         |         |     | 1-          | Order / | Confirm |
|-------------|-------|---------|------------|-------|------|---------|---------|-----|-------------|---------|---------|
| Order       | BS    | Stock   | Тур        | Volu  | ne 1 | Price   | Matched | S ! | Volume      | Price   | Time    |
| 4           | В     | BBL     |            | 1(    | 0 0  | ATO     | 100     | М   | 100         | 92      | 192014  |
| 144         | В     | BBL     | 10         | 00,00 | 0.0  | 100     | 100,000 | М   | 100,000     | 100     | 192513  |
| 145         |       |         |            |       |      |         |         |     |             |         |         |
| 152         | в     | BBL     |            | 1,0   | 0 0  | 100     | 1,000   | М   | 1,000       | 100     | 192949  |
| 153         | в     | BBL     |            | 1,0   | 0.0  | 100     | 1,000   | М   | 1,000       | 100     | 192949  |
| 154         | в     | BBL     |            | 1,0   | 0 0  | 100     | 1,000   | М   | 1,000       | 100     | 192949  |
| 155         | в     | BBL     |            | 1,0   | 0.0  | 100     | 1,000   | М   | 1,000       | 100     | 192949  |
| 156         | В     | BBL     |            | 1,0   | 0.0  | 100     | 1,000   | М   | 1,000       | 100     | 192950  |
| 164         | В     | BBL     |            | 1,0   | 0.0  | 100     | 1,000   | М   | 600         | 100     | 202153  |
|             |       |         |            |       |      |         |         |     |             | 400     | 100 20  |
| 165         | в     | BBL     |            | 1,0   | 0 0  | 100     |         | х   |             |         |         |
| 166         | в     | BBL     |            | 1,0   | 0 0  | 100     | 1,000   | М   | 600         | 100     | 202153  |
|             |       |         |            |       |      |         |         |     |             | 400     | 100 20  |
| 168         | в     | BBL     |            | 1,0   | 0 0  | 100     | 1,000   | М   | 600         | 100     | 202153  |
|             |       |         |            |       |      |         |         |     |             | 400     | 100 20  |
| 169         | В     | BBL     |            | 1,0   | 0.0  | 100     | 1,000   | М   | 600         | 100     | 202153  |
|             |       |         |            |       |      |         |         |     |             | 400     | 100 20  |
| 170         | В     | BBL     |            | 1,0   | 0.0  | 100     | 1,000   | М   | 600         | 100     | 202153  |
|             |       |         |            |       |      |         |         |     |             | 400     | 100 20  |
| 554         | В     | BBL     |            | 1     | 0.0  |         | 100     | М   | 100         | 100     | 203644  |
|             |       |         |            |       |      |         |         |     |             |         |         |
| <tab></tab> | for H | Put-Tho | ught Deals | , E1  | nter | viewing | option  | <1- | 9>, [Enter] | to Menu | ı :     |

หน้าจอ Orders / Confirms กรณีระบุหลักทรัพย์เฉพาะหลักทรัพย์ BBL

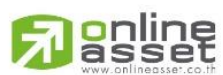

## ONLINE ASSET COMPANY LIMITED

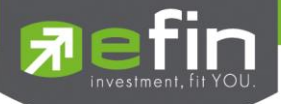

# รายละเอียดหน้าจอและความหมาย

| หน้าจอ Orders / Confirms |   |                                                                            |  |  |  |  |  |
|--------------------------|---|----------------------------------------------------------------------------|--|--|--|--|--|
| Order #                  | = | เลขที่ของคำสั่งซื้อ / ขาย                                                  |  |  |  |  |  |
| BS                       | = | ประเภทของคำสั่ง                                                            |  |  |  |  |  |
|                          |   | B - Buy (คำสั่งซื้อ)                                                       |  |  |  |  |  |
|                          |   | S - Sell (คำสั่งขาย)                                                       |  |  |  |  |  |
|                          |   | H - Short Sell (คำสั่งขายโดยลูกค้าไม่มีหุ้นในพอร์ต)                        |  |  |  |  |  |
|                          |   | C - Cover Short ( คำสั่งซื้อหุ้นกลับมาคืนในส่วนที่ทำการ Short Sell )       |  |  |  |  |  |
| Stock                    | = | ชื่อของหุ้นที่ทำการซื้อ /ขาย ภายในวันนี้                                   |  |  |  |  |  |
| Туре                     | = | ชนิดของลูกค้า                                                              |  |  |  |  |  |
|                          |   | C – ลูกค้าของโบรคเกอร์                                                     |  |  |  |  |  |
|                          |   | P - โบรคเกอร์ Portfolio                                                    |  |  |  |  |  |
|                          |   | F – ลูกค้าต่างชาติของโบรคเกอร์                                             |  |  |  |  |  |
|                          |   | M – กองทุนรวมของโบรคเกอร์                                                  |  |  |  |  |  |
|                          |   | I – ลูกค้าของขับโบรคเกอร์                                                  |  |  |  |  |  |
|                          |   | S - ซับโบรคเกอร์ Portfolio                                                 |  |  |  |  |  |
|                          |   | O – ลูกค้าต่างชาติของซับโบรคเกอร์                                          |  |  |  |  |  |
|                          |   | U - กองทุนรวมของซับโบรคเกอร์                                               |  |  |  |  |  |
| Volume                   | = | จำนวนของหุ้นที่ทำการสั่งซื้อหรือขายภายในวันนั้น                            |  |  |  |  |  |
| Price                    | = | ราคาคำสั่งซื้อ / ขาย ซึ่งจะต้องตรงตามช่วงราคา ( ยกเว้นหลัดทรัพย์ที่        |  |  |  |  |  |
|                          |   | เป็นหุ้นกู้                                                                |  |  |  |  |  |
|                          |   | SLIP / CAPS เช่น TDBCAP ไม่มี Spread )และอยู่ในช่วง Floor, Ceiling         |  |  |  |  |  |
|                          |   | "ATO" At the Open Price Order                                              |  |  |  |  |  |
|                          |   | เป็นการส่งคำสั่งซื้อ / ขายที่ต้องการให้มีการจับคู่ที่ราคาเปิด โดยไม่สนใจ   |  |  |  |  |  |
|                          |   | ว่าราคาจะเปิดที่เท่าไร ซึ่งสามารถใช้ได้เฉพาะช่วงก่อนการเปิดตลาดฯ (         |  |  |  |  |  |
|                          |   | Pre – open )                                                               |  |  |  |  |  |
|                          |   | " MP" Market Price Order                                                   |  |  |  |  |  |
|                          |   | เป็นการส่งคำสั่งซื้อ / ขายที่ต้องการให้มีการจับคู่ได้ทัน ที่ โดยไม่สนใจว่า |  |  |  |  |  |
|                          |   | จะได้ที่ราคาเท่าไรซึ่งสามารถใช้ได้เฉพาะช่วงเวลาเปิดตลาด (Market            |  |  |  |  |  |
|                          |   | Open )ແລ້ວ                                                                 |  |  |  |  |  |
|                          |   | "ATC" At the Close Price Order                                             |  |  |  |  |  |
|                          |   | เป็นการสั่งคำสั่งซื้อ / ขายที่ต้องการให้มีการจับคู่ที่ราคาปิด โดยไม่สนใจ   |  |  |  |  |  |
|                          |   | ว่าราคาปิดจะเป็นเท่าไร ซึ่งสามารถใช้เฉพาะช่วงก่อนการปิดตลาด ฯ              |  |  |  |  |  |
|                          |   | (Call Market)                                                              |  |  |  |  |  |
| Matched                  | = | จำนวนหุ้นที่เกิดการซื้อ / ขายขึ้นของหุ้นที่สั่งซื้อหรือขายภายในวันนี้      |  |  |  |  |  |
| ST                       | = | สถานะของคำสั่งซื้อ / ขาย                                                   |  |  |  |  |  |
|                          |   | A - รายการซื้อ / ขายที่มีปัญหาเรื่องวงเงินเครดิต หรือ Short Sell และ       |  |  |  |  |  |

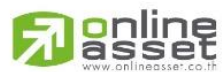

ONLINE ASSET COMPANY LIMITED

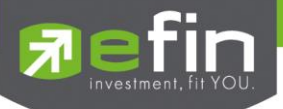

|                         |   | ต้องรอการอนุมัติจากผู้มีอำนาจ                                              |
|-------------------------|---|----------------------------------------------------------------------------|
|                         |   | D - รายการซื้อ / ขายที่มีปัญหาเรื่องวงเงินเครดิต หรือ Short Sell และไม่    |
|                         |   | ผ่านการอนุมัติจากผู้มีอำนาจ                                                |
|                         |   | C - รายการซื้อ / ขายที่ถูกคำสั่งยกเลิกจากตลาดหลักทรัพย์ฯ                   |
|                         |   | X - รายการซื้อ / ขายที่ถูกยกเลิกเรียบร้อยแล้ว                              |
|                         |   | O - รายการซื้อ / ขายที่พร้อมจะทำการจับคู่                                  |
|                         |   | M - รายการซื้อ / ขายที่สามารถจับคู่ได้แล้ว                                 |
|                         |   | R - รายการซื้อ / ขายที่ถูกปฏิเสธจากระบบ หรือตลาดหลักทรัพย์                 |
|                         |   | PC - รายการซื้อ / ขายที่รอการยืนการแก้ไขรายการซื้อ / ขาย ( Change)         |
|                         |   | PO - รายการซื้อ / ขายที่รอการอนุมัติจากผู้มีอำนาจในช่วงเวลา Pre-           |
|                         |   | Open                                                                       |
|                         |   | POA - รายการซื้อ / ขายที่ได้รับการอนุมัติจากผู้มีอำนาจแล้วในช่วงเวลา       |
|                         |   | Per-Open                                                                   |
|                         |   | PX - รายการซื้อ / ขายที่รอการยืนยันการขอยกเลิกจากตลาดหลักทรัพย์ฯ           |
|                         |   | OA - รายการซื้อ / ขายที่มีปัญหา และผ่านการอนุมัติแล้วซึ่งพร้อมจะทำ         |
|                         |   | การจับคู่                                                                  |
|                         |   | -<br>MA - รายการซื้อ / ขายที่มีปัญหา และผ่านการอนุมัติแล้วซึ่งสามารถจับคู่ |
|                         |   | ได้ทั้งจำนวน                                                               |
|                         |   | XA - รายการซื้อ / ขายที่มีปัญหา และผ่านการอนุมัติแล้วซึ่งได้ขอทำการ        |
|                         |   | อนุมัติเรียบร้อยแล้ว                                                       |
|                         |   | S - รายการซื้อ/ ขายที่ถูกส่งมาจาก ระบบ Sub broker และรอการ                 |
|                         |   | Approve หรือ Rekey จากโบรคเกอร์                                            |
|                         |   | W - รายการซื้อ / ขายที่ถูกส่งมาจากระบบ Sub broker และมีคำสั่งให้           |
|                         |   | การ Approveก่อนที่จะส่งไปยังตลาดหลักทรัพย์ฯ                                |
| Т                       | = | สถานะของการซื้อ /ขายหน่วยลงทุน                                             |
|                         |   | " "รายการซื้อ / ขายหุ้นปรกติ                                               |
|                         |   | "1" - รายการซื้อ /ขายของผู้ลงทุนต่างชาติผ่านบริษัทสมาชิก                   |
|                         |   | "2" - รายการซื้อ /ขายของนักลงทุนทั่วไปแบบ NVDR order                       |
| กรณีที่มีการจับคู่ Deal |   |                                                                            |
| Volume                  | = | จำนวนหุ้นทั้งหมดที่ทำการซื้อ /ขายจริงของคำสั่งซื้อ /ขายนั้นในแต่ละ         |
|                         |   | Deal                                                                       |
| Price                   | = | ราคาที่เกิดการซื้อ /ขายจริงของคำส่งการซื้อ /ขาย นั้นซึ่งอาจมีการเกิด       |
|                         |   | การซื้อ/ ขายได้หลายราคาในคำสั่งซื้อ /ขาย 1 ใบ                              |
| С                       | = | หมายเลขของโบรคเกอร์ฝั่งตรงข้ามที่ทำการซื้อ/ ขายด้วย (Contra)               |
| Time                    | = | เวลาที่มีการจับคู่การซื้อ /ขาย                                             |

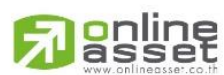

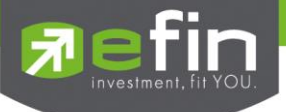

# Credit / Position (หลักทรัพย์ในพอร์ต) วัตถุประสงค์

เพื่อแสดงข้อมูลภายในพอร์ตลูกค้า เช่น วงเงินเครดิตคงเหลือ และจำนวนหุ้น เป็นต้น

# วิธีการใช้งาน

- 1) กดเมนูย่อย (ช่อง Enter Option :) หมายเลข 2
- ที่ช่อง Enter Stock Symbol : ให้ใส่ชื่อหลักทรัพย์ที่ต้องการดู ระบบจะแสดงรายการเฉพาะหลักทรัพย์ นั้น แต่ถ้าไม่ระบุกดปุ่ม Enter เลย ระบบจะแสดงรายการซื้อ/ขายทั้งหมดที่เกิดขึ้นทุกหุ้น
- 3) กดปุ่ม 'Enter' เพื่อกลับเข้าหน้าจอ View Customer
- 4) หรือที่ช่อง 'Enter Viewing option' ให้กดหมายเลข 1-9 เพื่อดูหน้าจอหัวข้อย่อยต่อไป

|         |            |           |          |         |            | 2-Credi | t / Positions |
|---------|------------|-----------|----------|---------|------------|---------|---------------|
| Stock   | Typ TTF    | OnHand    | Sellable | Average | Cost       | Last    | CurrentVal    |
| BANPU   |            | 3000      | 3000     | 465.28  | 1,395,850  | 472     | 1,416,000     |
|         |            |           |          |         |            |         |               |
|         |            |           |          |         |            |         |               |
| CNS     |            | 800       | 800      | 27      | 21,600     | 27      | 21,600        |
| GSTEEL  |            | 1600      | 1600     | 0.43    | 688        | 0.43    | 688           |
| KBANK   |            | 1400      | 1400     | 90      | 126,000    | 90      | 126,000       |
| KK      |            | 503500    | 503500   | 30.33   | 15,272,928 | 31.75   | 15,986,125    |
| LANNA   |            |           |          |         |            |         |               |
| NNCL    |            | 900       | 900      | 1.67    | 1,503      | 1.67    | 1,503         |
|         |            |           |          |         |            |         |               |
|         |            |           |          |         |            |         |               |
| PTTEP   |            | 1200      | 1200     | 134     | 160,800    | 134     | 160,800       |
|         |            |           |          |         |            |         |               |
| SCC     |            | 800       | 800      | 180     | 144,000    | 180     | 144,000       |
| SICCO   |            | 1400      | 1400     | 6       | 8,400      | 6       | 8,400         |
| SNC     |            | -300      | 0        |         |            | 6.35    |               |
| TDEX    |            | 5400      | 5400     | 4.80    | 25,920     | 4.80    | 25,920        |
| TPCORP  |            | 20285     | 20285    |         |            | 9.95    | 201,836       |
| TTW     |            | 4500      | 4500     | 4.22    | 18,990     | 4.22    | 18,990        |
| ZMICO   |            | 2100      | 2100     | 2       | 4,200      | 2       | 4,200         |
| Entor T | iowing ont | ion <1-95 | [Entor]  | to Monu |            |         |               |

หน้าจอ Credit / Position

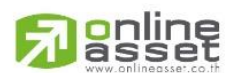

## ONLINE ASSET COMPANY LIMITED

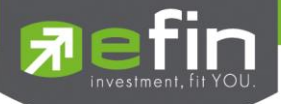

# รายละเอียดหน้าจอและความหมาย

| หน้าจอ Credit / Position |   |                                                                             |  |  |
|--------------------------|---|-----------------------------------------------------------------------------|--|--|
| Stock                    | = | ชื่อของหุ้นที่ลูกค้ามีอยู่                                                  |  |  |
| Туре                     | = | ประเภทของหุ้นใน Port ของลูกค้า                                              |  |  |
|                          |   | "-" = Long Term หุ้นปกติ                                                    |  |  |
|                          |   | S = การทำ short sell                                                        |  |  |
|                          |   | P = Stock Pledge หุ้นที่น้ำมาวางเป็นประกัน (ไม่มีผลต่อ                      |  |  |
|                          |   | การคิดคำนวณค่า Purchasing Power)                                            |  |  |
|                          |   | C = Collateral Stock หุ้นที่นำมาวางเป็นหลักทรัพย์ค้ำประกัน(มีผลต่อ          |  |  |
|                          |   | การคิดคำนวณค่า Purchasing Power)                                            |  |  |
|                          |   | H = หุ้นใน port ถูกกำหนดห้ามซื้อขาย                                         |  |  |
|                          |   | R = ลูกหุ้น                                                                 |  |  |
|                          |   | * = หลักทรัพย์ที่หยุดทำการซื้อ/ขายชั่วคราว (Suspend)                        |  |  |
| TTF =                    |   | สถานะของการซื้อขายหน่วยลงทุน                                                |  |  |
|                          |   | " ": รายการซื้อ/ขายหุ้นปกติ                                                 |  |  |
|                          |   | "1": รายการซื้อ/ขายหน่วยลงทุน Thai Trust Fund                               |  |  |
|                          |   | "2": รายการซื้อ/ขายหน่วยลงทุน ThaiNVDR                                      |  |  |
| OnHand                   | = | จำนวนหุ้นที่ลูกค้ามีอยู่ใน Port (ซึ่งหักลบออกจากหุ้นที่สั่งขายแล้วแต่ยังไม่ |  |  |
|                          |   | Matched) ค้านวณจาก                                                          |  |  |
|                          |   | Onhand=Start today + Matched Buy today - Volume Sale today                  |  |  |
| Sellable                 | - | จำนวนหุ้นใน Port ที่ลูกค้สามารถสั่งขายได้ โดยไม่ Short Sale คำนวณ           |  |  |
|                          |   | จาก                                                                         |  |  |
|                          |   | Sallable=Start today + Matched Buy today – Matched Sale today               |  |  |
| Average                  | = | ราคาเฉลี่ยต่อหุ้นของลูกค้าที่ลูกค้าซื้อมาเก็บไว้                            |  |  |
| Cost                     | = | ต้นทุนของการซื้อหุ้น (คำนวณจาก Shares * Average)                            |  |  |
| Last                     | = | ราคาที่ทำการซื้อ/ขายกันครั้งสุดท้ายที่เกิดขึ้นในตลาดหลักทรัพย์              |  |  |
| Current Value            | = | มูลค่าปัจจุบันของหุ้นที่ลูกค้ามี (คำนวณจาก Shares * Last)                   |  |  |

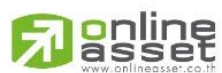

## ONLINE ASSET COMPANY LIMITED

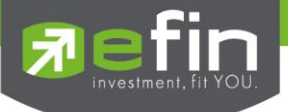

# Projected Profit / Loss (ประเมินผลกำไร / ขาดทุน) วัตถุประสงค์

แสดงข้อมูลเกี่ยวกับผลกำไรขาดทุนของหุ้น ที่ลูกค้าของ ผู้ใช้มีอยู่ในพอร์ต เมื่อเปรียบเทียบกับราคา ของหุ้นที่เกิดการซื้อ/ขายกันครั้งสุดท้ายในตลาดหลักทรัพย์ฯ (Last Sale)

## วิธีการใช้งาน

- 1) กดเมนูย่อย (ช่อง Enter Option :) หมายเลข **3**
- ที่ช่อง Enter Stock Symbol : ให้ใส่ชื่อหลักทรัพย์ที่ต้องการดู ระบบจะแสดงรายการเฉพาะหลักทรัพย์ นั้น แต่ถ้าไม่ระบุ ให้กดปุ่ม Enter เลย ระบบจะแสดงรายการซื้อ/ขายทั้งหมดที่เกิดขึ้นทุกหุ้น
- 3) กดปุ่ม 'Enter' เพื่อกลับเข้าหน้าจอ View Customer

|            |                                                                                                    |                                                                                                    |                                                                                                    | 3-1                                                                                                    | projected Pro                                                                                                    | fit / Logg                                             |
|------------|----------------------------------------------------------------------------------------------------|----------------------------------------------------------------------------------------------------|----------------------------------------------------------------------------------------------------|----------------------------------------------------------------------------------------------------|----------------------------------------------------------------------------------------------------|--------------------------------------------------------|
| : 17.197.1 | 182 Tot                                                                                                    | al Curre                                                                                                    | ent: : 1                                                                                                    | .663.082                                                                                                    | Net: : -15.                                                                                                    | 584.551                                                |
| TF OnHand  | Sellable                                                                                                    | Ανα                                                                                                    | Last                                                                                                    | Cost                                                                                                    | CurrVal                                                                                                    | Unrl P/L                                               |
| 3,000      | 3,000                                                                                                    | 465.28                                                                                                    | 472                                                                                                    | 1,395,850                                                                                                    | 1,416,000                                                                                                    | 12,62                                                  |
|            |                                                                                                    |                                                                                                    |                                                                                                    |                                                                                                    |                                                                                                    |                                                        |
|            |                                                                                                    |                                                                                                    |                                                                                                    |                                                                                                    |                                                                                                    |                                                        |
|            |                                                                                                    |                                                                                                    |                                                                                                    |                                                                                                    |                                                                                                    |                                                        |
|            |                                                                                                    |                                                                                                    |                                                                                                    |                                                                                                    |                                                                                                    |                                                        |
|            |                                                                                                    |                                                                                                    |                                                                                                    |                                                                                                    |                                                                                                    |                                                        |
| 503,500    | 503,500                                                                                                    | 30.33                                                                                                    | 31.75                                                                                                    | 15,272,928                                                                                                    | 15,986,125                                                                                                    | 629,57                                                 |
|            |                                                                                                    |                                                                                                    |                                                                                                    |                                                                                                    |                                                                                                    |                                                        |
|            |                                                                                                    |                                                                                                    |                                                                                                    |                                                                                                    |                                                                                                    |                                                        |
|            |                                                                                                    |                                                                                                    |                                                                                                    |                                                                                                    |                                                                                                    |                                                        |
|            |                                                                                                    |                                                                                                    |                                                                                                    |                                                                                                    |                                                                                                    |                                                        |
|            |                                                                                                    |                                                                                                    |                                                                                                    |                                                                                                    |                                                                                                    |                                                        |
|            |                                                                                                    |                                                                                                    |                                                                                                    |                                                                                                    |                                                                                                    |                                                        |
|            |                                                                                                    |                                                                                                    |                                                                                                    |                                                                                                    |                                                                                                    |                                                        |
|            |                                                                                                    |                                                                                                    |                                                                                                    |                                                                                                    |                                                                                                    |                                                        |
| -300       |                                                                                                    |                                                                                                    | 6.35                                                                                                    |                                                                                                    |                                                                                                    |                                                        |
|            |                                                                                                    |                                                                                                    |                                                                                                    |                                                                                                    |                                                                                                    |                                                        |
| 20,285     | 20,285                                                                                                    |                                                                                                    | 9.95                                                                                                    |                                                                                                    | 201,836                                                                                                    | 201,29                                                 |
|            |                                                                                                    |                                                                                                    |                                                                                                    |                                                                                                    |                                                                                                    |                                                        |
|            |                                                                                                    |                                                                                                    |                                                                                                    |                                                                                                    |                                                                                                    |                                                        |
|            | : 17, 197, 1<br>TF OnHand<br>3,000<br>-2,400<br>3,000<br>1,600<br>1,400<br>503,500<br>500<br>900<br>-99,400<br>1,100<br>1,200<br>-200<br>800<br>1,400<br>-200<br>800<br>1,400<br>-300<br>5,400<br>20,285<br>4,500<br>2,100 | : 17,197,182 Tot<br>TF OnHand Sellable<br>3,000 3,000<br>-2,400 -2,400<br>3,000 3,000<br>800 800<br>1,600 1,600<br>1,400 1,400<br>503,500 503,500<br>500 500<br>900 900<br>-99,400 -99,400<br>1,100 1,100<br>1,200 1,200<br>-200 -200<br>800 800<br>1,400 1,400<br>-300<br>5,400 5,400<br>20,285 20,285<br>4,500 4,500<br>2,100 2,100 | : 17,197,182 Total Curre<br>TF OnHand Sellable Avg<br>3,000 3,000 465.28<br>-2,400 -2,400 35.11<br>3,000 3,000 22.20<br>800 800 27<br>1,600 1,600 0.43<br>1,400 1,400 90<br>503,500 503,500 30.33<br>500 500 16.20<br>900 900 1.67<br>-99,400 -99,400 0.00<br>1,100 1,100 23.78<br>1,200 1,200 134<br>-200 -200<br>800 800 180<br>1,400 1,400 6<br>-300<br>5,400 5,400 4.80<br>20,285 20,285<br>4,500 4,500 4.22<br>2,100 2,100 2 | : 17,197,182 Total Current : 1<br>TF OnHand Sellable Avg Last<br>3,000 3,000 465.28 472<br>-2,400 -2,400 35.11 100<br>3,000 3,000 22.20 5.05<br>800 800 27 27<br>1,600 1,600 0.43 0.43<br>1,400 1,400 90 90<br>503,500 503,500 30.33 31.75<br>500 500 16.20 16.20<br>900 900 1.67 1.67<br>-99,400 -99,400 0.00 163.50<br>1,100 1,100 23.78 23.70<br>1,200 1,200 134 134<br>-200 -200 52<br>800 800 180 180<br>1,400 1,400 6 6<br>-300 6.35<br>5,400 5,400 4.80 4.80<br>20,285 20,285 9.95<br>4,500 4,500 4.22 4.22<br>2,100 2,100 2 2 | 3-94         17,197,182       Total Current : 1,663,082         TF       OnHand Sellable       Avg       Last       Cost         3,000       3,000       465.28       472       1,395,850         -2,400       -2,400       35.11       100       -84,260         3,000       3,000       22.20       5.05       66,600         800       800       27       27       21,600         1,600       1,600       0.43       0.43       688         1,400       1,400       90       90       126,000         503,500       503,500       30.33       31.75       15,272,928         500       500       16.20       16.20       8,100         900       900       1.67       1.67       1,503         -99,400       -99,400       0.00       163.50       -294         1,100       1,100       23.78       23.70       26,157         1,200       1,200       134       134       160,800         -200       -200       52       8,400       -200         -300       6.35       5,400       5,400       4,80       4,80         20,285       20,28 | $\begin{array}{c c c c c c c c c c c c c c c c c c c $ |

หน้าจอ Projected Profit / Loss

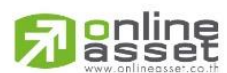

## ONLINE ASSET COMPANY LIMITED
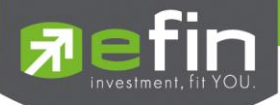

| หน้าจอ Projected Profit / Loss |   |                                                                             |
|--------------------------------|---|-----------------------------------------------------------------------------|
| ส่วนที่ 1                      |   |                                                                             |
| Total Cost                     | = | ต้นทุนของหุ้นทั้งหมดที่มีอยู่ในพอร์ต ( Summary Cost )                       |
| Total Current                  | = | มูลค่าของหุ้นทั้งที่มีอยู่ในพอร์ต เมื่อเทียบกับราคาซื้อ /ขายครั้งสุดท้ายใน  |
|                                |   | ตลาดหลักทรัพย์ฯ ( Summary Current Value )                                   |
| Net                            | = | เป็นผลกำไรขาดทุนเมื่อทำการขายหุ้นทั้งหมดที่มีอยู่ในพอร์ต ซึ่งสามารถ         |
|                                |   | คำนวณได้ดังนี้ Net =Total Current-Total Cost                                |
| ส่วนที่ 2                      |   |                                                                             |
| Stock                          | = | ชื่อของหุ้นที่ลูกค้ามีอยู่                                                  |
| Туре                           | = | ประเภทของหุ้นใน Port ของลูกค้า                                              |
|                                |   | "-" = Long Term หุ้นปกติ                                                    |
|                                |   | S = การทำ short sell                                                        |
|                                |   | P = Stock Pledge หุ้นที่นำมาวางเป็นประกัน (ไม่มีผลต่อ                       |
|                                |   | การคิดคำนวณค่า Purchasing Power)                                            |
|                                |   | C = Collateral Stock หุ้นที่นำมาวางเป็นหลักทรัพย์ค้ำประกัน(มีผลต่อ          |
|                                |   | การคิดคำนวณค่า Purchasing Power)                                            |
|                                |   | H = หุ้นใน port ถูกกำหนดห้ามซื้อขาย                                         |
|                                |   | R = ลูกหุ้น                                                                 |
|                                |   | * = หลักทรัพย์ที่หยุดทำการซื้อ/ขายชั่วคราว (Suspend)                        |
| TTF                            | = | สถานะของการซื้อขายหน่วยลงทุน                                                |
|                                |   | " ": รายการซื้อ/ขายหุ้นปกติ                                                 |
|                                |   | "1": รายการซื้อ/ขายหน่วยลงทุน Thai Trust Fund                               |
|                                |   | "2": รายการซื้อ/ขายหน่วยลงทุน ThaiNVDR                                      |
| OnHand                         | = | จำนวนหุ้นที่ลูกค้ามีอยู่ใน Port (ซึ่งหักลบออกจากหุ้นที่สั่งขายแล้วแต่ยังไม่ |
|                                |   | Matched) คำนวณจาก                                                           |
|                                |   | Onhand=Start today + Matched Buy today – Volume Sale today                  |
| Sellable                       | = | จำนวนหุ้นใน Port ที่ลูกค้สามารถสั่งขายได้ โดยไม่ Short Sale คำนวณ           |
|                                |   | จาก                                                                         |
|                                |   | Sallable=Start today + Matched Buy today – Matched Sale today               |
| Average                        | = | ราคาเฉลี่ยต่อหุ้นของลูกค้าที่ลูกค้าซื้อมาเก็บไว้                            |
| Last                           | = | ราคาที่ทำการซื้อ/ขายกันครั้งสุดท้ายที่เกิดขึ้นในตลาดหลักทรัพย์              |
| Cost                           | = | ต้นทุนของการซื้อหุ้น (คำนวณจาก Shares * Average)                            |
| Current Value                  | = | มูลค่าปัจจุบันของหุ้นที่ลูกค้ามี (คำนวณจาก Shares * Last)                   |
| Unrealized P/L                 | = | เป็นส่วนที่เปรียบเทียบผลของการขายหุ้นที่มีอยู่ในพอร์ตทั้งหมดในราคา          |
|                                |   | เฉลี่ยต่อหุ้นที่ลูกค้าซื้อมากับในราคาที่ทำการซื้อขายกันครั้งสุดท้ายในตลาด   |
|                                |   | หลักทรัพย์ซึ่งสามารถคำนวณได้ดังนี้ Unreal P/L= Current Value - Cost         |

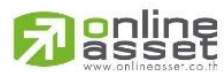

ONLINE ASSET COMPANY LIMITED

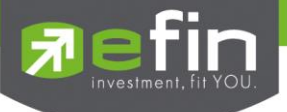

# Total Realize / Profit (ผลกำไร / ขาดทุนตามจริง) วัตถุประสงค์

แสดงข้อมูลเกี่ยวกับผลกำไรขาดทุนของหุ้นที่ลูกค้าผู้ใช้ได้ทำการส่งคำสั่งซื้อหรือขายไปแล้วจริง

## วิธีการใช้งาน

- 1) กดเมนูย่อย (ช่องEnter Option :) หมายเลข **4**
- ที่ช่อง Enter Stock Symbol : ให้ใส่ชื่อหลักทรัพย์ที่ต้องการดู ระบบจะแสดงรายการเฉพาะ หลักทรัพย์นั้น แต่ถ้าไม่ระบุกดปุ่ม Enter เลย ระบบจะแสดงรายการซื้อ/ขายทั้งหมดที่เกิดขึ้นทุกหุ้น
- 3) กดปุ่ม 'Enter' เพื่อกลับเข้าหน้าจอ View Customer

| Total  | Realize | d Profit | : / Loss  | : 32,397  | ,295    | <mark>4 - 1</mark> | otal Real | ized Profi | it / Loss |
|--------|---------|----------|-----------|-----------|---------|--------------------|-----------|------------|-----------|
| Stock  | Typ TTF | ' Start  | в/н       | s/c       | s/c     | Cost               | S/C Tot   | Cost Tot   | Realize   |
|        |         | of Day   | Today     | Today     | Avg     | Avg                | Amount    | Amount     | PL        |
| BANPU  |         |          | 3,600     | 600       | 470     | 468                | 282,000   | 280,800    | -30       |
| BBL    |         |          | 297,600   | 300,000   | 100     | 69.91              | 30,000,00 | 020,972,59 | 6 8,891,  |
| BJC    |         | 3,000    |           |           |         |                    |           |            |           |
| CNS    |         |          | 800       |           |         |                    |           |            |           |
| GSTEEL |         |          | 1,600     |           |         |                    |           |            |           |
| KBANK  |         |          | 1,400     |           |         |                    |           |            |           |
| KK     |         | 2        | 2,503,500 | 2,000,000 | ) 3     | 0 29.              | 6760,000, | 00059,333, | 518 34    |
| LANNA  |         |          | 500       |           |         |                    |           |            |           |
| NNCL   |         |          | 900       |           |         |                    |           |            |           |
| PTT    |         |          | 600       | 100,000   | 232     |                    | 23,200,00 | 0          | 23,137,9  |
| PTTAR  |         |          | 1,100     |           |         |                    |           |            |           |
| PTTEP  |         |          | 1,200     |           |         |                    |           |            |           |
| SCB    |         |          |           | 200       | 107     |                    | 21,400    |            | 21,34     |
| scc    |         |          | 800       |           |         |                    |           |            |           |
| SICCO  |         |          | 1,400     |           |         |                    |           |            |           |
| SNC    |         |          |           |           |         |                    |           |            |           |
| TDEX   |         |          | 5,400     |           |         |                    |           |            |           |
| TPCORP |         | 20,285   |           |           |         |                    |           |            |           |
| TTW    |         |          | 4,500     |           |         |                    |           |            |           |
| ZMICO  |         |          | 2,100     |           |         |                    |           |            |           |
| Enter  | viewing | option < | (1-9>,    | Print.    | [Enter] | to Menu            | :         |            |           |

หน้าจอ Total Realize / Profit

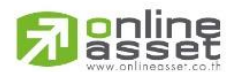

#### ONLINE ASSET COMPANY LIMITED

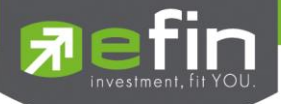

| หน้าจอ Total Realize / Profit |   |                                                                        |  |  |
|-------------------------------|---|------------------------------------------------------------------------|--|--|
| Stock                         | = | ชื่อของหุ้นที่ลูกค้ามีอยู่                                             |  |  |
| Туре                          | = | ประเภทของหุ้นใน Port ของลูกค้า                                         |  |  |
|                               |   | "-" = Long Term หุ้นปกติ                                               |  |  |
|                               |   | S = การทำ short sell                                                   |  |  |
|                               |   | P = Stock Pledge หุ้นที่นำมาวางเป็นประกัน (ไม่มีผลต่อ                  |  |  |
|                               |   | การคิดคำนวณค่า Purchasing Power)                                       |  |  |
|                               |   | C = Collateral Stock หุ้นที่นำมาวางเป็นหลักทรัพย์ค้ำประกัน(มีผลต่อ     |  |  |
|                               |   | การคิดคำนวณค่า Purchasing Power)                                       |  |  |
|                               |   | H = หุ้นใน port ถูกกำหนดห้ามซื้อขาย                                    |  |  |
|                               |   | R = ลูกหุ้น                                                            |  |  |
|                               |   | * = หลักทรัพย์ที่หยุดทำการซื้อ/ขายชั่วคราว (Suspend)                   |  |  |
| TTF                           | = | สถานะของการซื้อขายหน่วยลงทุน                                           |  |  |
|                               |   | " ": รายการซื้อ/ขายหุ้นปกติ                                            |  |  |
|                               |   | "1": รายการซื้อ/ขายหน่วยลงทุน Thai Trust Fund                          |  |  |
|                               |   | "2": รายการซื้อ/ขายหน่วยลงทุน ThaiNVDR                                 |  |  |
| Start of day                  | Ш | จำนวนหุ้นเดิม หรือเริ่มต้นที่ลูกค้ามีอยู่ภายในพอร์ตสำหรับวันนี้        |  |  |
| B/H Today                     | = | จำนวนหุ้นที่มีการส่งคำสั่งซื้อและเกิดการซื้อ/ขายกันขึ้น (Matched)      |  |  |
|                               |   | รวมทั้งหุ้นที่มีการ Short Sell (ขายโดยไม่มีหุ้น) และมีการ Matched      |  |  |
|                               |   | เกิดขึ้นทั้งหมดภายในวันนี้                                             |  |  |
| S/C Today                     | = | จำนวนหุ้นที่มีการส่งคำสั่งขายและเกิดการซื้อ/ขายกันขึ้น (Matched)       |  |  |
|                               |   | รวมทั้งหุ้นที่มีการทำ Cover short (ซื้อคืนในส่วนที่ได้ทำการ Short sell |  |  |
|                               |   | ไป) และมีการ Matched เกิดขึ้นทั้งหมดภายในวันนี้                        |  |  |
| S/C Avg                       | = | ราคาเฉลี่ยในการขายหรือการ Cover Short ต่อหุ้นที่เกิดขึ้นภายในพอร์ต     |  |  |
|                               |   | ของลูกค้าภายในวันนี้                                                   |  |  |
| Cost Avg                      | Ш | ราคาเฉลี่ยในการซื้อต่อหุ้นที่เกิดขึ้นภายในพอร์ตของลูกค้าภายในวันนี้    |  |  |
| S/C Tot Amount                | = | มูลค่าของหุ้นที่มีการขายหรือ Cover Short เทียบกับราคาขายเฉลี่ย ซึ่ง    |  |  |
|                               |   | สามารถทำการคำนวณได้ดังนี้ Sell Tot Amount = Sell Avg * Sell Today      |  |  |
| Cost Tot Amount               | = | มูลค่าของหุ้นที่มีการขายเทียบกับราคาต้นทุนเฉลี่ย ซึ่งสามารถทำการ       |  |  |
|                               |   | คำนวณได้ดังนี้ Cost Tot Amount = Cost Avg * Sell Today                 |  |  |
| Realize PL                    | = | มูลค่าของผลกำไร / ขาดทุนซึ่งเกิดจากการคำนวณดังนี้                      |  |  |
|                               |   | Realized P/L = Sell Tot Amount – Cost Tot Amount                       |  |  |

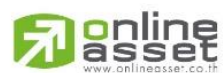

ONLINE ASSET COMPANY LIMITED

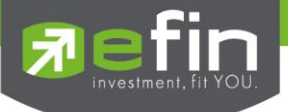

# Customer Summary (สรุปรายการคำสั่งซื้อ / ขาย และรายการซื้อ / ขาย) วัตถุประสงค์

เป็นหน้าจอสำหรับตรวจสอบรายการซื้อ /ขายที่เกิดขึ้นทั้งที่จับคู่แล้วและยังไม่ได้จับคู่และคำสั่งที่ถูกยกเลิก เพื่อเป็นการยืนยัน และเป็นหลักฐานว่ามีการส่งคำสั่งซื้อ /ขายหรือมีการเกิดการซื้อ/ขายกันขึ้นจริง

โดยหน้าจอจะแยกการซื้อ/ขายของหุ้นแต่ละตัว มีผลสรุป summary ของหุ้นแต่ละหุ้นซึ่งแยกประเภทซื้อ กับขายออกจากกัน

## วิธีการใช้งาน

- 1) กดเมนูย่อย (ช่องEnter Option :) หมายเลข **5**
- ที่ช่อง Enter Stock Symbol : ให้ใส่ชื่อหลักทรัพย์ที่ต้องการดู ระบบจะแสดงรายการเฉพาะหลักทรัพย์ นั้น แต่ถ้าไม่ระบุกดปุ่ม Enter เลย ระบบจะแสดงรายการซื้อ/ขายทั้งหมดที่เกิดขึ้นทุกหุ้น
- 3) กดปุ่ม 'Enter' เพื่อกลับเข้าหน้าจอ View Customer

| Total  | Bought       | : 2,818,000   | Total   | Sold     | : 2,300,8  | 300 | 5-Customer S | ummary |
|--------|--------------|---------------|---------|----------|------------|-----|--------------|--------|
| Total  | Conver Short | t:            | Total   | Short So | ld :       |     |              |        |
| Order# | BS Stoc]     | k TTF         | Volume  | Price    | Match      | ST  | Volume       | Price  |
| 156    | B BBL        |               | 1,000   | 100      | 100,000    | М   | 1,000        | 100    |
| 164    | B BBL        |               | 1,000   | 100      | 100,000    | М   | 1,000        | 100    |
| 144    | B BBL        | 1             | 00,000  | 100      | 10,000,000 | М   | 100,000      | 100    |
| 554    | B BBL        |               | 100     |          | 10,000     | М   | 100          | 100    |
| 563    | B BBL        |               | 100     |          | 10,000     | М   | 100          | 100    |
| 565    | B BBL        | 1             | 00,000  | 100      | 10,000,000 | М   | 100,000      | 100    |
| 569    | B BBL        |               | 40,000  | 100      | 4,000,000  | М   | 40,000       | 100    |
| 570    | B BBL        |               | 40,000  | 100      | 4,000,000  | М   | 40,000       | 100    |
| *** SU | MMARY ***    |               |         |          |            |     | 100          | 92     |
| *** SU | MMARY ***    |               |         |          |            |     | 290,200      | 100    |
| *** ТО | TAL BOUGHT   | (BBL) ***     |         |          |            |     | 290,300      | 100.00 |
| 566    |              |               |         |          |            |     |              | 100    |
| 145    |              |               |         |          |            |     |              | 100    |
| *** SU | MMARY ***    |               |         |          |            |     | 200,000      | 100    |
| *** TO | TAL SOLD (BI | BL) ***       |         |          |            |     | 200,000      | 100    |
| 171    | B BLANI      | D             | 200     | 0.60     |            | 0   |              |        |
| 172    | B BLANI      | D             | 200     | 0.60     |            | 0   |              |        |
| 173    | B BLANI      | D             | 200     | 0.60     |            | 0   |              |        |
| 174    | B BLANI      | D             | 200     | 0.60     |            | 0   |              |        |
| 175    | B BLANI      | D             | 200     | 0.60     |            | 0   |              |        |
| Enter  | viewing opti | ion <1-9>, [E | nter] t | o Menu : |            |     |              |        |

หน้าจอ Customer Summary

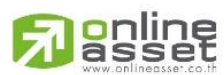

#### ONLINE ASSET COMPANY LIMITED

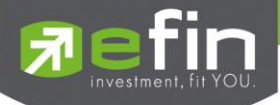

| หน้าจอ Customer Summary |   |                                                                           |
|-------------------------|---|---------------------------------------------------------------------------|
| Order #                 | Ш | เลขที่ของคำสั่งซื้อ/ขาย                                                   |
| BS                      | = | B = ซื้อหุ้น , S= ขายหุ้น                                                 |
| Stock                   | = | ซื่อของหุ้นที่ทำการซื้อ/ขายภายในวันนี้                                    |
| TTF                     | = | สถานะของการซื้อขายหน่วยลงทุน                                              |
|                         |   | " ": รายการซื้อ/ขายหุ้นปกติ                                               |
|                         |   | "1": รายการซื้อ/ขายหน่วยลงทุน Thai Trust Fund                             |
|                         |   | "2": รายการซื้อ/ขายหน่วยลงทุน ThaiNVDR                                    |
| Volume                  | = | จำนวนหุ้นที่มีการซื้อ/ขายทั้งหมดของหุ้นภายในวันนี้                        |
| Price                   | = | ราคาเฉลี่ยในการซื้อ/ขายหุ้นที่เกิดขึ้นภายในวันนี้                         |
| Matched                 | = | จำนวณหุ้นที่เกิดการซื้อ /ขายของหุ้นที่สั่งซื้อหรือขายภายในวันนี้          |
| ST                      | = | สถานะของคำสั่งซื้อขาย                                                     |
| กรณีเกิดการจับคู่       |   |                                                                           |
| Volume                  | Ш | จำนวนหุ้นที่มีการซื้อ/ขายทั้งหมดของหุ้นภายในวันนี้                        |
| Price                   | = | ราคาเฉลี่ยในการซื้อ/ขายหุ้นที่เกิดขึ้นภายในวันนี้                         |
| สรุป                    |   |                                                                           |
| SUMMARY                 | = | สรุปรายการซื้อหรือขายหุ้นที่ราคาเท่าไร (Price) และ จำนวนเท่าไหร่ (Volume) |
| TOTAL BOUGHT            | = | ยอดรวมจำนวนหุ้นที่ซื้อ (Volume) โดย Price คือราคาเฉลี่ย                   |
| TOTAL SOLD              | = | ยอดรวมจำนวนหุ้นที่ขาย (Volume) โดย Price คือราคาเฉลี่ย                    |

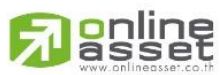

### ONLINE ASSET COMPANY LIMITED

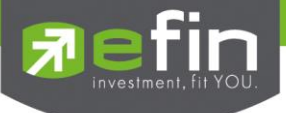

 Customer Confirm Summary (สรุปรายการซื้อ / ขายของลูกค้าตามหุ้นที่จับคู่ได้) วัตถุประสงค์

้สรุปรายการซื้อ/ขาย ของลูกค้าตามหุ้นเฉพาะที่จับคู่ได้เรียบร้อยแล้ว โดยแยกตามซื้อกับขาย ออกจากกัน

### วิธีการใช้งาน

- 1) กดเมนูย่อย (ช่องEnter Option :) หมายเลข 6
- ที่ช่อง Enter Stock Symbol : ให้ใส่ชื่อหลักทรัพย์ที่ต้องการดู ระบบจะแสดงรายการเฉพาะหลักทรัพย์ นั้น แต่ถ้าไม่ระบุกดปุ่ม Enter เลย ระบบจะแสดงรายการซื้อ/ขายทั้งหมดที่เกิดขึ้นทุกหุ้น
- 3) กดปุ่ม 'Enter' เพื่อกลับเข้าหน้าจอ View Customer

|    |           |        |                       |           | 6            | -Customer Co | nfirm Summary  |
|----|-----------|--------|-----------------------|-----------|--------------|--------------|----------------|
| BS | Stock     | TTF    | Volume                | Price     | Amount C     | Comm+Fee+VAT | Net            |
| в  | BANPU     |        | 3,600                 | 469.94    | 1,691,800    | 230.80       | 1,692,030.80   |
| в  | BBL       |        | 290,300               | 100.00    | 29,029,200   | 26,641.75    | 29,055,841.75  |
| в  | CNS       |        | 800                   | 27        | 21,600       | 57.79        | 21,657.79      |
| в  | GSTEEL    |        | 1,600                 | 0.43      | 688          | 0.08         | 688.08         |
| в  | KBANK     |        | 1,400                 | 90        | 126,000      | 8.10         | 126,008.10     |
| в  | KK        |        | 2,503,400             | 29.80     | 74,603,550   | 4,797.15     | 74,608,347.15  |
| в  | LANNA     |        | 500                   | 16.20     | 8,100        | 0.50         | 8,100.50       |
| в  | NNCL      |        | 900                   | 1.67      | 1,503        | 4.05         | 1,507.05       |
| в  | PTT       |        | 600                   | 165       | 99,000       | 6.36         | 99,006.36      |
| в  | PTTAR     |        | 1,100                 | 23.79     | 26,170       | 13.81        | 26,183.81      |
| в  | PTTEP     |        | 1,200                 | 134       | 160,800      | 10.32        | 160,810.32     |
| в  | SCC       |        | 800                   | 180       | 144,000      | 9.25         | 144,009.25     |
| в  | SICCO     |        | 400                   |           | 2,400        | 6.44         | 2,406.44       |
| в  | TDEX      |        | 4,800                 | 4.80      | 23,040       | 1.44         | 23,041.44      |
| в  | TTW       |        | 4,500                 | 4.22      | 18,990       | 24.33        | 19,014.33      |
| в  | ZMICO     |        | 2,100                 |           | 4,200        | 11.27        | 4,211.27       |
| ** | * TOTAL B | OUGHT  | (CASH) ***            |           | 105,961,041  | 31,823.44    | 105,992,864.44 |
|    | BANPU     |        |                       |           |              |              |                |
|    |           |        |                       |           |              |              |                |
|    | KK        |        |                       |           |              |              |                |
|    |           |        |                       |           |              |              |                |
| En | ter viewi | ng opt | ion <1-9>, <p> P:</p> | rint, [En | ter] to Menu |              |                |

หน้าจอ Customer Confirm Summary

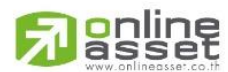

#### ONLINE ASSET COMPANY LIMITED

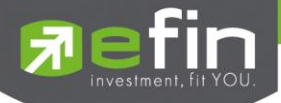

| หน้าจอ Customer Confirm Summary |   |                                                                   |
|---------------------------------|---|-------------------------------------------------------------------|
| B/S                             | = | B = ซื้อหุ้น                                                      |
|                                 |   | S= ขายหุ้น                                                        |
| Stock                           | = | ชื่อของหุ้นที่ทำการซื้อ/ขายภายในวันนี้                            |
| TTF                             | = | สถานะของการซื้อขายหน่วยลงทุน                                      |
|                                 |   | " ": รายการซื้อ/ขายหุ้นปกติ                                       |
|                                 |   | "1": รายการซื้อ/ขายหน่วยลงทุน Thai Trust Fund                     |
|                                 |   | "2": รายการซื้อ/ขายหน่วยลงทุน ThaiNVDR                            |
| Volume                          | = | จำนวนหุ้นที่มีการซื้อ/ขายทั้งหมดของหุ้นภายในวันนี้                |
| Price                           | = | ราคาเฉลี่ยในการซื้อ/ขายหุ้นที่เกิดขึ้นภายในวันนี้                 |
| Amount                          | = | มูลค่าของหุ้นที่มีการซื้อ/ขาย เทียบกับราคาเฉลี่ย                  |
| Comm+Fee+VAT                    | = | มูลค่า Commission คิดรวมค่ากับ Commission ของแต่ละรายการ          |
| Net                             | = | ยอดเงินของลูกค้าที่จะต้องจ่ายในกรณีซื้อ หรือรับในกรณีขาย คำนวณโดย |
|                                 |   | ซื้อ = Amount + Commission                                        |
|                                 |   | ขาย = Amount – Commission                                         |
| สรุป                            |   |                                                                   |
| TOTAL BOUGHT                    | = | มูลค่าซื้อของหุ้นทั้งหมด ณ วันทำการปัจจุบัน                       |
| TOTAL SOLD                      | = | มูลค่าขายของหุ้นทั้งหมด ณ วันทำการปัจจุบัน                        |
| TOTAL NET                       | = | TOTAL BOUGHT – TOTAL SOLD                                         |

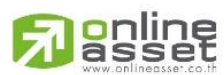

#### ONLINE ASSET COMPANY LIMITED

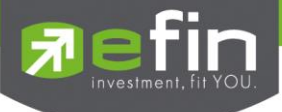

# Customer confirm (สรุปรายการซื้อ / ขายของลูกค้า ตาม Order เฉพาะที่มีรายการจับคู่ ได้)

### วัตถุประสงค์

สรุปรายการซื้อ/ขาย ของลูกค้าตาม Order เฉพาะที่มีรายการจับคู่ได้

## วิธีการใช้งาน

- 1) กดเมนูย่อย (ช่องEnter Option :) หมายเลข **7**
- ที่ช่อง Enter Stock Symbol : ให้ใส่ชื่อหลักทรัพย์ที่ต้องการดู ระบบจะแสดงรายการเฉพาะหลักทรัพย์ นั้น แต่ถ้าไม่ระบุกดปุ่ม Enter เลย ระบบจะแสดงรายการซื้อ/ขายทั้งหมดที่เกิดขึ้นทุกหุ้น
- 3) กดปุ่ม 'Enter' เพื่อกลับเข้าหน้าจอ View Customer

|     |       |     |        |         |       |            | 7-Customer Confirm |
|-----|-------|-----|--------|---------|-------|------------|--------------------|
| BS  | Stock | TTF | Order# | Volume  | Price | Comm+Fee+V | AT Balance         |
| в   | BANPU | 0   | 99     | 100     | 468   | 125.19     | 46,925.19          |
| в   | BANPU |     | 224    | 300     | 470   | 9.05       | 187,934.24         |
| в   | BANPU |     | 225    | 300     | 470   | 9.05       | 328,943.29         |
| в   | BANPU |     | 226    | 300     | 470   | 9.05       | 469,952.34         |
| в   | BANPU |     | 227    | 300     | 470   | 9.05       | 610,961.39         |
| в   | BANPU |     | 228    | 300     | 470   | 9.05       | 751,970.44         |
| в   | BANPU | 0   | 229    | 300     | 470   | 9.05       | 892,979.49         |
| в   | BANPU |     | 230    | 300     | 470   | 9.05       | 1,033,988.54       |
| в   | BANPU |     | 231    | 300     | 470   | 9.05       | 1,174,997.59       |
| в   | BANPU |     | 232    | 300     | 470   | 9.05       | 1,316,006.64       |
| в   | BANPU |     | 474    | 100     | 470   | 3.02       | 1,363,009.66       |
| в   | BANPU |     | 475    | 100     | 470   | 3.02       | 1,410,012.68       |
| в   | BANPU | 0   | 476    | 100     | 470   | 3.02       | 1,457,015.70       |
| в   | BANPU |     | 477    | 100     | 470   | 3.02       | 1,504,018.72       |
| в   | BANPU |     | 478    | 100     | 470   | 3.02       | 1,551,021.74       |
| в   | BANPU |     | 479    | 100     | 470   | 3.02       | 1,598,024.76       |
| в   | BANPU |     | 480    | 100     | 470   | 3.02       | 1,645,027.78       |
| в   | BANPU |     | 481    | 100     | 470   | 3.02       | 1,692,030.80       |
| в   | BBL   |     | 4      | 100     | 92    | 24.61      | 1,701,255.41       |
| в   | BBL   |     | 144    | 100,000 | 100   | 25,396.06  | 11,726,651.47      |
| 13- |       |     |        |         |       |            |                    |

หน้าจอ Customer Confirm

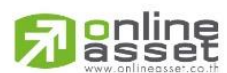

#### ONLINE ASSET COMPANY LIMITED

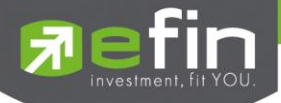

| หน้าจอ Customer Confirm |   |                                                                   |
|-------------------------|---|-------------------------------------------------------------------|
| BS                      | = | B = ซื้อหุ้น                                                      |
|                         |   | S= ขายหุ้น                                                        |
| Stock                   | = | ชื่อของหุ้นที่ทำการซื้อ/ขายภายในวันนี้                            |
| TTF                     | = | สถานะของการซื้อขายหน่วยลงทุน                                      |
|                         |   | " ": รายการซื้อ/ขายหุ้นปกติ                                       |
|                         |   | "1": รายการซื้อ/ขายหน่วยลงทุน Thai Trust Fund                     |
|                         |   | "2": รายการซื้อ/ขายหน่วยลงทุน ThaiNVDR                            |
| Order#                  | = | เลขที่ของการส่งคำสั่งซื้อ/ขายหุ้น                                 |
| Volume                  | = | จำนวนหุ้นที่มีการซื้อ/ขายของหุ้นแต่ละ Order ที่มีการจับคู่        |
| Price                   | = | ราคาเฉลี่ยในการซื้อ/ขายหุ้นของแต่ละ Order ที่มีการจับคู่          |
| Comm+Fee+VAT            | = | มูลค่า Commission คิดรวมค่ากับ VAT ของแต่ละรายการ                 |
| Balance                 | = | ยอดเงินของลูกค้าที่จะต้องจ่ายในกรณีซื้อ หรือรับในกรณีขาย คำนวณโดย |
|                         |   | ซื้อ = (Price * Volume) + Commission                              |
|                         |   | ขาย =(Price * Volume) – Commission                                |

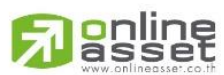

### ONLINE ASSET COMPANY LIMITED

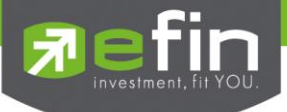

# Confirm By Deal-ID (Customer Confirm โดยแบ่งตาม Side B/S) วัตถุประสงค์

สรุปรายการซื้อ/ขาย ของลูกค้าตาม Order เฉพาะที่มีรายการจับคู่ โดยแบ่งตาม Side B/S ที่ทำการจับคู่ ด้วย และแสดงรายการ TOTAL BOUGHT, AVG PRICE ของแต่ละ Side และ TOTAL SOLD

# วิธีการใช้งาน

- 1) กดเมนูย่อย (ช่องEnter Option :) หมายเลข **8**
- ที่ช่อง Enter Stock Symbol : ให้ใส่ชื่อหลักทรัพย์ที่ต้องการดู ระบบจะแสดงรายการเฉพาะหลักทรัพย์ นั้น แต่ถ้าไม่ระบุกดปุ่ม Enter เลย ระบบจะแสดงรายการซื้อ/ขายทั้งหมดที่เกิดขึ้นทุกหุ้น
- 3) กดปุ่ม 'Enter' เพื่อกลับเข้าหน้าจอ View Customer

|         |           |                     |         |           |          | 8-Confirm   | Bv Dea | 1-тр |
|---------|-----------|---------------------|---------|-----------|----------|-------------|--------|------|
| Stock   | TTE BS    | Volume              | Price   | Amount C  |          | Net         | Deal#  | Time |
| BANDII  | B         | 100                 | 468     | 46,800    | 125 19   | 46 925 19   | 3088   | 1920 |
| BANDU   |           | 200                 | 470     | 141 000   | 9.05     | 141 009 05  | 10412  | 2020 |
| DANFO   | ц<br>ц    | 200                 | 470     | 141,000   | 9.05     | 141,009.05  | 10412  | 2030 |
| DANFU   | ь<br>Б    | 300                 | 470     | 141,000   | 9.05     | 141,009.05  | 10414  | 2030 |
| BANPU   | в         | 300                 | 470     | 141,000   | 9.05     | 141,009.05  | 18414  | 2030 |
| BANPU   | в         | 300                 | 470     | 141,000   | 9.05     | 141,009.05  | 18415  | 2030 |
| BANPU   | в         | 300                 | 470     | 141,000   | 9.05     | 141,009.05  | 18416  | 2030 |
| BANPU   | в         | 300                 | 470     | 141,000   | 9.05     | 141,009.05  | 18417  | 2030 |
| BANPU   | в         | 300                 | 470     | 141,000   | 9.05     | 141,009.05  | 18418  | 2030 |
| BANPU   | В         | 300                 | 470     | 141,000   | 9.05     | 141,009.05  | 18419  | 2030 |
| BANPU   | В         | 300                 | 470     | 141,000   | 9.05     | 141,009.05  | 18420  | 2030 |
| BANPU   | В         | 100                 | 470     | 47,000    | 3.02     | 47,003.02   | 18422  | 2030 |
| BANPU   | В         | 100                 | 470     | 47,000    | 3.02     | 47,003.02   | 18423  | 2030 |
| BANPU   | В         | 100                 | 470     | 47,000    | 3.02     | 47,003.02   | 18424  | 2030 |
| BANPU   | В         | 100                 | 470     | 47,000    | 3.02     | 47,003.02   | 18425  | 2030 |
| BANPU   | В         | 100                 | 470     | 47,000    | 3.02     | 47,003.02   | 18426  | 2030 |
| BANPU   | В         | 100                 | 470     | 47,000    | 3.02     | 47,003.02   | 18427  | 2030 |
| BANPU   | В         | 100                 | 470     | 47,000    | 3.02     | 47,003.02   | 18428  | 2030 |
| BANPU   | В         | 100                 | 470     | 47,000    | 3.02     | 47,003.02   | 18429  | 2030 |
| *** TO  | FAL (CASH | <sup>ښ ښ</sup> ښ (۱ |         | 1,691,800 | 230.801, | ,692,030.80 |        |      |
| *** AVI | ERAGE PRI | CE *** 3,600        | 469.94  |           |          |             |        |      |
| Enter v | viewing c | option <1-9>,       | [Enter] | to Menu : |          |             |        |      |

หน้าจอ Confirm By Deal-ID

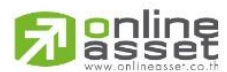

#### ONLINE ASSET COMPANY LIMITED

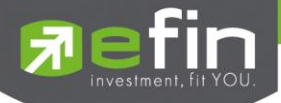

| หน้าจอ Confirm By Deal-ID |   |                                                                   |
|---------------------------|---|-------------------------------------------------------------------|
| Stock                     | = | ชื่อของหุ้นที่ทำการซื้อ/ขายภายในวันนี้                            |
| TTF                       | = | สถานะของการซื้อขายหน่วยลงทุน                                      |
|                           |   | " ": รายการซื้อ/ขายหุ้นปกติ                                       |
|                           |   | "1": รายการซื้อ/ขายหน่วยลงทุน Thai Trust Fund                     |
|                           |   | "2": รายการซื้อ/ขายหน่วยลงทุน ThaiNVDR                            |
| BS                        |   | B = ซื้อนุ้น                                                      |
|                           |   | S= ขายหุ้น                                                        |
| Volume                    | = | จำนวนหุ้นที่มีการซื้อ/ขายทั้งหมดของหุ้นภายในวันนี้                |
| Price                     | = | ราคาซื้อ/ขายหุ้นที่เกิดขึ้นภายในวันนี้                            |
| Amount                    | = | มูลค่าของหุ้นที่มีการซื้อ/ขาย เทียบกับราคาเฉลี่ย                  |
| Comm+VAT                  | = | มูลค่า Commission คิดรวมค่ากับ VAT ของแต่ละรายการ                 |
| Net                       | = | ยอดเงินของลูกค้าที่จะต้องจ่ายในกรณีซื้อ หรือรับในกรณีขาย คำนวณโดย |
|                           |   | ชื้อ = Amount + Commission                                        |
|                           |   | ขาย = Amount – Commission                                         |
| Deal#                     | = | หมายเลข Confirm ได้รับจากตลาดหลักทรัพย์                           |
| Time                      | = | เวลาที่มีการจับคู่การซื้อ/ขย                                      |

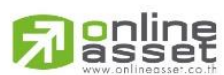

### ONLINE ASSET COMPANY LIMITED

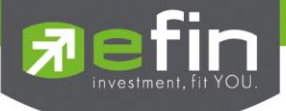

 Confirm By Stock (Confirm by Deal-ID และแสดงรายการ Sub Total) วัตถุประสงค์

สรุปรายการซื้อ/ขาย ของลูกค้าตาม Order เฉพาะที่มีรายการจับคู่ โดยแบ่งตาม Side B/S และแสดง รายการ Sub Total

# วิธีการใช้งาน

- 1) กดเมนูย่อย (ช่องEnter Option :) หมายเลข **9**
- ที่ช่อง Enter Stock Symbol : ให้ใส่ชื่อหลักทรัพย์ที่ต้องการดู ระบบจะแสดงรายการเฉพาะหลักทรัพย์นั้น แต่ถ้าไม่ระบุกดปุ่ม Enter เลย ระบบจะแสดงรายการซื้อ/ขายทั้งหมดที่เกิดขึ้นทุกหุ้น
- 3) กดปุ่ม 'Enter' เพื่อกลับเข้าหน้าจอ View Customer

|                    |                    |         |               | 9-00       | firm By Stock |
|--------------------|--------------------|---------|---------------|------------|---------------|
| BS Stock TTE       | Volumo             | Prico   | Amount        | Comm+Eoo+V | AT Not        |
| BS SLUCK TIP       | VOIUIIe            | Price   | Allount       |            | AT NEL        |
| B BANPU            | 100                | 468     | 46,800        | 125.19     | 46,925.19     |
| B BANPU            | 3,500              | 470     | 1,645,000     | 105.61     | 1,645,105.61  |
| *** Sub Total ***  | 3,600              | 470     | 1,691,800     | 230.80     | 1,692,030.80  |
| B BBL              | 100                | 92      | 9,200         | 24.61      | 9,224.61      |
| B BBL              | 290,200            | 100     | 29,020,000    | 26,617.14  | 29,046,617.14 |
| *** Sub Total ***  | 290,300            | 100     | 29,029,200    | 26,641.75  | 29,055,841.75 |
| B CNS              | 800                | 27      | 21,600        | 57.79      | 21,657.79     |
| *** Sub Total ***  | 800                | 27      | 21,600        | 57.79      | 21,657.79     |
| B GSTEEL           | 1,600              | 0.43    | 688           | 0.08       | 688.08        |
| *** Sub Total ***  | 1,600              |         | 688           | 0.08       | 688.08        |
| B KBANK            | 1,400              | 90      | 126,000       | 8.10       | 126,008.10    |
| *** Sub Total ***  | 1,400              | 90      | 126,000       | 8.10       | 126,008.10    |
| B KK               | 1,500,100          | 29      | 43,502,900    | 2,800.46   | 43,505,700.46 |
| B KK               | 3,300              | 30.50   | 100,650       | 6.49       | 100,656.49    |
| B KK               | 1,000,000          | 31      | 31,000,000    | 1,990.20   | 31,001,990.20 |
| *** Sub Total ***  | 2,503,400          | 30      | 74,603,550    | 4,797.15   | 74,608,347.15 |
| B LANNA            | 500                | 16.20   | 8,100         | 0.50       | 8,100.50      |
| *** Sub Total ***  | 500                | 16      | 8,100         | 0.50       | 8,100.50      |
| B NNCL             | 900                | 1.67    | 1,503         | 4.05       | 1,507.05      |
| *** Sub Total ***  | 900                | 2       | 1,503         | 4.05       | 1,507.05      |
| Enter viewing opti | on <1-9> <p> P</p> | rint (F | sterl to Menu |            |               |

หน้าจอ Confirm By Stock

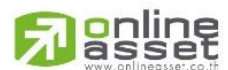

#### ONLINE ASSET COMPANY LIMITED

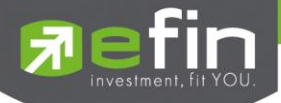

| หน้าจอ Confirm By Stock |   |                                                                   |
|-------------------------|---|-------------------------------------------------------------------|
| BS                      | = | B = ซื้อนุ้น                                                      |
|                         |   | S= ขายหุ้น                                                        |
| Stock                   | = | ชื่อของหุ้นที่ทำการซื้อ/ขายภายในวันนี้                            |
| TTF                     | = | สถานะของการซื้อขายหน่วยลงทุน                                      |
|                         |   | " ": รายการซื้อ/ขายหุ้นปกติ                                       |
|                         |   | "1": รายการซื้อ/ขายหน่วยลงทุน Thai Trust Fund                     |
|                         |   | "2": รายการซื้อ/ขายหน่วยลงทุน ThaiNVDR                            |
| Volume                  | = | จำนวนหุ้นที่มีการซื้อ/ขายทั้งหมดของหุ้นภายในวันนี้                |
| Price                   | = | ราคาซื้อ/ขายหุ้นที่เกิดขึ้นภายในวันนี้                            |
| Amount                  | = | มูลค่าของหุ้นที่มีการซื้อ/ขาย เทียบกับราคาเฉลี่ย                  |
| Comm+VAT                | = | มูลค่า Commission คิดรวมค่ากับ VAT ของแต่ละรายการ                 |
| Net                     | = | ยอดเงินของลูกค้าที่จะต้องจ่ายในกรณีชื้อ หรือรับในกรณีขาย คำนวณโดย |
|                         |   | ซื้อ = Amount + Commission                                        |
|                         |   | ขาย = Amount – Commission                                         |
| TOTAL BOUGHT            | = | มูลค่าซื้อของหุ้นทั้งหมด ณ วันทำการปัจจุบัน                       |
| TOTAL SOLD              | = | มูลค่าขายของหุ้นทั้งหมด ณ วันทำการปัจจุบัน                        |
| TOTAL NET               | - | จำนวนเงินรับจ่ายสุทธิในแต่ละวัน                                   |
|                         |   | ถ้าเป็นเครื่องหมายบวก หมายถึงจำนวนเงินที่ได้รับภายในวันนี้        |
|                         |   | ถ้าเป็นเครื่องหมายลบ หมายถึง จำนวนเงินที่ต้องจ่ายภายในวันนี้      |

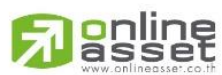

#### ONLINE ASSET COMPANY LIMITED

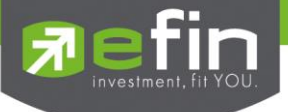

# การส่งคำสั่งซื้อขาย

Buy / Sell Order Entry

### วัตถุประสงค์

การส่งคำสั่งซื้อ/ขาย เป็นเรื่องหลักสำคัญของระบบนี้ ในการส่งคำสั่งซื้อขายได้ จะมีการตรวจสอบด้วยระบบ ก่อนในระดับหนึ่ง ว่าสามารถส่งคำสั่งซื้อ/ขายได้หรือไม่ ตามกฎของตลาดหลักทรัพย์

## วิธีการใช้งาน

- 1) กดเลือกเมนูข้อ ' 23 ' หรือกดปุ่ม Hot Key คือ **[NumLock]** สำหรับหน้าจอซื้อ (Buy Order)
- 2) กดเลือกเมนูข้อ ' 24 ' หรือกดปุ่ม Hot Key คือ [ ] สำหรับหน้าจอขาย (Sell Order)
- 3) ระบุรหัสผ่าน (Pin Code) ก่อนจึงจะเข้าสู่หน้าจอ Order Entry ได้
- 4) ในการส่ง Order ต้องระบุ Side , Stock , Volume , Price ให้ครบเป็นพื้นฐาน
- 5) กดปุ่ม 'Enter' มี Message ด้านล่างว่า "Ent or Ret to send , up arrow to Edit " หมายความว่าถ้ากด Enter อีกครั้งระบบจะทำการส่งคำสั่งซื้อ/ขายนี้ไปตลาดทันที
- 6) แต่ถ้าต้องการใส่เงื่อนไขใดๆเพิ่มเติม ให้กดปุ่มลูกศรกลับขึ้นไปที่ Order ก่อน
- ระบุเงื่อนไขเพิ่มเติม (Publish Volume, Condition, TTF) กดปุ่ม Enter, cursor จะมาที่ด้านล่างแจ้งให้ทราบว่า
   "Ent or Ret to send, up arrow to Edit" ถ้ากด Enter อีกครั้งระบบจะทำการส่งคำสั่งซื้อ/ขายนี้ไปตลาดทันที
- หลังจากส่ง Order แล้วจะมีหมายเลขคำสั่ง Order No. แจ้งให้ทราบที่ด้านบนของคำสั่ง ซึ่งผู้ใช้สามารถ ตรวจสอบได้ว่าคำสั่งที่ส่งไปนั้นไปถึงตลาดฯแล้วหรือไม่ โดยไม่ต้องไปดูที่หน้า View Order ก็ได้
- 9) กดปุ่ม Hot Key [F10] หรือปุ่ม [Pause/Break] เพื่อกลับเข้าหน้าจอเมนูหลัก

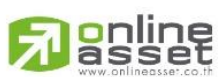

### ONLINE ASSET COMPANY LIMITED

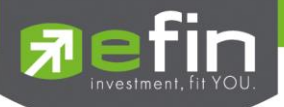

| STOCK INFORMATION             |            |      | MARKET INDICATOR        |          |
|-------------------------------|------------|------|-------------------------|----------|
| 1. TOP BBO                    | [F1]       | 16.  | Ticker                  | [F9]     |
| 2. Stock By Price             | [F2]       | 17.  | Market Indicator        | [F11]    |
| 3. Stock In Play              | [F3]       | 18.  | View News               | [Ctrl+N] |
|                               |            | 19.  | Stock History           | [Ctrl+H] |
| 5. Sale By Time               | [Ctrl+B]   |      |                         |          |
| 6. Sale By Price              | [Ctrl+P]   | 21.  | View Order              | [F6]     |
| 7. View Odd Lot               | [Ctrl+L]   | 22.  | View Customer           | [F8]     |
| 8. Stock Information          | [Ctrl+F]   |      |                         |          |
|                               |            | 23.  | Buy Order Entry         | [NumLck] |
| MOST ACTIVE                   |            | 24.  | Sell Order Entry        | [-]      |
| 9. Most Active                | [F4]       | 25.  | One-Line Order Entry    | [/]      |
| 10. Gainer                    | [F5]       | 26.  | Short Sell Order Entry  | [*]      |
| 11. Loser                     | [Shift+F5] | ]27. | Cover Short Order Entry | [+]      |
| 12. Most Swing                | [Ctrl+W]   |      |                         |          |
| 13. Best Projected Open Price | [Ctrl+K]   | 28.  | Cancel Order by Group   | [Ctrl+R] |
| 14. Best Open-1 Price         | [Ctrl+1]   | 29.  | View Customer by Stock  | [Ctrl+C] |
| 15. Best Open-2 Price         | [Ctr1+2]   |      |                         |          |
|                               |            |      |                         |          |
|                               |            |      | Exit                    | [Ctrl+Z] |
| Select Funct                  | cion Menu: |      |                         |          |
| Order Entry, Enter Pin Code : |            |      |                         |          |

หน้าจอระบุ Pin Code

| 9100003              | в  | PTT | 1000    | 180 | 0 | 1000   | 00123C | PO 11:25:19 |
|----------------------|----|-----|---------|-----|---|--------|--------|-------------|
| B BANPU<br>Enter the | st | ock | symbol. |     |   | 00123C |        | •           |

หน้าจอ Order Entry

# รายละเอียดหน้าจอและความหมาย

| 9100003   | B PTT      | 1000                                                                                   | 180     | 0      | 1000    | 00123C | PO 11:25:19 | ์ ←ส่วนที่2 |
|-----------|------------|----------------------------------------------------------------------------------------|---------|--------|---------|--------|-------------|-------------|
| 00123C ,  | Buy Limit  | : : 964,42                                                                             | 3,405 / | OnHand | 1:3,000 |        |             |             |
| B BAN P   | σ          |                                                                                        |         |        | 00123C  |        |             | ุ ←ส่วนที่1 |
| Enter the | e order vo | lume <lot< td=""><td>=100&gt;</td><td></td><td></td><td></td><td></td><td></td></lot<> | =100>   |        |         |        |             |             |

#### แสดงหน้าจอ Order Entry

| ส่วนที่1 :หน้าจอส่งคำสังชื่อ |   |                                                               |
|------------------------------|---|---------------------------------------------------------------|
| Side                         | = | ผึ่งของคำสั่ง                                                 |
|                              |   | B = Buy Order                                                 |
|                              |   | S = Sell Order                                                |
|                              |   | H = Short Sell Order                                          |
|                              |   | C = Cover Short Sell                                          |
| Stock                        | = | ชื่อย่อของหลักทรัพย์                                          |
| Volume                       | = | ปริมาณหุ้นที่จะซื้อ / ขายของคำสั่ง                            |
| Price                        | = | ราคาต่อหน่วยของหลักทรัพย์ที่เสนอซื้อหรือขาย                   |
|                              |   | จะต้องอยู่ใน ช่วง Floor กับ Ceiling นอกจากนี้ยังมีราคาที่เป็น |

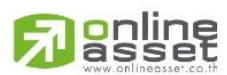

#### ONLINE ASSET COMPANY LIMITED

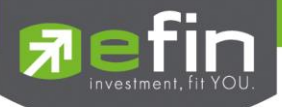

|           |   | ATO (At The Open price) = สำหรับช่วง Market Status P, B , S                                     |
|-----------|---|-------------------------------------------------------------------------------------------------|
|           |   | ATC (At The Close price) = สำหรับช่วง Market Status 'M'                                         |
|           |   | MP (Market Price) = สำหรับช่วง Market Status 'O'                                                |
|           |   | - การระบุราคาโดยใส่ทศนิยม จะต้องระบุทศนิยม 2 ตำแหน่งเสมอ เช่น ราคา                              |
|           |   | 12.4 บาท ระบุเป็น 12.40                                                                         |
| Account   | = | บัญชี ลูกค้า                                                                                    |
| Board     | = | ระบบขึ้นให้อัตโนมัติ คือกระดานที่ต้องการเสนอซื้อหรือเสนอขาย ซึ่งระบบ<br>ขึ้นให้อัตโนมัติ        |
|           |   | "M" = กระดานหลัก จะใช้ในการซื้อ/ขายหลักทรัพย์ที่เป็นจำนวน Broad<br>Lot                          |
|           |   | "O" = กระดานเศษหุ้น จะใช้ในการซื้อ/ขายหลักทรัพย์ที่ไม่ เต็ม Board<br>Lot คือ ตั้งแต่ 1 – 99 ห้น |
|           |   |                                                                                                 |
|           |   | ล้ถเล้กษณ์เป็นห้นต่างประเทศ คือ ซึ่งหลักทรัพย์ตามด้วย -F เช่น BBI-F                             |
|           |   | """""""""""""""""""""""""""""""""""""                                                           |
|           |   | มากกว่า 3 ล้านบาทหรือจำนวนหุ้นมากกว่า 1 ล้านหุ้น (มักซื้อ ขายด้วยวิถี                           |
|           |   | Put-through Deal)                                                                               |
| PC Flag   | = | ้<br>ระบบขึ้นให้อัตโนมัติ คือประเภทลกค้า                                                        |
| - 0       |   | "C" = ลกค้าของโบรคเกอร์                                                                         |
|           |   | "P" = Portfolio ของโบรคเกอร์                                                                    |
|           |   | "F" = ลกค้าต่างชาติของโบรคเกอร์                                                                 |
|           |   | "<br>"M" = กองทุนรวมของโบรคเกอร์                                                                |
|           |   | "I" = ลูกค้าของซับโบรคเกอร์                                                                     |
|           |   | "S" = Portfolio ของซับโบรคเกอร์                                                                 |
|           |   | "O" = ลูกค้าต่างชาติของซับโบรคเกอร์                                                             |
|           |   | -<br>"U" = กองทุนรวมของซับโบรคเกอร์                                                             |
| Pub Vol   | = | ปริมาณหุ้นที่ต้องการนำออกแสดงบนกระดานซื้อ/ขาย                                                   |
|           |   | Pub Vol มีกฎดังนี้                                                                              |
|           |   | 1. สถานะตลาดฯ ต้องเป็น Open เท่านั้น                                                            |
|           |   | 2. ต้องมีจำนวนไม่ต่ำกว่า 10 Board Lot (1,000 หุ้น)                                              |
|           |   | 3. กรณี Volume น้อยกว่า 1,000 – ต้องใส่ PubVol เท่ากับ Volume เสมอ                              |
|           |   | 4. กรณี Volume มากกว่า 1,000 – สามารถใส่ PubVol ได้ตั้งแต่ 1,000 ขึ้นไป                         |
|           |   | แต่ไม่เกินจำนวน Volume                                                                          |
|           |   | 5. กรณีที่ไม่ระบุ Pub Vol จะเท่ากับ Volume เสมอ                                                 |
| Condition | = | คำสั่งพิเศษที่ระบุมากับคำสั่งชื้อ/ขาย                                                           |
|           |   | Condition มีกฎดังนี้                                                                            |
|           |   | 1. สถานะตลาดฯ ต้องเป็น Open เท่านั้น                                                            |
|           |   | 2. ต้องไม่ใช่เป็นหุ้นที่เล่นบนกระดานเศษหุ้น ( Odd Board )                                       |
|           |   | 3. ราคาต้องไม่เป็นราคา MP(Market Price),ATO(AT The Open                                         |

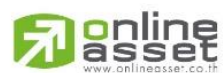

### ONLINE ASSET COMPANY LIMITED

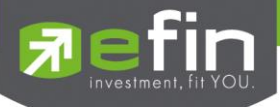

|                                                                                                    |                                 | Price ) หรือ ATC (At the Close)                                                                                                    |
|----------------------------------------------------------------------------------------------------|---------------------------------|----------------------------------------------------------------------------------------------------|
|                                                                                                    |                                 | 4. ถ้าไม่มีสามารถปล่อยว่างไว้ได้                                                                                                    |
|                                                                                                    |                                 | เงื่อนไข ( Condition ) ได้ 2 แบบดังนี้คือ                                                                                                    |
|                                                                                                    |                                 | 1.แบบ FOK (Fill Or Kill)                                                                                                    |
|                                                                                                    |                                 | หมายถึง คำสั่งซื้อ/ขายใบนั้นจะต้องจับคู่ได้หมดทั้งจำนวนทันทีที่คำสั่ง                                                                                                    |
|                                                                                                    |                                 | ซื้อ/ขายใบนั้นไปถึงตลาดฯ โดยผลของการจับคู่จะเกิดรายการซื้อ/ขาย (                                                                                                    |
|                                                                                                    |                                 | Deal ) กี่รายการก็ได้ แต่ถ้าคำสั่งซื้อ/ขายใบนั้นไม่สามารถจับคู่ได้ทันที                                                                                                    |
|                                                                                                    |                                 | ที่ไปถึงตลาดฯ สั่งซื้อ/ขายใบนั้นจะถูกยกเลิกทันทีโดยไม่ต้องไปต่อคิว                                                                                                    |
|                                                                                                    |                                 | เพื่อรอการจับคู่                                                                                                    |
|                                                                                                    |                                 | 2.แบบ IOC (Immediate Or Cancel)                                                                                                    |
|                                                                                                    |                                 | หมายถึง คำสั่งซื้อ/ขายใบนั้นจะต้องจับคู่ได้ทันทีที่ไปถึงตลาดฯ โดยอาจจะจับคู่                                                                                                    |
|                                                                                                    |                                 | ได้เพียงบางส่วนก็ได้ ไม่จำเป็นต้องจับคู่ได้หมด                                                                                                    |
| TTF                                                                                                    | =                               | คำสั่งซื้อ/ขายหน่วยดงทุน (Thai Trust Fund) โดยระบุค่า TTF ได้ดังนี้                                                                                                    |
|                                                                                                    |                                 | " " = คำสั่งซื้อ/ขายหุ้นปกติ                                                                                                    |
|                                                                                                    |                                 | "1" = คำสั่งซื้อ/ขายของนักลงทุนต่างชาติผ่านบริษัทสมาชิก                                                                                                    |
|                                                                                                    |                                 | "2" = คำสั่งชื้อ/ขายของนักลงทุนทั่วไปแบบ NVDR order                                                                                                    |
| ส่วนที่2                                                                                                    |                                 |                                                                                                    |
|                                                                                                    |                                 |                                                                                                    |
| Order Number                                                                                                | =                               | หมายเลขของ Order ที่ส่งไป                                                                                                    |
| Order Number<br>B/S                                                                                         | =                               | หมายเลขของ Order ที่ส่งไป<br>ฝั่งของคำสั่ง                                                                                                    |
| Order Number<br>B/S                                                                                         | =                               | หมายเลขของ Order ที่ส่งไป<br>ฝั่งของคำสั่ง<br>B = Buy Order                                                                                                    |
| Order Number<br>B/S                                                                                         | =                               | หมายเลขของ Order ที่ส่งไป<br>ผั้งของคำสั่ง<br>B = Buy Order<br>S = Sell Order                                                                                                    |
| Order Number<br>B/S                                                                                         | =                               | หมายเลขของ Order ทีส่งไป<br>ผั้งของคำสั่ง<br>B = Buy Order<br>S = Sell Order<br>H = Short Sell Order                                                                                                    |
| Order Number<br>B/S                                                                                         | =                               | หมายเลขของ Order ทีส่งไป<br>ฝั่งของคำสั่ง<br>B = Buy Order<br>S = Sell Order<br>H = Short Sell Order<br>C = Cover Short Sell                                                                                                    |
| Order Number<br>B/S<br>Stock                                                                                | =                               | หมายเลขของ Order ทีส่งไป<br>ผั้งของคำสั่ง<br>B = Buy Order<br>S = Sell Order<br>H = Short Sell Order<br>C = Cover Short Sell<br>ชื่อหุ้น                                                                                                    |
| Order Number<br>B/S<br>Stock<br>Volume                                                                      | =                               | หมายเลขของ Order ทีส่งไป<br>ผั้งของคำสั่ง<br>B = Buy Order<br>S = Sell Order<br>H = Short Sell Order<br>C = Cover Short Sell<br>ชื่อหุ้น<br>ปริมาณหุ้นที่จะซื้อ/ขายของคำสั่ง                                                                                                    |
| Order Number<br>B/S<br>Stock<br>Volume<br>Price                                                             | = = = = =                       | หมายเลขของ Order ทีส่งไป<br>ผึ่งของคำสั่ง<br>B = Buy Order<br>S = Sell Order<br>H = Short Sell Order<br>C = Cover Short Sell<br>ชื่อหุ้น<br>ปริมาณหุ้นที่จะซื้อ/ขายของคำสั่ง<br>ราคาของหุ้นที่จะซื้อ/ขายของคำสั่ง                                                                                                    |
| Order Number<br>B/S<br>Stock<br>Volume<br>Price<br>Matched                                                  | =<br>=<br>=<br>=<br>=<br>=      | หมายเลขของ Order ทีส่งไป<br>ผึ่งของคำสั่ง<br>B = Buy Order<br>S = Sell Order<br>H = Short Sell Order<br>C = Cover Short Sell<br>ซื่อหุ้น<br>ปริมาณหุ้นที่จะซื้อ/ขายของคำสั่ง<br>ราคาของหุ้นที่จะซื้อ/ขายของคำสั่ง                                                                                                    |
| Order Number<br>B/S<br>Stock<br>Volume<br>Price<br>Matched<br>Publish                                       | =<br>=<br>=<br>=<br>=<br>=<br>= | หมายเลขของ Order ทีส่งไป<br>ผั้งของคำสั่ง<br>B = Buy Order<br>S = Sell Order<br>H = Short Sell Order<br>C = Cover Short Sell<br>ชื่อหุ้น<br>ปริมาณหุ้นที่จะซื้อ/ขายของคำสั่ง<br>ราคาของหุ้นที่จะซื้อ/ขายของคำสั่ง<br>จำนวนหุ้นที่ออกแสดงในตลาด                                                                                                    |
| Order Number<br>B/S<br>Stock<br>Volume<br>Price<br>Matched<br>Publish<br>Account                            |                                 | หมายเลขของ Order ทีส่งไป<br>ผึ่งของคำสั่ง<br>B = Buy Order<br>S = Sell Order<br>H = Short Sell Order<br>C = Cover Short Sell<br>ชื่อหุ้น<br>ปริมาณหุ้นที่จะซื้อ/ขายของคำสั่ง<br>ราคาของหุ้นที่จะซื้อ/ขายของคำสั่ง<br>จำนวนที่จับคู่ได้<br>จำนวนหุ้นที่ออกแสดงในตลาด<br>บัญขี ลูกค้า                                                                                                    |
| Order Number<br>B/S<br>Stock<br>Volume<br>Price<br>Matched<br>Publish<br>Account<br>Status                  |                                 | หมายเลขของ Order ทีส่งไป<br>ฝั่งของคำสั่ง<br>B = Buy Order<br>S = Sell Order<br>H = Short Sell Order<br>C = Cover Short Sell<br>ชื่อหุ้น<br>ปริมาณหุ้นที่จะซื้อ/ขายของคำสั่ง<br>ราคาของหุ้นที่จะซื้อ/ขายของคำสั่ง<br>จำนวนหุ้นที่ออกแสดงในตลาด<br>บัญชี ลูกค้า<br>สถานะของคำสั่ง                                                                                                    |
| Order Number<br>B/S<br>Stock<br>Volume<br>Price<br>Matched<br>Publish<br>Account<br>Status<br>Time          |                                 | หมายเลขของ Order ที่ส่งไป         ผึ่งของคำสั่ง         B = Buy Order         S = Sell Order         H = Short Sell Order         C = Cover Short Sell         ชื่อหุ้น         ปริมาณหุ้นที่จะซื้อ/ขายของคำสั่ง         ราคาของหุ้นที่จะซื้อ/ขายของคำสั่ง         จำนวนทุ้จบคู่ได้         จำนวนหุ้นที่ออกแสดงในตลาด         บัญชี ลูกค้า         สถานะของคำสั่ง         เวลาที่ทำการส่งคำสั่งซื้อ/ขาย                                              |
| Order Number<br>B/S<br>Stock<br>Volume<br>Price<br>Matched<br>Publish<br>Account<br>Status<br>Time<br>Quote |                                 | หมายเลขของ Order ทีส่งไป<br>ผึ่งของคำสั่ง<br>B = Buy Order<br>S = Sell Order<br>H = Short Sell Order<br>C = Cover Short Sell<br>ชื่อหุ้น<br>ปริมาณหุ้นที่จะซื้อ/ขายของคำสั่ง<br>ราคาของหุ้นที่จะซื้อ/ขายของคำสั่ง<br>ราคาของหุ้นที่จะซื้อ/ขายของคำสั่ง<br>จำนวนหุ้นที่ออกแสดงในตลาด<br>บัญชี ลูกค้า<br>สถานะของคำสั่ง<br>เวลาที่ทำการส่งคำสั่งซื้อ/ขาย<br>ป้ายบอกว่าคำสั่งส่งถึงตลาดฯ และได้รับการยืนยันแล้ว                                         |
| Order Number<br>B/S<br>Stock<br>Volume<br>Price<br>Matched<br>Publish<br>Account<br>Status<br>Time<br>Quote |                                 | หมายเลขของ Order ทีส่งไป<br>ผึ่งของคำสั่ง<br>B = Buy Order<br>S = Sell Order<br>H = Short Sell Order<br>C = Cover Short Sell<br>ชื่อหุ้น<br>ปริมาณหุ้นที่จะซื้อ/ขายของคำสั่ง<br>ราคาของหุ้นที่จะซื้อ/ขายของคำสั่ง<br>จำนวนหุ้นที่ออกแสดงในตลาด<br>บัญชี ลูกค้า<br>สถานะของคำสั่ง<br>เวลาที่ทำการส่งคำสั่งซื้อ/ขาย<br>ป้ายบอกว่าคำสั่งส่งถึงตลาดฯ และได้รับการยืนยันแล้ว<br>(ถ้าไม่ได้ค่า Y เป็นช่องว่างเปล่า อาจหมายถึงคำสั่งยังไม่ไปตลาดเช่นส่งช่วง |

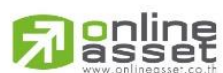

#### ONLINE ASSET COMPANY LIMITED

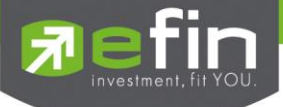

## One-Line Order Entry

### วัตถุประสงค์

เป็นหน้าจอการส่งคำสั่งซื้อ/ขาย แต่จะไม่มีข้อมูล Publish, Condition ให้ระบุเหมือนกับ Full Order Entry หน้าจอ One-line นี้จะปรากฏอยู่ทางด้านล่างของหน้าจอ ไม่ว่าอยู่ที่หน้าจอใด ถ้ากด (/) จะเข้าสู่หน้าจอ One-line ทันทีด้านล่าง

## วิธีการใช้งาน

- 1) กดเลือกเมนูข้อ '25' หรือกดปุ่ม Hot Key คือ [/]
- 2) ระบุรหัสผ่าน (Pin Code) ก่อนจึงจะเข้าสู่หน้าจอ One-Line Order Entry ได้
- 3) เข้าสู่หน้าจอ One- Line Order Entry
- 4) กดปุ่ม Hot Key [F10] หรือปุ่ม [Pause/Break] เพื่อกลับเข้าหน้าจอเมนูหลัก

|     | STOCK INFORMATION          |            |     | MARKET INDICATOR        |          |
|-----|----------------------------|------------|-----|-------------------------|----------|
|     | TOP BB0                    | [F1]       | 16  | Ticker                  | [FQ]     |
|     | Stock By Price             | [F2]       | 17. | Market Indicator        | [F11]    |
| з.  | Stock In Play              | [F3]       | 18. | View News               | [Ctrl+N] |
|     |                            | . ,        | 19. | Stock History           | [Ctrl+H] |
|     | Sale By Time               | [Ctrl+B]   |     |                         |          |
|     | Sale By Price              | [Ctrl+P]   | 21. | View Order              | [F6]     |
|     | View Odd Lot               | [Ctrl+L]   | 22. | View Customer           | [F8]     |
|     | Stock Information          | [Ctrl+F]   |     |                         |          |
|     |                            |            | 23. | Buy Order Entry         | [NumLck] |
|     | MOST ACTIVE                |            | 24. | Sell Order Entry        | [-]      |
| 9.  | Most Active                | [F4]       | 25. | One-Line Order Entry    | [/]      |
| 10. | Gainer                     | [F5]       | 26. | Short Sell Order Entry  | [*]      |
| 11. | Loser                      | [Shift+F5] | 27. | Cover Short Order Entry | [+]      |
| 12. | Most Swing                 | [Ctrl+W]   |     |                         |          |
| 13. | Best Projected Open Price  | [Ctrl+K]   | 28. | Cancel Order by Group   | [Ctrl+R] |
| 14. | Best Open-1 Price          | [Ctrl+1]   | 29. | View Customer by Stock  | [Ctrl+C] |
| 15. | Best Open-2 Price          | [Ctrl+2]   |     |                         |          |
|     |                            |            |     |                         |          |
|     |                            |            |     | Exit                    | [Ctrl+Z] |
|     | Select Funct               | ion Menu:  |     |                         |          |
| Ord | er Entry, Enter Pin Code : |            |     |                         |          |
|     |                            | 2          |     |                         |          |

หน้าจอระบุ Pin Code

| PTT < Last = 159> | Floor=140,Ceiling= | 220 ,Lot=100             |        |       |     |
|-------------------|--------------------|--------------------------|--------|-------|-----|
| Side B Stock PTT  | Vol                | Price                    | Acc. 0 | 0123c | TTF |
|                   |                    |                          |        |       |     |
|                   | หน้                | กลอ One-Line Order Entry |        |       |     |

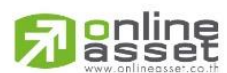

### ONLINE ASSET COMPANY LIMITED

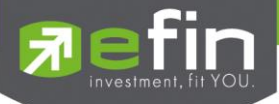

| หน้าจอ One-Line Order Entry |   |                                                         |
|-----------------------------|---|---------------------------------------------------------|
| Side                        | = | ผึ้งของคำสั่ง                                           |
|                             |   | B = Buy Order                                           |
|                             |   | S = Sell Order                                          |
|                             |   | H = Short Sell Order                                    |
|                             |   | C = Cover Short Sell                                    |
| Stock                       | = | ให้ป้อนชื่อย่อของหลักททรัพย์ที่ต้องการ                  |
| Volume                      | = | ให้ป้อนปริมาณการซื้อ/ขายหลักทรัพย์หน่วยเป็นจำนวนหุ้น    |
| Price                       | = | ราคาต้องอยู่ในช่วงของราคาเพดาน และราคาพื้น              |
| Account                     | = | หมายเลขบัญชีของลูกค้า                                   |
| TTF                         | = | คำสั่งซื้อ/ขายหน่วยลงทุน โดยระบุค่า TTF ได้ดังนี้       |
|                             |   | " " = คำสั่งซื้อ/ขายหุ้นปกติ                            |
|                             |   | "1" = คำสั่งซื้อ/ขายของนักลงทุนต่างชาติผ่านบริษัทสมาชิก |
|                             |   | "2" = คำสั่งซื้อ/ขายของนักลงทุนทั่วไปแบบ NVDR order     |

## Short Sell Order Entry

### วัตถุประสงค์

การส่งคำสั่งซื้อ/ขาย เป็นเรื่องหลักสำคัญของระบบนี้ ในการส่งคำสั่งซื้อขายได้ จะมีการตรวจสอบด้วยระบบก่อนใน ระดับหนึ่ง ว่าสามารถส่งคำสั่งซื้อ/ขายได้หรือไม่ ตามกฎของตลาดหลักทรัพย์

### วิธีการใช้งาน

- 1) กดเลือกเมนูข้อ ' 26 ' หรือกดปุ่ม Hot Key คือ [\*]
- 2) ระบุรหัสผ่าน (Pin Code) ก่อนจึงจะเข้าสู่หน้าจอ Short Sell Order Entry ได้
- 3) ในการส่ง Order ต้องระบุ Side , Stock , Volume , Price ให้ครบเป็นพื้นฐาน
- กดปุ่ม 'Enter' มี Message ด้านล่างว่า "Ent or Ret to send, up arrow to Edit" หมายความว่าถ้ากด Enter อีกครั้งระบบจะทำการส่งคำสั่งซื้อ/ขายนี้ไปตลาดทันที
- 5) กดปุ่ม Hot Key [F10] หรือปุ่ม [Pause/Break] เพื่อกลับเข้าหน้าจอเมนูหลัก

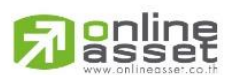

#### ONLINE ASSET COMPANY LIMITED

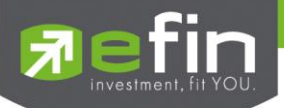

| STOCK INFORMATION             |            |     | MARKET INDICATOR        |          |
|-------------------------------|------------|-----|-------------------------|----------|
| STOCK INFORMATION             |            |     | MARKET INDIGATOR        |          |
| 1. TOP BB0                    | [F1]       | 16. | licker                  | [F9]     |
| 2. Stock By Price             | [F2]       | 17. | Market Indicator        | [F11]    |
| 3. Stock In Play              | [F3]       | 18. | View News               | [Ctrl+N] |
|                               |            | 19. | Stock History           | [Ctrl+H] |
| 5. Sale By Time               | [Ctrl+B]   |     |                         |          |
| 6. Sale By Price              | [Ctrl+P]   | 21. | View Order              | [F6]     |
| 7. View Odd Lot               | [Ctrl+L]   | 22. | View Customer           | [F8]     |
| 8. Stock Information          | [Ctrl+F]   |     |                         |          |
|                               |            | 23. | Buy Order Entry         | [NumLck] |
| MOST ACTIVE                   |            | 24. | Sell Order Entry        | [-]      |
| 9. Most Active                | [F4]       | 25. | One-Line Order Entry    | [/]      |
| 10. Gainer                    | [F5]       | 26. | Short Sell Order Entry  | [*]      |
| 11. Loser                     | [Shift+F5] | 27. | Cover Short Order Entry | [+]      |
| 12. Most Swing                | [Ctrl+W]   |     |                         |          |
| 13. Best Projected Open Price | [Ctrl+K]   | 28. | Cancel Order by Group   | [Ctrl+R] |
| 14. Best Open-1 Price         | [Ctrl+1]   | 29. | View Customer by Stock  | [Ctrl+C] |
| 15. Best Open-2 Price         | [Ctrl+2]   |     |                         |          |
|                               |            |     |                         |          |
|                               |            |     | Exit                    | [Ctrl+Z] |
| Select Funct                  | ion Menu:  | *   |                         |          |
| Order Entry, Enter Pin Code : |            |     |                         |          |

หน้าจอระบุ Pin Code

| 20000048  | <mark>S</mark> BBL | 500    | 100.00 <mark>0</mark> | <mark>500</mark> | 30000C | C X | 16:24:18 |  |
|-----------|--------------------|--------|-----------------------|------------------|--------|-----|----------|--|
| H PTTEP   |                    |        |                       | 30000C           | C      |     |          |  |
| Enter the | stock s            | ymbol. |                       |                  | U U    |     |          |  |
|           |                    |        |                       |                  |        |     |          |  |

หน้าจอ Short Sell Order Entry

## รายละเอียดหน้าจอและความหมาย

| 20000048   | S BBL     | 500                                                                                             | 100.00 <mark>0</mark> | 500    | 30000C | c x | 16:24:18 | - | ส่วนที่2 |
|------------|-----------|-------------------------------------------------------------------------------------------------|-----------------------|--------|--------|-----|----------|---|----------|
| 30000C , 1 | Buy Limit | : 29,026                                                                                        | ,346 / OnHand         | : 0    |        |     |          |   |          |
| H PTTEP    |           |                                                                                                 |                       | 30000C | С      |     |          | - | ส่วนที่1 |
| Enter the  | order vol | lume <lot< td=""><td>=100&gt;</td><td></td><td></td><td></td><td></td><td></td><td></td></lot<> | =100>                 |        |        |     |          |   |          |

แสดงหน้าจอ Short Sell Order Entry

| ส่วนที่1 :หน้าจอส่งคำสั่ง |   |                                    |  |
|---------------------------|---|------------------------------------|--|
| Side                      | = | ส้งของคำสั่ง                       |  |
|                           |   | B = Buy Order                      |  |
|                           |   | S = Sell Order                     |  |
|                           |   | H = Short Sell Order               |  |
|                           |   | C = Cover Short Sell               |  |
| Stock                     | = | ชื่อย่อของหลักทรัพย์               |  |
| Volume                    | = | ปริมาณหุ้นที่จะซื้อ / ขายของคำสั่ง |  |

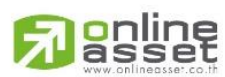

#### ONLINE ASSET COMPANY LIMITED

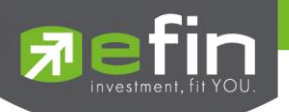

| Price     | = | ราคาต่อหน่วยของหลักทรัพย์ที่เสนอซื้อหรือขาย                             |
|-----------|---|-------------------------------------------------------------------------|
|           |   | จะต้องอยู่ใน ช่วง Floor กับ Ceiling นอกจากนี้ยังมีราคาที่เป็น           |
|           |   | ATO (At The Open price) = สำหรับช่วง Market Status P, B , S             |
|           |   | ATC (At The Close price) = สำหรับช่วง Market Status 'M'                 |
|           |   | MP (Market Price) = สำหรับช่วง Market Status 'O'                        |
|           |   | - การระบุราคาโดยใส่ทศนิยม จะต้องระบุทศนิยม 2 ตำแหน่งเสมอ เช่น ราคา      |
|           |   | 12.4 บาท ระบุเป็น 12.40                                                 |
| Account   | = | บัญชี ลูกค้า                                                            |
| Board     | = | ระบบขึ้นให้อัตโนมัติ คือกระดานที่ต้องการเสนอซื้อหรือเสนอขาย ซึ่งระบบ    |
|           |   | ขึ้นให้อัตโนมัติ                                                        |
|           |   | "M" = กระดานหลัก จะใช้ในการซื้อ/ขายหลักทรัพย์ที่เป็นจำนวน Broad         |
|           |   | Lot                                                                     |
|           |   | "O" = กระดานเศษหุ้น จะใช้ในการซื้อ/ขายหลักทรัพย์ที่ไม่ เต็ม Board       |
|           |   | Lot คือ ตั้งแต่ 1 – 99 หุ้น                                             |
|           |   | "F" = กระดานต่างประเทศ จะใช้ในการซื้อ/ขายหลักทรัพย์ที่                  |
|           |   | สัญลักษณ์เป็นหุ้นต่างประเทศ คือ ชื่อหลักทรัพย์ตามด้วย -F เช่น BBL-F     |
|           |   | "B" = กระดานรายใหญ่ จะใช้ในการซื้อ/ขายหลักทรัพย์ที่มีมูลค่า             |
|           |   | มากกว่า 3 ล้านบาทหรือจำนวนหุ้นมากกว่า 1 ล้านหุ้น (มักซื้อ ขายด้วยวิธี   |
|           |   | Put-through Deal)                                                       |
| PC Flag   | = | ระบบขึ้นให้อัตโนมัติ คือประเภทลูกค้า                                    |
|           |   | "C" = ลูกค้าของโบรคเกอร์                                                |
|           |   | "P" = Portfolio ของโบรคเกอร์                                            |
|           |   | "F" = ลูกค้าต่างชาติของโบรคเกอร์                                        |
|           |   | "M" = กองทุนรวมของโบรคเกอร์                                             |
|           |   | "I" = ลูกค้าของซับโบรคเกอร์                                             |
|           |   | "S" = Portfolio ของซับโบรคเกอร์                                         |
|           |   | "O" = ลูกค้าต่างชาติของซับโบรคเกอร์                                     |
|           |   | "U" = กองทุนรวมของซับโบรคเกอร์                                          |
| Pub Vol   | = | ปริมาณหุ้นที่ต้องการนำออกแสดงบนกระดานซื้อ/ขาย                           |
|           |   | Pub Vol มีกฎดังนี้                                                      |
|           |   | 1. สถานะตลาดฯ ต้องเป็น Open เท่านั้น                                    |
|           |   | 2. ต้องมีจำนวนไม่ต่ำกว่า 10 Board Lot (1,000 หุ้น)                      |
|           |   | 3. กรณี Volume น้อยกว่า 1,000 – ต้องใส่ PubVol เท่ากับ Volume เสมอ      |
|           |   | 4. กรณี Volume มากกว่า 1,000 – สามารถใส่ PubVol ได้ตั้งแต่ 1,000 ขึ้นไป |
|           |   | แต่ไม่เกินจำนวน Volume                                                  |
|           |   | 5. กรณีที่ไม่ระบุ Pub Vol จะเท่ากับ Volume เสมอ                         |
| Condition | = | คำสั่งพิเศษที่ระบุมากับคำสั่งซื้อ/ขาย                                   |
|           |   | Condition มีกฏดังนี้                                                    |
|           |   | 1. สถานะตลาดฯ ต้องเป็น Open เท่านั้น                                    |

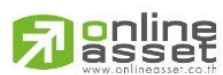

ONLINE ASSET COMPANY LIMITED

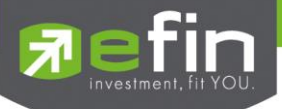

|                                                                                                    |                       | 2. ต้องไม่ใช่เป็นหุ้นที่เล่นบนกระดานเศษหุ้น ( Odd Board )                                                                                                    |
|----------------------------------------------------------------------------------------------------|-----------------------|----------------------------------------------------------------------------------------------------|
|                                                                                                    |                       | 3. ราคาต้องไม่เป็นราคา MP(Market Price), ATO (AT The Open                                                                                                    |
|                                                                                                    |                       | Price ) หรือ ATC (At the Close)                                                                                                    |
|                                                                                                    |                       | 4. ถ้าไม่มีสามารถปล่อยว่างไว้ได้                                                                                                    |
|                                                                                                    |                       | เงื่อนไข (Condition) ได้ 2 แบบดังนี้คือ                                                                                                    |
|                                                                                                    |                       | 1.แบบ FOK (Fill Or Kill)                                                                                                    |
|                                                                                                    |                       | หมายถึง คำสั่งซื้อ/ขายใบนั้นจะต้องจับคู่ได้หมดทั้งจำนวนทันทีที่คำสั่ง                                                                                                    |
|                                                                                                    |                       | ซื้อ/ขายใบนั้นไปถึงตลาดฯ โดยผลของการจับคู่จะเกิดรายการซื้อ/ขาย (                                                                                                    |
|                                                                                                    |                       | Deal ) กี่รายการก็ได้ แต่ถ้าคำสั่งซื้อ/ขายใบนั้นไม่สามารถจับคู่ได้ทันที                                                                                                    |
| I                                                                                                    |                       | ที่ไปถึงตลาดฯ สั่งซื้อ/ขายใบนั้นจะถูกยกเลิกทันทีโดยไม่ต้องไปต่อคิว                                                                                                    |
| I                                                                                                    |                       | เพื่อรอการจับคู่                                                                                                    |
| I                                                                                                    |                       | 2.แบบ IOC (Immediate Or Cancel)                                                                                                    |
| I                                                                                                    |                       | หมายถึง คำสั่งซื้อ/ขายใบนั้นจะต้องจับคู่ได้ทันทีที่ไปถึงตลาดฯ โดยอาจจะจับคู่                                                                                                    |
| I                                                                                                    |                       | ได้เพียงบางส่วนก็ได้ ไม่จำเป็นต้องจับคู่ได้หมด                                                                                                    |
| TTF                                                                                                    | =                     | คำสั่งซื้อ/ขายหน่วยลงทุน (Thai Trust Fund) โดยระบุค่า TTF ได้ดังนี้                                                                                                    |
|                                                                                                    |                       | " " = คำสั่งซื้อ/ขายหุ้นปกติ                                                                                                    |
|                                                                                                    |                       | "1" = คำสั่งซื้อ/ขายของนักลงทุนต่างชาติผ่านบริษัทสมาชิก                                                                                                    |
|                                                                                                    |                       | "2" = คำสั่งซื้อ/ขายของนักลงทุนทั่วไปแบบ NVDR order                                                                                                    |
|                                                                                                    |                       |                                                                                                    |
| ส่วนที่2                                                                                                    |                       |                                                                                                    |
| <b>ส่วนที่2</b><br>Order Number                                                                                      | =                     | หมายเลขของ Order ที่ส่งไป                                                                                                    |
| <b>ส่วนที่2</b><br>Order Number<br>B/S                                                                               | =                     | หมายเลขของ Order ที่ส่งไป<br>ฝั่งของคำสั่ง                                                                                                    |
| <b>ส่วนที่2</b><br>Order Number<br>B/S                                                                               | =                     | หมายเลขของ Order ที่ส่งไป<br>ฝั่งของคำสั่ง<br>B = Buy Order                                                                                                    |
| <b>ส่วนที่2</b><br>Order Number<br>B/S                                                                               | =                     | หมายเลขของ Order ที่ส่งไป<br>ฝั่งของคำสั่ง<br>B = Buy Order<br>S = Sell Order                                                                                                    |
| <b>ส่วนที่2</b><br>Order Number<br>B/S                                                                               | =                     | หมายเลขของ Order ที่ส่งไป<br>ฝั่งของคำสั่ง<br>B = Buy Order<br>S = Sell Order<br>H = Short Sell Order                                                                                                    |
| <b>ส่วนที่2</b><br>Order Number<br>B/S                                                                               | =                     | หมายเลขของ Order ที่ส่งไป<br>ฝั่งของคำสั่ง<br>B = Buy Order<br>S = Sell Order<br>H = Short Sell Order<br>C = Cover Short Sell                                                                                                    |
| ส่วนที่2<br>Order Number<br>B/S<br>Stock                                                                             | =                     | หมายเลขของ Order ที่ส่งไป<br>ผึ้งของคำสั่ง<br>B = Buy Order<br>S = Sell Order<br>H = Short Sell Order<br>C = Cover Short Sell<br>ขึ่อหุ้น                                                                                                    |
| ส่วนที่2<br>Order Number<br>B/S<br>Stock<br>Volume                                                                   | =                     | หมายเลขของ Order ที่ส่งไป<br>ผึ้งของคำสั่ง<br>B = Buy Order<br>S = Sell Order<br>H = Short Sell Order<br>C = Cover Short Sell<br>ซื่อหุ้น<br>ปริมาณหุ้นที่จะซื้อ/ขายของคำสั่ง                                                                                                    |
| ส่วนที่2<br>Order Number<br>B/S<br>Stock<br>Volume<br>Price                                                          | =<br>=<br>=<br>=<br>= | หมายเลขของ Order ที่ส่งไป<br>ผึ่งของคำสั่ง<br>B = Buy Order<br>S = Sell Order<br>H = Short Sell Order<br>C = Cover Short Sell<br>ชื่อหุ้น<br>ปริมาณหุ้นที่จะซื้อ/ขายของคำสั่ง<br>ราคาของหุ้นที่จะซื้อ/ขายของคำสั่ง                                                                                                    |
| ส่วนที่2<br>Order Number<br>B/S<br>Stock<br>Volume<br>Price<br>Matched                                               |                       | หมายเลขของ Order ที่ส่งไป<br>ผึ่งของคำสั่ง<br>B = Buy Order<br>S = Sell Order<br>H = Short Sell Order<br>C = Cover Short Sell<br>ชื่อหุ้น<br>ปริมาณหุ้นที่จะซื้อ/ขายของคำสั่ง<br>ราคาของหุ้นที่จะซื้อ/ขายของคำสั่ง                                                                                                    |
| ส่วนที่2         Order Number         B/S         Stock         Volume         Price         Matched         Publish |                       | หมายเลขของ Order ที่ส่งไป<br>ผึ่งของคำสั่ง<br>B = Buy Order<br>S = Sell Order<br>H = Short Sell Order<br>C = Cover Short Sell<br>ชื่อหุ้น<br>ปริมาณหุ้นที่จะซื้อ/ขายของคำสั่ง<br>ราคาของหุ้นที่จะซื้อ/ขายของคำสั่ง<br>จำนวนหุ้นที่ออกแสดงในตลาด                                                                                                    |
| ส่วนที่2Order NumberB/SStockVolumePriceMatchedPublishAccount                                                         |                       | หมายเลขของ Order ที่ส่งไป<br>ผึ่งของคำสั่ง<br>B = Buy Order<br>S = Sell Order<br>H = Short Sell Order<br>C = Cover Short Sell<br>ซื่อหุ้น<br>ปริมาณหุ้นที่จะซื้อ/ขายของคำสั่ง<br>ราคาของหุ้นที่จะซื้อ/ขายของคำสั่ง<br>จำนวนที่จับคู่ได้<br>จำนวนหุ้นที่ออกแสดงในตลาด<br>ปัญชี ลูกค้า                                                                                                    |
| ส่วนที่2Order NumberB/SStockVolumePriceMatchedPublishAccountStatus                                                   |                       | หมายเลขของ Order ที่ส่งไป         ผึ่งของคำสั่ง         B = Buy Order         S = Sell Order         H = Short Sell Order         C = Cover Short Sell         ชื่อหุ้น         ปริมาณหุ้นที่จะซื้อ/ขายของคำสั่ง         ราคาของหุ้นที่จะซื้อ/ขายของคำสั่ง         จำนวนหุ้นที่จอกแสดงในตลาด         บัญชี ลูกค้า         สถานะของคำสั่ง                                                                                                    |
| ส่วนที่2Order NumberB/SStockVolumePriceMatchedPublishAccountStatusTime                                               |                       | หมายเลขของ Order ที่ส่งไป         ผึ้งของคำสั่ง         B = Buy Order         S = Sell Order         H = Short Sell Order         C = Cover Short Sell         ชื่อหุ้น         ปริมาณหุ้นที่จะซื้อ/ขายของคำสั่ง         จำนวนหุ้นที่จะซื้อ/ขายของคำสั่ง         จำนวนหุ้นที่จะซื้อ/ขายของคำสั่ง         จำนวนหุ้นที่ออกแสดงในตลาด         ปัญชี ลูกค้า         สถานะของคำสั่ง         เวลาที่ทำการส่งคำสั่งซื้อ/ขาย                                                                                                    |
| ส่วนที่2Order NumberB/SStockVolumePriceMatchedPublishAccountStatusTimeQuote                                          |                       | หมายเลขของ Order ที่ส่งไป         ฝั่งของคำสั่ง         B = Buy Order         S = Sell Order         H = Short Sell Order         C = Cover Short Sell         ชื่อหุ้น         ปริมาณหุ้นที่จะซื้อ/ขายของคำสั่ง         ราคาของหุ้นที่จะซื้อ/ขายของคำสั่ง         จำนวนหุ้นที่จะซื้อ/ขายของคำสั่ง         จำนวนหุ้นที่จะซื้อ/ขายของคำสั่ง         บัญชี ลูกค้า         สถานะของคำสั่ง         บ้ายบอกว่าคำสั่งสิ่งถึงตลาดฯ และได้รับการยืนยันแล้ว                                                                                                    |
| ส่วนที่2Order NumberB/SStockVolumePriceMatchedPublishAccountStatusTimeQuote                                          |                       | หมายเลขของ Order ที่ส่งไป         ฝั่งของคำสั่ง         B = Buy Order         S = Sell Order         H = Short Sell Order         C = Cover Short Sell         ชื่อหุ้น         ปริมาณหุ้นที่จะซื้อ/ขายของคำสั่ง         ราคาของหุ้นที่จะซื้อ/ขายของคำสั่ง         จำนวนที่จับคู่ได้         จำนวนหุ้นที่ออกแสดงในตลาด         บัญชี ลูกค้า         สถานะของคำสั่ง         เวลาที่ทำการส่งคำสั่งซื้อ/ขาย         ป้ายบอกว่าคำสั่งส่งถึงตลาดฯ และได้รับการยืนยันแล้ว         (ถ้าไม่ได้ค่า Y เป็นช่องว่างเปล่า อาจหมายถึงคำสั่งยังไม่ไปตลาดเช่นส่งช่วง |

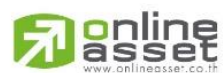

ONLINE ASSET COMPANY LIMITED

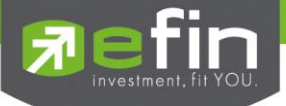

# Cover Short Order Entry

### วัตถุประสงค์

การส่งคำสั่งซื้อ/ขาย เป็นเรื่องหลักสำคัญของระบบนี้ ในการส่งคำสั่งซื้อขายได้ จะมีการตรวจสอบด้วยระบบก่อนใน ระดับหนึ่ง ว่าสามารถส่งคำสั่งซื้อ/ขายได้หรือไม่ ตามกฎของตลาดหลักทรัพย์

## วิธีการใช้งาน

- 1) กดเลือกเมนูข้อ ' 27 ' หรือกดปุ่ม Hot Key คือ [+]
- 2) ระบุรหัสผ่าน (Pin Code) ก่อนจึงจะเข้าสู่หน้าจอ Cover Short Order Entry ได้
- 3) ในการส่ง Order ต้องระบุ Side , Stock , Volume , Price ให้ครบเป็นพื้นฐาน
- กดปุ่ม 'Enter' มี Message ด้านล่างว่า "Ent or Ret to send, up arrow to Edit " หมายความว่าถ้ากด Enter อีกครั้งระบบจะทำการส่งคำสั่งซื้อ/ขายนี้ไปตลาดทันที
- 5) กดปุ่ม Hot Key [F10] หรือปุ่ม [Pause/Break] เพื่อกลับเข้าหน้าจอเมนูหลัก

| STOCK INFORMATION             |             | MARKET INDICATOR              |                           |
|-------------------------------|-------------|-------------------------------|---------------------------|
| 1. TOP BBO                    | [F1]        | 16. Ticker                    | [F9]                      |
| 2. Stock By Price             | [F2]        | 17. Market Indicator          | [F11]                     |
| 3. Stock In Play              | [F3]        | 18. View News                 | [Ctrl+N]                  |
|                               |             | 19. Stock History             | [Ctrl+H]                  |
| 5. Sale By Time               | [Ctrl+B]    |                               |                           |
| 6. Sale By Price              | [Ctrl+P]    | 21. View Order                | [F6]                      |
| 7. View Odd Lot               | [Ctrl+L]    | 22. View Customer             | [F8]                      |
| 8. Stock Information          | [Ctrl+F]    |                               |                           |
|                               |             | 23. Buy Order Entry           | [NumLck]                  |
| MOST ACTIVE                   |             | 24. Sell Order Entry          | [-]                       |
| 9. Most Active                | [F4]        | 25. One-Line Order Entry      | [/]                       |
| 10. Gainer                    | [F5]        | 26. Short Sell Order Entry    | [*]                       |
| 11. Loser                     | [Shift+F5   | 5]27. Cover Short Order Entry | [+]                       |
| 12. Most Swing                | [Ctrl+W]    |                               |                           |
| 13. Best Projected Open Price | [Ctrl+K]    | 28. Cancel Order by Group     | [Ctrl+R]                  |
| 14. Best Open-1 Price         | [Ctrl+1]    | 29. View Customer by Stock    | [Ctrl+C]                  |
| 15. Best Open-2 Price         | [Ctr1+2]    |                               |                           |
|                               |             |                               |                           |
|                               |             | 99. Exit                      | [Ctrl+Z]                  |
| Select Fund                   | ction Menu: | +                             |                           |
| Order Entry, Enter Pin Code   |             |                               |                           |
|                               | v           |                               |                           |
|                               | หนาจอร      | ឌប្ Pin Code                  |                           |
|                               | 0.00.0      | 500 00000                     | a <mark>1 1 0 1 10</mark> |

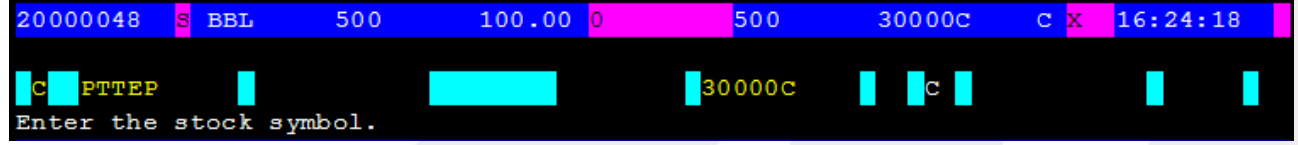

หน้าจอ Cover Short Order Entry

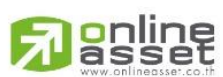

### ONLINE ASSET COMPANY LIMITED

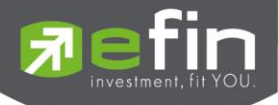

| 20000048   | S BBL     | 500                                                                                   | 100.00 <mark>0</mark> | <mark>500</mark> | 30000C | c x | 16:24:18 | 🗲 ส่วนที่2 |
|------------|-----------|---------------------------------------------------------------------------------------|-----------------------|------------------|--------|-----|----------|------------|
| 30000C , I | Buy Limit | : 29,02                                                                               | 5,346 / OnHand        | : 0<br>30000C    | с      |     |          | 🗲 ส่วนที่1 |
| Enter the  | order vo  | lume <lo< td=""><td>t=100&gt;</td><td></td><td></td><td></td><td></td><td></td></lo<> | t=100>                |                  |        |     |          |            |

แสดงหน้าจอ Cover Short Order Entry

| ส่วนที่1 :หน้าจอส่งคำสั่ง |   |                                                                       |  |  |  |
|---------------------------|---|-----------------------------------------------------------------------|--|--|--|
| Side                      | = | สั่งของคำสั่ง                                                         |  |  |  |
|                           |   | B = Buy Order                                                         |  |  |  |
|                           |   | S = Sell Order                                                        |  |  |  |
|                           |   | H = Short Sell Order                                                  |  |  |  |
|                           |   | C = Cover Short Sell                                                  |  |  |  |
| Stock                     | = | ซื่อย่อของหลักทรัพย์                                                  |  |  |  |
| Volume                    | = | ปริมาณหุ้นที่จะซื้อ / ขายของคำสั่ง                                    |  |  |  |
| Price                     | = | ราคาต่อหน่วยของหลักทรัพย์ที่เสนอซื้อหรือขาย                           |  |  |  |
|                           |   | จะต้องอยู่ใน ช่วง Floor กับ Ceiling นอกจากนี้ยังมีภาคาที่เป็น         |  |  |  |
|                           |   | ATO (At The Open price) = สำหรับช่วง Market Status P, B , S           |  |  |  |
|                           |   | ATC (At The Close price) = สำหรับช่วง Market Status 'M'               |  |  |  |
|                           |   | MP (Market Price) = สำหรับช่วง Market Status 'O'                      |  |  |  |
|                           |   | - การระบุราคาโดยใส่ทศนิยม จะต้องระบุทศนิยม 2 ตำแหน่งเสมอ เช่น ราคา    |  |  |  |
|                           |   | 12.4 บาท ระบุเป็น 12.40                                               |  |  |  |
| Account                   | = | บัญชี ลูกค้า                                                          |  |  |  |
| Board                     | = | ระบบขึ้นให้อัตโนมัติ คือกระดานที่ต้องการเสนอซื้อหรือเสนอขาย ซึ่งระบบ  |  |  |  |
|                           |   | ขึ้นให้อัตโนมัติ                                                      |  |  |  |
|                           |   | "M" = กระดานหลัก จะใช้ในการซื้อ/ขายหลักทรัพย์ที่เป็นจำนวน Broad       |  |  |  |
|                           |   | Lot                                                                   |  |  |  |
|                           |   | "O" = กระดานเศษหุ้น จะใช้ในการซื้อ/ขายหลักทรัพย์ที่ไม่ เต็ม Board     |  |  |  |
|                           |   | Lot คือ ตั้งแต่ 1 – 99 หุ้น                                           |  |  |  |
|                           |   | "F" = กระดานต่างประเทศ จะใช้ในการซื้อ/ขายหลักทรัพย์ที่                |  |  |  |
|                           |   | สัญลักษณ์เป็นหุ้นต่างประเทศ คือ ชื่อหลักทรัพย์ตามด้วย -F เช่น BBL-F   |  |  |  |
|                           |   | "B" = กระดานรายใหญ่ จะใช้ในการซื้อ/ขายหลักทรัพย์ที่มีมูลค่า           |  |  |  |
|                           |   | มากกว่า 3 ล้านบาทหรือจำนวนหุ้นมากกว่า 1 ล้านหุ้น (มักซื้อ ขายด้วยวิธี |  |  |  |
|                           |   | Put-through Deal)                                                     |  |  |  |
| PC Flag                   | = | ระบบขึ้นให้อัตโนมัติ คือประเภทลูกค้า                                  |  |  |  |
|                           |   | "C" = ลูกค้าของโบรคเกอร์                                              |  |  |  |
|                           |   | "P" = Portfolio ของโบรคเกอร์                                          |  |  |  |

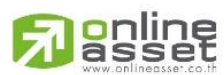

### ONLINE ASSET COMPANY LIMITED

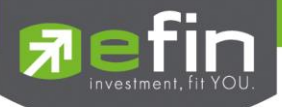

|              |    | "F" = ลูกค้าต่างชาติของโบรคเกอร์                                             |
|--------------|----|------------------------------------------------------------------------------|
|              |    | "<br>"M" = กองทนรวมของโบรคเกอร์                                              |
|              |    | "!" = ลกค้าของซับโบงคเกอร์                                                   |
|              |    | "<br>"S" = Portfolio ของชับโบวคเกอร์                                         |
|              |    | -<br>"O" = ลกค้าต่างชาติขคงซับโบรคเกคร์                                      |
|              |    | "ป" = กลงทนรวมของตับโบรคเกลร์                                                |
| Pub Vol      | =  | เกิน เป็น เป็น เป็น เป็น เป็น เป็น เป็น เป็                                  |
|              |    | Pub Vol ขีกกลังขึ้                                                           |
|              |    | า แก่ง ของ พาสาราช                                                           |
|              |    | 2. ต้องขีดว่าเวเป็นได้กก่า 10 Board Lot (1 000 นั้น)                         |
|              |    | 2. กองมี Volume น้อยอก่า 1 000 ตั้งเป็ส DubVol เช่าอ้าน Volume เสนด          |
|              |    |                                                                              |
|              |    | 4. กระน volume ม กกรา 1,000 – พามารถเพ คนองงา เทศกแต่ 1,000 ปนเป             |
|              |    | แต่เมเกมา นามา volume                                                        |
|              |    | 5. การแห่ง เมระบุ Pub voi จะเท่ากาบ voiume เสมข                              |
| Condition    | =  | คาลงพเศษทระบุมากบคาลงชอ/ขาย                                                  |
|              |    | Condition มกฏดงน                                                             |
|              |    | 1. สถานะตลาดฯ ต้องเป็น Open เท่านั้น                                         |
|              |    | 2. ต้องไม่ไข่เป็นหุ้นที่เล่นบนกระดานเศษหุ้น ( Odd Board )                    |
|              |    | 3. ราคาต้องไม่เป็นราคา MP(Market Price),ATO(AT The Open                      |
|              |    | Price ) หรือ ATC (At the Close)                                              |
|              |    | 4. ถ้าไม่มีสามารถปล่อยว่างไว้ได้                                             |
|              |    | เงื่อนไข ( Condition ) ได้ 2 แบบดังนี้คือ                                    |
|              |    | 1.แบบ FOK (Fill Or Kill)                                                     |
|              |    | หมายถึง คำสั่งซื้อ/ขายใบนั้นจะต้องจับคู่ได้หมดทั้งจำนวนทันทีที่คำสั่ง        |
|              |    | ซื้อ/ขายใบนั้นไปถึงตลาดฯ โดยผลของการจับคู่จะเกิดรายการซื้อ/ขาย (             |
|              |    | Deal ) กี่รายการก็ได้ แต่ถ้าคำสั่งซื้อ/ขายใบนั้นไม่สามารถจับคู่ได้ทันที      |
|              |    | ที่ไปถึงตลาดฯ สั่งซื้อ/ขายใบนั้นจะถูกยกเลิกทันทีโดยไม่ต้องไปต่อคิว           |
|              |    | เพื่อรอการจับคู่                                                             |
|              |    | 2.แบบ IOC (Immediate Or Cancel)                                              |
|              |    | หมายถึง คำสั่งซื้อ/ขายใบนั้นจะต้องจับคู่ได้ทันทีที่ไปถึงตลาดฯ โดยอาจจะจับคู่ |
|              |    | ได้เพียงบางส่วนก็ได้ ไม่จำเป็นต้องจับคู่ได้หมด                               |
| TTF          | =  | คำสั่งซื้อ/ขายหน่วยลงทุน (Thai Trust Fund) โดยระบุค่า TTF ได้ดังนี้          |
|              |    | " " = คำสั่งซื้อ/ขายหุ้นปกติ                                                 |
|              |    | "1" = คำสั่งซื้อ/ขายของนักลงทุนต่างชาติผ่านบริษัทสมาชิก                      |
|              |    | "2" = คำสั่งซื้อ/ขายของนักลงทุนทั่วไปแบบ NVDR order                          |
| ส่วนที่2     |    |                                                                              |
| Order Number | =/ | หมายเลขของ Order ที่ส่งไป                                                    |
| B/S          | =  | ้ผึ้งของคำสั่ง                                                               |
|              |    | B = Buy Order                                                                |

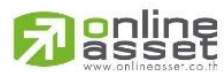

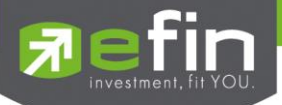

|   |         |   | S = Sell Order                                                            |
|---|---------|---|---------------------------------------------------------------------------|
|   |         |   | H = Short Sell Order                                                      |
|   |         |   | C = Cover Short Sell                                                      |
|   | Stock   | = | ชื่อหุ้น                                                                  |
|   | Volume  | = | ปริมาณหุ้นที่จะซื้อ/ขายของคำสั่ง                                          |
|   | Price   | = | ราคาของหุ้นที่จะซื้อ/ขายของคำสั่ง                                         |
|   | Matched | = | จำนวนที่จับคู่ได้                                                         |
|   | Publish | = | จำนวนหุ้นที่ออกแสดงในตลาด                                                 |
|   | Account | = | บัญชี ลูกค้า                                                              |
|   | Status  | = | สถานะของคำสั่ง                                                            |
|   | Time    | = | เวลาที่ทำการส่งคำสั่งซื้อ/ขาย                                             |
|   | Quote   | = | ป้ายบอกว่าคำสั่งส่งถึงตลาดฯ และได้รับการยืนยันแล้ว                        |
|   |         |   | (ถ้าไม่ได้ค่า Y เป็นช่องว่างเปล่า อาจหมายถึงคำสั่งยังไม่ไปตลาดเช่นส่งช่วง |
|   |         |   | Start หรือหมายถึงยังไม่ได้การยืนยัน)                                      |
| _ |         |   |                                                                           |

# Cancel Order by Group (การยกเลิกคำสั่งซื้อ/ขายแบบกลุ่ม)

## วัตถุประสงค์

เป็นหน้าจอที่ใช้สำหรับทำการยกเลิกแบบเป็นกลุ่ม เพื่อประหยัดเวลาในการทำการยกเลิก ซึ่งถ้าจะทำการยกเลิกที ละรายการด้วยหน้าจอ View Order อาจไม่ทันเวลาได้ โดยสามารถระบุเงื่อนไขตามกลุ่ม Order ที่ต้องการยกเลิกได้ทีละมากๆ พร้อมกัน

# วิธีการใช้งาน

- 1) กดเลือกเมนูข้อ '**28**' หรือกดปุ่ม Hot Key คือ **[Ctrl+R]** คือกดปุ่ม Ctrl ค้างไว้แล้วกดปุ่ม R
- 2) เข้าสู่หน้าจอ Cancle Order By Group
- กำหนดเงื่อนไข โดยใช้ปุ่มลูกศรซ้าย-ขวาเพื่อใส่เงื่อนไข
  - กรณีใส่เงื่อนไขด้วยหมายเลข Order No. ต้องใส่ที่ช่อง First Order และ Last Order
  - ใส่เงื่อนไขมากเท่าไร เป็นการเฉพาะเจาะจงคำสั่งซื้อ/ขายมากเท่านั้น ขอให้ระมัดระวังในการใช้หน้าจอนี้ ด้วย
  - กรณีระบุเงื่อนไขมากกว่า 1 เงื่อนไขลงไป ระบบจะทำการค้นหารายการที่ตรงกับเงื่อนไขทั้งสอง(เชื่อมด้วย' และ')
- 4) กดปุ่ม Enter เพื่อทำการ Cancel รายการตามเงื่อนไขที่ระบุ
- 5) มี Message แจ้งยืนยันว่าต้องการยกเลิกใช่หรือไม่

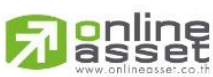

### ONLINE ASSET COMPANY LIMITED

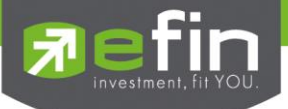

"Are you sure to cancel all order ?: "

- ตอบ Y (Yes) เพื่อเป็นการยืนยันให้ระบบทำการยกเลิก
- ตอบ N (No) กรณีที่ไม่ต้องการยกเลิกรายการแล้ว
- 6) ระบบจะถามยืนยันอีกครั้งว่ามีทั้งหมดกี่รายการที่จะทำการยกเลิก

"Are you sure to cancel all order (3 Orders) ?: N"

- ตอบ Y (Yes) เพื่อเป็นการยืนยันให้ระบบทำการยกเลิก
- ตอบ N (No) กรณีที่ไม่ต้องการยกเลิกรายการแล้ว
- 7) กดปุ่ม Hot Key [F10] หรือปุ่ม Pause/Break เพื่อกลับหน้าจอเมนูหลัก

| Account   | Stock        | Side   | Price      | FirstOrd#           | LastOrd#  | < Group Cancel> |
|-----------|--------------|--------|------------|---------------------|-----------|-----------------|
| 29800c    |              |        |            |                     |           |                 |
|           |              |        |            |                     |           |                 |
|           |              |        |            |                     |           |                 |
|           |              |        |            |                     |           |                 |
| Are you s | sure to canc | el all | order?     | : N                 |           |                 |
|           |              |        | <b>.</b>   |                     | у<br>d    |                 |
|           |              |        | หน้าจอการย | ในยันการยกเลิกรายกา | ารซีอ/ขาย |                 |
|           |              |        |            |                     |           |                 |
|           |              | -1.1   |            | -1                  |           |                 |
| Account   | Stock        | Side   | Price      | FirstOrd#           | LastOrd#  | < Group Cancel> |
| 29800c    |              |        |            |                     |           |                 |
|           |              |        |            |                     |           |                 |
|           |              |        |            |                     |           |                 |

Are you sure to cancel all order? : Y (3 Record) : N

### หน้าจอการยืนยันการยกเลิกรายการซื้อ/ขาย ว่ามีกี่รายการ

| Account   | Stock     | Side | Price | FirstOrd# | LastOrd# | < Group Cancel> |
|-----------|-----------|------|-------|-----------|----------|-----------------|
| 29800c    |           |      |       |           |          |                 |
|           |           |      |       |           |          |                 |
|           |           |      |       |           |          |                 |
| Cancel su | ccessful. |      |       |           |          |                 |
|           |           |      |       |           |          |                 |
|           |           |      |       |           |          |                 |

หน้าจอแสดงหลังการยกเลิกคำสั่งซื้อขายแบบเป็นกลุ่ม

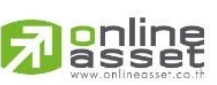

### ONLINE ASSET COMPANY LIMITED

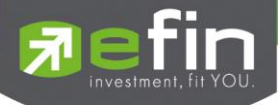

| เงื่อนไข ที่สามารถระบุได้ |   |                          |
|---------------------------|---|--------------------------|
| Account                   | = | เลขที่บัญชีลูกค้า        |
| Stock                     | = | ชื่อย่อหลักทรัพย์        |
| Side                      | = | คำสั่งซื้อ/ขาย           |
|                           |   | B – คำสั่งซื้อ           |
|                           |   | S - คำสั่งขาย            |
| Price                     | = | ราคาที่ซื้อ / ขาย        |
| FirstOrder#               | = | ช่วงเลขที่คำสั่งเริ่มต้น |
| LastOrder#                | = | ช่วงเลขที่คำสั่งสุดท้าย  |

## View Customer by Stock (การยกเลิกคำสั่งซื้อ/ขายหลักทรัพย์ตามลูกค้า/หุ้น)

### วัตถุประสงค์

เป็นหน้าจอที่ใช้สำหรับทำการยกเลิกแบบเป็นกลุ่ม เพื่อประหยัดเวลาในการทำการยกเลิก ซึ่งถ้าจะทำการยกเลิกที ละรายการด้วยหน้าจอ View Order อาจไม่ทันเวลาได้ โดยสามารถระบุเงื่อนไขตามกลุ่ม Order ที่ต้องการยกเลิกได้ทีละมากๆ พร้อมกัน

### วิธีการใช้งาน

### <u>วิธีการเรียกดูข้อมูล</u>

- 1) กดเลือกเมนูข้อ '29' หรือกดปุ่ม Hot Key คือ [Ctrl+C] คือกดปุ่ม Ctrl ค้างไว้แล้วกดปุ่ม C
- 2) เข้าสู่หน้าจอ View Customer By Stock
- ใส่หมายเลขบัญชีของลูกค้า กดปุ่ม 'Enter'
- ใส่ชื่อย่อหลักทรัพย์ (Stock) กดปุ่ม 'Enter' หรือกดลูกศรขวาเพื่อใส่เงื่อนไขกรณี TTF
- 5) กดปุ่ม'Enter' เพื่อแสดงข้อมูลของหลักทรัพย์และรายการสรุปคำสั่งซื้อ/ขายที่เกิดขึ้น

### <u>วิธีการยกเลิกคำสั่งซื้อ/ขายที่ยังไม่ได้จับคู่</u>

- เรียกดูข้อมูลตามวิธี 1-5
- กดปุ่ม 'ลูกศรลง' เพื่อให้ cursor มาที่ข้อมูลด้านล่าง ซึ่งแต่ละช่วงราคา(แถวแนวนอน) สามารถทำการยกเลิก รายการได้ โดยมี 3 รูปแบบคือ
  - กดปุ่ม 'B' = (Cancel Buy Order) ยกเลิกรายการซื้อที่ยังเหลืออยู่ทั้งหมด

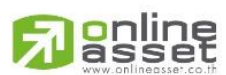

### ONLINE ASSET COMPANY LIMITED

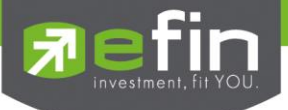

- กดปุ่ม 'S' = (Cancel Sell Order) ยกเลิกรายการขายที่ยังเหลืออยู่ทั้งหมด
- กดปุ่ม 'P' = (Cancel All Order) ยกเลิกรายการทั้งหมาดที่ยังเหลืออยู่ทั้งหมด
- 8) ใช้ปุ่มลูกศรซ้าย ขวาเพื่อเลือกคำสั่ง B , S , P ของแต่ละแถว
- 9) กดปุ่ม Enter จะมีกรอบข้อความถามยืนยันอีกครั้ง
- 10) กดปุ่มลูกศรลง เพื่อให้ cursor ลงไปที่ราคาต่อไป ถ้าต้องการยกเลิกให้ทำตามของ 7) อีกครั้ง
- 11) การยกเลิกนี้เฉพาะรายการที่อยู่ในช่อง Publish เท่านั้น จำนวนหุ้นในช่อง Matched ไม่สามารถยกเลิกได้
- 12) Status Order = 'X' ยอด Volume ที่ช่อง Publish หายไป แต่ถ้า Status = PX (รอตลาดฯ ยกเลิก) ช่อง Publish จะค้างอยู่
- ี่ 13) กดปุ่ม Hot Key [F10] หรือปุ่ม Pause/Break เพื่อกลับหน้าจอเมนูหลัก

| Customer :    | 29800c    | mm      | F .         | Nam        | e : TEST AG      | COUNT              |                      |             |
|---------------|-----------|---------|-------------|------------|------------------|--------------------|----------------------|-------------|
| BuyMat        | Publish   | Price   | Publish     | SellMat    | Volume           | Bid                | Offer                | Volume      |
|               | 2000      | 79      | 15000       |            | 70700            |                    |                      |             |
|               | 3000      | 75      |             |            | 168100           |                    |                      |             |
|               | 1000      | 70      |             |            | 171600           |                    |                      |             |
|               |           |         |             |            | C100 F45         | <mark>s</mark> 0.2 | 25 <mark>P</mark> 95 | Pre%2.85    |
|               |           |         |             |            | Pri : 113.5      | 50 800             |                      |             |
|               |           |         |             |            | Chg : -34.5      |                    |                      |             |
|               |           |         |             |            | %Chg: -30.4      |                    |                      |             |
|               |           |         |             |            | Avg : 78.73      |                    |                      |             |
|               |           |         |             |            | Flag:            |                    |                      |             |
|               |           |         |             |            | OP1 : 79         | OP2:               |                      |             |
|               |           |         |             |            | High: 79.50      | Low:               | 78.25 I              | Deal: 579   |
|               |           |         |             |            | OpnV: 79,80      | 00                 |                      |             |
|               |           |         |             |            | BVol: 1,105      | 5,700              |                      |             |
|               |           |         |             |            | SVol: 737,8      | 300                |                      |             |
|               |           |         |             |            | MVol: 1,923      | 3,300              | 151                  | 1,427,325   |
|               |           |         |             |            |                  |                    |                      |             |
|               |           |         |             |            | Publish 6,       | . 000              |                      |             |
|               |           |         |             |            | Matchea          |                    |                      |             |
|               |           |         |             |            | Average          |                    |                      |             |
| Press <b></b> | cancel bu | y side, | <s> can</s> | cel sell : | side, <p> ca</p> | ncel by            | price                |             |
| SET 445.9     | 6 +40.96  | +10.11% | 6,160M      | SET100 6   | 62.82 +67.8      | 32 MI              | KT:0 17:             | 43:03 29/01 |
|               |           |         |             |            |                  |                    |                      |             |

หน้าจอ View Customer By Stock

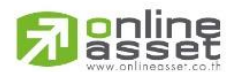

#### ONLINE ASSET COMPANY LIMITED

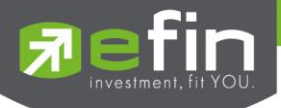

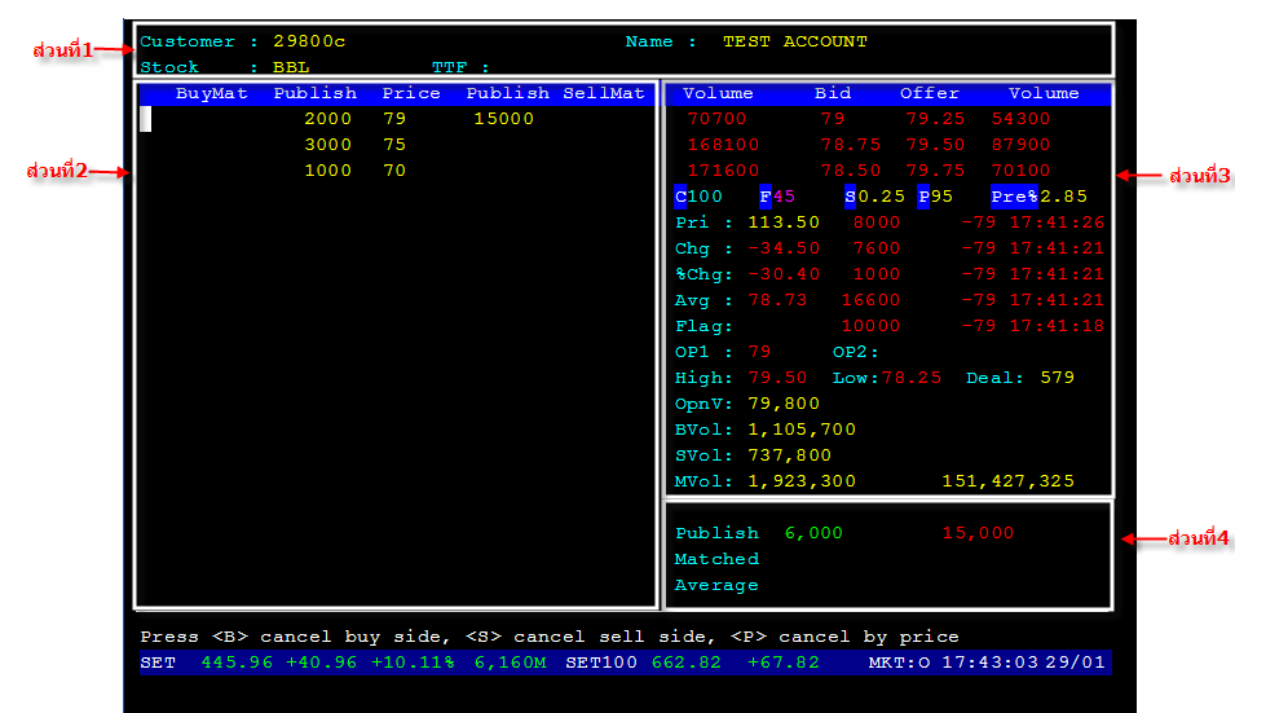

หน้าจอ View Customer By Stock

| ส่วนที่ 1    |                                                       |                                                                             |  |  |  |  |
|--------------|-------------------------------------------------------|-----------------------------------------------------------------------------|--|--|--|--|
| Customer     | =                                                     | หมายเลขบัญชีลูกค้า                                                          |  |  |  |  |
| Name         | =                                                     | ชื่อของลูกค้า                                                               |  |  |  |  |
| Stock =      |                                                       | ซื่อย่อหลักทรัพย์                                                           |  |  |  |  |
| TTF          | =                                                     | หมายเลขกองทุนรวม                                                            |  |  |  |  |
| ส่วนที่ 2    |                                                       |                                                                             |  |  |  |  |
| Buy Mat      | =                                                     | -จำนวนหุ้นที่ลูกค้าซื้อได้และจับคู่ไปแล้ว ณ ราคานั้น ๆ (ไม่สามารถยกเลิกได้) |  |  |  |  |
| Buy Publish  | Buy Publish = จำนวนหุ้นที่ถูกค้าตั้งซื้อ ณ ราคานั้น ๆ |                                                                             |  |  |  |  |
| Price        | =                                                     | ราคาหุ้น                                                                    |  |  |  |  |
| Sell Publish | =                                                     | จำนวนหุ้นที่ลูกค้าตั้ง ขาย ณ ราคานั้น ๆ                                     |  |  |  |  |
| Sell Mat     | =                                                     | จำนวนหุ้นที่ลูกค้าขายได้และจับคู่ไปแล้ว ณ ราคานั้น ๆ (ไม่สามารถยกเลิกได้)   |  |  |  |  |
| ส่วนที่ 3    |                                                       |                                                                             |  |  |  |  |
| Bid Volume   | =                                                     | ปริมาณการเสนอซื้อที่ดีที่สุด 3 อันดับแรก                                    |  |  |  |  |
| Bid Price    |                                                       | ราคาเสนอซื้อที่ดีที่สุด 3 อันดับแรก                                         |  |  |  |  |
| Offer Volume | =                                                     | ปริมาณการเสนอขายที่ที่ดีที่สุด 3 อันดับแรก                                  |  |  |  |  |
| Offer Pric   |                                                       | ราคาเสนอขายที่ที่ดีที่สุด 3 อันดับแรก                                       |  |  |  |  |
| С            | =                                                     | ราคาสูงสุดที่ซื้อขายได้ (Celling)                                           |  |  |  |  |

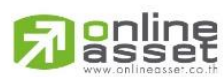

ONLINE ASSET COMPANY LIMITED

| F            | = | ราคาต่ำสุดที่ซื้อขายได้ ( Floor)                           |
|--------------|---|------------------------------------------------------------|
| S            | = | ช่วงราคาสำหรับซื้อขาย (Spread )                            |
| Р            | = | ราคาหลักทรัพย์ที่ตราไว้ ( Par)                             |
| Pre %        | = | % Premium                                                  |
| Pri          | = | ราคาปิดของวันทำการก่อน                                     |
| Chg          | = | ราคาของหลักทรัพย์ที่เปลี่ยนแปลงกับวันทำการก่อน             |
| %Chg         | = | % การเปลี่ยนแปลงของราคาหลักทรัพย์เมื่อเทียบกับวันทำการก่อน |
| Avg          | = | ราคาเฉลี่ยของหลักทรัพย์                                    |
| Flg          | = | สถานะของหลักทรัพย์                                         |
| Op1          | = | ราคาเปิดช่วงเช้า                                           |
| Op2          | = | ราคาเปิดช่วงบ่าย                                           |
| High         | = | ราคาสูงสุดที่ซื้อขาย                                       |
| Low          | = | ราคาต่ำสุดที่ซื้อขาย                                       |
| Deals        | = | จำนวนครั้งที่ซื้อขาย                                       |
| OpnV         | = | จำนวนหลักทรัพย์ที่ซื้อขายในช่วงตลาดเปิดทำการ               |
| Bvol         | = | จำนวนหลักทรัพย์ทั้งหมดที่ซื้อได้                           |
| Svol         | = | จำนวนหลักทรัพย์ทั้งหมดที่ขายได้                            |
| MVol         | = | จำนวนหลักทรัพย์ที่ซื้อขายได้                               |
| 4            |   |                                                            |
| Buy Publish  | = | จำนวนหุ้นทั้งหมดที่ลูกค้าตั้งซื้อ                          |
| Buy Matched  | = | จำนวนหุ้นทั้งหมดที่ลูกค้าซื้อได้                           |
| Buy Average  | = | ราคาเฉลี่ยที่ลูกค้าซื้อได้                                 |
| Sell Publish | = | จำนวนหุ้นทั้งหมดที่ลูกค้าตั้งขาย                           |
| Sell Matched | = | จำนวนหุ้นทั้งหมดที่ลูกค้าขายได้                            |
| Sell Average | = | ราคาเฉลี่ยที่ลูกค้าขายได้                                  |

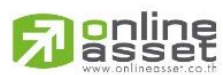

7

### ONLINE ASSET COMPANY LIMITED

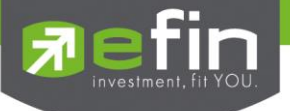

### Save Pincode

### วัตถุประสงค์

การ Save Pincode (สำหรับ Internet trade) คือเมื่อมีการส่งคำสั่งซื้อ/ขายลูกค้าจะใส่ Pincode ครั้งแรกครั้งเดียว ครั้งต่อไประบบจะทำการ Save Pincode ให้โดยอัตโนมัติ จนกว่าจะ LogOut ออกจากระบบ

## วิธีการใช้งาน

- 1) ไปที่แถบเมนูที่อยู่ด้านบนของหน้าจอ แล้วคลิกเลือกที่เมนู Setup
- เมื่อต้องการให้ Save Pincode ให้คลิก 

   ที่ Save Pincode หรือ กดปุ่ม Hot Key [Alt+S] คือกดปุ่ม Alt ค้าง
   ไว้แล้วกดปุ่ม S
- เมื่อไม่ต้องการให้ Save Pincode ไม่ต้องคลิก ✓ ที่ Save Pincode

| File 👻 Font 👻 | Setup 👻 Help                 | ) <del>-</del> |                 |
|---------------|------------------------------|----------------|-----------------|
| STOCK B       | <ul> <li>Save Pir</li> </ul> | ncode [Alt+    | s] <b>2 9 9</b> |
| VOLUME        | BID                          | OFFER          | VOLUME          |
| 330400        | 99.25                        | 99.50          | 283700          |
| 154800        | 99                           | 99.75          | 237400          |

|  | • | หน้าจอแสดงการ | Save | Pincode |
|--|---|---------------|------|---------|
|--|---|---------------|------|---------|

| File - Font - Setup - Help - |          |             |                  |  |  |  |  |  |  |
|------------------------------|----------|-------------|------------------|--|--|--|--|--|--|
| STOCK B                      | Save Pir | ncode [Alt+ | s] <b>r 99</b> . |  |  |  |  |  |  |
| VOLUME                       | BID      | OFFER       | VOLUME           |  |  |  |  |  |  |
| 330400                       | 99.25    | 99.50       | 283700           |  |  |  |  |  |  |
| 154800                       | 99       | 99.75       | 237400           |  |  |  |  |  |  |

หน้าจอแสดงการไม่ Save Pincode

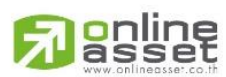

#### ONLINE ASSET COMPANY LIMITED

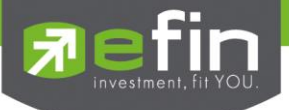

# Exit (การออกจากหน้าจอ)

# วัตถุประสงค์

เมื่อผู้ใช้ต้องการออกจากหน้าจอ ซึ่งกำลังทำงานกับระบบอยู่ไปทำธุระอย่างอื่น หรือเป็นการเลิกงาน ผู้ใช้ควร ออกจากระบบ เพื่อมิให้ผู้ไม่มีสิทธิเกี่ยวข้องเข้ามาใช้ระบบ อันอาจจะทำให้เกิดความเสียหายแก่ผู้ใช้ และบริษัทได้ ระบบจะมีวิธีที่ จะออกจากระบบได้อย่างสะดวก

Exit คือการออกจากหน้าจอระบบการใช้งาน (เสมือนการ Disconnect ระบบ)

## วิธีการใช้งาน

## สามารถทำได้ 2 วิธี ดังนี้

### <u>วิธีที่ 1</u>

- 1) อันดับแรกต้องเข้าไปที่หน้าเมนูหลักก่อน โดยการ กดปุ่ม F10 หรือ Pause Break
- กดเลือกเมนูข้อ '99' สำหรับการ Exit ระบบ หรือกดปุ่ม Hot Key [Ctrl+Z] คือกดปุ่ม Ctrl ค้างไว้แล้วกดปุ่ม Z
- 3) หลังจากนั้นจะมีข้อความถามยืนยันว่าต้องการออกจากหน้าจอหรือไม่

Are you sure to Exit?

- ตอบ OK เพื่อยืนยันที่จะออกจากหน้าจอ
- ตอบ Cancel เพื่อกลับเข้าสู่หน้าเมนูอีกครั้ง

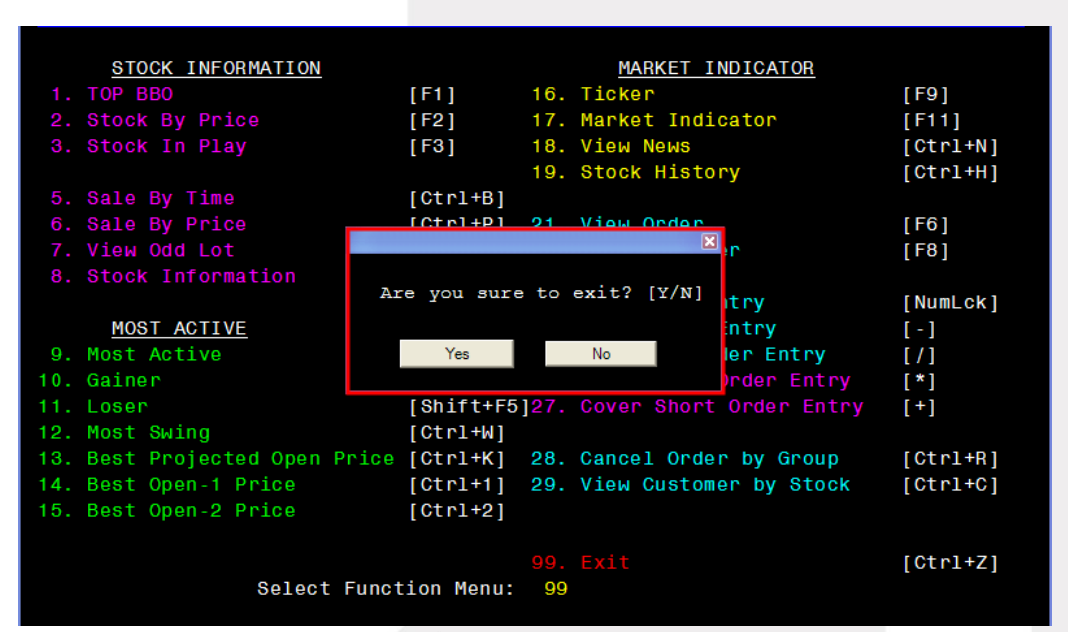

หน้าจอยืนยันการออกจากระบบ (EXIT)

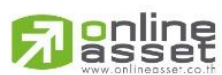

### ONLINE ASSET COMPANY LIMITED

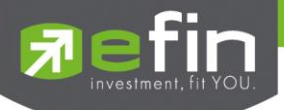

# <u>วิธีที่ 2</u>

1) ไปที่แถบเมนูที่อยู่ด้านบนของหน้าจอ แล้วคลิกเลือกที่เมนู File (หมายเลข1)

| 1 🔶 | File 🕶 Font 👻 Setup 👻 Hel | p •    |
|-----|---------------------------|--------|
|     | Reconnect                 | SCB    |
|     | Logout [Alt_L]            | OFFER  |
| 2 🔶 | Exit [Ctrl+Z]             | 0 105  |
|     | 84100 104                 | 105.50 |

- 2) คลิกเลือกเมนู Exit (หมายเลข2) หรือ กดปุ่ม Hot Key **[Ctrl+Z]** คือกดปุ่ม Ctrl ค้างไว้แล้วกดปุ่ม Z
- หลังจากนั้นจะมีข้อความถามยืนยันว่าต้องการออกจากหน้าจอหรือไม่

Are you sure to Exit?

- ตอบ OK เพื่อยืนยันที่จะออกจากหน้าจอ
- ตอบ Cancel เพื่อกลับเข้าสู่หน้าเมนูอีกครั้ง

| File 🝷 Font 👻                                                                | Setup 🝷 Hel | p •           |          |          |            |             |        |         | ONLIN                 |
|------------------------------------------------------------------------------|-------------|---------------|----------|----------|------------|-------------|--------|---------|-----------------------|
| STOCK BY                                                                     | PRICE       | PTTEP         | LAST 99. |          |            | ENERG 10    | 370.69 | +270.69 | +2.68%                |
| VOLUME                                                                       | BID         | OFFER         | VOLUME   | PRIOR    | OPEN H     | IGH LO      | VA W   | 7G FLA  | G                     |
| 330400                                                                       |             |               |          | 134      |            |             |        |         |                       |
|                                                                              |             |               |          |          |            |             |        |         |                       |
|                                                                              |             |               |          | OpnV     | 425,300    | 6.62%       |        |         |                       |
|                                                                              |             |               |          | BuyV     | 3,944,100  | 61.39%      |        |         |                       |
|                                                                              |             |               |          | SelV     | 2,054,900  | 31.99%      |        |         |                       |
| MDeal 2                                                                      | ,655 M      | Val 635,8     | 79,950   | MVol     | 6,424,300  |             | 300    | -99.25  | 17:49:19              |
| STOCK                                                                        | VOI         | LUME BID      | OFFFR    | VOLUME   | STOCK      | VOLUM       | E BID  | OFFER   | VOLUME <mark>1</mark> |
|                                                                              |             |               |          |          |            | , 🖾 )       |        |         |                       |
| KBANK                                                                        |             | 600 <u>49</u> | 7        |          |            | [ TT / NT ] |        |         |                       |
|                                                                              |             |               | 5 Are    | you sure | e to exit? |             |        |         |                       |
|                                                                              |             |               |          |          |            | )           |        |         |                       |
|                                                                              | +N 627      |               | 0        | Yes      | No         | )           |        |         |                       |
|                                                                              |             |               |          |          |            | )           |        |         |                       |
|                                                                              |             |               |          |          | QH         |             |        |         |                       |
|                                                                              |             |               |          |          |            | F 22980     |        | 4.06    |                       |
| LH                                                                           | +XD 496     | 100 3.50      | 3.52     | 277500   | AMATA      | 26210       | 0 3.38 | 3.40    | 368400                |
| SEL BUY                                                                      | STOCK       | VOLUME        | PR       | ICE SI   | DE TTF TIM | IE OR       | DER# 1 | LEAVE   |                       |
| 17:49:12 Big Lot Trade : 4000000 QH @ 0.87                                   |             |               |          |          |            |             |        |         |                       |
| 17:47:58 Big Lot Trade : 4000000 QH @ 0.87                                   |             |               |          |          |            |             |        |         |                       |
| 17:47:27 Adver. BBL-F Vol 45 Price at 80.00 Side S Board F Contact 026181310 |             |               |          |          |            |             |        |         |                       |
| 17:47:24 Big Lot Trade : 1000000 QH @ 0.88                                   |             |               |          |          |            |             |        |         |                       |
| Enter Stock Symbol or HOME to set stock : PTTEP                              |             |               |          |          |            |             |        |         |                       |
| SET 44                                                                       | 5.39 +40    | 0.39 +9.9     | 7% 8,23  | 2M MAI   | 154.30     | +6.30       | MKT:   | 0 14:33 | :10 12/03             |

หน้าจอยืนยันการออกจากระบบ (EXIT)

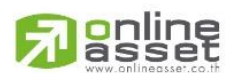

### ONLINE ASSET COMPANY LIMITED

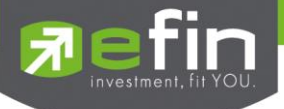

# Font (การตั้งค่าตัวอักษร)

เป็นการตั้งค่ารูปแบบของตัวอักษร โดยมีให้เลือกดังนี้

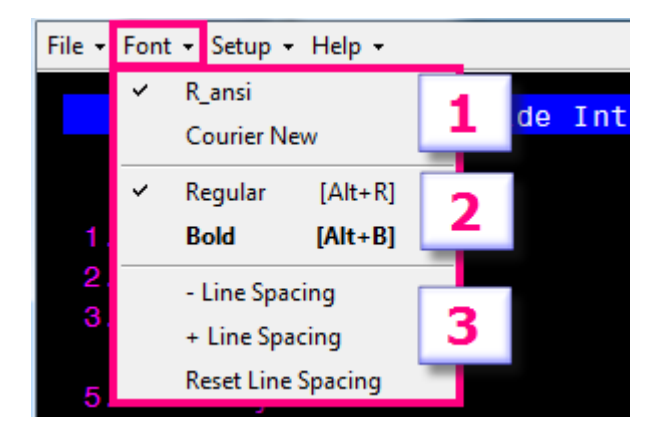

- หมายเลข 1 เลือกลักษณะของ Font ที่ต้องการ
- ∎ หมายเลข 2

Regular จะเป็นการทำให้ตัวอักษร เป็นตัวปกติ คลิกเครื่องหมาย ✔ ที่ Regular หรือ กดปุ่ม Hot Key [Alt+R] คือกดปุ่ม Alt ค้างไว้แล้วกดปุ่ม R Bold จะเป็นการทำให้ตัวอักษร เป็นตัวหนา

คลิกเครื่องหมาย 🗸 ที่ Bold หรือ กดปุ่ม Hot Key [Alt+B] คือกดปุ่ม Alt ค้างไว้แล้วกดปุ่ม B

- หมายเลข 3 การจัดระยะห่างระห่างบรรทัด
  - Line spacing ลดระยะห่างระหว่างบรรทัด
  - + Line spacing เพิ่มระยะห่างระหว่างบรรทัด

Reset line spacing กำหนดระยะห่างระหว่างบรรทัดเป็นค่าตั้งต้น

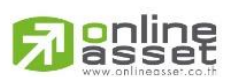

#### ONLINE ASSET COMPANY LIMITED